## **Relational Database Service**

## **Best Practices**

 Issue
 01

 Date
 2024-12-30

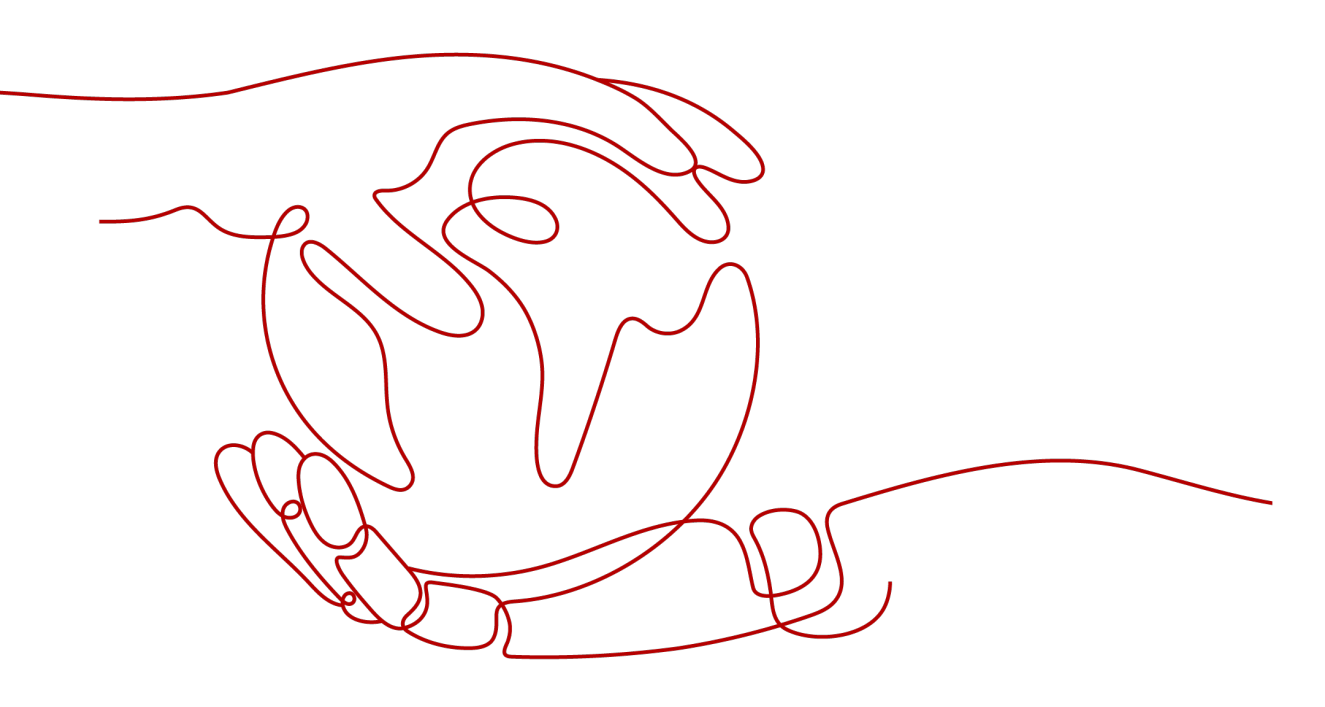

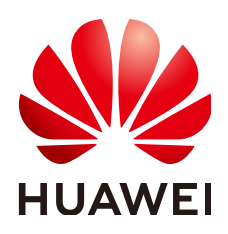

#### Copyright © Huawei Cloud Computing Technologies Co., Ltd. 2025. All rights reserved.

No part of this document may be reproduced or transmitted in any form or by any means without prior written consent of Huawei Cloud Computing Technologies Co., Ltd.

#### **Trademarks and Permissions**

NUAWEI and other Huawei trademarks are the property of Huawei Technologies Co., Ltd. All other trademarks and trade names mentioned in this document are the property of their respective holders.

#### Notice

The purchased products, services and features are stipulated by the contract made between Huawei Cloud and the customer. All or part of the products, services and features described in this document may not be within the purchase scope or the usage scope. Unless otherwise specified in the contract, all statements, information, and recommendations in this document are provided "AS IS" without warranties, guarantees or representations of any kind, either express or implied.

The information in this document is subject to change without notice. Every effort has been made in the preparation of this document to ensure accuracy of the contents, but all statements, information, and recommendations in this document do not constitute a warranty of any kind, express or implied.

## **Contents**

| 1 Overview                                                                      | 1  |
|---------------------------------------------------------------------------------|----|
| 2 RDS for MySQL                                                                 | 5  |
| 2.1 Migrating Data from Self-Managed MySQL Databases to RDS for MySQL           | 5  |
| 2.1.1 Overview                                                                  | 5  |
| 2.1.2 Resource Planning                                                         | 6  |
| 2.1.3 Operation Process                                                         | 7  |
| 2.1.4 Cloud Migration                                                           | 8  |
| 2.1.4.1 Creating an RDS for MySQL Instance                                      | 8  |
| 2.1.4.2 Creating a Migration Task                                               | 9  |
| 2.1.4.3 Confirming Migration Results                                            | 11 |
| 2.2 Configuring Remote Single-Active DR for an RDS for MySQL Instance Using DRS | 12 |
| 2.2.1 Overview                                                                  | 13 |
| 2.2.2 Resource Planning                                                         | 13 |
| 2.2.3 Operation Process                                                         | 15 |
| 2.2.4 Configuring an RDS for MySQL Instance in the Production Center            | 16 |
| 2.2.4.1 Creating a VPC and Security Group                                       | 16 |
| 2.2.4.2 Creating an EIP                                                         | 18 |
| 2.2.4.3 Creating an RDS for MySQL Instance                                      | 18 |
| 2.2.5 Configuring an RDS for MySQL Instance in the DR Center                    | 21 |
| 2.2.5.1 Creating a VPC and Security Group                                       | 21 |
| 2.2.5.2 Creating an RDS for MySQL Instance                                      | 23 |
| 2.2.6 Configuring Remote Disaster Recovery                                      | 25 |
| 2.2.6.1 Creating a DRS Disaster Recovery Task                                   | 25 |
| 2.2.6.2 Configuring the Disaster Recovery Task                                  | 26 |
| 2.2.6.3 Performing a Primary/Standby Switchover                                 | 28 |
| 2.3 Migrating MySQL Databases from Other Clouds to RDS for MySQL                | 29 |
| 2.3.1 Overview                                                                  | 29 |
| 2.3.2 Resource Planning                                                         | 30 |
| 2.3.3 Operation Process                                                         | 31 |
| 2.3.4 Creating a VPC and Security Group                                         | 31 |
| 2.3.5 Creating an RDS for MySQL Instance                                        |    |
| 2.3.6 Configuring a MySQL Instance on Another Cloud                             |    |
| 2.3.7 Cloud Migration                                                           | 37 |

| 2.3.7.1 Creating a DRS Migration Task                                                  |           |
|----------------------------------------------------------------------------------------|-----------|
| 2.3.7.2 Checking Migration Results                                                     |           |
| 2.4 Using RDS for MySQL to Set Up WordPress                                            | 40        |
| 2.5 Using RDS for MySQL to Set Up Discuz!                                              |           |
| 2.6 Description of innodb_flush_log_at_trx_commit and sync_binlog                      | 52        |
| 2.7 How Do I Improve the Query Speed of My RDS for MySQL Instance?                     | 54        |
| 2.8 Handling RDS for MySQL Long Transactions                                           | 55        |
| 2.9 Security Best Practices                                                            | 57        |
| 3 RDS for PostgreSQL                                                                   | 62        |
| 3.1 Creating a Cross-Region DR Relationship for an RDS for PostgreSQL Instance         |           |
| 3.1.1 Overview                                                                         | 62        |
| 3.1.2 Resource Planning                                                                |           |
| 3.1.3 Operation Process                                                                | 65        |
| 3.1.4 Preparing an RDS for PostgreSQL Instance in the Production Center                |           |
| 3.1.5 Preparing an RDS for PostgreSQL Instance in the DR Center                        | 69        |
| 3.1.6 Configuring Cross-Region Network Connectivity                                    | 73        |
| 3.1.7 Creating a DR Relationship                                                       | 75        |
| 3.1.8 Promoting a DR Instance to Primary                                               | 79        |
| 3.1.9 Removing a DR Relationship                                                       |           |
| 3.1.10 FAQs                                                                            | 80        |
| 3.2 RDS for PostgreSQL Publications and Subscriptions                                  |           |
| 3.3 User-Defined Data Type Conversion                                                  |           |
| 3.4 Using Client Drivers to Implement Failover and Read/Write Splitting                | 85        |
| 3.5 Using PoWA                                                                         |           |
| 3.5.1 Overview                                                                         |           |
| 3.5.2 Performance Metrics                                                              |           |
| 3.5.2.1 Database Performance Metrics                                                   |           |
| 3.5.2.2 Instance Performance Metrics                                                   |           |
| 3.5.3 PoWA Deployment Models                                                           |           |
| 3.5.3.1 Deploying PoWA for an RDS for PostgreSQL Instance                              |           |
| 3.5.3.2 Configuring Remote Deployment                                                  | 100       |
| 3.5.4 Accessing PoWA                                                                   |           |
| 3.6 Best Practices for Using pg_dump                                                   | 104       |
| 3.7 Best Practices for Using PgBouncer                                                 | 108       |
| 3.8 Security Best Practices                                                            | 111       |
| 4 RDS for SQL Server                                                                   | 115       |
| 4.1 Restoring Data from Backup Files to RDS for SQL Server DB Instances                | 115       |
| 4.2 Migrating Data from a Self-Managed SQL Server Database on an ECS to an RDS for SQL | Server DB |
| Instance                                                                               |           |
| 4.3 Modifying Parameters of RDS for SQL Server Instances                               |           |
| 4.4 Supporting DMVs                                                                    | 121       |

| 4.5 Using the Import and Export Function to Migrate Data from a Local Database to an RDS for SQL  |       |
|---------------------------------------------------------------------------------------------------|-------|
| Server DB Instance                                                                                | . 122 |
| 4.6 Creating a Subaccount of rdsuser                                                              | 126   |
| 4.7 Creating tempdb Files                                                                         | 130   |
| 4.8 Microsoft SQL Server Publication and Subscription                                             | 139   |
| 4.9 Installing a C# CLR Assembly in RDS for SQL Server                                            | . 142 |
| 4.10 Creating a Linked Server for an RDS for SQL Server DB Instance                               | 146   |
| 4.11 Deploying SQL Server Reporting Services (SSRS) on RDS for SQL Server                         | 148   |
| 4.12 Shrinking an RDS for SQL Server Database                                                     | 150   |
| 4.13 Using DAS to Create and Configure Agent Job and DBLink on the Master and Slave Databases for | or    |
| RDS for SQL Server Instances                                                                      | 153   |
| 4.14 Creating a Job for Scheduled Instance Maintenance                                            | 157   |
| 4.15 Using Extended Events                                                                        | 165   |
|                                                                                                   |       |

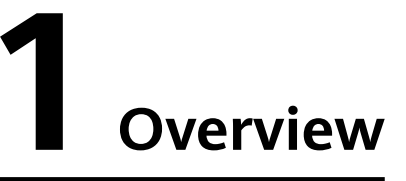

This document describes best practices for working with Relational Database Service (RDS) and provides operational guidelines that you can follow when using this service.

#### **RDS for MySQL Best Practices**

| Table 1- | I RDS | for MySQL | . best | practices |
|----------|-------|-----------|--------|-----------|
|----------|-------|-----------|--------|-----------|

| Reference                                                                                   | Description                                                                                                    |
|---------------------------------------------------------------------------------------------|----------------------------------------------------------------------------------------------------|
| Migrating Data<br>from Self-<br>Managed MySQL<br>Databases to RDS<br>for MySQL              | Describes how to migrate data from self-managed MySQL databases to RDS for MySQL.                                                                            |
| Configuring<br>Remote Single-<br>Active DR for an<br>RDS for MySQL<br>Instance Using<br>DRS | Describes how to use DRS to establish a remote single-<br>active DR relationship for an RDS for MySQL instance.                                              |
| Migrating MySQL<br>Databases from<br>Other Clouds to<br>RDS for MySQL                       | Describes how to migrate data from MySQL databases on other clouds to RDS for MySQL.                                                                         |
| Using RDS for<br>MySQL to Set Up<br>WordPress                                               | Describes how to set up WordPress in a LAMP environment<br>using Huawei Cloud Virtual Private Cloud (VPC), Elastic<br>Cloud Server (ECS), and RDS for MySQL. |
| Using RDS for<br>MySQL to Set Up<br>Discuz!                                                 | Describes how to set up Discuz! in a LAMP environment<br>using Huawei Cloud Virtual Private Cloud (VPC), Elastic<br>Cloud Server (ECS), and RDS for MySQL.   |

| Reference                                                                  | Description                                                                                                    |
|----------------------------------------------------------------------------|----------------------------------------------------------------------------------------------------|
| Description of<br>innodb_flush_log_<br>at_trx_commit<br>and sync_binlog    | Describes the impact of the <b>innodb_flush_log_at_trx_commit</b> and <b>sync_binlog</b> parameters on performance and security. |
| How Do I<br>Improve the<br>Query Speed of<br>My RDS for<br>MySQL Instance? | Describes how to improve the query speed of an RDS for MySQL instance.                                                           |
| Handling RDS for<br>MySQL Long<br>Transactions                             | Describes how to locate and kill long-running transactions.                                                                      |
| Security Best<br>Practices                                                 | Provides guidance on RDS for MySQL security configurations.                                                                      |

### **RDS for PostgreSQL Best Practices**

| Table 1- | <b>2</b> RDS | for | PostgreSQL | best | practices |
|----------|--------------|-----|------------|------|-----------|
|----------|--------------|-----|------------|------|-----------|

| Reference                                                                        | Description                                                                                |
|----------------------------------------------------------------------------------|--------------------------------------------------------------------------------------------|
| Creating a Cross-Region DR<br>Relationship for an RDS for<br>PostgreSQL Instance | Describes how to create a cross-region DR relationship for an RDS for PostgreSQL instance. |
| RDS for PostgreSQL<br>Publications and<br>Subscriptions                          | Describes publications and subscriptions of RDS for PostgreSQL.                            |
| User-Defined Data Type<br>Conversion                                             | Describes how to customize a data type conversion in RDS for PostgreSQL.                   |
| Using Client Drivers to<br>Implement Failover and<br>Read/Write Splitting        | Describes how to use client drivers to enable failover and read/write splitting.           |
| Using PoWA                                                                       | Describes how to use PoWA to monitor the performance of RDS for PostgreSQL instances.      |
| Best Practices for Using<br>pg_dump                                              | Describes how to use pg_dump to back up data.                                              |
| Best Practices for Using<br>PgBouncer                                            | Describes how to install, configure, and use PgBouncer.                                    |
| Security Best Practices                                                          | Provides guidance on RDS for PostgreSQL security configurations.                           |

### **RDS for SQL Server Best Practices**

| Reference                                                                                                    | Description                                                                                                    |
|----------------------------------------------------------------------------------------------------|----------------------------------------------------------------------------------------------------|
| Restoring Data from Backup<br>Files to RDS for SQL Server<br>DB Instances                                                   | Describes the version restrictions on RDS for SQL Server backup and restoration.                                                       |
| Migrating Data from a Self-<br>Managed SQL Server<br>Database on an ECS to an<br>RDS for SQL Server DB<br>Instance          | Describes how to migrate a self-managed SQL<br>Server database on an ECS to an RDS for SQL<br>Server DB instance.                      |
| Modifying Parameters of<br>RDS for SQL Server<br>Instances                                                                  | Describes how to modify parameter templates of RDS for SQL Server DB instances.                                                        |
| Supporting DMVs                                                                                                    | Describes how to dynamically manage views through DMV on RDS for SQL Server.                                                           |
| Using the Import and<br>Export Function to Migrate<br>Data from a Local Database<br>to an RDS for SQL Server DB<br>Instance | Describes how to migrate an on-premises SQL<br>Server database to an RDS for SQL Server DB<br>instance.                                |
| Creating a Subaccount of rdsuser                                                                                            | Describes the permissions of the <b>rdsuser</b><br>account and how to create and manage IAM<br>users under the <b>rdsuser</b> account. |
| Creating tempdb Files                                                                                                    | Describes how to create tempdb temporary data files on RDS for SQL Server.                                                             |
| Microsoft SQL Server<br>Publication and<br>Subscription                                                                     | Describes how RDS for SQL Server provides the subscription function.                                                                   |
| Installing a C# CLR<br>Assembly in RDS for SQL<br>Server                                                                    | Describes how to add a c#CLR assembly on RDS for SQL Server.                                                                           |
| Creating a Linked Server for<br>an RDS for SQL Server DB<br>Instance                                                        | Describes how to create a linked server to access another RDS for SQL Server DB instance.                                              |
| Deploying SQL Server<br>Reporting Services (SSRS)<br>on RDS for SQL Server                                                  | Describes how to deploy SQL Server Reporting<br>Services (SSRS) in RDS for SQL Server.                                                 |
| Shrinking an RDS for SQL<br>Server Database                                                                                 | Describes how to use a stored procedure to<br>shrink the size of the data and log files in a<br>specified RDS for SQL Server database. |

| Reference                                                                                                    | Description                                                                                                    |
|----------------------------------------------------------------------------------------------------|----------------------------------------------------------------------------------------------------|
| Using DAS to Create and<br>Configure Agent Job and<br>DBLink on the Master and<br>Slave Databases for RDS for<br>SQL Server Instances | Describes how to use DAS to create and<br>configure agent jobs and DBLink on primary<br>and standby RDS for SQL Server DB instances. |
| Creating a Job for<br>Scheduled Instance<br>Maintenance                                                                               | Describes how to create a scheduled SQL agent<br>job to re-create indexes, update statistics, and<br>shrink the database.            |

# **2**<sub>RDS for MySQL</sub>

## 2.1 Migrating Data from Self-Managed MySQL Databases to RDS for MySQL

## 2.1.1 Overview

#### Scenarios

This chapter includes the following content:

How to migrate data from self-managed MySQL databases to RDS for MySQL instances

#### **RDS for MySQL Advantages**

• More Services at Lower Costs

You pay for only RDS instances. There is no hardware or management investment needed.

- Ultimate User Experience
  - Fully compatible with MySQL
  - Excellent performance for high concurrency
  - Support for a great number of connections and quicker response
- High Security
  - End-to-end database security, including network isolation, access control, transmission encryption, storage encryption, and anti-DDoS
  - Highest-level certification by the NIST-CSF, with 108 key security capabilities
- High Reliability

Multiple deployment and DR solutions, including data backup, data restoration, dual-host hot standby, remote DR, and intra-city DR

#### Service List

- Virtual Private Cloud (VPC)
- Elastic Cloud Server (ECS)
- RDS
- Data Replication Service (DRS)

#### Notes on Usage

- The resource planning in this best practice is for demonstration only. Adjust it as needed.
- All settings in this best practice are for reference only. For more information about MySQL migration, see **From MySQL to MySQL**.

#### Prerequisites

- You have registered with Huawei Cloud.
- Your account balance is greater than or equal to \$0 USD.

## 2.1.2 Resource Planning

| Table 2-1 Resource | planning | description |
|--------------------|----------|-------------|
|--------------------|----------|-------------|

| Category | Subcategor<br>y         | Planned Value                     | Remarks                                                                                                    |
|----------|-------------------------|-----------------------------------|----------------------------------------------------------------------------------------------------|
| RDS      | RDS<br>instance<br>name | rds-mysql                         | Customize a name for easy identification.                                                                             |
|          | DB engine<br>version    | MySQL 5.7                         | -                                                                                                    |
|          | Instance<br>type        | Single                            | In this practice, select a single instance.                                                                           |
|          |                         |                                   | To improve service reliability,<br>selecting a primary/standby<br>instance is recommended.                            |
|          | Storage type            | Cloud SSD                         | -                                                                                                    |
|          | AZ                      | AZ3                               | In this practice, select a single instance.                                                                           |
|          |                         |                                   | To improve service reliability,<br>create a primary/standby<br>instance and then deploy them<br>in two different AZs. |
|          | Specification<br>s      | General-purpose 4<br>vCPUs   8 GB | -                                                                                                    |

| Category                 | Subcategor<br>y          | Planned Value | Remarks                                                                 |
|--------------------------|--------------------------|---------------|-------------------------------------------------------------------------|
| DRS<br>migration<br>task | Task name                | DRS-mysql     | Custom                                                                  |
|                          | Source DB<br>engine      | MySQL         | In this practice, the source is a<br>MySQL database built on an<br>ECS. |
|                          | Destination<br>DB engine | MySQL         | In this practice, the destination is an RDS for MySQL instance.         |
|                          | Network<br>type          | VPC           | In this practice, select the VPC network.                               |

## 2.1.3 Operation Process

The following figure shows the process of creating a MySQL database on an ECS, buying an RDS for MySQL instance, and migrating data from the MySQL database to the RDS instance.

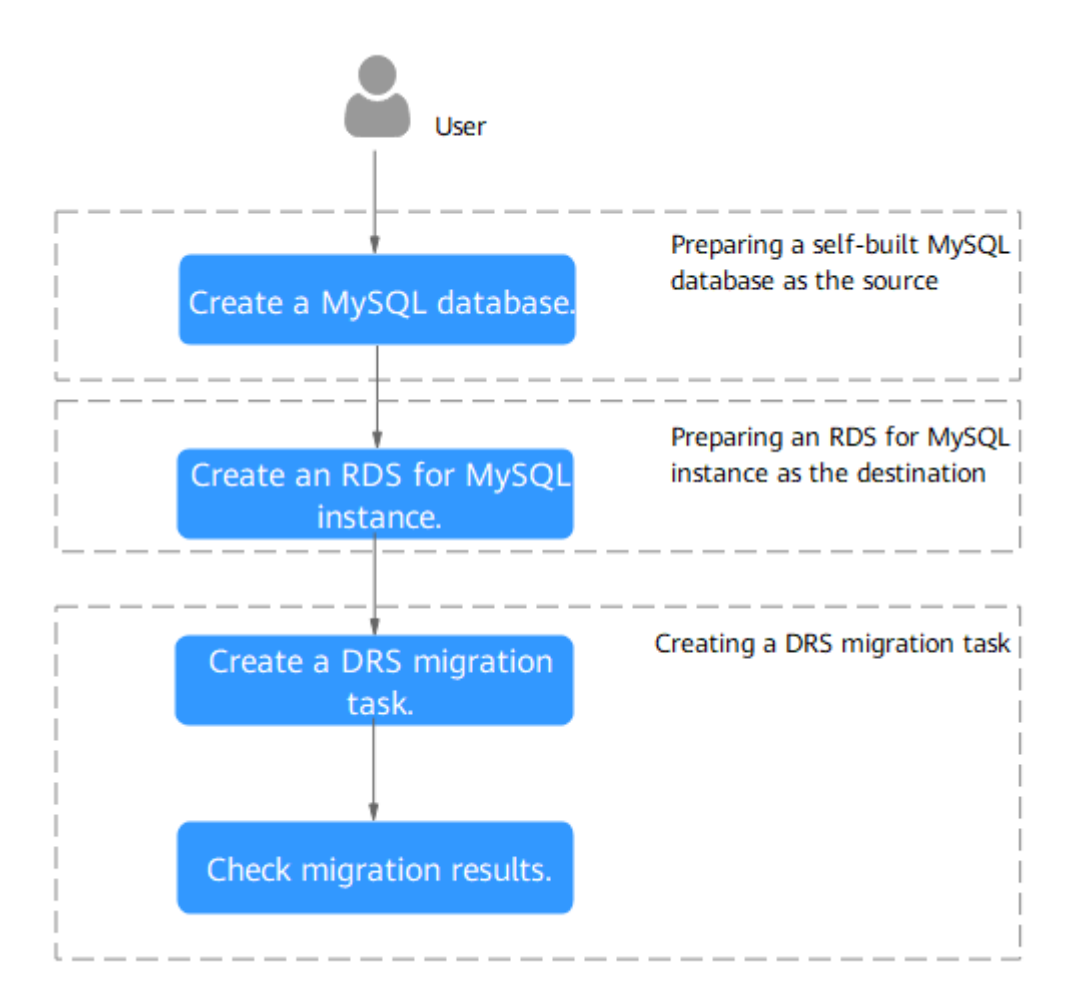

#### Figure 2-1 Flowchart

## 2.1.4 Cloud Migration

#### 2.1.4.1 Creating an RDS for MySQL Instance

Create an RDS for MySQL instance that is in the same VPC and security group as the self-managed MySQL database.

- **Step 1** Go to the **Buy DB Instance** page.
- **Step 2** Configure basic information for the instance. Select **CN-Hong Kong** for **Region**.

#### Quick Config Custom Config Basic Settings Billing Mode 🧿 Yearly/Monthly Region • Regions are geographic are Engine Options DB Engine GaussDB(for MySQL) MySQL PostgreSQL Microsoft SQL Server MariaDB DB Engine Version 8.0 DB Instance Type ary/Slandby Single Extreme SSD AZ7 cn-north-4b cn-north-4c vides disaster recovery capabilities across AZs. Standby AZ cn-north-4a AZ7 cn-north-4b cn-north-4c

Figure 2-2 Basic information

**Step 3** Select an instance class and retain the default values for other parameters.

#### Figure 2-3 Instance class

| edicated General-purpose                                                                                                    | Kunpeng general-enhanced                                                                                                    |                                                                                                    |                                         |  |
|----------------------------------------------------------------------------------------------------|----------------------------------------------------------------------------------------------------|----------------------------------------------------------------------------------------------------|-----------------------------------------|--|
|                                                                                                    |                                                                                                    |                                                                                                    |                                         |  |
| vCPUs   Memory                                                                                                    |                                                                                                    | Recommended Connections                                                                                                    | TPS QPS ⑦ IPv6                          |  |
| 2 vCPUs   4 GB                                                                                                    |                                                                                                    | 4,000                                                                                                    | 580   11,597 Supported                  |  |
| 2 vCPUs   8 GB                                                                                                    |                                                                                                    | 6,000                                                                                                    | 590   11,804 Supported                  |  |
| 2 vCPUs   16 GB                                                                                                    |                                                                                                    | 8,000                                                                                                    | 841   16,859 Not supported              |  |
| 4 vCPUs   8 GB                                                                                                    |                                                                                                    | 6,000                                                                                                    | 1,196   23,914 Supported                |  |
| 4 vCPUs   16 GB                                                                                                    |                                                                                                    | 8,000                                                                                                    | 1,357   27,159 Supported                |  |
| 4 vCPUs   32 GB                                                                                                    |                                                                                                    | 10,000                                                                                                    | 1,435   28,701 Supported                |  |
|                                                                                                    |                                                                                                    |                                                                                                    |                                         |  |
| stance Specifications rds.mysql.x                                                                                                    | (1.large.2.ha   2 vCPUs   4 GB (Dedicated) ,                                                                                                    | Recommended Connections: 4,000, TPS   QPS: 580   11,597                                                                                                    |                                         |  |
| stance Specifications rds.mysql.x                                                                                                    | <1.large.2.ha   2 vCPUs   4 GB (Dedicated) ,                                                                                                    | Recommended Connections: 4,000, TPS   QPS: 580   11,597                                                                                                    |                                         |  |
| stance Specifications rds.mysqLx                                                                                                    | c1.large.2.ha   2 vCPUs   4 GB (Dedicated) ,                                                                                                    | Recommended Connections: 4,000, TPS   QPS: 580   11,597           -         40           +         GB                                                           |                                         |  |
| stance Specifications rds.mysql.x                                                                                                    | rt.large.2.ha   2 vCPUs   4 GB (Dedicated) ,<br>830 1620                                                                                                    | Recommended Connections: 4,000, TPS   QPS - 580   11,597                                                                                                    |                                         |  |
| stance Specifications rds.mysql.x<br>ge Space ③                                                                                                    | rt.large.2.ha   2 vCPUs   4 GB (Dedicated) ,<br>830 1620                                                                                                    | Recommended Connections: 4.000, TPS ) QPS: 580   11,597                                                                                                    |                                         |  |
| stance Specifications rds.mysql.x<br>ge Space ③<br>up Space<br>S provides 40 GB of free backup stor                                                                                                    | (1 Jarge 2 ha   2 vCPUs   4 GB (Dedicated) ,<br>830 1620<br>rage, the same size as your purchased stor                                                      | Recommended Connections 4 000, TPS   QPS 380   11,597                                                                                                    |                                         |  |
| In the second specifications in the myselve ge Space (2) up Space (2) possible second specifications of the space subset up, you the free backup space is used up, you the free backup space is used up, you the free backup space is up space is  | 11 large 2 ha   2 vCPUs   4 GB (Dedicated) ,<br>830 1620<br>rage, the same size as your purchased silon<br>vu will be billed for the additional space. Afte | Recommended Connections: 4.000, TPS   QPS: 580   11,597<br>2410 4000 GB<br>age space<br>r an instance is created, an automated backup will be created and save  | d for seven days Backup Space Billing 🕑 |  |
| In the second second se | 11 large 2. ha   2 vCPUs   4 GB (Dedicated) ,<br>830 1620<br>rage, the same size as your purchased ston<br>u will be billed for the additional space. Afte  | Recommended Connections: 4.000, TPS   QPS: 580   11,597<br>2410 4000 GB<br>age space.<br>r an instance is created, an automated backup will be created and save | d for seven days Backup Space Billing 🕑 |  |

#### Step 4 Click Next.

**Step 5** Confirm the settings.

- To modify your settings, click **Previous**.
- If you do not need to modify your settings, click Submit.
- **Step 6** Return to the instance list.

If the instance status becomes available, the instance has been created.

----End

#### 2.1.4.2 Creating a Migration Task

This topic describes how to create a DRS migration task to migrate the **loadtest** database from the self-managed MySQL server to an RDS for MySQL instance.

#### **Pre-migration Check**

Before creating a migration task, check the migration environment to ensure smooth migration.

This example describes how to migrate data from a self-managed MySQL database to an RDS for MySQL instance. For more information, see **From MySQL to MySQL**.

#### Procedure

Migrate the **loadtest** database from a self-managed MySQL server to an RDS for MySQL instance.

**Step 1** Go to the **Create Migration Task** page.

#### **Step 2** Configure parameters as needed.

1. Specify a migration task name. Select **CN-Hong Kong** for **Region**.

#### Figure 2-4 Migration task

| Region      | 0 v                                                 |                                                                                                    |
|-------------|-----------------------------------------------------|----------------------------------------------------------------------------------------------------|
|             | Regions are geographic areas isolated from each oth | er Resources are region-specific and cannot be used across regions through internal network connections. For low network latency and quick resource access, select the nearest region. |
| Project     | ۲                                                   |                                                                                                    |
| * Task Name | DRS-Nysql                                           | 0                                                                                                    |
| Description |                                                     | 0                                                                                                    |
|             |                                                     |                                                                                                    |
|             | 02                                                  | 56                                                                                                    |

#### 2. Configure replication instance information.

Select the instance created in **Creating an RDS for MySQL Instance** as the destination instance.

#### Figure 2-5 Replication instance details

| Replication Instance Details 💿          |                                                                                                    |  |  |  |  |
|-----------------------------------------|----------------------------------------------------------------------------------------------------|--|--|--|--|
| The following information cannot be mod | This feativering information connect the modeled after you go to the minit page.                                                                                                    |  |  |  |  |
| * Data Flow                             | Te her coust Out of the cloud                                                                                                    |  |  |  |  |
|                                         | The destination delabase must be a delabase in the current cloud. If you want to reignate data between delabases, minor To the cloud.                                                                                                    |  |  |  |  |
| * Source DB Engine                      | MytOX, MytOX scheme and topic lable MongeCB Redis Under                                                                                                    |  |  |  |  |
| + Dectination DB Engine                 | Mydda, DDM GaarstCH()dd()                                                                                                    |  |  |  |  |
| * Network Type                          | ( v                                                                                                    |  |  |  |  |
| + Destination DB Instance               | No DB instance available.                                                                                                    |  |  |  |  |
|                                         | During the full synchronization of a CHS task, a let of belongs are generated. These biology may be temporarily stored locally, which may cause the storage space to be used as "You are advised to enable storage advisacing for the RDS CB instance. During the CHS task, will an<br>appropriate local instantion point for RDS temporary to react beings as spontantian point with just a few closs. |  |  |  |  |
| * Replication Instance Subnet           | (Select the subset 🗸 🗸 ) The IP address is allocated automatically but it can t ) 🛞 View Subsets Wee Occupied IP Address                                                                                                    |  |  |  |  |
| * Mgration Type                         | Tul+iscenerial Ta                                                                                                    |  |  |  |  |
|                                         | This regulator type is sublide for scenarios where services can be intercepted. It regulates delabase objects and dulls, is a non-system delabase, to a destination dublices all at the same time. After the dubli negration is complete, the task automatically stops.                                                                                                    |  |  |  |  |
| * Destination DB Instance Access        | Read-any Read-smith                                                                                                    |  |  |  |  |
|                                         | During the regradies, the destination 55 Instance can be configured to be writible, but if the data being regraded is recolled, there may be data conflict or other eman, and the regradies task canned be resumed.                                                                                                    |  |  |  |  |
| * Enable Binlog Cleanup                 |                                                                                                    |  |  |  |  |

#### 3. Select default for Enterprise Project.

#### Step 3 Click Create Now.

It takes about 5 to 10 minutes to create a replication task.

**Step 4** Configure task information and click **Next**.

- 1. Configure source database information.
- 2. Click Test Connection.

If a successful test message is returned, login to the source is successful.

#### Figure 2-6 Source database settings

| Source Database                          |                             |                                 |                           |                                   |
|------------------------------------------|-----------------------------|---------------------------------|---------------------------|-----------------------------------|
| Select Connection                        |                             |                                 |                           |                                   |
| DRS migrates only some key parameters to | the destination database. F | for the other parameters that o | annot be migrated, you ne | eed to use parameter templates to |
| Database Type                            | self-built database         | RDS DB instance                 |                           |                                   |
| DB Instance Name                         |                             | V                               | C View DB Instance        | View Unselectable DB Instance     |
| Database Username                        | root                        |                                 |                           |                                   |
| Database Password                        | •••••                       | 8                               |                           |                                   |
| SSL Connection                           |                             |                                 |                           |                                   |
|                                          | Test Connection             | Test successful                 |                           |                                   |
|                                          |                             |                                 |                           |                                   |

3. Specify a username and password for the destination database.

#### 4. Click Test Connection.

If a successful test message is returned, login to the destination is successful.

Figure 2-7 Destination database settings

| Destination Database    |                                   |   |
|-------------------------|-----------------------------------|---|
| DB Instance Name        |                                   |   |
| Database Username       | root                              |   |
| Database Password       |                                   | 1 |
| Migrate Definer to User | ● Yes ⑦ ○ No ⑦                    |   |
| SSL Connection          |                                   |   |
|                         | Test Connection 🔮 Test successful | I |

**Step 5** On the **Set Task** page, select the accounts and objects to be migrated, and click **Next**.

Select All for Migration Object.

**Step 6** On the **Check Task** page, check the migration task.

If the check is complete and the check success rate is 100%, click **Next**.

- **Step 7** On the **Compare Parameters** page, click **Next** in the lower right corner to skip the comparison.
- Step 8 On the Confirm Task page, specify Start Time, Send Notifications, SMN Topic, Delay Threshold (s), and Stop Abnormal Tasks After, confirm that the configured information is correct, and click Submit to submit the task.
- **Step 9** After the task is submitted, view and manage it on the **Online Migration Management** page.

----End

#### 2.1.4.3 Confirming Migration Results

You can check migration results with either of the following methods:

Automatic: **Viewing Migration Results on the DRS Console**. DRS automatically compares migration objects, users, and data of source and destination databases and provides migration results.

Manual: Viewing Migration Results on the RDS Console. You can log in to the destination instance to check whether the databases, tables, and data are migrated.

#### Viewing Migration Results on the DRS Console

**Step 1** Log in to the management console.

- **Step 2** Click <sup>(Q)</sup> in the upper left corner and select **CN-Hong Kong**.
- Step 3 Click the service list icon on the left and choose Databases > Data Replication Service.
- **Step 4** Locate the required DRS instance and click its name.
- Step 5 Click Migration Comparison.

#### Figure 2-8 Migration comparison

| Object-Level Comparison Da                                                       | ta-Level Comparison Account-Level Comparis                     | on Periodic Comparison |                                |                           |
|----------------------------------------------------------------------------------|----------------------------------------------------------------|------------------------|--------------------------------|---------------------------|
| Only the migration objects that you have<br>Comparison Time:May 30, 2024 12:34:2 | selected for comparison are displayed here. (?)<br>1 GMT+08:00 |                        |                                | Compare Cancel Comparison |
| Item                                                                             | Source Database                                                | Destination Database   | Result                         | Operation                 |
| Database                                                                         | 1                                                              | 1                      | Ocnsistent                     | View Details              |
| Index                                                                            | 1                                                              | 1                      | Consistent                     | View Details              |
| Table                                                                            | 1                                                              | 1                      | Consistent                     | View Details              |
| Table sorting rules                                                              | 1                                                              | 1                      | <ul> <li>Consistent</li> </ul> | View Details              |

**Step 6** Select **Compare Data - Validate All Rows/Values** and **Compare Data -Double Check During Cutover** to check whether the objects of the source database have been migrated to the destination database.

If any check fails, rectify the fault by referring to **Solutions to Failed Check Items**.

----End

#### Viewing Migration Results on the RDS Console

- **Step 1** Log in to the management console.
- **Step 2** Click <sup>(Q)</sup> in the upper left corner and select **CN-Hong Kong**.
- Step 3 Click the service list icon on the left and choose Databases > Relational Database Service.
- Step 4 Locate the required RDS instance and click Log In in the Operation column.
- **Step 5** In the displayed dialog box, enter the password and click **Test Connection**.
- Step 6 After the connection test is successful, click Log In.
- **Step 7** Check and confirm the destination database name and table name. Check whether the data migration is complete.

----End

## 2.2 Configuring Remote Single-Active DR for an RDS for MySQL Instance Using DRS

## 2.2.1 Overview

#### Scenarios

This best practice involves two tasks:

- Create an RDS for MySQL instance.
- Use DRS to establish a remote single-active DR relationship for the RDS for MySQL instance.

#### Prerequisites

- You have registered with Huawei Cloud.
- Your account balance is at least \$0 USD.

#### How Cross-Region DR Works

RDS for MySQL instances are deployed in the production and DR data centers. DRS replicates data from the production center to the DR center, keeping data synchronous between your primary instance and the DR instance.

#### Service List

- Virtual Private Cloud (VPC)
- Elastic IP (EIP)
- Relational Database Service (RDS)
- Data Replication Service (DRS)

#### Notes on Usage

- The resource planning in this best practice is for demonstration only. Adjust it as needed.
- All settings in this best practice are for reference only. For more information about RDS for MySQL instance DR, see From MySQL to MySQL (Single-Active DR).

### 2.2.2 Resource Planning

| Table | 2-2 | Resource | planning |
|-------|-----|----------|----------|
|-------|-----|----------|----------|

| Categor<br>y                         | Subcategor<br>y | Planned Value                            | Description                                                               |
|--------------------------------------|-----------------|------------------------------------------|---------------------------------------------------------------------------|
| VPC in the producti on center Region | vpс-01          | Specify a name that is easy to identify. |                                                                           |
|                                      | Region          | CN-Hong Kong                             | To achieve lower network<br>latency, select the region<br>nearest to you. |
|                                      | AZ              | AZ2                                      | -                                                                         |

| Categor<br>y                         | Subcategor<br>y                | Planned Value                      | Description                                                                                                    |
|--------------------------------------|--------------------------------|------------------------------------|----------------------------------------------------------------------------------------------------|
|                                      | Subnet                         | 192.168.0.0/24                     | Select a subnet with sufficient network resources.                                                                                                    |
|                                      | Subnet<br>name                 | subnet-3c29                        | Specify a name that is easy to identify.                                                                                                    |
| VPC in<br>the DR                     | VPC name                       | vpc-DR                             | Specify a name that is easy to identify.                                                                                                    |
| center                               | Region                         | AP-Singapore                       | To achieve lower network latency, select the region nearest to you.                                                                                                    |
|                                      | AZ                             | AZ1                                | -                                                                                                    |
|                                      | Subnet                         | 192.168.0.0/24                     | Select a subnet with sufficient network resources.                                                                                                    |
|                                      | Subnet<br>name                 | subnet-ac27                        | Specify a name that is easy to identify.                                                                                                    |
| RDS for<br>MySQL                     | Instance<br>name               | rds-database-01                    | Specify a name that is easy to identify.                                                                                                    |
| instance<br>in the<br>producti<br>on | Region                         | CN-Hong Kong                       | To achieve lower network<br>latency, select the region<br>nearest to you.                                                                                                    |
| center                               | DB engine<br>version           | MySQL 8.0                          | -                                                                                                    |
|                                      | Instance<br>type               | Single                             | A single instance is used in this<br>example.<br>To improve service reliability,<br>select a primary/standby<br>instance.                                                               |
|                                      | Storage<br>type                | Ultra-high I/O                     | -                                                                                                    |
|                                      | AZ                             | AZ2                                | AZ2 is selected in this example.<br>To improve service reliability,<br>select the primary/standby<br>instance type and deploy the<br>primary and standby instances<br>in different AZs. |
|                                      | Instance<br>specification<br>s | General-enhanced<br>2 vCPUs   4 GB | -                                                                                                    |

| Categor<br>y                       | Subcategor<br>y                | Planned Value                     | Description                                                                                                    |
|------------------------------------|--------------------------------|-----------------------------------|----------------------------------------------------------------------------------------------------|
| RDS for<br>MySQL                   | Instance<br>name               | rds-DR                            | Specify a name that is easy to identify.                                                                                                    |
| instance<br>in the<br>DR<br>center | Region                         | AP-Singapore                      | To achieve lower network<br>latency, select the region<br>nearest to you.                                                                           |
|                                    | DB engine<br>version           | MySQL 8.0                         | -                                                                                                    |
|                                    | Instance<br>type               | Single                            | A single instance is used in this example.                                                                                                    |
|                                    |                                |                                   | To improve service reliability,<br>select a primary/standby<br>instance.                                                                            |
|                                    | Storage<br>type                | Cloud SSD                         | -                                                                                                    |
|                                    | AZ                             | AZ1                               | AZ1 is selected in this example.                                                                                                    |
|                                    |                                |                                   | To improve service reliability,<br>select the primary/standby<br>instance type and deploy the<br>primary and standby instances<br>in different AZs. |
|                                    | Instance<br>specification<br>s | General-purpose 2<br>vCPUs   8 GB | -                                                                                                    |
| DRS DR<br>task                     | DR task<br>name                | DRS-DR-Task                       | Specify a name that is easy to identify.                                                                                                    |
|                                    | Source DB<br>engine            | MySQL                             | In this example, the primary<br>instance created in CN-Hong<br>Kong is used as the source<br>database.                                              |
|                                    | Destination<br>DB engine       | MySQL                             | In this example, the DR instance created in AP-Singapore is used as the destination database.                                                       |
|                                    | Network<br>type                | Public network                    | Public network is used in this example.                                                                                                    |

## 2.2.3 Operation Process

You can create a single RDS instance and a DR instance and migrate data from the single instance to the DR instance.

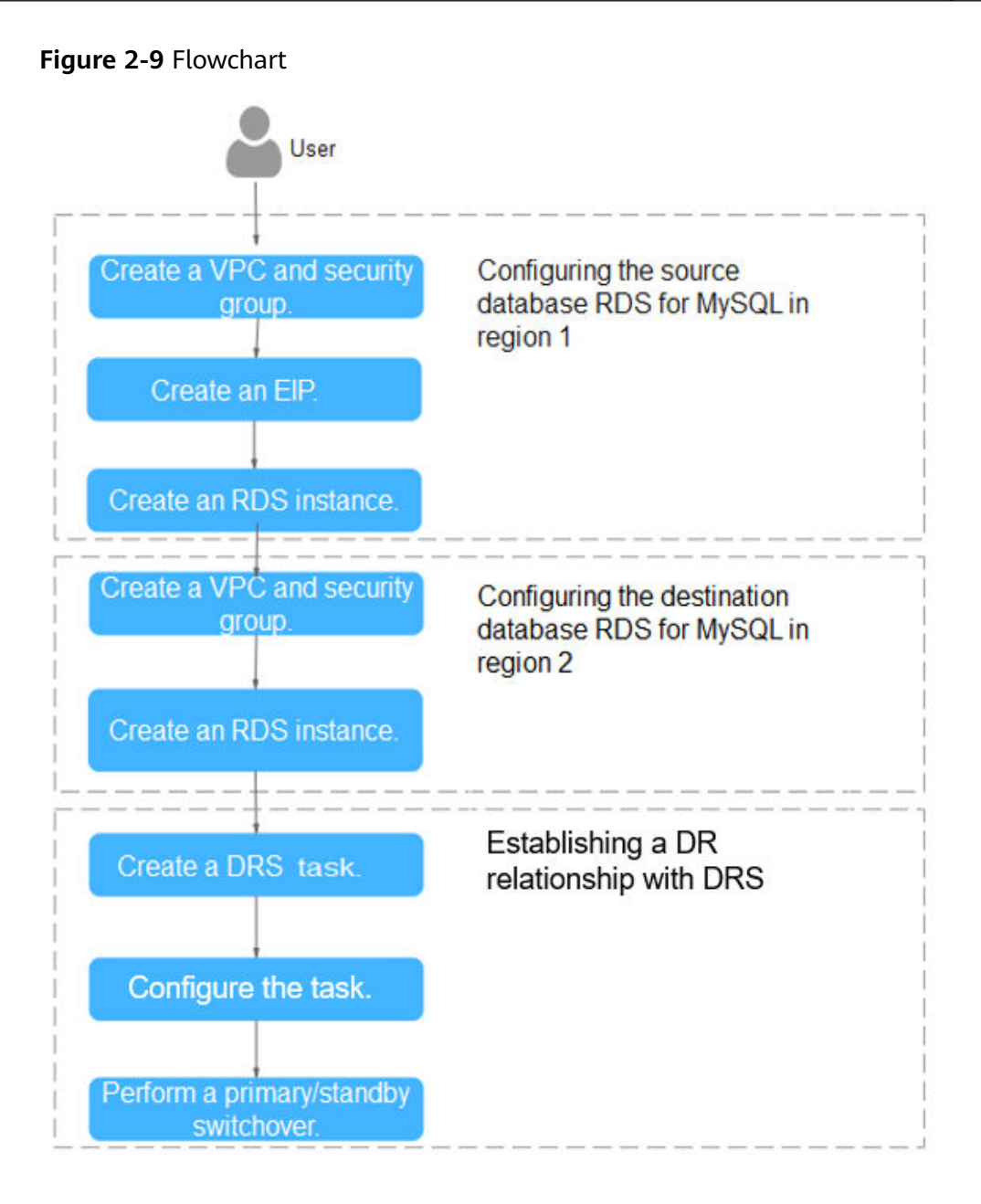

## 2.2.4 Configuring an RDS for MySQL Instance in the Production Center

#### 2.2.4.1 Creating a VPC and Security Group

Create a VPC and security group for a DB instance in the production center.

#### **Creating a VPC**

- **Step 1** Go to the **Create VPC** page.
- **Step 2** Configure the basic information, subnet, and IP address. Select **CN-Hong Kong** for **Region**.

#### Figure 2-10 Creating a VPC

| <   Create VPC ③                                               |                                                                                   |          |
|----------------------------------------------------------------|-----------------------------------------------------------------------------------|----------|
|                                                                |                                                                                   |          |
| Basic Information                                              |                                                                                   |          |
| rogon                                                          | ·                                                                                 |          |
| Name                                                           | vpc3cdb                                                                           |          |
| IPv4 CIDR Block                                                |                                                                                   |          |
|                                                                | Recommended To U.S. 00-24 (Seed.) 172:16:00172-24 (Seed.) 172:16:00176-24 (Seed.) |          |
|                                                                |                                                                                   |          |
| Enterprise Project                                             | default v 🕜 🔾 Create Enterprise Project 🕐                                         |          |
| <ul> <li>Advanced Settings (Op<br/>Tag Description:</li> </ul> | dona)                                                                             |          |
| Subnet Setting1                                                |                                                                                   | 🗊 Delete |
| Subnet Name                                                    | subnet-loces                                                                      |          |
| AZ                                                             | <i>R</i> 21                                                                       |          |
| IPv4 CIDR Block                                                |                                                                                   |          |
|                                                                | Available IP Addresses: 251                                                       |          |
|                                                                | The CIDR block cannot be modified after the subnet has been created.              |          |
|                                                                |                                                                                   |          |

#### Step 3 Click Create Now.

----End

#### **Creating a Security Group**

- **Step 1** Log in to the **management console**.
- **Step 2** Click <sup>(Q)</sup> in the upper left corner and select **CN-Hong Kong**.
- **Step 3** Under the service list, choose **Networking** > **Virtual Private Cloud**.
- **Step 4** In the navigation pane on the left, choose **Access Control** > **Security Groups**.
- Step 5 Click Create Security Group.

#### Figure 2-11 Creating a security group

| <   Create Security                                                                                                    | Group                                                                                                    |  |  |
|----------------------------------------------------------------------------------------------------|----------------------------------------------------------------------------------------------------|--|--|
|                                                                                                    |                                                                                                    |  |  |
| Summary                                                                                                    |                                                                                                    |  |  |
| Region                                                                                                    |                                                                                                    |  |  |
|                                                                                                    | egotor are geographic areas isolated from each other. Resources are region-specific and cannot be used across regions through informal network connections. For low network latency and quick resource access, select the nearest region. |  |  |
| Name                                                                                                    | Ip-datase                                                                                                    |  |  |
|                                                                                                    |                                                                                                    |  |  |
| Enterprise Project                                                                                                    | dedualt v () () Create Entryptice Project ()                                                                                                    |  |  |
| Tag (Optional)                                                                                                    | TMS's predefined lags are recommended for adding the same lag to different cloud resources. Create predefined tags 🕑 📿                                                                                                    |  |  |
|                                                                                                    | + Add Teg<br>You can add 20 more tags.                                                                                                    |  |  |
| Description (Optional)                                                                                                    | 0255 A                                                                                                    |  |  |
| Manage Rules ③                                                                                                    |                                                                                                    |  |  |
| For optimal performance, ensure that each sourchy proup does not contain more than 50 rules.     Sone security group roles will not be effect to ECSs will not approximate specifications. Latern than     Type usere I approximate and performance.     ( ) Each IP address represents a different sourchy group role |                                                                                                    |  |  |
| Preset Rule                                                                                                    | Xatan rule 🗸                                                                                                    |  |  |
| Inhound Dulae                                                                                                    | Nithouse Dulos                                                                                                    |  |  |

#### Step 6 Click Create Now.

----End

#### 2.2.4.2 Creating an EIP

Create an EIP for your source DB instance. Using the EIP, external systems can access your application and DRS can connect to the source DB instance.

#### Procedure

- **Step 1** Go to the **Buy EIP** page.
- **Step 2** Configure required parameters. Select **CN-Hong Kong** for **Region**.

#### Figure 2-12 Buying an EIP

| <   Buy EIP            | Assured Purchase S Flexible Billing Documentation                                                                                                    |  |  |  |  |  |
|------------------------|----------------------------------------------------------------------------------------------------|--|--|--|--|--|
|                        |                                                                                                    |  |  |  |  |  |
| Basic Configuration    |                                                                                                    |  |  |  |  |  |
| Billing Mode           | VashyMorthly Pageer aan                                                                                                    |  |  |  |  |  |
| Region                 |                                                                                                    |  |  |  |  |  |
| -                      | Regrots are geographic areas lotitude from each other. Resources are region-specific and cannot be used across regions through Internal Internal restruction. For low network luttery and quick resource access, select the nearest region.                                                                                                    |  |  |  |  |  |
|                        |                                                                                                    |  |  |  |  |  |
| EIP Type               | Dymamic BOP Static BOP EIP Pool ③                                                                                                    |  |  |  |  |  |
|                        | Or Greater than or equal to 99.5% service availability rate                                                                                                    |  |  |  |  |  |
| Billed By              | Bandwidth 🛆 🖳 Traffic 🔍 💽 Shared Bandwidth                                                                                                    |  |  |  |  |  |
|                        | For heavy istable traffic For light/sharply fuctuating traffic all For staggered peak hours                                                                                                    |  |  |  |  |  |
|                        | Bied based or your usage duration and the bandwidth size. The price is not affected by the actual amount of traffic used or the status of the instance the bandwidth will contrain to be badded. The EP is unbound the material instance, the bandwidth will contrain to be badded. The EP is unbound the material instance, the advected will contrain the badded. The EP is unbound the material instance, the advected will contrain the badded. The EP is unbound the material instance, the advected will be advected will be a |  |  |  |  |  |
| Bandwidth (Mbit/s)     | 1 2 5 10 100 200 - 5 + The value ranges from 1 to 2000 Motes. ③                                                                                                    |  |  |  |  |  |
|                        |                                                                                                    |  |  |  |  |  |
| Bandwidth Name         | bandwidth-6/91                                                                                                    |  |  |  |  |  |
|                        |                                                                                                    |  |  |  |  |  |
| DDoS Protection        |                                                                                                    |  |  |  |  |  |
| DDoS Protection        | Cloud Native Anth-DD06 Basic  Provides up to 5 Obits of DD06 mitigation capacity for tree. If the attack to an EIP exceeds 5 Gbits, the EIP will be blocked.                                                                                                    |  |  |  |  |  |
|                        |                                                                                                    |  |  |  |  |  |
| EIP Details            |                                                                                                    |  |  |  |  |  |
| EIP Reservation Price: | (f) Ned                                                                                                    |  |  |  |  |  |

- Step 3 Click Next.
- **Step 4** Confirm the information and click **Submit**.

----End

#### 2.2.4.3 Creating an RDS for MySQL Instance

Create an RDS for MySQL instance (source database), and select the VPC and EIP you configured for the instance.

#### Procedure

- Step 1 Go to the Buy DB Instance page.
- Step 2 Select CN-Hong Kong for Region. Configure instance information and click Buy.

#### Figure 2-13 Selecting a DB engine

| Quick Config                                                                                                    |                                                  |                                         |                                            |                                      |
|----------------------------------------------------------------------------------------------------|--------------------------------------------------|-----------------------------------------|--------------------------------------------|--------------------------------------|
| Basic Settings<br>Basic Settings<br>WearlyMonthly Payserue<br>Region<br>Regions are geographic areas isolated                         | se<br>from each other. For low network latency a | d quick resource access, select the ne  | arest region.                              |                                      |
| Engine Options DB Engine                                                                                                    |                                                  |                                         |                                            |                                      |
| GaussDB(for MySQL)                                                                                                    | MySQL                                            | PostgreSQL                              | Microsoft SQL Server                       | MariaDB                              |
| DB Engine Version           8.0         ~           DB Instance Type         Primary/Standby           Primary/Standby         Single | able for production databases in large- and      | medium-sized enterprises, or for applic | ations in Internet, IoT, retail e-commerce | p, logistics, and gaming industries. |
| Storage Type Cloud SSD Extreme SSD Primary AZ Cn-north-4a AZ7 Multi-27 dealowment provide disaster in                                 | cn-north-4b cn-north-4c                          |                                         |                                            |                                      |
| Standby AZ<br>cn-north-4a                                                                                                    | cn-north-4b cn-north-4c                          |                                         |                                            |                                      |

#### Figure 2-14 Selecting specifications

| stance Class                                                                                                    |                                                                                                    |                                                                                                    |                                                                                                    |  |
|----------------------------------------------------------------------------------------------------|----------------------------------------------------------------------------------------------------|----------------------------------------------------------------------------------------------------|----------------------------------------------------------------------------------------------------|--|
| Dedicated General-purpo                                                                                                    | Kunpeng general-enhanced                                                                                                    |                                                                                                    |                                                                                                    |  |
| vCPUs   Memory                                                                                                    |                                                                                                    | Recommended Connections                                                                                                    | TPS QPS ③ IPv6                                                                                               |  |
| 2 vCPUs   4 GB                                                                                                    |                                                                                                    | 4,000                                                                                                    | 580   11,597 Supported                                                                                       |  |
| 2 vCPUs   8 GB                                                                                                    |                                                                                                    | 6,000                                                                                                    | 590   11,804 Supported                                                                                       |  |
| 2 vCPUs   16 GB                                                                                                    |                                                                                                    | 8,000                                                                                                    | 841   16,859 Not supported                                                                                   |  |
| 4 vCPUs   8 GB                                                                                                    |                                                                                                    | 6,000                                                                                                    | 1,196   23,914 Supported                                                                                     |  |
|                                                                                                    |                                                                                                    |                                                                                                    |                                                                                                    |  |
| 4 vCPUs   16 GB                                                                                                    |                                                                                                    | 8,000                                                                                                    | 1,357   27,159 Supported                                                                                     |  |
| 4 vCPUs   16 GB                                                                                                    |                                                                                                    | 8,000                                                                                                    | 1,357   27,159 Supported<br>1,435   28,701 Supported                                                         |  |
| 4 vCPUs   16 GB     4 vCPUs   32 GB     3 Instance Specifications rds.mys                                                                                                    | iql.x1.large.2.ha   2 vCPUs   4 GB (Dedicated) ,                                                                                                    | 8,000<br>10,000<br>Recommended Connections: 4,000, TPS   QPS: 580   11,597                                                                                                    | 1.357   27,159 Supported<br>1,435   28,701 Supported                                                         |  |
| 4 vCPUs   16 GB     4 vCPUs   32 GB     3 Instance Specifications rds.mys orage Space ⑦                                                                                                    | iql.x1.large.2.ha   2 vCPUs   4 GB (Dedicated) ,                                                                                                    | 8,000<br>10,000<br>Recommended Connections: 4,000, TPS   QPS: 560   11,597                                                                                                    | 1.357   27,159 Supported<br>1,435   28,701 Supported                                                         |  |
| 4 vCPUs   16 GB<br>4 vCPUs   32 GB<br>3 Instance Specifications rds.mys<br>orage Space ①                                                                                                    | vql.x1.large.2.ha   2 vCPUs   4 GB (Dedicated) ,                                                                                                    | 8,000<br>10,000<br>Recommended Connections: 4,000, TPS   QPS: 580   11,597                                                                                                    | 1.357   27,159 Supported<br>1,435   28,701 Supported                                                         |  |
| 4 vCPUs   16 GB     4 vCPUs   32 GB     3 Instance Specifications rds.mys vrage Space ③                                                                                                    | q(x1 large 2.ha   2 vCPUs   4 GB (Dedicated) ,<br>830 1620                                                                                                    | 8,000<br>10,000<br>Recommended Connections: 4,000, TPS   QPS: 580   11,507<br>- 40 +<br>2410 4000                                                                                                    | 1,357   27,159 Supported<br>1,435   28,701 Supported                                                         |  |
| 4 vCPUs   16 GB     4 vCPUs   32 GB     3 Instance Specifications rds.mys     yrage Space      vcpup Space                                                                                                    | e(x1.large 2.ha   2 vCPUs   4 GB (Dedicated) ,<br>830 1620                                                                                                    | 8,000<br>10,000<br>Recommended Connections: 4,000, TPS   0PS, 580   11,597<br>                                                                                                    | 1,357   27,159 Supported<br>1,435   28,701 Supported                                                         |  |
| 4 vCPUs   16 GB     4 vCPUs   32 GB     4 vCPUs   32 GB     3 Instance Specifications rds.mys orage Space      O     chup Space RDS provides 40 GB of free backup                                                                                                    | rdt x1 large 2 ha   2 vCPUs   4 GB (Dedicated) ,<br>830 1620<br>storage, the same size as your purchased stor                                                                 | 8,000      10,000  Recommended Connections: 4,000, TPS   QPS: 580   11.597      2410     4000  age space                                                                                                    | 1.357   27,159 Supported<br>1.435   28,701 Supported                                                         |  |
| 4 vCPUs   16 GB     4 vCPUs   32 GB     4 vCPUs   32 GB     3 Instance Specifications rds.mys orage Space      •     •     •     •     •     •     •     •     •     •     •     •     •     •     •     •     •     •     •     •     •     •     •     •     •     •     •     •     •     •     •     •     •     •     •     •     •     •     •     •     •     •     •     •     •     •     •     •     •     •     •     •     •     •     •     •     •     •     •     •     •     •     •     •     •     •     •     •     •     •     •     •     •     •     •     •     •     •     •     •     •     •     •     •     •     •     •     •     •     •     •     •     •     •     •     •     •     •     •     •     •     •     •     •     •     •     •     •     •     •     •     •     •     •     •     •     •     •     •     •     •     •     •     •     •     •     •     •     •     •     •     •     •     •     •     •     •     •     •     •     •     •     •     •     •     •     •     •     •     •     •     •     •     •     •     •     •     •     •     •     •     •     •     •     •     •     •     •     •     •     •     •     •     •     •     •     •     •     •     •     •     •     •     •     •     •     •     •     •     •     •     •     •     •     •     •     •     •     •     •     •     •     •     •     •     •     •     •     •     •     •     •     •     •     •     •     •     •     •     •     •     •     •     •     •     •     •     •     •     •     •     •     •     •     •     •     •     •     •     •     •     •     •     •     •     •     •     •     •     •     •     •     •     •     •     •     •     •     •     •     •     •     •     •     •     •     •     •     •     •     •     •     •     •     •     •     •     •     •     •     •     •     •     •     •     •     •     •     •     •     •     •     •     •     •     •     •     •     •     •     •     •     •     •     •     •     •     •     •     •     •     •     •     •     •     •     •     •     •     •     •     • | ql.x1.large 2.ha   2 vCPUs   4 GB (Dedicated) ,<br>830 1620<br>storage, the same size as your purchased stor                                                                  | 8,000     10,000     Recommended Connections: 4,000, TPS   QPS: 580   11,597     2410     4000                                                                                                    | 1.357   27,159 Supported<br>1.435   28,701 Supported<br>GB<br>saved for seven days, Backup Space Billing [/] |  |
| 4 vCPUs   16 GB     4 vCPUs   32 GB     3 instance Specifications rds.mys orage Space     6                                                                                                    | e(x1 large 2.he   2 vCPUs   4 GB (Dedicated) ,<br>830 1520<br>storage, the same size as your purchased storr<br>, you will be billed for the additional space. Afte           | 8,000     10,000 Recommended Connections: 4,000, TPS   QPS: 580   11,597     2410     4000                                                                                                    | 1.357   27,159 Supported<br>1.435   28,701 Supported<br>GB<br>aved for seven days, Backup Space Billing [2]  |  |
| 4 vCPUs   16 GB     4 vCPUs   32 GB     B Instance Specifications rds.mys orage Space ③     Instance Specifications rds.mys orage Space RDS provides 40 GB of free backup ter the free backup space is used up     Enable autoscating     Iditional storage will be billed. Learn                                                                                                    | e(Lx1.large.2.ha   2 vCPUs   4 GB (Dedicated) ,<br>830 1620<br>storage, the same size as your purchased stor<br>, you will be billed for the additional space. Afte<br>more C | 8,000<br>10,000<br>Recommended Connections: 4,000, TPS   QPS: 580   11,597<br>2410 4000 - 40 + +<br>2410 4000 age space<br>rainstance is created, an automated backup will be created and the space of the space of the space o | 1.357   27,159 Supported<br>1.435   28,701 Supported<br>GB<br>avved for seven days. Backup Space Billing [2] |  |

| c Settings                                                                                                    |                                                                                                    |
|----------------------------------------------------------------------------------------------------|----------------------------------------------------------------------------------------------------|
| DB Instance Name 👩                                                                                                    |                                                                                                    |
| rds-9812                                                                                                    |                                                                                                    |
| If you buy multiple DB instances at a time, they will be named with four digits append<br>and so on.                                                                                                    | ded in the format "DB instance name-SN". For example, if the DB instance name is "instance", the first instance will be named "instance-0001", the second "in |
| Password                                                                                                    |                                                                                                    |
| Skip Configure                                                                                                    |                                                                                                    |
| To log in, you will have to reset the password later on the Basic Information page for                                                                                                    | this instance.                                                                                                    |
|                                                                                                    |                                                                                                    |
|                                                                                                    |                                                                                                    |
| Connectivity                                                                                                    |                                                                                                    |
| VPC 💿                                                                                                    |                                                                                                    |
| vpc-a33b v                                                                                                    | Q Create VPC [2]                                                                                                    |
|                                                                                                    |                                                                                                    |
| The VPC an RDS instance is deployed in cannot be channed later ECSs in different                                                                                                    | t VPCs cannot communicate with each other by default                                                                                                    |
| The VPC an RDS instance is deployed in cannot be changed later. ECSs in different                                                                                                    | t VPCs cannot communicate with each other by default.                                                                                                    |
| The VPC an RDS instance is deployed in cannot be changed later. ECSs in different Subnet                                                                                                    | t VPCs cannot communicate with each other by default.                                                                                                    |
| The VPC an RDS instance is deployed in cannot be changed later. ECSs in different Subnet Subnet Subnet-389(192.168.0.024)                                                                                                    | VPCs cannot communicate with each other by default.                                                                                                    |
| The VPC an RDS instance is deployed in cannot be changed later. ECSs in different Subnet Subnet-a389(192.168.0.024) V IPv6 CIDR block:2407.c080.1200.217e.:64                                                                                                    | VPCs cannot communicate with each other by default.                                                                                                    |
| The VPC an RDS instance is deployed in cannot be changed later. ECSs in different Subnet Subnet-a389(192.168.0.024) IPv6 CIDR block:2407:ct80.1200.217e::64 An EIP is required if you want to access DB instances through a public network.View                                                                                                    | VPCs cannot communicate with each other by default.                                                                                                    |
| The VPC an RDS instance is deployed in cannot be changed later. ECSs in different<br>Subnet<br>Subnet.a389(192.168.0.0/24)  IPv6 CIDR block:2407.c080.1200.217e::/64<br>An EIP is required if you want to access DB instances through a public network. View<br>IPv4 Address                                                                                                    | VPCs cannot communicate with each other by default.                                                                                                    |
| The VPC an RDS instance is deployed in cannot be changed later. ECSs in different Subnet Subnet-a389(192.168.0.024) IPv6 CIDR block:2407:ct80.1200.217e://64 An EIP is required if you want to access DB instances through a public network.View IPv4 Address                                                                                                    | VPCs cannot communicate with each other by default.                                                                                                    |
| The VPC an RDS instance is deployed in cannot be changed later. ECSs in different Subnet Subnet.as89(192.168.0.024) VPV6 CIDR block:2407.c080.1200.217e://64 An EIP is required if you want to access DB instances through a public network.View IPV4 Addresses Addresses available: 251 View In-use IP Addresses                                                                                                    | VPCs cannot communicate with each other by default.                                                                                                    |
| The VPC an RDS instance is deployed in cannot be changed later. ECSs in different Subnet Subnet-a380(192.168.0.024)  IPV6 CDR block:2407.c080.1200.217e.r64 An EIP is required if you want to access DB instances through a public network. View IPV4 Address  Addresses available: 251 View In-use IP Addresses Database Port                                                                                                    | VPCs cannot communicate with each other by default.                                                                                                    |
| The VPC an RDS instance is deployed in cannot be changed later. ECSs in different Subnet Subnet Subnet.a389(192.188.0.024)  IPV6 CIDR block:2407.c0801200.217e.164 An EIP is required if you want to access DB instances through a public network. View IPV4 Address  IPV4 Address Addresses available: 251 View In-use IP Addresses Database Port  Database Port                                                                                                    | VPCs cannot communicate with each other by default.                                                                                                    |
| The VPC an RDS instance is deployed in cannot be changed later. ECSs in different Subnet Subnet Subnet Content of the second second sec | VPCs cannot communicate with each other by default.                                                                                                    |
| The VPC an RDS instance is deployed in cannot be changed later. ECSs in different Subnet Subnet Subnet:380(192.168.0.024) IPv6 CIDR block:2407.c000.1200.217e::/64 And IPI is required if you want to access DB instances through a public network.View IPv4 Address Addresses available: 251 View In-use IP Addresses Database Port Default port: 3306 Security Group ③                                                                                                    | VPCs cannot communicate with each other by default.                                                                                                    |
| The VPC an RDS instance is deployed in cannot be changed later. ECSs in different Subnet Subnet Subnet.2800 (192.168.0.0/24) IPv6 CIDR block:2407:c080.1200 2172::54 An EFI is required if you want to access DB instances through a public network. View IPv4 Addresse Addresses available: 251 View In-use IP Addresses Delatases Port Delatit port: 3306 Security Group ③ Security Group ④ Security Group ④ Security Group ④ Security Group ④                                                                                                    | VPCs cannot communicate with each other by default.                                                                                                    |
| The VPC an RDS instance is deployed in cannot be changed later. ECSs in different Subnet Subnet a389(192.168.0.024) VIPK GIDP block:2407.c000.1200.217e.;64 And IPI is required if you want to access DB instances through a public network. View IPv4 Address Addresses available.251 View In-use IP Addresses Database Port Default port.3306 Security Group ③ sp-database ×                                                                                                    | VPCs cannot communicate with each other by default.         Q         VEIP []         Q         VEIW Security Group []                                        |

#### Figure 2-15 Configuring network information as planned

#### Figure 2-16 Additional options

| <pre>Enterprise Project ③ default   v   c 	 Create Enterprise Project 3 Premeter Immpiate Default-High Performance Editors-MySOL 4.3 	 v 	 c 	 Wee Parameter Template 3 View Parameter Template 3 View Parameter S View Parameter S View Parameter S Vie</pre> | Additional Options                                                                                            |                                                                                                    |
|----------------------------------------------------------------------------------------------------|----------------------------------------------------------------------------------------------------|----------------------------------------------------------------------------------------------------|
| detault C   Create Enterprise Project C                                                                                                    | Enterprise Project ⑦                                                                                          |                                                                                                    |
| Parameter Template Default-High/Fertomance-Editors-MySOL4.0                                                                                                    | default                                                                                                    | ✓ Q. Create Enterprise Project [2]                                                                                                    |
| Default-HighPerformance-Edition-MySQL-8.0     Image: Construction      True Zone (UrC-98000) Belling: Chongong, Hong Kong, Urumal (Urumal Table Name () Case sensitive Case sensitive Case se                                                                                                    | Parameter Template                                                                                            |                                                                                                    |
| A ga hgh-performance template tends to result in tost data and reglication exceptions after an instance recovers from a crash. There may also be out of memory (OOM) errors with small instance classes in hgh concurrency scenarios. For details True Zone (uTc-06 00 Beijing, Chongking, Hong Kong, Utumit) Table Name () Case sensative () Case somethies Tradition of the sensative () Case somethies Tradition of the sensative () Case somethies Tradition of the sensative () Case somethies Tradition of the sensative () Case somethies Tradition of the sensative () Case somethies Tradition of the sensative () Case somethies () Case somethies ()                                                                                  | Default-HighPerformance-Edition-MySQL-8.0                                                                     | V Q View Parameter Template [2]                                                                                                    |
| Tre Zone<br>(TC - 08 00) Beijing, Chongqing, Hong Kong, Urumqi<br>Table Name (°)<br>Case ensettive Case Instended<br>Tag<br>Tag<br>Tag<br>Tags<br>Tag<br>Tag<br>Tag<br>Tag<br>Tag<br>Tag<br>Tag<br>Tag                                                                                                    | ▲ Using a high-performance template tends to result in lost data and details, see the user guide.View Details | d replication exceptions after an instance recovers from a crash. There may also be out of memory (OOM) errors with small instance classes in high concurrency scenarios. For |
| (UTC-08 00) Beljing, Chongqing, Hong Kong, Utumqi     Table Name ()   Case sensitive   Case sensitive   Tag TMS's productined tags are recommended for adding the same tag to different cloud resources. Create predefined tags ()   + Add Tag   You can add 20 more tags.     Read Replica     Sitio   Create     Required Duration and Quantity   Luantity                                                                                                    | Time Zone                                                                                                    |                                                                                                    |
| Table Name ()<br>Case sensitive Case inconclive<br>Tag<br>TMS's prodefined tags are recommended for adding the same tag to different cloud resources. Create predefined tags ()<br>+ Add Tag<br>You can add 20 more tags.<br>Read Replica<br>Sap Create<br>Required Duration and Quantity<br>Suanty<br>- 1 +<br>you can create 50 more instances (read replicas included). Increase Quanta                                                                                                    | (UTC+08:00) Beijing, Chongqing, Hong Kong, Urumqi                                                             | ▼                                                                                                    |
| Case sensitive     Tag     Tay Sy producined tags are recommended for adding the same tag to different cloud resources. Create predefined tags () () () () () () () () () () () () ()                                                                                                    | Table Name 💿                                                                                                  |                                                                                                    |
| Tag<br>TMS's proteined tags are recommended for adding the same tag to different cloud resources. Create predefined tags (° (° + AdT Tag<br>+ AdT Tag<br>You can add 20 more tags.<br>Read Replica<br>Sto Create<br>Required Duration and Quantity<br>Duratity<br>- 1 + -<br>(rou can create 50 more instances (read replicas included). Increase Quota                                                                                                    | Case sensitive Case insensitive                                                                               |                                                                                                    |
| TMS's predefined tags are recommended for adding the same tag to different cloud resources. Create predefined tags (2) (2) (4) (4) (4) (4) (4) (4) (4) (4) (4) (4                                                                                                    | Tag                                                                                                    |                                                                                                    |
| + Add Tag<br>You can add 20 more tags.<br>Read Replica<br>Stop Create<br>Required Duration and Quantity<br>2uantity<br>- 1 +<br>You can create 50 more instances (read replicas included). Increase Quota                                                                                                    | TMS's predefined tags are recommended for adding the same tag to diffe                                        | rent cloud resources. Create predefined tags 🖸 📿                                                                                                    |
| You can add 20 more tags.  Read Replica  Sup Create  Required Duration and Quantity  Duantity  i 1 +  fou can create 50 more instances (read replicas included). Increase Quota                                                                                                    | + Add Tag                                                                                                    |                                                                                                    |
| Read Replica       Stop     Create   Required Duration and Quantity Duantity                                                                                                    | You can add 20 more tags.                                                                                     |                                                                                                    |
| Read Replica         Step       Create         Required Duration and Quantity         Quantity         -       1         -       1         -       1         -       1         -       1         -       1         -       1         -       1         -       1         -       1         -       1         -       1         -       1         -       1         -       1         -       1         -       1         -       1         -       1         -       1         -       1         -       1         -       1         -       1         -       1         -       1         -       1         -       1         -       1         -       1         -       1         -       1         -       1         -       1         <                                                                                                    |                                                                                                    |                                                                                                    |
| Stop       Create         Required Duration and Quantity         Durantity                                                                                                    | Read Replica                                                                                                  |                                                                                                    |
| Required Duration and Quantity<br>Quantity<br>                                                                                                    | Skip Create                                                                                                   |                                                                                                    |
| Required Duration and Quantity Duanthy      1                                                                                                    |                                                                                                    |                                                                                                    |
| Required Duration and Quantity Quantity Count to the second second secon       |                                                                                                    |                                                                                                    |
| Ouantity       1       +       You can create 50 more instances (read replicas included). Increase Quota                                                                                                    | Required Duration and Quantity                                                                                |                                                                                                    |
| -     1     +       You can create 50 more instances (read replicas included). Increase Quota                                                                                                    | Quantity                                                                                                    |                                                                                                    |
| You can create 50 more instances (read replicas included). Increase Quota                                                                                                    | - <u>1</u> +                                                                                                  |                                                                                                    |
|                                                                                                    | You can create 50 more instances (read replicas included). Increase Quo                                       |                                                                                                    |

**Step 3** Confirm the settings.

- To modify your settings, click **Previous**.
- If there is no need to modify your settings, click **Submit**.

**Step 4** Bind an EIP to the created instance.

1. On the **Instances** page, click the instance name to go to the **Overview** page.

Figure 2-17 Locating your instance in the list

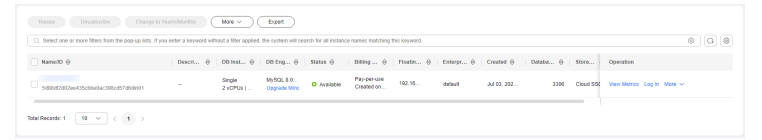

- 2. In the navigation pane on the left, choose **Connectivity & Security**. In the **Connection Information** area, click **Bind** next to the **EIP** field.
- 3. In the displayed dialog box, all unbound EIPs are listed. Select the EIP you have created for the instance and click **Yes**.

#### Figure 2-18 Binding an EIP

| < 🔇 rds-cc78 o          | Available           |                        |
|-------------------------|---------------------|------------------------|
| Overview                |                     |                        |
| Backups & Restorations  | Connection Inform   | nation                 |
| Connectivity & Security | Floating IP Address | 192.168.0.250 🗍 Change |
| Accounts                |                     |                        |
| Databases               | EIP                 | No EIP bound Bind      |
| Logs                    |                     |                        |
| SQL Audits              | Database Port       | 3306 Change            |
| Parameters              |                     |                        |
|                         |                     |                        |

----End

## 2.2.5 Configuring an RDS for MySQL Instance in the DR Center

#### 2.2.5.1 Creating a VPC and Security Group

Create a VPC and security group for the DR instance to be configured, ensuring that it is in a different region from the instance created for production center.

#### Creating a VPC

- **Step 1** Go to the **Create VPC** page.
- **Step 2** Configure the basic information, subnet, and IP address. Select **AP-Singapore** for **Region**.

#### Figure 2-19 Creating a VPC

| CI Create VPC ③                               |                                                                                                    |  |
|-----------------------------------------------|----------------------------------------------------------------------------------------------------|--|
|                                               |                                                                                                    |  |
| Basic Information                             |                                                                                                    |  |
| Region                                        | • •                                                                                                    |  |
| Name                                          | Vpc0R                                                                                                    |  |
| IPv4 CIDR Block                               | 192 · 188 · 0 · 0 / 18 · 0                                                                                                    |  |
|                                               | Recommended 10.0.083/4 (Select) 172.16.0.015.24 (Select) 192.160.0115.24 (Select)                                                                                                    |  |
|                                               | The CDR Block 122 168.0 Yrs ownaps with a CDR Block of another VPC in the current region. If you mined to enable communication between VPC or between a VPC and an on premises data contex. Using the CDR Block in current region |  |
| Enterprise Project                            | deduct v () Create Entraporte Project ()                                                                                                    |  |
| <ul> <li>Advanced Settings (Option</li> </ul> | nal)                                                                                                    |  |
| Tag: - Description:                           |                                                                                                    |  |
| Subnet Setting1                               |                                                                                                    |  |
| Subnet Name                                   | olmstar@                                                                                                    |  |
|                                               |                                                                                                    |  |
| A2                                            |                                                                                                    |  |
| IPv4 CIDR Block                               | 192 + 193 + 0 + 0 / 24 ×<br>Available 10 Addresser 781                                                                                                    |  |
|                                               | The CDR block cannot be modified after the subnet has been created.                                                                                                    |  |
|                                               |                                                                                                    |  |

#### Step 3 Click Create Now.

----End

#### **Creating a Security Group**

- **Step 1** Log in to the management console.
- **Step 2** Click <sup>(Q)</sup> in the upper left corner of the management console and select **AP-Singapore**.
- **Step 3** Under the service list, choose **Networking** > **Virtual Private Cloud**.
- **Step 4** In the navigation pane on the left, choose **Access Control** > **Security Groups**.
- Step 5 Click Create Security Group.

Figure 2-20 Creating a security group

| <   Create Security                                                                                                    | Group                                                                                                    |  |  |  |
|----------------------------------------------------------------------------------------------------|----------------------------------------------------------------------------------------------------|--|--|--|
|                                                                                                    |                                                                                                    |  |  |  |
| Summary                                                                                                    |                                                                                                    |  |  |  |
| Region                                                                                                    | • •                                                                                                    |  |  |  |
|                                                                                                    | Regions are geographic areas isolated from each other. Resources are region-specific and cannot be used across regions through internal network connections. For low network latency and quick resource access, select the nearest region. |  |  |  |
| Name                                                                                                    | P0 41                                                                                                    |  |  |  |
| Enterprise Project                                                                                                    | eduat 🗸 🖉 O 🔾 O Oceanie Enterprise Project (2                                                                                                    |  |  |  |
| Tag (Optional)                                                                                                    | TMS's predefined lags are recommended for adding the same lags to different cloud resources. Create predefined lags 🕐 🔾                                                                                                    |  |  |  |
|                                                                                                    | + Add Tag<br>Vou can add 30 more Tags.                                                                                                    |  |  |  |
| Description (Optional)                                                                                                    | 0215 A                                                                                                    |  |  |  |
| Manage Rules 🕥                                                                                                    |                                                                                                    |  |  |  |
| For optimal performance<br>Some security groups<br>If you select IP actions<br>If you select IP actions<br>IP actions<br>If you select IP actions<br>IP actions<br>IP act | For provide of professore queues that and yourship group does not ordered and the data data data data data data data dat                                                                                                    |  |  |  |
| Preset Rule                                                                                                    | Vation rule V                                                                                                    |  |  |  |
| Inhound Dulor                                                                                                    | Valicound Product                                                                                                    |  |  |  |

Step 6 Click Create Now.

----End

#### 2.2.5.2 Creating an RDS for MySQL Instance

Create an RDS for MySQL instance as a DR instance and select the VPC you configured for the instance.

#### Procedure

- **Step 1** Go to the **Buy DB Instance** page.
- **Step 2** Select **AP-Singapore** for **Region**. Configure instance information and click **Buy**.

#### Figure 2-21 Selecting a DB engine

| ICK Config                                                                                                    |
|----------------------------------------------------------------------------------------------------|
| Basic Settings<br>Billing Mode ⑦<br>Yearly/Monthly Pay-per-sce                                                                                                    |
| Region          Regions are geographic areas isolated from each other. For low network latency and quick resource access, select the nearest region.                                                    |
| Engine Options                                                                                                    |
| DB Engine                                                                                                    |
| GaussDB(for MySQL MySQL PostgreSQL Microsoft SQL Server MariaDB                                                                                                    |
| DB Engine Version                                                                                                    |
| 8.0 ×                                                                                                    |
| DB Instance Type                                                                                                    |
| Primary/Standby Single                                                                                                    |
| Primary/standby HA architecture is suitable for production databases in large- and medium-sized enterprises, or for applications in Internet, IoT, retail e-commerce, logistics, and gaming industries. |
| Storage Type                                                                                                    |
| Cloud SSD Extreme SSD                                                                                                    |
| Primary AZ                                                                                                    |
| cn-north-4a AZ7 cn-north-4b cn-north-4c                                                                                                    |
| Multi-AZ deployment provides disaster recovery capabilities across AZs.                                                                                                    |
| Standby AZ                                                                                                    |
|                                                                                                    |

#### Figure 2-22 Selecting specifications

| Instance Configuration                           |                                                   |                                                              |                                            |
|--------------------------------------------------|---------------------------------------------------|--------------------------------------------------------------|--------------------------------------------|
| Instance Class                                   |                                                   |                                                              |                                            |
| Dedicated General-purpose                        | Kunpeng general-enhanced                          |                                                              |                                            |
| vCPUs   Memory                                   |                                                   | Recommended Connections                                      | TPS QPS ③ IPv6                             |
| 2 vCPUs   4 GB                                   |                                                   | 4,000                                                        | 580   11,597 Supported                     |
| 2 vCPUs   8 GB                                   |                                                   | 6,000                                                        | 590   11,804 Supported                     |
| 2 vCPUs   16 GB                                  |                                                   | 8,000                                                        | 841   16,859 Not supported                 |
| O 4 vCPUs   8 GB                                 |                                                   | 6,000                                                        | 1,196   23,914 Supported                   |
| O 4 vCPUs   16 GB                                |                                                   | 8,000                                                        | 1,357   27,159 Supported                   |
| 4 vCPUs   32 GB                                  |                                                   | 10,000                                                       | 1,435   28,701 Supported                   |
| DB Instance Specifications rds.mysql.x1.lar      | ge.2.ha   2 vCPUs   4 GB (Dedicated) , Reco       | mmended Connections: 4,000, TPS   QPS: 580   11,597          |                                            |
| Storage Space ③                                  |                                                   |                                                              |                                            |
| 40                                               | 830 1620                                          | 2410 4000                                                    | GB                                         |
| Backup Space                                     |                                                   |                                                              |                                            |
| RDS provides 40 GB of free backup storage,       | the same size as your purchased storage sp        | pace.                                                        |                                            |
| After the free backup space is used up, you will | I be billed for the additional space. After an ir | stance is created, an automated backup will be created and s | aved for seven days.Backup Space Billing 🗹 |
| Enable autoscaling                               |                                                   |                                                              |                                            |
| Additional storage will be billed. Learn more    | ,                                                 |                                                              |                                            |
| Disk Encryption                                  |                                                   |                                                              |                                            |
| Enabling disk encryption improves the security   | of data, but may slightly affect the database     | read/write performance.                                      |                                            |

| asic Settings  3 Instance Name ③  rds-8a78  rou buy multiple DB instances at a time, they will be named with four digits appended i d so on.  sesword  Skip Configure  log in, you will have to reset the password later on the Basic Information page for this  ponnectivity  rc ③               | In the format "DB Instance name-SN". For example, if the DB Instance name is "instance"; the first instance will be named "instance-0001"; the second "instance-00<br>s instance. |
|----------------------------------------------------------------------------------------------------|----------------------------------------------------------------------------------------------------|
| 3 Instance Name ()<br>rds-8a78<br>rou buy multiple DB instances at a time, they will be named with four digits appended in<br>do on.<br>ssesword<br>Stop Configure<br>log in, you will have to reset the password later on the Basic Information page for this<br>ponnectivity<br>PC ()           | in the format "DB instance name-SN". For example, if the DB instance name is "instance", the first instance wil be named "instance-0001", the second "instance-00<br>s instance.  |
| rds-8a78         rou buy multiple DB instances at a time, they will be named with four digits appended if dis on.         sssword         Skip       Configure         log in, you will have to reset the password later on the Basic Information page for this         ponnectivity         PC ③ | in the format "DB instance name-SN". For example, if the DB instance name is "instance", the first instance will be named "instance-0001", the second "instance-00<br>s instance. |
| rou buy multiple DB instances at a time, they will be named with four digits appended i<br>d so on.                                                                                                    | in the format "DB instance name-SN". For example, if the DB instance name is "instance", the first instance will be named "instance-0001", the second "instance-00<br>s instance. |
| Skip Configure log in, you will have to reset the password later on the Basic Information page for this ponnectivity C ③                                                                                                    | s instance.                                                                                                    |
| Skip         Configure           log in, you will have to reset the password later on the Basic Information page for this           connectivity           PC                                                                                                    | s instance.                                                                                                    |
| log in, you will have to reset the password later on the Basic Information page for this  onnectivity C ③                                                                                                    | s instance.                                                                                                    |
| onnectivity<br>°C ③                                                                                                    |                                                                                                    |
| onnectivity<br>°C ⊙                                                                                                    |                                                                                                    |
| onnectivity<br>PC ①                                                                                                    |                                                                                                    |
| °C ()                                                                                                    |                                                                                                    |
|                                                                                                    |                                                                                                    |
| vpc-DR V G                                                                                                    | Create VPC 🕜                                                                                                    |
| e VPC an RDS instance is deployed in cannot be changed later. ECSs in different VP4                                                                                                    | PCs cannot communicate with each other by default.                                                                                                    |
| ibnet                                                                                                    |                                                                                                    |
| subnet-mysql(192.168.0.0/24)                                                                                                    | 3                                                                                                    |
| EIP is required if you want to access DB instances through a public network. View EIF                                                                                                    | P ()                                                                                                    |
| v4 Address                                                                                                    |                                                                                                    |
|                                                                                                    |                                                                                                    |
| Idresses available: 251 View In-use IP Addresses                                                                                                    |                                                                                                    |
| stabase Port                                                                                                    |                                                                                                    |
| Default port: 3306                                                                                                    |                                                                                                    |
| ·                                                                                                    |                                                                                                    |
| ecurity Group (?)                                                                                                    |                                                                                                    |
| sg-DR ×                                                                                                    | 🤉 View Security Group 🖸                                                                                                    |
| idresses available: 251 View In-use IP Addresses klabase Port Default port: 3306 exumty Group ③ exumty Group ④ exumty Kinoup ④                                                                                                    | ) View Servich Group (2                                                                                                    |
|                                                                                                    |                                                                                                    |

#### Figure 2-23 Configuring network information as planned

Figure 2-24 Additional options

| <ul> <li>Additional Options</li> </ul>                                                             |                                                                                                    |
|----------------------------------------------------------------------------------------------------|----------------------------------------------------------------------------------------------------|
| Enterprise Project (?)                                                                             |                                                                                                    |
| default                                                                                            | ✓ Q. Create Enterprise Project [2]                                                                                                    |
| Parameter Template                                                                                 |                                                                                                    |
| Default-HighPerformance-Edition-MySQL-8.0                                                          | ✓ Q View Parameter Template [2]                                                                                                    |
| Using a high-performance template tends to result in los details, see the user guide. View Details | st data and replication exceptions after an instance recovers from a crash. There may also be out of memory (OOM) errors with small instance classes in high concurrency scenarios. For |
| Time Zone                                                                                          |                                                                                                    |
| (UTC+08:00) Beijing, Chongqing, Hong Kong, Urumqi                                                  | ×                                                                                                    |
| ïable Name 💿                                                                                       |                                                                                                    |
| Case sensitive Case insensitive                                                                    |                                                                                                    |
| aq                                                                                                 |                                                                                                    |
| "<br>MS's predefined tags are recommended for adding the same i                                    | tag to different cloud resources. Create predefined tags 🕜 Q                                                                                                    |
| + Add Tag                                                                                          |                                                                                                    |
| /ou can add 20 more tags.                                                                          |                                                                                                    |
|                                                                                                    |                                                                                                    |
| Paad Panlica                                                                                       |                                                                                                    |
| teau replica                                                                                       |                                                                                                    |
| Skip Create                                                                                        |                                                                                                    |
|                                                                                                    |                                                                                                    |
|                                                                                                    |                                                                                                    |
| Required Duration and Quantity                                                                     |                                                                                                    |
|                                                                                                    |                                                                                                    |
| Quantity                                                                                           |                                                                                                    |
| 2uantity - 1   +                                                                                   |                                                                                                    |

#### **Step 3** Confirm the settings.

- To modify your settings, click **Previous**.
- If there is no need to modify your settings, click **Submit**.

----End

#### 2.2.6 Configuring Remote Disaster Recovery

#### 2.2.6.1 Creating a DRS Disaster Recovery Task

Create a DRS disaster recovery task in the same region as the RDS for MySQL instance configured for the DR center.

#### Procedure

- **Step 1** Go to the **Create Disaster Recovery Task** page.
- **Step 2** Select **AP-Singapore** for **Region**. Set **Disaster Recovery Relationship** to **Current cloud as standby**, and **DR DB Instance** to the RDS for MySQL DR instance created in the AP-Singapore region, and click **Create Now**.

| Create Disaster Recovery Tas            | ·k                                                                                                    |
|-----------------------------------------|----------------------------------------------------------------------------------------------------|
|                                         |                                                                                                    |
| Billing Mode                            | Yearly/Monthly Pay-per-sea                                                                                                    |
| Region                                  | AP-Singapon     V                                                                                                    |
|                                         | Regions are prographic areas included from each other. For low network latency and quick resource access, select the nearest region.                                                                                                    |
| Project                                 | AP-Strappors V                                                                                                    |
| * Task Name                             | DRs-DR-Task 0                                                                                                    |
| Description                             | 0                                                                                                    |
|                                         |                                                                                                    |
|                                         | 0.255 /                                                                                                    |
|                                         |                                                                                                    |
|                                         |                                                                                                    |
| Disaster Recovery Inst                  |                                                                                                    |
| The following information cannot be mod | Med affer your go to the next page.                                                                                                    |
| * Disaster Recovery Relationship        | Current cloud as standby Current cloud as active                                                                                                    |
| * Service DB Engine                     | MySiQL DDM GaussD8(ter MySQL)                                                                                                    |
| * DR DB Engine                          | My60L GaussEB(for My60L)                                                                                                    |
| * Network Type                          | Public network v 0                                                                                                    |
|                                         | CR3 will automatically bind the specified EIP to the DR3 instance and unbind the EIP after the task is complete. For details about the data transmission fee when an EIP is specified, see the pricing details of the EIP service.                                                                                                    |
| * DR DB Instance                        | No DB instance available. 🗸 🕐 Wew DB Instance Wew Unstelectable DB Instance                                                                                                    |
|                                         | During the full synchronization of a CRS task, as lot of binlogs are generated. These binlogs may be temporarily stored locally, which may cause the storage space to be used up. You are advised to enable storage autoscaling for the RDS DB instance. During the DRS task, set an appropriate local reletion period for RDS binlogs. You can also clear beinge exceeding the specified referition period with just a few click. |
| * Disaster Recovery Instance Subnet     | Select the submet V 🗸 💿 View Submets View Occupied IP Address                                                                                                    |
|                                         |                                                                                                    |

Figure 2-25 Setting DR instance information

**Step 3** Return to the **Disaster Recovery Management** page and check the status of the task.

----End

#### 2.2.6.2 Configuring the Disaster Recovery Task

Configure the disaster recovery task, including setting the source and destination databases.

#### Procedure

- **Step 1** On the **Disaster Recovery Management** page, locate the created disaster recovery task and click **Edit** in the **Operation** column.
- **Step 2** Add the EIP of the DRS instance to the inbound rule of the security group associated with the RDS for MySQL instance in the production center, select TCP, and set the port number to that of the RDS for MySQL instance of the production center.

#### Figure 2-26 Adding a security group rule

| < sg.database                | sg-database                             |                                    |                                           |               |             | Import Rule Export Rule   |                         |
|------------------------------|-----------------------------------------|------------------------------------|-------------------------------------------|---------------|-------------|---------------------------|-------------------------|
| Summary Inbound Rules        | Outbound Rules A                        | ssociated Instances Tag            |                                           |               |             |                           |                         |
|                              |                                         |                                    |                                           |               |             |                           |                         |
| Some security group rule     | iles will not take effect for ECSs with | certain specifications. Learn more |                                           |               |             |                           | ×                       |
| Add Rule Fast-Ad             | d Rule Delete Allo                      | w Common Ports Inbound Rules       | : 3 View Security Group Configuration Exa | mples 🕑       |             |                           |                         |
| Q. Select a property or ente | ir a keyword.                           |                                    |                                           |               |             |                           | 00                      |
| Priority                     | Action                                  | Туре                               | Protocol & Port                           | Source        | Description | Last Modified             | Operation               |
| 0 1                          | Allow                                   | IPv4                               | TCP : 3306                                |               | DR-Task     | Aug 14, 2024 15:57:32 GMT | Modify Replicate Delete |
| 0.1                          | Allow                                   | IPv6                               | Al                                        | sg-database ) |             | Aug 14, 2024 15:35:31 GMT | Modify Replicate Delete |
| 0.1                          | Allow                                   | IPv4                               | AI .                                      | sg-database 🕥 |             | Aug 14, 2024 15:35:31 GMT | Modify Replicate Delete |
| Total Records: 3 10 ×        | 1 < 1 >                                 |                                    |                                           |               |             |                           |                         |

In the **Source Database** area, set **IP Address or Domain Name** and **Port** to the EIP and port of the RDS for MySQL instance in the production center. When the connection test is successful, click **Next**.

#### Figure 2-27 Editing a disaster recovery task

#### Source Database

| Database Type             | Self-built on ECS | RDS DB instance              |                                                        |
|---------------------------|-------------------|------------------------------|--------------------------------------------------------|
| IP Address or Domain Name |                   |                              |                                                        |
| Port                      |                   |                              |                                                        |
| Database Username         |                   |                              |                                                        |
| Database Password         |                   | ۵                            |                                                        |
| SSL Connection            |                   |                              |                                                        |
|                           | Test Connection   | This button is available onl | ly after the replication instance is created successfu |

**Step 3** Configure the flow control and click **Next**.

Figure 2-28 Configuring flow control

| -                       |                |   |
|-------------------------|----------------|---|
| Flow Control            | Yes No 🤅       | Ð |
|                         |                |   |
| Migrate Definer to User | ● Yes ⑦ ─ No ⑦ |   |

- **Step 4** Check the disaster recovery task. When the check success rate reaches 100%, click **Next**.
- **Step 5** Configure parameters and click **Next**.

#### Figure 2-29 Configuring parameters

| Parameter Type Common parameters Performance parameters                                                                                                    |                       |                            |              |  |  |  |  |
|----------------------------------------------------------------------------------------------------|-----------------------|----------------------------|--------------|--|--|--|--|
| Select the destination database parameters whose values you want to change to be the same as those in the source database. Some changes take effect only after you restart the destination database. You are advised to nextent the destination database before or after the migration. |                       |                            |              |  |  |  |  |
| Save Change                                                                                                    |                       |                            | C            |  |  |  |  |
| Parameter Name                                                                                                    | Source Database Value | Destination Database Value | Result       |  |  |  |  |
| ③ connect_timeout                                                                                                    | 10                    | 10                         | Consistent   |  |  |  |  |
| explicit_defaults_for_timestamp                                                                                                    | OFF                   | OFF                        | Consistent   |  |  |  |  |
| innodb_flush_log_st_trx_commit                                                                                                    | 1                     | 1                          | Ocnsistent   |  |  |  |  |
| innodb_lock_wait_timeout                                                                                                    | 50                    | 50                         | O Consistent |  |  |  |  |
| max_connections                                                                                                    | 6000                  | 2500                       | Inconsistent |  |  |  |  |
| ③ net_read_timeout                                                                                                    | 30                    | 30                         | Ocnsistent   |  |  |  |  |
| ③ net_write_timeout                                                                                                    | 50                    | 60                         | O Consistent |  |  |  |  |
| tr_isolation                                                                                                    | REPEATABLE-READ       | REPEATABLE-READ            | Onsistent    |  |  |  |  |

#### Step 6 Configure Start Time and click Submit.

#### Figure 2-30 Starting the task

| ★ Start Time                | Start upon task creation | Start at a specified time             | 0                                              |
|-----------------------------|--------------------------|---------------------------------------|------------------------------------------------|
|                             |                          |                                       |                                                |
| Send Notifications          | 0                        |                                       |                                                |
| * SMN Topic                 |                          | v 0 0                                 |                                                |
| Delay Threshold (s)         | 3                        |                                       |                                                |
| RTO Delay Threshold (s)     | 0                        |                                       |                                                |
| RPO Delay Threshold (s)     | 0                        |                                       |                                                |
| * Stop Abnormal Tasks After | 14 🧿 Abno                | ormal tasks run longer than the perio | d you set (unit: day) will automatically stop. |

Step 7 On the Disaster Recovery Management page, check the task status. The status is Disaster recovery in progress.

For a task that is in the **Disaster recovery in progress** state, you can use **data comparison** to check whether data is consistent before and after the disaster recovery.

----End

#### 2.2.6.3 Performing a Primary/Standby Switchover

If the source database in the production center is faulty, manually switch the DR instance to the read/write state. Then, data is written to the DR instance and synchronized to the source database.

#### Procedure

- **Step 1** Find that the source database in the production center is faulty. For example, the source database cannot be connected, the source database execution is slow, or the CPU usage is high.
- Step 2 Receive an SMN email notification.
- **Step 3** Check the delay of the DR task.
- **Step 4** Check that the services of the source database have been stopped. For details, see **How Do I Ensure that All Services on the Database Are Stopped?**
- **Step 5** Select the task, click the **Batch Operations** drop-down box in the upper left corner and select **Primary/Standby Switchover**.

Figure 2-31 Primary/standby switchover

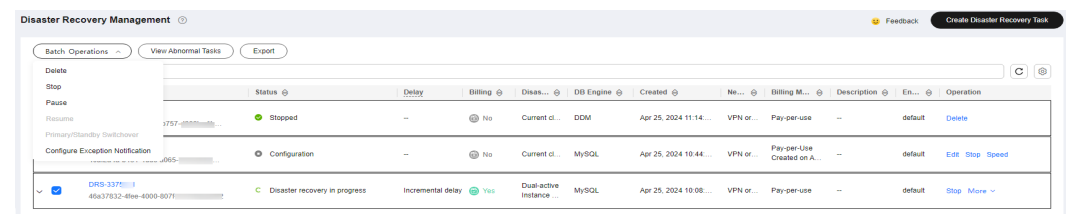

**Step 6** Change the database IP address on your application and use it to connect to the database. Then data is properly read from and written to the database.

----End

## 2.3 Migrating MySQL Databases from Other Clouds to RDS for MySQL

### 2.3.1 Overview

#### **Scenarios**

This best practice includes the following tasks:

- Create an RDS for MySQL instance.
- Migrate data from a MySQL database on other clouds to RDS for MySQL.

#### Prerequisites

- You have registered with Huawei Cloud.
- Your account balance is at least \$0 USD.

#### Service List

- Virtual Private Cloud (VPC)
- RDS
- Data Replication Service (DRS)

#### **Before You Start**

- The resource planning in this best practice is for demonstration only. Adjust it as needed.
- All settings in this best practice are for reference only. For more information about MySQL migration, see **From MySQL to MySQL**.

## 2.3.2 Resource Planning

| Table | 2-3 | Resource | p | lanning |
|-------|-----|----------|---|---------|
|-------|-----|----------|---|---------|

| Categor<br>y                 | Subcatego<br>ry      | Planned Value                     | Description                                                                                                    |  |
|------------------------------|----------------------|-----------------------------------|----------------------------------------------------------------------------------------------------|--|
| VPC                          | VPC name             | vpc-src-172                       | Specify a name that is easy to identify.                                                                                                    |  |
|                              | Region               | Test region                       | To achieve lower network<br>latency, select the region<br>nearest to you.                                                                                                    |  |
|                              | AZ                   | AZ3                               | -                                                                                                    |  |
|                              | Subnet               | 172.16.0.0/16                     | Select a subnet with sufficient network resources.                                                                                                    |  |
|                              | Subnet<br>name       | subnet-src-172                    | Specify a name that is easy to identify.                                                                                                    |  |
| MySQL<br>on                  | Database<br>version  | MySQL 5.7                         | -                                                                                                    |  |
| another<br>cloud             | IP address           | 10.154.217.42                     | Enter an IP address.                                                                                                    |  |
|                              | Port                 | 3306                              | -                                                                                                    |  |
| RDS for<br>MySQL<br>instance | Instance<br>name     | rds-mysql                         | Specify a name that is easy to identify.                                                                                                    |  |
|                              | DB engine<br>version | MySQL 5.7                         | -                                                                                                    |  |
|                              | Instance<br>type     | Single                            | A single instance is used in this<br>example. To improve service<br>reliability, select a primary/<br>standby instance.                                                                 |  |
|                              | Storage<br>type      | Cloud SSD                         | -                                                                                                    |  |
|                              | AZ                   | AZ1                               | AZ1 is selected in this example.<br>To improve service reliability,<br>select the primary/standby<br>instance type and deploy the<br>primary and standby instances<br>in different AZs. |  |
|                              | Instance<br>class    | General-purpose 2<br>vCPUs   8 GB | -                                                                                                    |  |
| DRS<br>migratio<br>n task    | Task name            | DRS-mysql                         | Specify a name that is easy to identify.                                                                                                    |  |

| Categor<br>y | Subcatego<br>ry              | Planned Value  | Description                             |
|--------------|------------------------------|----------------|-----------------------------------------|
|              | Source DB<br>engine          | MySQL          | -                                       |
|              | Destinatio<br>n DB<br>engine | MySQL          | -                                       |
|              | Network<br>type              | Public network | Public network is used in this example. |

## 2.3.3 Operation Process

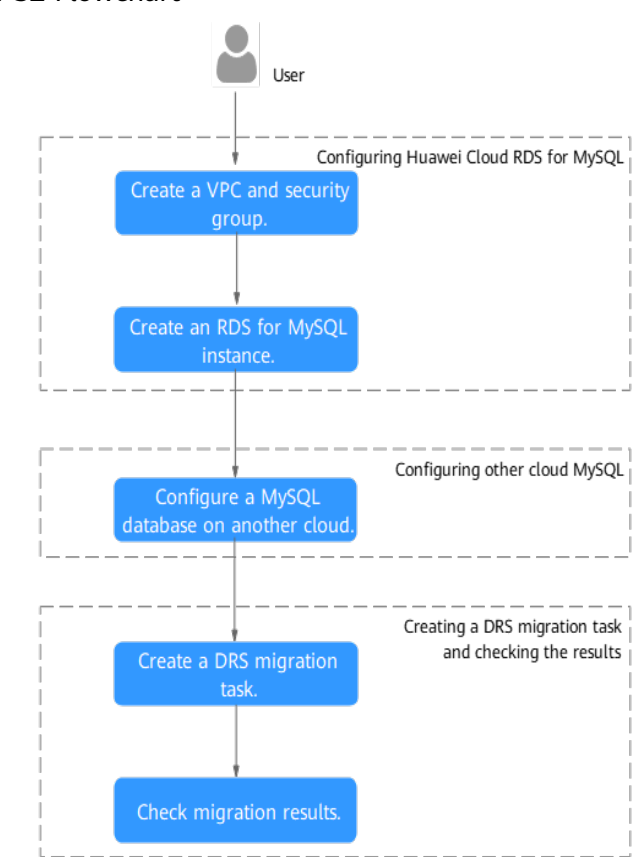

#### Figure 2-32 Flowchart

## 2.3.4 Creating a VPC and Security Group

Create a VPC and security group for an RDS for MySQL instance

#### Creating a VPC

**Step 1** Go to the **Create VPC** page.
**Step 2** Configure the basic information, subnet, and IP address.

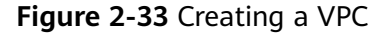

| Basic Information                            |                                                                                                    |  |
|----------------------------------------------|----------------------------------------------------------------------------------------------------|--|
| Region                                       | v                                                                                                    |  |
| lame                                         | vpcloob                                                                                                    |  |
| V4 CIDR Block                                | 192 , 198 , 0 , 1 , 16 🗸 💿                                                                                                    |  |
|                                              | Recommended: 10.0.0.0%-24 (Select) 172.16.0.01/12-24 (Select) 192.168.0.01/16-24 (Select)                                                                                                    |  |
|                                              | A The CDR block 192, 168, 0.016 overlaps with a CDR block of another VPC in the current region. If you intend to enable communication between VPCs of between a VPC and an on-premises data center, change the CDR block. Vev. VPC CDR blocks in current region |  |
| nterprise Project                            | default  V O Q Create Enterprise Project (2)                                                                                                    |  |
| <ul> <li>Advanced Settings (Optio</li> </ul> | 10                                                                                                    |  |
| Tag: - Description:                          |                                                                                                    |  |
|                                              |                                                                                                    |  |
| ubnet Setting1                               |                                                                                                    |  |
| ubnet Name                                   | subret-loces                                                                                                    |  |
| Z                                            | 〔 AZ1                                                                                                    |  |
| Pv4 CIDR Block                               | 112 . 100 . 0 / 24                                                                                                    |  |
|                                              | Available IP Addresses: 251                                                                                                    |  |
|                                              |                                                                                                    |  |

- Step 3 Click Create Now.
- **Step 4** Return to the VPC list and check whether the VPC is created.

If the VPC status becomes available, the VPC has been created.

----End

#### **Creating a Security Group**

- **Step 1** Log in to the management console.
- **Step 2** Click O in the upper left corner of the management console and select **CN-Hong Kong**.
- **Step 3** Under the service list, choose **Networking** > **Virtual Private Cloud**.
- **Step 4** In the navigation pane, choose **Access Control** > **Security Groups**.
- Step 5 Click Create Security Group.
- **Step 6** Configure parameters as needed.

#### Figure 2-34 Creating a security group

|   | <   Create Security                                          | Group                                                                                                    |
|---|--------------------------------------------------------------|----------------------------------------------------------------------------------------------------|
|   |                                                              |                                                                                                    |
|   | Summary                                                      |                                                                                                    |
|   | Region                                                       | • •                                                                                                    |
|   |                                                              | Regions are geographic areas isolated from each other. Resources are region-specific and cannot be used across regions through internal network connections. For low network latency and quick resource access, select the nearest region. |
|   | Name                                                         | re-database                                                                                                    |
|   | Enterprise Project                                           | Ceffault V O C Counte Enterprised (2                                                                                                    |
|   | Tag (Optional)                                               | TMS's predefined lags are recommended for adding the same lag to different cloud neources. Create predefined lags 🕐 🔾                                                                                                    |
|   |                                                              | + Add tag<br>You can add 30 more tags                                                                                                    |
| > | Description (Optional)                                       | 9255 s                                                                                                    |
|   |                                                              |                                                                                                    |
|   | Manage Rules ③                                               |                                                                                                    |
|   | For optimal perio<br>Some security gr<br>If you select IP an | mance, excuré hait each excurté proud-deer not contain more hant 50 vales.<br>La prises anit un base mènc Le ECS su hait contain succetariante, La annu annu annu annu annu annu annu a                                                    |
|   | Preset Rule                                                  | Sation rule V                                                                                                    |
|   | Inhound Duloe                                                | Nillound Bullou                                                                                                    |

#### Step 7 Click Create Now.

- **Step 8** Return to the security group list and click the security group name.
- **Step 9** Click the **Inbound Rules** tab, and then click **Add Rule**.
- **Step 10** Configure an inbound rule to allow access from database port **3306**.

#### Figure 2-35 Inbound rules

| < sg-database                  | C lag database                       |                                    |                                        |                 |             |                           | Import Rule Export Rule |
|--------------------------------|--------------------------------------|------------------------------------|----------------------------------------|-----------------|-------------|---------------------------|-------------------------|
| Summary Inbound Rules          | Outbound Rules As                    | sociated Instances Tag             |                                        |                 |             |                           |                         |
|                                |                                      |                                    |                                        |                 |             |                           |                         |
| Some security group rule       | s will not take effect for ECSs with | certain specifications. Learn more |                                        |                 |             |                           | ×                       |
| Add Rule Fast-Add I            | Rule Delete Allow                    | Common Ports Inbound Rules:        | 3 View Security Group Configuration Ex | amples 🕑        |             |                           |                         |
| Q Select a property or enter a | a keyword.                           |                                    |                                        |                 |             |                           | 0 0                     |
| Priority                       | Action                               | Туре                               | Protocol & Port                        | Source          | Description | Last Modified             | Operation               |
| □ 1                            | Allow                                | IPv4                               | TCP : 3306                             |                 | DR-Task     | Aug 14, 2024 15:57:32 GMT | Modity Replicate Delete |
| 0 1                            | Allow                                | IPv6                               | Al                                     | sg-database (1) |             | Aug 14, 2024 15:35:31 GMT | Modify Replicate Delete |
| 0 1                            | Allow                                | IPv4                               | All .                                  | sg-database (3) |             | Aug 14, 2024 15:35:31 GMT | Modify Replicate Delete |
| Total Records: 3 10 v          | < 1 →                                |                                    |                                        |                 |             |                           |                         |

----End

### 2.3.5 Creating an RDS for MySQL Instance

Create an RDS for MySQL instance, and select the VPC and security group you configured for the instance.

- Step 1 Go to the Buy DB Instance page.
- **Step 2** Configure basic information for the instance. Select **CN-Hong Kong** for **Region**.

#### Figure 2-36 Basic information

| uick Config Custom Config               |                                            |                                         |                                          |                                    |
|-----------------------------------------|--------------------------------------------|-----------------------------------------|------------------------------------------|------------------------------------|
|                                         |                                            |                                         |                                          |                                    |
| Basic Settings                          |                                            |                                         |                                          |                                    |
| Billing Mode 🧿                          |                                            |                                         |                                          |                                    |
| Yearly/Monthly Pay-per-us               | e                                          |                                         |                                          |                                    |
| Region                                  |                                            |                                         |                                          |                                    |
| • •                                     |                                            |                                         |                                          |                                    |
| Regions are geographic areas isolated f | from each other. For low network latency a | and quick resource access, select the n | earest region.                           |                                    |
|                                         |                                            |                                         |                                          |                                    |
| Engine Ontions                          |                                            |                                         |                                          |                                    |
| DR Engine                               |                                            |                                         |                                          |                                    |
| Do Eligine                              |                                            |                                         |                                          |                                    |
| GaussDB(for MySQL)                      | MySQL                                      | PostgreSQL                              | Microsoft SQL Server                     | MariaDB                            |
| DD Sector Married                       |                                            |                                         |                                          |                                    |
| DB Engine version                       |                                            |                                         |                                          |                                    |
|                                         |                                            |                                         |                                          |                                    |
| DB Instance Type                        |                                            |                                         |                                          |                                    |
| Primary/standby Single                  | the for production databases in large, and | medium-sized enternrises or for annli   | ations in Internet IoT retail e.commerce | a logistics and gaming industries  |
| Storane Type                            | bio foi production databases in large an   | incolum oleon oncoprioto, or for appri- |                                          | o, regioneo, ana garning manouroc. |
| Cloud SSD Extreme SSD                   |                                            |                                         |                                          |                                    |
| Drimmer: 47                             |                                            |                                         |                                          |                                    |
| Primary AZ                              | on north dh                                |                                         |                                          |                                    |
| Multi-AZ deployment provides disaster p | recovery canabilities across AZs           |                                         |                                          |                                    |
| Standby AZ                              |                                            |                                         |                                          |                                    |
| cn-north-4a AZ7 0                       | cn-north-4b cn-north-4c                    |                                         |                                          |                                    |
|                                         |                                            |                                         |                                          |                                    |

#### **Step 3** Select an instance class.

| FIGURE Z-37 Instance class | Figure | 2-37 | Instance | class |
|----------------------------|--------|------|----------|-------|
|----------------------------|--------|------|----------|-------|

| Dedicated General-purpose                                                                                                    | Kunpeng general-enhanced                                                                                                    |                                                                                                    |                                                                                                    |  |
|----------------------------------------------------------------------------------------------------|----------------------------------------------------------------------------------------------------|----------------------------------------------------------------------------------------------------|----------------------------------------------------------------------------------------------------|--|
| vCPUs   Memory                                                                                                    |                                                                                                    | Recommended Connections                                                                                                    | TPS   QPS ⑦ IPv6                                                                                      |  |
| 2 vCPUs   4 GB                                                                                                    |                                                                                                    | 4,000                                                                                                    | 580   11,597 Supported                                                                                |  |
| 2 vCPUs   8 GB                                                                                                    |                                                                                                    | 6,000                                                                                                    | 590   11,804 Supported                                                                                |  |
| 2 vCPUs   16 GB                                                                                                    |                                                                                                    | 8,000                                                                                                    | 841   16,859 Not supported                                                                            |  |
| 4 vCPUs   8 GB                                                                                                    |                                                                                                    | 6,000                                                                                                    | 1,196   23,914 Supported                                                                              |  |
|                                                                                                    |                                                                                                    |                                                                                                    |                                                                                                    |  |
| 4 VCPUS   10 GB                                                                                                    |                                                                                                    | 8,000                                                                                                    | 1,357   27,159 Supported                                                                              |  |
| 4 VCPUS   10 GB                                                                                                    |                                                                                                    | 8,000                                                                                                    | 1,357   27,159 Supported                                                                              |  |
| 4 vCPUs   10 GB<br>4 vCPUs   32 GB<br>Instance Specifications rds.mysql.                                                                                                    | x1.large.2.ha   2 vCPUs   4 GB (Dedicated) , I                                                                                                    | 8,000<br>10,000<br>Recommended Connections: 4,000, TPS   QPS: 580   11,597                                                                                                    | 1,357/27,159 Supported<br>1,435/28,701 Supported                                                      |  |
| 4 vCPUs   32 GB<br>Instance Specifications rds.mysql.<br>rage Space ③                                                                                                    | x1.large.2.ha   2 vCPUs   4 GB (Dedicated) , I                                                                                                    | 8,000<br>10,000<br>Recommended Connections: 4,000, TPS   QPS: 580   11,597                                                                                                    | 1,337   27,159 Supported                                                                              |  |
| → vvrus   10 GB<br>→ 4 vCPUs   32 GB<br>Instance Specifications rds.mysql.<br>vrage Space ③<br>)                                                                                                    | x1.large.2.ha   2 vCPUs   4 GB (Dedicated) , I                                                                                                    | 8,000<br>10,000<br>Recommended Connections: 4,000, TPS   QPS: 580   11,597                                                                                                    | 1,337   27,159 Supported<br>1,435   28,701 Supported                                                  |  |
| <ul> <li>▲ vCPUS   10 GB</li> <li>↓ vCPUS   32 GB</li> <li>Instance Specifications rds.mysql.</li> <li>rage Space ⑦</li> </ul>                                                                                                    | x1.large 2.ha   2 vCPUs   4 GB (Dedicated) , f<br>830 1620                                                                                                    | 8,000<br>10,000<br>Recommended Connections: 4,000, TPS   QPS: 580   11,597<br>2410 4000 - 40 + 0                                                                                                    | 1,357 [27,759 Supported<br>1,435 [ 28,701 Supported                                                   |  |
| 4 vCrUs   10 VB<br>4 vCrUs   12 GB<br>Instance Specifications rds.mysql.<br>rage Space ③                                                                                                    | x1 large 2 ha   2 vCPUs   4 GB (Dedicated) , I<br>830 1820                                                                                                    | 8,000<br>10,000<br>Recommended Connections: 4,000, TPS   QPB: 580   11,597<br>2410 4000                                                                                                    | 1,357 [27,759 Supported<br>1,435 [ 28,701 Supported                                                   |  |
| 4 vCrDs   10 vB     4 vCrDs   32 GB     Instance Specifications rds.mysql. rage Space ③     cup Space KDS provides 40 GB of free backup sts                                                                                                    | x1 large 2 ha   2 vCPUs   4 GB (Dedicated) , I<br>830 1620<br>vrage, the same size as your purchased stora                                                                 | 8,000<br>10,000<br>Recommended Connections: 4,000, TPS   QPS: 580   11,597<br>2410 4000 - 40 + G                                                                                                    | 1,337 [27,759 Supported                                                                               |  |
| 4 VCPUs   10 VB     4 VCPUs   32 GB     Instance Specifications rds mysql. rage Space ③                                                                                                    | x1.large 2.ha   2 vCPUs   4 GB (Dedicated) , f<br>830 1420<br>vrage, the same size as your purchased stora<br>ou will be billed for the additional space. After            | 8,000<br>10,000<br>Recommended Connections: 4,000, TPS   QPS: 580   11,597<br>2410 4000 - 40 + G<br>2410 4000 - 6 G<br>ge space.                                                                                                    | 1,337 (27,759 Supported<br>1,435 (28,701 Supported<br>8                                               |  |
| AVCPUS   10 UB     AVCPUS   32 GB     Instance Specifications rds mysql. rage Space     b     b     b     b     b     b     c     b     b     b     b     b     b     b     b     b     b     b     b     b     c     b     c     b     c     b     c     b     c     b     c     b     c     b     c     b     c     b     c     b     c     b     c     b     c     c | x1.large 2 ha   2 vCPUs   4 GB (Dedicated) , 1<br>830 1620<br>vrage, the same size as your purchased stora<br>ou will be billed for the additional space. After            | 8,000<br>10,000<br>Recommended Connections: 4,000, TPS   QPS: 580   11,597<br>2410 4000 - 40 + G<br>2410 4000 - 6<br>ge space<br>an instance is created, an automated backup will be created and san                                                                                                    | 1,337 (27,59 Supported<br>1,435 (28,701 Supported<br>8<br>Ved for seven days Backup Space Billing (?) |  |
| 4 vCPUs   12 GB     4 vCPUs   12 GB     Instance Specifications rds.mysql. rage Space      (*)     busy space     (*)     Enable autoscaling     Sinoul storage with be billed. Learn mit                                                                                                    | xt large 2 ha   2 vCPUs   4 GB (Dedicated) , 1<br>830 1620<br>prage, the same size as your purchased stora<br>ou will be billed for the additional space. After<br>pre [2] | 8,000<br>10,000<br>Recommended Connections: 4,000, TPS   QPS: 580   11,597<br>2410 4000 - 40 + 0<br>2410 4000 o a solution of the created and solution of the created and solution | 1,337 (27,59 Supported<br>1,435 (28,701 Supported<br>8<br>Ved for seven days Backup Space Billing [2] |  |

Step 4 Select a VPC and security group for the instance and configure the database port.The VPC and security group have been created in Creating a VPC and Security Group.

| DB Instance Name 🕜                                                             |                                                                                                    |
|--------------------------------------------------------------------------------|----------------------------------------------------------------------------------------------------|
| rds-9812                                                                       |                                                                                                    |
| If you buy multiple DB instances at a time, they will be named v<br>and so on. | with four digits appended in the format "DB instance name-SN". For example, if the DB instance name is "instance", the first instance will be named "instance-0001", the second "instance- |
| Password                                                                       |                                                                                                    |
| Skip Configure                                                                 |                                                                                                    |
| To log in, you will have to reset the password later on the Basic              | c Information page for this instance.                                                                                                    |
|                                                                                |                                                                                                    |
|                                                                                |                                                                                                    |
| Connectivity                                                                   |                                                                                                    |
| vpc @                                                                          |                                                                                                    |
| vnc.a33h                                                                       | v O Create VPC [2                                                                                                    |
| The VRO on RRO instance is deployed in const he should be                      |                                                                                                    |
| The VPC an RDS instance is deployed in cannot be changed in                    | ater. EUSS in dimerent VPUS cannot communicate with each other by detault.                                                                                                    |
| Subnet                                                                         |                                                                                                    |
| subnet-a389(192.168.0.0/24)                                                    | ~ Q                                                                                                    |
| IPv6 CIDR block:2407:c080:1200:217e::/64                                       |                                                                                                    |
| An EIP is required if you want to access DB instances through                  | a public network. View EIP 🕐                                                                                                    |
| IPv4 Address                                                                   |                                                                                                    |
| · · ·                                                                          |                                                                                                    |
| Addresses available: 251 View In-use IP Addresses                              |                                                                                                    |
| Database Port                                                                  |                                                                                                    |
| Default port: 3306                                                             |                                                                                                    |
| Security Group ③                                                               |                                                                                                    |
|                                                                                |                                                                                                    |
| sg-database $\times$                                                           |                                                                                                    |

Figure 2-38 Network configurations

**Step 5** Complete advanced settings.

#### Figure 2-39 Additional options

- Additional Options Enterprise Project (?) V Q Create Enterprise Project 🖸 default Parameter Template Default-HighPerformance-Edition-MySQL-8.0 View Parameter Template 🕑 A Using a high-performance temptale tends to result in lost data and replication exceptions after an instance recovers from a crash. There may also be out of memory (OOM) errors with small instance classes in high concurrency scenarios. For details, see the user guide. View Details Time Zone (UTC+08:00) Beijing, Chongqing, Hong Kong, Urumqi  $\sim$ Table Name (?) Case sensitive Case insensitive Tag TMS's predefined tags are recommended for adding the same tag to different cloud resources. Create predefined tags 🙆 Q + Add Tag You can add 20 more tags. Read Replica Skip Create Required Duration and Quantity Quantity [ − ] 1 | + ] You can create 50 more instances (read replicas included). Increase Quota
- Step 6 Click Next.
- Step 7 Confirm the settings.
  - To modify your settings, click **Previous**.
  - If you do not need to modify your settings, click Submit.
- **Step 8** Return to the instance list. If the instance status becomes available, the instance has been created.

----End

## 2.3.6 Configuring a MySQL Instance on Another Cloud

#### Prerequisites

- You have purchased a MySQL instance from another cloud vendor platform.
- Your account has the migration permissions listed in **Permission Requirements**.

#### **Permission Requirements**

**Table 2-4** lists the permissions required for migrating data from a MySQL instance on another cloud to RDS for MySQL using DRS. For details about the permissions, see **Which MySQL Permissions Are Required for DRS?** 

| Table 2-4 | Migration | permissions |
|-----------|-----------|-------------|
|-----------|-----------|-------------|

| Database                   | Full Migration<br>Permission    | Full+Incremental<br>Migration Permission                                                     |
|----------------------------|---------------------------------|----------------------------------------------------------------------------------------------|
| Source database<br>(MySQL) | SELECT, SHOW VIEW,<br>and EVENT | SELECT, SHOW VIEW,<br>EVENT, LOCK TABLES,<br>REPLICATION SLAVE,<br>and REPLICATION<br>CLIENT |

#### Network Configuration

You need to enable public accessibility for the source database.

#### Whitelist Settings

The EIP of the DRS replication instance must be on the whitelist of the source database for the connectivity between the DRS replication instance and the source database. To obtain the EIP of the DRS replication instance, see **Step 3** in **Creating a DRS Migration Task**. This method of configuring a whitelist varies depending on the cloud database vendors. For details, see their official documents.

# 2.3.7 Cloud Migration

#### 2.3.7.1 Creating a DRS Migration Task

#### **Creating a Migration Task**

- **Step 1** Go to the **Create Migration Task** page.
- **Step 2** Configure parameters as needed.
  - 1. Enter the migration task name. Select the region hosting the destination DB instance for **Region**.

#### Figure 2-40 Migration task

| Ragion      | • • • • • • • • • • • • • • • • • • • | Resurce an ingion specific and cannot be used accourt ingions through internal indiced, connectious. For the notional indiced, and quick resource accourt, select the maximal ingion, |
|-------------|---------------------------------------|----------------------------------------------------------------------------------------------------|
| Project     | Ţ                                     |                                                                                                    |
| * Task Name | DRS-6435                              | 0                                                                                                    |
| Description |                                       | 0                                                                                                    |
|             |                                       |                                                                                                    |
|             | 0/25                                  | 3                                                                                                    |

 Configure the replication instance information.
 Select the RDS instance created in Creating an RDS for MySQL Instance as the destination database.

Figure 2-41 Replication instance details

| Replication Instance Details         |                                                                                                    |  |  |  |
|--------------------------------------|----------------------------------------------------------------------------------------------------|--|--|--|
|                                      |                                                                                                    |  |  |  |
| * Data Flow                          | To the should Out of the cloud                                                                                                    |  |  |  |
|                                      | The destination database must be a database in the current cloud. If you want to migrate data between databases, select To the cloud.                                                                                                    |  |  |  |
|                                      |                                                                                                    |  |  |  |
| <ul> <li>Source DB Engine</li> </ul> | MpSQL MySQL potensia and logic table MongaDB Redis Redis duster                                                                                                    |  |  |  |
| Destination DB Engine                | Motion COM GewordBare MyBolu                                                                                                    |  |  |  |
| • Network Type                       | ₩¢                                                                                                    |  |  |  |
| Destination DB Instance              | No (6) instance available. 🗸 🗸 View CD Instance: View Universitable CD Instance                                                                                                    |  |  |  |
|                                      | During the full spectrologistics of a GRS task, a for a trainings are generated. These belogs may be temporarily dated locally, which may cause the strange space to be used up. You are advised to enable strange subsocialing for the RDS belogs. These belogs may be temporarily dated locally, which may cause the strange space to be used up. You are advised to enable strange subsocialing for the RDS belogs. These belogs may be temporarily dated locally, which may cause the strange space to be used up. You are advised to enable strange subsocialing for the RDS belogs. These belogs may be temporarily dated locally, which may cause the strange space to be used up. You are advised to enable strange subsocialing for the RDS belogs. These belogs may be temporarily dated locally, which may cause the strange space to be used up. You are advised to enable strange subsocialing for the RDS belogs. These belogs may be temporarily dated locally, which may cause the strange space to be used up. You are advised to enable strange subsocialing for the RDS belogs. These belogs may be the space to be used as the strange subsocialing for the RDS belogs. These belogs may be too and the strange subsocialing for the RDS belogs. These belogs may be too and the strange subsocialing for the RDS belogs. These belogs may be too and the strange subsocialing for the RDS belogs. The strange subsocialing for the RDS belogs may be too and the strange subsocialing for the RDS belogs. The strange subsocial temperature subsocial temperature subsocial tem |  |  |  |
| · Replication Instance Subnet        | Select the submit v) The IP address is allocated automatically but it can t                                                                                                    |  |  |  |
| Migration Type                       | Full-International Full                                                                                                    |  |  |  |
|                                      | This migration type is suitable for scenarios where services can be interrupted. It migrates database eligicts and data, in a nen-system database, to a destination database all at the same firme. After the data migration is complete, the task automatically staps.                                                                                                    |  |  |  |
| Destination DB Instance Access       | Read-only Read/Inter                                                                                                    |  |  |  |
|                                      | During the migration, the destination DB instance can be configured to be writiable, but if the data being migrated is modified, there may be data conflicts or other enors, and the migrated task cannot be resurred.                                                                                                    |  |  |  |
| • Enable Binlog Cleanup              | • •                                                                                                    |  |  |  |

#### Step 3 Click Create Now.

It takes about 5 to 10 minutes to create a replication instance. After the replication instance is created, you can obtain its EIP.

The replication instance is created. Its EIP is 122.9.214.142. Add this EIP to the source database whitelist so that it can access the source database.

**Step 4** Configure the source and destination database information.

| Source Database                         |                                                                                                    |
|-----------------------------------------|----------------------------------------------------------------------------------------------------|
| DRS migrates only some key parameters t | o the destination database. For the other parameters that cannot be migrated, you need to use parameter templates to configure them on the destination database. |
| IP Address or Domain Name               |                                                                                                    |
| Port                                    |                                                                                                    |
| Database Username                       | root                                                                                                    |
| Database Password                       | ······                                                                                                    |
| SSL Connection                          |                                                                                                    |
|                                         | Test Connection 👌 Test successful                                                                                                    |
| Destination Database                    |                                                                                                    |
| DB Instance Name                        | rds-bff6 (192.168.0.17)                                                                                                    |
| Database Username                       | root                                                                                                    |
| Database Password                       | ······                                                                                                    |
| Migrate Definer to User                 | ● Yes ⑦ ○ No ⑦                                                                                                    |
|                                         | Test Connection 📀 Test successful                                                                                                    |

Figure 2-42 Configuring the source and destination databases

- Step 5 Click Next.
- **Step 6** On the **Set Task** page, configure parameters as required.
  - Set Flow Control to No.
  - Set Migration Object to All.

**Step 7** Click **Next**. On the **Check Task** page, check the migration task.

- If any check fails, review the cause and rectify the fault. After the fault is rectified, click **Check Again**.
- If all check items are successful, click **Next**.
- **Step 8** Compare source and destination database parameters.
  - If you do not want to compare the parameters, click **Next** to skip this step.
  - If there are inconsistent common parameter values, click **Save Change** to change the destination database values to match those of the source database.
- Step 9 Click Submit to submit the task.

Return to the **Online Migration Management** page and check the migration task status.

It takes several minutes to complete.

If the status changes to **Completed**, the migration task is complete.

----End

#### 2.3.7.2 Checking Migration Results

You can use either of the following methods to check the migration results:

- 1. Use DRS to compare migration objects, users, and data of source and destination databases and obtain the migration results. For details, see **Checking the Migration Results on the DRS Console**.
- 2. Log in to the destination instance to check whether the databases, tables, and data are migrated. For details, see **Checking the Migration Results on the RDS Console**.

#### Checking the Migration Results on the DRS Console

- **Step 1** Log in to the **management console**.
- **Step 2** Click <sup>1</sup> in the upper left corner and select your region.
- **Step 3** Under the service list, choose **Databases** > **Data Replication Service**.
- **Step 4** Click the DRS instance name.
- **Step 5** Click **Migration Comparison** in the navigation pane. Under the **Object-Level Comparison** tab, click **Compare** to check whether all objects have been migrated to the destination instance.
- **Step 6** Click the **Data-Level Comparison** tab. On the displayed page, click **Create Comparison Task** to check whether the databases and tables of the source and destination instances are the same.
- **Step 7** Click **Account-Level Comparison** and check whether the accounts and permissions of the source and destination instances are the same.

----End

#### Checking the Migration Results on the RDS Console

Step 1 Log in to the management console.

- **Step 2** Click <sup>1</sup> in the upper left corner and select your region.
- Step 3 Click the service list icon on the left and choose Databases > Relational Database Service.
- **Step 4** Locate the destination instance and click **Log In** in the **Operation** column.
- **Step 5** In the displayed dialog box, enter the password and click **Test Connection**.
- Step 6 After the connection test is successful, click Log In.
- **Step 7** Check whether the databases and tables of the source instance have been migrated.

----End

#### **Performing a Performance Test**

After the migration is complete, you can perform a performance test as required.

# 2.4 Using RDS for MySQL to Set Up WordPress

WordPress is a blog platform developed based on PHP. It is usually used with RDS for MySQL database servers to help users build websites. This section describes how to set up WordPress in the Linux, Apache, MySQL and PHP (LAMP) environment using Huawei Cloud VPC, ECS, and RDS for MySQL.

- 1. Configuring Network Information
- 2. Buying an ECS
- 3. Setting Up the LAMP Environment
- 4. Buying and Configuring an RDS DB Instance
- 5. Installing WordPress

#### Preparations

During the setup, you will use the following services or tools:

- Cloud services: Huawei Cloud ECS and RDS for MySQL.
- MySQL client: a database configuration tool
- PuTTY: a remote login tool

#### **NOTE**

The previous software is provided by third-party websites. The information is just for your reference and not for commercial use.

#### **Configuring Network Information**

**Step 1** Log in to the management console.

**Step 2** Click O in the upper left corner and select a region.

- **Step 3** Choose **Networking > Virtual Private Cloud**.
- **Step 4** On the displayed page, click **Create VPC** to create a VPC, such as vpc-01.
- **Step 5** On the displayed page, enter a VPC name, set **IPv4 CIDR Block** to **192.168**, select an AZ as required, and add a subnet. Retain the default settings for other parameters. Then, click **Create Now**. After the VPC is created, return to the network console.
- **Step 6** On the network console, choose **Access Control** > **Security Groups** and click **Create Security Group**. The following uses sg-01 as an example.
- **Step 7** On the **Security Groups** page, locate the target security group and click **Manage Rules** in the **Operation** column.
- Step 8 Click Add Rule and add an inbound rule for the EIP bound to the ECS.

----End

#### **Buying an ECS**

- **Step 1** Log in to the management console.
- **Step 2** Click  $\bigcirc$  in the upper left corner and select a region.
- **Step 3** Choose **Compute > Elastic Cloud Server**. The **Elastic Cloud Server** page is displayed.
- **Step 4** On the ECS console, buy an ECS.
  - 1. Configure basic settings: Select the pay-per-use billing mode, a region, and an image. Retain the default settings for other parameters.

The public image **CentOS7.4 64bit for P2v(40GB)** is used as an example, as shown in **Figure 2-43**.

Figure 2-43 Selecting an image

| Image | Public image | Private image | Shared image          |   |   |
|-------|--------------|---------------|-----------------------|---|---|
|       | CentOS       | ← CentOS 7.4  | 4 64bit for P2v(40GB) | • | C |

- 2. Configure network: Select a VPC and security group, and purchase an EIP. Retain the default settings for other parameters.
  - a. Select the created VPC vpc-01.
  - b. Select the created security group sg-01.
  - c. Select Auto assign for EIP.
- 3. Configure advanced settings: Enter an ECS name and password, and click **Next: Confirm**.
  - a. Enter an ECS name, such as *ecs-01*.
  - b. Enter a password.
- 4. Confirm: Confirm the information and click Next.

**Step 5** After the ECS is created, view and manage it on the ECS console.

----End

#### Setting Up the LAMP Environment

- **Step 1** Download the PuTTY client.
- Step 2 Decompress the package, locate putty from the extracted files and double-click it.
- Step 3 In the displayed PuTTY configuration dialog box, choose Session and specify basic options for your PuTTY session in the right pane. Then, click Open as shown in Figure 2-44.
  - 1. Enter the EIP of your ECS in the Host Name (or IP address) text box.
  - Enter a session name in the Saved Sessions text box and click Save. Wordpress is used as an example. Retain the default settings for other parameters.

Figure 2-44 Configuring PuTTY

| 🕵 PuTTY Configuration |                                                |
|-----------------------|------------------------------------------------|
| Category:             |                                                |
|                       | Basic options for your PuTTY session           |
|                       | Specify the destination you want to connect to |
| - Keyboard            | Host Name (or IP address) Port                 |
| Features              | Connection type:                               |
| Window     Appearance | 🔘 Raw 🔘 Telnet 🔘 Rlogin 💿 SSH 🔘 Serial         |
| Behaviour             | Load, save or delete a stored session          |
|                       | Wordpress                                      |
| Colours               | Default Settings Load                          |
| Data                  | Wordpress Save                                 |
| Proxy<br>Telnet       | Delete                                         |
| Rlogin                |                                                |
| SSH<br>Serial         | Class window on crit.                          |
|                       | Always Never Only on clean exit                |
|                       |                                                |
| About                 | Open Cancel                                    |

- **Step 4** In the displayed login window, enter the ECS username and password to log in to ECS.
- **Step 5** Obtain the **root** permissions so that you can enter commands in PuTTY.

Enter commands to install MySQL, PHP or other software. For example, run the following command to install PHP:

#### yum install -y httpd php php-fpm php-server php-mysql mysql

The installation is complete if the following command output is displayed: Complete

**Step 6** Run the following command to install a decompression software:

#### yum install -y unzip

**Step 7** Run the following command to download and decompress the WordPress installation package:

#### wget -c https://wordpress.org/wordpress-4.9.1.tar.gz

#### tar xzf wordpress-4.9.1.tar.gz -C /var/www/html

#### chmod -R 777 /var/www/html

**Step 8** After the installation is complete, run the following commands to start related services in sequence:

#### systemctl start httpd.service

#### systemctl start php-fpm.service

**Step 9** Enable automatic start of the service during system startup.

#### systemctl enable httpd.service

----End

#### **Buying and Configuring an RDS DB Instance**

**Step 1 Buy a DB instance** as required.

- DB instance rds-01 is used as an example. Select MySQL 5.7.
- Ensure that the RDS DB instance uses the same security group as the ECS so that you can access the RDS DB instance through the ECS.
- Set the root user password and keep the password secure. The system cannot retrieve your password.
- **Step 2** Go to the RDS console. On the **Instances** page, click the target DB instance rds-01. The **Overview** page is displayed.
- **Step 3** Choose **Databases** in the navigation pane on the left and click **Create Database**. In the displayed dialog box, enter a database name, such as *wordpress*, select a character set, and authorize permissions for database users. Then, click **OK**.

| Database Name | wordpress           | 0           |     |         |                    |                |     |
|---------------|---------------------|-------------|-----|---------|--------------------|----------------|-----|
| Character Set | ● utf8 ○ gbk        | 🔵 latin1    |     | utf8mb4 | More               |                |     |
| User          | User Not Authorized |             | 0/0 |         | Authorized User    |                | 0/0 |
|               | Q Enter a keyword.  |             |     |         | Q Enter a keyword. |                |     |
|               | Name                | Permission  |     |         | Name               | Permission     |     |
|               | No data             | a available |     |         | No                 | data available |     |
| Remarks       |                     | 0/512       |     |         |                    |                |     |

Figure 2-45 Creating a database

**Step 4** Choose **Accounts** in the navigation pane on the left and click **Create Account**. In the displayed dialog box, enter the database username, such as *tony*, authorize permissions for database *wordpress* created in **Step 3**, enter the password and confirm the password. Then, click **OK**.

| Create Accou            | nt                                 |             |     |                     | ×                                                  |
|-------------------------|------------------------------------|-------------|-----|---------------------|----------------------------------------------------|
| Username                | tony                               | 0           |     |                     |                                                    |
| Host IP Address         | 10.10.10.%                         | 0           |     |                     |                                                    |
| Database                | Database Not Authorized            |             | 0/0 | Database Authorized | 0 / 1                                              |
|                         | Q Enter a keyword.                 |             |     | Q Enter a keyword.  |                                                    |
|                         | Name                               | Permission  |     | Name                | Permission                                         |
|                         |                                    |             |     | wordpress           | <ul><li>Read only</li><li>Read and write</li></ul> |
|                         | No data                            | a available |     |                     |                                                    |
| Password                |                                    | ٢           |     |                     |                                                    |
| Confirm Password        | •••••                              | Ś           |     |                     |                                                    |
| If you require fined-gr | ained authorization, log in to the | database.   |     |                     |                                                    |
|                         |                                    |             |     | (                   | OK Cancel                                          |

#### Figure 2-46 Creating an account

----End

#### Installing WordPress

- **Step 1** On the **Elastic Cloud Server** page, locate the target ECS and click **Remote Login** in the **Operation** column.
- Step 2 In the Internet Explorer, enter http://*EIP*/wordpress in the address box and click Let's go!

In the preceding URL, *EIP* indicates the EIP automatically assigned when you purchase the ECS in **Buying an ECS**.

#### Figure 2-47 Visiting WordPress

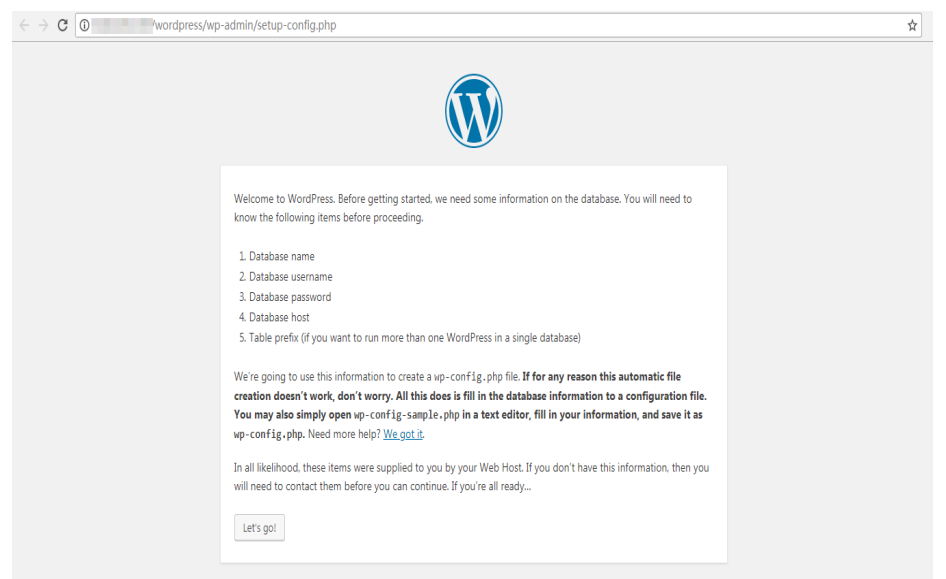

Step 3 Enter database connection information and click Submit.

- The database name is *wordpress*.
- The username is *tony*.
- The password is the one that you set for *tony*.
- The database host is the floating IP address of DB instance rds-01.

Figure 2-48 Entering database connection information

| Below you should ente | r your database connection details. If   | you're not sure about these, contact your host.                                           |
|-----------------------|------------------------------------------|-------------------------------------------------------------------------------------------|
| Database Name         | wordpress                                | The name of the database you want to use with WordPress.                                  |
| Username              |                                          | Your database username.                                                                   |
| Password              |                                          | Your database password.                                                                   |
| Database Host         | 10 10 10 10 10 10 10 10 10 10 10 10 10 1 | You should be able to get this info from your web host, if localhost doesn't work.        |
| Table Prefix          | wp_                                      | If you want to run multiple WordPress<br>installations in a single database, change this. |
| Submit                |                                          |                                                                                           |

**Step 4** After the database connection details are verified, click **Run the installation**.

Figure 2-49 Running the installation

| - > C O /wordpress/wp | -admin/setup-config.php?step-2                                                                                                    | \$ |
|-----------------------|----------------------------------------------------------------------------------------------------|----|
|                       | All right: sparkyl You/ve made it through this part of the installation. WordPress can now communicate with your database. If you are ready, time new to Run the installation |    |
|                       |                                                                                                    |    |
|                       |                                                                                                    |    |
|                       |                                                                                                    |    |

**Step 5** Set **Site Title**, **Username**, and **Password** for logging in to your blog. Then, click **Install WordPress**.

Figure 2-50 Setting basic information

| $\leftrightarrow \forall \ \mathtt{G}$ | 0 | /wordpress/      | wp-admin/install.ph                                         | np?language=en_US                                                                                  |                                                           | ণ প্র |
|----------------------------------------|---|------------------|-------------------------------------------------------------|----------------------------------------------------------------------------------------------------|-----------------------------------------------------------|-------|
|                                        |   | Wei<br>bei<br>In | Icome to the famous<br>on your way to using<br>formation ne | rocess! Just fill in the information below and you'll<br>ersonal publishing platform in the world. |                                                           |       |
|                                        |   | Plea             | ase provide the follow                                      | n always change these settings later.                                                              |                                                           |       |
|                                        |   | Site             | e Title                                                     | Blog                                                                                               |                                                           |       |
|                                        |   | Use              | ername                                                      | admin                                                                                              |                                                           |       |
|                                        |   |                  |                                                             | Usernames can have only alphanumeric c                                                             | haracters, spaces, underscores, hyphens, periods, and the |       |
|                                        |   | Pas              | ssword                                                      | ······                                                                                             | ( Show                                                    |       |
|                                        |   |                  |                                                             | Important: You will need this password t                                                           | o log in. Please store it in a secure location.           |       |
|                                        |   | You              | ur Email                                                    | interferensie (Humanilann)                                                                         |                                                           |       |
|                                        |   | Sea<br>Visi      | arch Engine<br>ibility                                      | <ul> <li>Discourage search engines from<br/>It is up to search engines to honor this re</li> </ul> | i indexing this site<br>quest                             |       |
|                                        |   | In               | nstall WordPress                                            |                                                                                                    |                                                           |       |

Step 6 Click Log In after WordPress has been successfully installed.

Figure 2-51 Successful installation

| ← → C O /wordpress/wp- | admin/install.php?step=2                            | 아 났 : |
|------------------------|-----------------------------------------------------|-------|
|                        |                                                     |       |
|                        | Success!                                            |       |
|                        | WordPress has been installed. Thank you, and enjoy! |       |
|                        | Username admin                                      |       |
|                        | Password Your chosen possword.                      |       |
|                        | Login                                               |       |

Figure 2-52 Logging in

**Step 7** Enter the username and password on the displayed login page. Then, click **Log In**.

| ·· <b>··</b> ······························ |                           |      |
|---------------------------------------------|---------------------------|------|
| ← → C 0 //wordpress/wp-login.php            |                           | 07☆: |
|                                             |                           |      |
|                                             |                           |      |
|                                             |                           |      |
|                                             |                           |      |
|                                             |                           |      |
|                                             | Username or Email Address |      |
|                                             | admin                     |      |
|                                             | Password                  |      |
|                                             | •••••                     |      |
|                                             | Remember Me               |      |
|                                             |                           |      |
|                                             |                           |      |
|                                             | Lost your password?       |      |
|                                             | ← Back to Blog            |      |

**Step 8** Check that WordPress has been deployed successfully.

| ← → C 🛈 🔤     | /wordpress/wp-admin/               |                       |                       |                      |                              | 07                 |
|---------------|------------------------------------|-----------------------|-----------------------|----------------------|------------------------------|--------------------|
| 🔞 😚 Blo       | og 😋 1 📮 0 🕂 New                   |                       |                       |                      |                              | Howdy, admir       |
| Dashboard     | Dashboard                          |                       |                       |                      | Scree                        | n Options 🔻 Help 🔻 |
| Home          |                                    |                       |                       |                      |                              |                    |
| Updates 🚺     | Welcome to WordPre                 | ss!                   |                       |                      |                              | O Dismiss          |
| 🖈 Posts       | We've assembled some link          | s to get you started: |                       |                      |                              |                    |
| 🖓 Media       | Get Started                        |                       | Next Steps            |                      | More Actions                 |                    |
| 📕 Pages       |                                    | L                     | Write your first blog | g post               | Manage widgets or menus      |                    |
| Comments      | Customize Your Site                |                       | 🕂 Add an About page   | •                    | Turn comments on or off      |                    |
| Appearance    | or, change your theme completely   |                       | View your site        |                      | 🞓 Learn more about getting : | started            |
| 🖌 Plugins     |                                    |                       |                       |                      |                              |                    |
| 🕹 Users       | At a Glance                        |                       |                       | Quick Draft          |                              |                    |
| 🖋 Tools       | 📌 1 Post                           | 📕 1 Page              |                       | Title                |                              |                    |
| Settings      | 🗭 1 Comment                        |                       |                       | What's on your mind? |                              |                    |
| Collapse menu | WordPress 4.9.5 running Twenty Sev | enteen theme.         |                       | what's on your minu? |                              |                    |
|               |                                    |                       |                       |                      |                              |                    |
|               | Activity                           |                       | *                     | Saug Draft           |                              |                    |

----End

# 2.5 Using RDS for MySQL to Set Up Discuz!

Crossday Discuz! Board (Discuz! for short) is a universal community forum software system. You can set up a customized forum with comprehensive functions and strong load capability on the Internet through simple installation and settings. This section describes how to set up Discuz! in the LAMP environment using Huawei Cloud VPC, ECS, and RDS for MySQL.

- 1. Configuring Network Information
- 2. Creating an ECS
- 3. Setting Up the LAMP Environment
- 4. Buying and Configuring an RDS DB Instance
- 5. Installing Discuz!

#### Preparations

During the setup, you will use the following services or tools:

- Cloud services: ECS and RDS on Huawei Cloud
- PuTTY: a remote login tool
- Installation packages
  - Apache Http Server 2.4.6
  - MySQL 5.4.16
  - PHP 5.4.16

#### **NOTE**

The previous software is provided by third-party websites. The information is just for your reference and not for commercial use.

#### **Configuring Network Information**

- **Step 1** Log in to the management console.
- **Step 2** Click **(2)** in the upper left corner and select a region.
- Step 3 Choose Networking > Virtual Private Cloud.
- **Step 4** On the displayed page, click **Create VPC** to create a VPC, such as vpc-01.
- **Step 5** On the displayed page, enter a VPC name, set **IPv4 CIDR Block** to **192.168**, select an AZ as required, and add a subnet. Retain the default settings for other parameters. Then, click **Create Now**. After the VPC is created, return to the network console.
- **Step 6** On the network console, choose **Access Control** > **Security Groups** and click **Create Security Group**. The following uses sg-01 as an example.
- **Step 7** On the **Security Groups** page, locate the target security group and click **Manage Rules** in the **Operation** column.
- Step 8 Click Add Rule and add an inbound rule for the EIP bound to the ECS.

----End

#### Buying an ECS

**Step 1** Log in to the management console.

**Step 2** Click <sup>1</sup> in the upper left corner and select a region.

- **Step 3** Choose **Compute > Elastic Cloud Server**. The **Elastic Cloud Server** page is displayed.
- **Step 4** On the ECS console, buy an ECS.
  - 1. Configure basic settings: Select the pay-per-use billing mode, a region, and an image. Retain the default settings for other parameters.

The public image **CentOS7.4 64bit for P2v(40GB)** is used as an example, as shown in **Figure 2-54**.

#### Figure 2-54 Selecting an image

| mage | Public image | Private i | mage       | Shared image        |   |
|------|--------------|-----------|------------|---------------------|---|
|      | CentOS       | -         | CentOS 7.4 | 64bit for P2v(40GB) | ~ |

- 2. Configure network: Select a VPC and security group, and purchase an EIP. Retain the default settings for other parameters.
  - a. Select the created VPC vpc-01.
  - b. Select the created security group sg-01.
  - c. Select **Auto assign** for **EIP**.
- 3. Configure advanced settings: Enter an ECS name and password, and click **Next: Confirm**.
  - a. Enter an ECS name, such as *ecs-01*.
  - b. Enter a password.
- 4. Confirm: Confirm the information and click Next.
- **Step 5** After the ECS is created, view and manage it on the ECS console.
  - ----End

#### Setting Up the LAMP Environment

- **Step 1** Download the PuTTY client.
- Step 2 Decompress the package, locate putty from the extracted files and double-click it.
- Step 3 In the displayed PuTTY configuration dialog box, choose Session and specify basic options for your PuTTY session in the right pane. Then, click Open as shown in Figure 2-55.
  - 1. Enter the EIP of your ECS in the Host Name (or IP address) text box.
  - 2. Enter a session name in the **Saved Sessions** text box and click **Save**. **Discuz** is used as an example. Retain the default settings for other parameters.

**Best Practices** 

#### Figure 2-55 Configuring PuTTY

| PuTTY Configuration                                                                                                    | X                                                                                                    |
|----------------------------------------------------------------------------------------------------|----------------------------------------------------------------------------------------------------|
| Category:                                                                                                    |                                                                                                    |
| Category:<br>Session<br>Logging<br>Terminal<br>Keyboard<br>Bell<br>Features<br>Window<br>Appearance<br>Behaviour<br>Translation<br>Selection<br>Colours<br>Colours<br>Colours<br>Colours<br>Selection<br>Colours<br>Selection<br>Selection | Basic options for your PuTTY session         Specify the destination you want to connect to         Host Name (or IP address)         Port         22         Connection type:         Raw       Telnet         Rogin       SSH         Saved Sessions         Discuz         Default Settings         Load         Save         Delete |
| About                                                                                                    | Open Cancel                                                                                                    |

- Step 4 In the displayed login window, enter the ECS username and password to log in to ECS.
- Step 5 Install Apache, MySQL, PHP and other software.

Obtain the root permissions so that you can enter commands in PuTTY.

Enter commands to install software. For example, run the following command to install PHP:

#### yum install -y httpd php php-fpm php-server php-mysql mysql

The installation is complete if the following command output is displayed: Complete

**Step 6** After the installation is complete, start related services in sequence.

#### systemctl start httpd.service

#### systemctl start php-fpm.service

----End

#### **Buying and Configuring an RDS DB Instance**

#### Step 1 Buy a DB instance as required.

DB instance rds-01 is used as an example. Select MySQL 5.7. •

- Ensure that the RDS DB instance uses the same security group as the ECS so that you can access the RDS DB instance through the ECS.
- Set the root user password and keep the password secure. The system cannot retrieve your password.
- **Step 2** After the RDS DB instance is created, view or manage it on the **management console**.

----End

#### **Installing Discuz!**

- Step 1 Download the Discuz! installation package.
- Step 2 Upload the installation package to the ECS using a data transfer tool.
  - Run the following command to decompress the Discuz! installation package: unzip Discuz\_X3.3\_SC\_UTF8.zip
  - Run the following command to copy all files in upload to /var/www/html/.
     cp -R upload/\* /var/www/html/
  - Run the following command to grant write permissions to other users. chmod -R 777 /var/www/html
- **Step 3** Enter **http://***EIP***/install** in the address box in a local Windows browser and install Discuz! following the guidance.

In the preceding URL, *EIP* indicates the EIP automatically assigned when you purchase the ECS in **Buying an ECS**. The **install** must be lowercase.

- 1. Confirm the agreement and click **I Agree**.
- 2. After the installation starts, check the installation environment and click Next.
- 3. Set the running environment and click Next.
- 4. Enter the database information and click **Next** to complete the installation.
  - The database address is the floating IP address of DB instance rds-01.
  - The database password is the root user password of DB instance rds-01.
  - Enter administrator information.
- **Step 4** After Discuz! is installed, enter **http://***EIP***/forum.php** in the browser address bar. If the forum homepage is displayed, the website is successfully built.

----End

# 2.6 Description of innodb\_flush\_log\_at\_trx\_commit and sync\_binlog

The **innodb\_flush\_log\_at\_trx\_commit** and **sync\_binlog** are key parameters for controlling the disk write policy and data security of RDS for MySQL. Different parameter values have different impacts on performance and security.

| Parameter                          | Allowed<br>Values | Description                               |
|------------------------------------|-------------------|-------------------------------------------|
| innodb_flush_log_at_trx_<br>commit | 0, 1, and 2       | Controls the balanc<br>ACID compliance fo |

| Table 2-5 | Parameter | description |
|-----------|-----------|-------------|
|-----------|-----------|-------------|

|                                    | values                   |                                                                                                    |
|------------------------------------|--------------------------|----------------------------------------------------------------------------------------------------|
| innodb_flush_log_at_trx_<br>commit | 0, 1, and 2              | Controls the balance between strict<br>ACID compliance for commit<br>operations, and higher performance<br>that is possible when commit-related<br>I/O operations are rearranged and<br>done in batches. The default value is<br><b>1</b> . For details, see <b>Parameter</b><br><b>Description</b> . |
| sync_binlog                        | 0 to 4, 294,<br>967, 295 | Sync binlog (RDS for MySQL flushes binary logs to disks or relies on the OS).                                                                                                    |

#### **Parameter Description**

#### innodb\_flush\_log\_at\_trx\_commit:

- **0**: The log buffer is written out to the log file once per second and the flush to disk operation is performed on the log file, but nothing is done at a transaction commit.
- 1: The log buffer is written out to the log file at each transaction commit and the flush to disk operation is performed on the log file.
- **2**: The log buffer is written out to the file at each commit, but the flush to disk operation is not performed on it. However, the flushing on the log file takes place once per second.

#### **NOTE**

- A value of **0** is the fastest choice but less secure. Any mysqld process crash can erase the last second of transactions.
- A value of **1** is the safest choice because in the event of a crash you lose at most one statement or transaction from the binary log. However, it is also the slowest choice.
- A value of **2** is faster and more secure than **0**. Only an operating system crash or a power outage can erase the last second of transactions.

#### sync binlog=1 or N

By default, the binary log is not every time synchronized to disk. In the event of a crash, the last statement in the binary log may get lost.

To prevent this issue, you can use the **sync\_binlog** global variable (1 is the safest value, but also the slowest) to synchronize the binary log to disk after N binary log commit groups.

#### **Recommended Configurations**

| innodb_flush_log_at_<br>trx_commit | sync_binlog          | Description                                                                                                    |
|------------------------------------|----------------------|----------------------------------------------------------------------------------------------------|
| 1                                  | 1                    | High data security and strong disk write capability                                                                   |
| 1                                  | 0                    | High data security and insufficient<br>disk write capability. Standby lagging<br>behind or no replication is allowed. |
| 2                                  | 0/N (0 < N <<br>100) | Low data security. A small amount of transaction log loss and replication delay is allowed.                           |
| 0                                  | 0                    | Limited disk write capability. No replication or long replication delay is allowed.                                   |

 Table 2-6 Recommended configurations

#### 

- When both **innodb\_flush\_log\_at\_trx\_commit** and **sync\_binlog** are set to **1**, the security is the highest but the write performance is the lowest. In the event of a crash you lose at most one statement or transaction from the binary log. This is also the slowest choice due to the increased number of disk writes.
- When **sync\_binlog** is set to *N*(*N* > 1) and **innodb\_flush\_log\_at\_trx\_commit** is set to **2**, the RDS for MySQL write operation achieves the optimal performance.

# 2.7 How Do I Improve the Query Speed of My RDS for MySQL Instance?

The following are some suggestions provided for you to improve the database query speed:

- View the slow query logs to check if there are any slow queries, and review their performance characteristics (if any) to locate the cause. For details about how to view RDS for MySQL logs, see Viewing and Downloading Slow Query Logs.
- View the CPU usage of your RDS DB instance to facilitate troubleshooting. For details, see **Configuring Displayed Metrics**.
- Create read replicas to offload read pressure on the primary DB instance. For details, see **Introducing Read Replicas**.
- **Enable read/write splitting** after read replicas are created. Write requests are automatically routed to the primary DB instance and read requests are routed to read replicas by user-defined weights.
- Increase the CPU or memory specifications for DB instances with high load. For details, see **Changing a DB Instance Class**. To temporarily reduce the load, you can kill sessions. For details, see **Managing Real-Time Sessions**.

- Add indexes for associated fields in multi-table association queries.
- Specify a field or add a WHERE clause, which will prevent full table scanning triggered by the SELECT statement.

# 2.8 Handling RDS for MySQL Long Transactions

#### **Potential Impacts of Long Transactions**

- 1. Long transactions lock resources and usually increase metadata locks and row locks. As a result, other transactions cannot access these resources, reducing the database concurrency.
- 2. Long transactions may occupy a large amount of memory.
- 3. Long transactions may cause too large log files and high storage usage.

#### **Identifying Long Transactions**

• Connect to your DB instance and check long transactions and their session IDs.

After connecting to the DB instance, run the following command to view the ID of any transaction that has been executing for more than 3,000s, the executed SQL statement, and the corresponding session ID.

mysql> SELECT trx\_id, trx\_state, trx\_started, trx\_mysql\_thread\_id, trx\_query, trx\_rows\_modified FROM information\_schema.innodb\_trx WHERE TIME\_TO\_SEC(timediff(now(),trx\_started)) >3000;

| Parameter           | Description                                                                 |
|---------------------|-----------------------------------------------------------------------------|
| trx_id              | Transaction ID.                                                             |
| trx_state           | Transaction status, which can be<br>RUNNING, LOCK WAIT, or<br>ROLLING BACK. |
| trx_started         | Time when the transaction was started.                                      |
| trx_mysql_thread_id | ID of the MySQL session to which the transaction belongs.                   |
| trx_query           | SQL statement executed by the transaction.                                  |
| trx_rows_modified   | Number of rows modified by the transaction.                                 |

 Table 2-7 Parameter description

- Check monitoring metrics for long transactions.
  - a. Log in to the management console.
  - b. Click in the upper left corner of the page and choose **Databases** > **Relational Database Service**.

- c. On the **Instances** page, locate the target DB instance and click **View Metrics** in the **Operation** column.
- d. Check the long transaction metric **rds\_long\_transaction**. If the metric increases linearly to a large value, there are long transactions.

#### **Killing Long Transactions**

1. Obtain the thread IDs corresponding to long transactions.

Run the SQL statement in **Connect to your DB instance to check long transactions and their session IDs** to obtain the session ID of the transaction whose execution time exceeds a certain period (for example, 3,000s).

mysql> SELECT trx\_mysql\_thread\_id FROM information\_schema.innodb\_trx WHERE TIME\_TO\_SEC(timediff(now(),trx\_started)) >3000;

After obtaining the session ID, run the kill command to kill the transaction.
 mysql> kill trx\_mysql\_thread\_id

#### NOTICE

Killing a long transaction will cause the transaction to roll back. Evaluate the impact before running this command.

#### **Configuring Long Transaction Alarms**

- 1. View the configured alarms.
  - a. Log in to the management console.
  - b. Click in the upper left corner of the page and choose Management & Governance > Cloud Eye.
  - c. Choose Alarm Management > Alarm Rules.

#### Figure 2-56 Viewing alarm rules

| Cloud Eye                                                                                                    | Alarm Rules ⊘                           |                        |                                            |                                                                                                    |           |                          |             | Feedback [            | 😼 Usage Guide | Create Alarm Rule |
|----------------------------------------------------------------------------------------------------|-----------------------------------------|------------------------|--------------------------------------------|----------------------------------------------------------------------------------------------------|-----------|--------------------------|-------------|-----------------------|---------------|-------------------|
| Overview<br>Dashboards                                                                                          | Enable Disable                          | Delete More •          |                                            |                                                                                                    |           |                          |             |                       |               | C®                |
| Resource Groups                                                                                                 | V Search by alarm rule name             | Resource Type          | Monitored Object                           | Alarm Policy                                                                                                    | Status    | Notification Group/Topic | Alarm Maski | Alarm Masking Duratio | n Operation   | ų                 |
| Alarm Management  Alarm Rules Alarm Records Alarm Templates Alarm Notifications                                 | AUTO_CES_ALARM_R<br>al163962249814900Q7 | Relational Database Se | MySQL Instances<br>Specific resources      | Trigger an atom if Connection Usage Avg. >= 80% for 5<br>consecute periods of 5 minutes.<br>Tigger the ailern only race with bough the ailarm<br>periods.<br>Or Tigger an ailern if Storage Space Usage Avg. >=<br>80% for 5 consecutive periods of 5 minutes.<br>Trigger the ailarm only once event though the ailarm<br>periods. | S Enabled |                          | Not mask    |                       | View Details  | Modity   More 👻   |
| One-Citck Monitoring<br>Alarm Masking<br>Server Monitoring •<br>Cloud Service Monitoring •<br>Custom Monitoring | att675675199954mOxy                     | Relational Database Se | PostgreSQL Instances<br>Specific resources | Trigger an aiumn If CPU Usage Avg. >= 80% for 5 consecution periods of simulate. Trigger the aiumn or process with the aiumn persists. To trigger the aiumn or process the series of simulate. Trigger the aiumn only once even though the aiumn persists.                                                                         | S Enabled |                          | Not mask    | -                     | View Details  | Modily   More 👻   |

- 2. Configure long transaction alarms.
  - a. Click in the upper left corner of the page and choose **Databases** > **Relational Database Service**.

- b. On the **Instances** page, locate the target DB instance and click **View Metrics** in the **Operation** column.
- c. View the Long Transaction metric.

Figure 2-57 Viewing metrics

| rds-3923<br>2d000bb/d9654a8/096581195652c4abin01 2 rCPUs   8 GB MJSQL 5.7.41 🕑 Anailable Created on Jul Jul 03, 2023 11:11 Cloud SSD View Metric Log In More 🔻 | Name/ID $_{\forall}^{\wedge}$                   | Description | DB Instance T $_{_{\nabla}}^{\scriptscriptstyle{\mathbb{A}}}$ | DB Engine Version 🗍 | Status 🛓 | Billing Mode                  | Floating IP Add | Created            | Storage Type | Operation                   |
|----------------------------------------------------------------------------------------------------|-------------------------------------------------|-------------|---------------------------------------------------------------|---------------------|----------|-------------------------------|-----------------|--------------------|--------------|-----------------------------|
|                                                                                                    | rds-3923<br>200006009654a00906811696652c4abir01 |             | Single<br>2 vCPUs   8 GB                                      | MySQL5.7.41         |          | Pay-per-Use<br>Created on Jul |                 | Jul 03, 2023 11:11 | Cloud SSD    | View Metric Log In I More 🔻 |

d. Click + in the upper right corner of the **Long Transaction** metric.

#### Figure 2-58 Long Transaction

| Long Transaction ?                                                     | + 5     |
|------------------------------------------------------------------------|---------|
| Second                                                                 | Max Min |
| 1.2                                                                    |         |
| 0.9                                                                    |         |
| 0.6                                                                    |         |
| 0.3                                                                    |         |
| 0<br>16:15 16:20 16:25 16:30 16:35 16:40 16:45 16:50 16:55 17:00 17:05 | 17:10   |

e. On the displayed page, set parameters as required. For details about the parameters, see **Creating an Alarm Rule**.

## 2.9 Security Best Practices

Security is a shared responsibility between Huawei Cloud and you. Huawei Cloud is responsible for the security of cloud services to provide a secure cloud. As a tenant, you should properly use the security capabilities provided by cloud services to protect data, and securely use the cloud. For details, see **Shared Responsibilities**.

This section provides actionable guidance for enhancing the overall security of using RDS for MySQL. You can continuously evaluate the security status of your RDS for MySQL DB instances and enhance their overall security defense by combining different security capabilities provided by RDS for MySQL. By doing this, data stored in RDS for MySQL DB instances can be protected from leakage and tampering both at rest and in transit.

You can make security configurations from the following dimensions to match your workloads.

- Optimizing Database Connection Configurations to Reduce Network Attack Risks
- Properly Managing Database Accounts and Passwords to Reduce Data Leakage Risks
- Strengthening Permissions Management to Reduce Related Risks
- Enabling Database Audit for Post-Event Backtracking
- Configuring Data Backup to Ensure Data Reliability
- Encrypting Data Before Being Stored
- Hardening Parameter Configuration to Prevent Data Leakage
- Using the Latest Database Version for Better Experience and Security
- Using Other Cloud Services for Additional Data Security

#### Optimizing Database Connection Configurations to Reduce Network Attack Risks

1. Do not bind an EIP to your RDS for MySQL instance to prohibit unauthorized access and DDoS attacks from the Internet.

Do not deploy your instance on the Internet or in a demilitarized zone (DMZ). Instead, deploy it on an intranet and use routers or firewalls to control access to your instance. Do not bind an EIP to your instance to prohibit unauthorized access and DDoS attacks from the Internet. If an EIP has been bound to your instance, **unbind it**. If you do need an EIP, configure security group rules to restrict the source IP addresses that can access your instance.

#### 2. Do not use the default port number.

RDS for MySQL instances use the default port 3306, leaving your instance more vulnerable to malicious attacks. To avoid this risk, **change the port number** for your DB instance.

#### 3. Restrict operations of a database user.

If there is no limit for the resources that a database user can use, the system may be overloaded when the user is attacked, causing a denial of service (DoS) on the system. Setting limitations can prevent excessive resource consumption due to over-utilization of resources. To prevent service availability from being affected in heavy-load scenarios, use the following SQL statements to restrict the number of operations that an individual database user can perform based on your service model:

alter user '<user>'@'<hostname>' with max\_queries\_per\_hour <queries\_num>; alter user '<user>'@'<hostname>' with max\_user\_connections <connections\_num>; alter user '<user>'@'<hostname>' with max\_updates\_per\_hour <updates\_num>; alter user '<user>'@'<hostname>' with max\_connections\_per\_hour <connections\_per\_hour>;

*<user>* indicates the username of the account you want to set the limits for.

- *<hostname>* indicates the host name of the account.
- <queries\_num> indicates the maximum number of queries allowed for the account per hour.
- <connections\_num> indicates the maximum number of concurrent connections allowed for the account.
- <updates\_num> indicates the maximum number of updates that the account can issue per hour.
- <connections\_per\_hour> indicates the maximum number of times the account can connect to the database server per hour.

#### 4. Do not use the wildcard % for the host name.

A host name specifies which host is allowed to connect to your database. You can use the **host** field in the **user** table to specify the host. If you enter a wildcard % as the host name, your database is accessible to any IP address, increasing the risk of attacks. To minimize the attack risk, **set the host IP** address to a specific network segment or IP address.

#### 5. Limit the waiting time of idle database connections.

Each connection to the MySQL server consumes memory, and the maximum number of connections supported is limited. If the MySQL server has a large number of idle connections, memory consumed by these connections is wasted and the maximum number of connections can be reached. Once the limit is reached, an error message "too many connections" is reported if a new connection is established. You need to set the waiting time for idle connections to ensure that idle connections are cleared in time. Change the values of **wait\_timeout** and **interactive\_timeout** by referring to **Modifying Parameters of an RDS for MySQL Instance**.

#### 6. Ensure that SSL is enabled by default.

If SSL is not configured, data transmitted between a MySQL client and server is in plaintext, which is vulnerable to eavesdropping, tampering, and man-inthe-middle attacks. To improve data transmission security, specify the **REQUIRE SSL** attribute for a database account and **configure SSL**.

You can use the following SQL statements to require SSL connections for a specific account:

create user '<user>'@'<hostname>' REQUIRE SSL; alter user '<user>'@'<hostname>' REQUIRE SSL;

#### Properly Managing Database Accounts and Passwords to Reduce Data Leakage Risks

#### 1. Periodically change the password of the administrator.

The default database administrator account **root** has high permissions. You are advised to periodically change the password of user **root** by referring to **Resetting the Administrator Password to Restore Root Access**.

#### 2. Configure password complexity.

As a collector of information, a database system is easy to be the target of attacks. You need to keep your database account and password secure. In addition, configure the complexity of your password to avoid using weak passwords. For details, see "Setting Password Complexity" in **Database Account Security**.

#### 3. Configure a password expiration policy.

Using the same password too long makes it easier for hackers to crack or guess your password. To prevent this, **configure a password expiration policy** to limit how long a password can be used.

#### **Strengthening Permissions Management to Reduce Related Risks**

#### 1. Do not create stored procedures or functions as the administrator.

Stored procedures and functions are run as creators by default. If you create stored procedures and functions as the administrator, regular users can run them through privilege escalation, so do not use the administrator account to create stored procedures or functions.

#### 2. Review and harden permission configurations.

Check whether the following permission configurations meet security requirements. If they do not meet security requirements, harden the security configuration.

- Ensure that only the administrator account can perform operations on the **mysql.user** table.
- Ensure that the **Process\_priv** permission can be granted only to the administrator account.
- Ensure that the Create\_user\_priv permission can be granted only to the administrator account.
- Ensure that the **Grant\_priv** permission can be granted only to the administrator account.
- Ensure that the **Reload\_priv** permission can be granted only to the administrator account.
- Ensure that the replication account has only the replication slave permission.
- Ensure that the database metric monitoring account has only the replication client permission.

Example: If a non-administrator account has the **Process** permission, run the following SQL statement to revoke this permission:

revoke process on \*.\* from <your\_account>;

In the preceding statement, *<your\_account>* indicates the username of the account whose **Process** permission needs to be revoked.

#### **Enabling Database Audit for Post-Event Backtracking**

The database audit function records all user operations on the database in real time. This function logs, analyzes, and reports user activities in the database. Based on the audit logs, you can prepare compliance reports and track incidents, improving data asset security. For details, see **Enabling SQL Audit**.

#### Configuring Data Backup to Ensure Data Reliability

#### 1. Enable data backup.

RDS for MySQL supports automated and manual backups. You can periodically back up databases. If a database is faulty or data is damaged, you

can restore the database using backups to ensure data reliability. For details, see **Data Backups**.

#### 2. Configure a binlog clearing policy.

Binlogs continuously increase as services run. You need to configure a clearing policy to prevent disk expansion. **Set a retention period for RDS for MySQL binlogs**.

#### **Encrypting Data Before Being Stored**

To improve data security, **enable server-side encryption**. After it is enabled, data will be encrypted on the server before being stored when you create a DB instance or scale up storage space. This reduces the risk of data leakage.

#### Hardening Parameter Configuration to Prevent Data Leakage

#### 1. Set local\_infile to OFF.

If **local\_infile** is set to **ON**, a database client can use the **load data local** syntax to load local files to database tables. For example, when a web server functions as a database client to connect to a database, if the web server has an SQL injection vulnerability, an attacker can use the **load data local** command to load sensitive files on the web server to the database, causing information leakage. To prevent this, set **local\_infile** to **OFF** by referring to **Modifying Parameters of an RDS for MySQL Instance**.

#### 2. Set sql\_mode to STRICT\_ALL\_TABLES.

When attempting to launch an attack, an attacker may enter various parameters in a trial-and-error manner. If the server adapts to incorrect statements, database data may be leaked. Therefore, **STRICT\_ALL\_TABLES** is recommended. Even if an error occurs in other rows than the first row, the statement will be discarded once an invalid data value is found. This method maximally ensures that database information is not disclosed. You are advised to set **sql\_mode** to **STRICT\_ALL\_TABLES** by referring to **Modifying Parameters of an RDS for MySQL Instance**.

#### Using the Latest Database Version for Better Experience and Security

The MySQL community irregularly discloses newly discovered vulnerabilities. RDS for MySQL evaluates the actual risks of database kernel versions and release new database kernel versions accordingly. To improve the usability and security of the database system, you are advised to use **the latest database version**.

#### Using Other Cloud Services for Additional Data Security

To obtain extended data security capabilities, you are advised to use **Database Security Service (DBSS)**.

# $\mathbf{3}_{\mathsf{RDS}}$ for PostgreSQL

# 3.1 Creating a Cross-Region DR Relationship for an RDS for PostgreSQL Instance

## 3.1.1 Overview

#### Scenarios

You can create a cross-region DR relationship for your DB instance. If the production instance fails or the service system breaks down due to other force majeure factors, the DR instance in another region ensures that the production data is not lost and the production system continues to run without interruption. This enhances system availability.

This practice includes the following tasks:

- Create an RDS for PostgreSQL instance.
- Create a cross-region DR relationship for the RDS for PostgreSQL instance.

#### Prerequisites

- You have registered with Huawei Cloud and completed real-name authentication.
- Your account balance is greater than or equal to \$0 USD.

#### Constraints

- The primary DB instance and DR instance are running properly and are deployed in different clouds or regions. The primary DB instance is deployed in primary/standby mode and the DR instance is deployed in standalone mode.
- Before configuring disaster recovery for the DR instance, you must configure it for the primary instance. Otherwise, the DR relationship cannot be established.

- The specifications of the DR instance are at least equal to those of the primary DB instance.
- Cross-cloud or cross-region DR is supported only for RDS for PostgreSQL 12 and later versions.
- Cross-cloud or cross-region DR relationships cannot be established across major versions.
- The DR instance can be promoted to primary and the DR replication status can be queried only after the DR relationship between the primary DB instance and DR instance is established.
- Ensure that the primary DB instance and DR instance are in the regions where Cloud Connect or Virtual Private Network (VPN) has been rolled out.
- DR instances do not support point-in-time recovery (PITR) or CBR snapshotbased backups. Perform such operations on the primary instance if needed.

#### How Cross-Region DR Works

Two RDS for PostgreSQL instances are deployed in two data centers, one in the production center and the other in the DR center. RDS replicates data from the primary instance in the production center to the DR instance in the DR center, keeping data synchronous across the regions. Before using this function, ensure that Cloud Connect can be used to connect the two regions.

#### Figure 3-1 Diagram

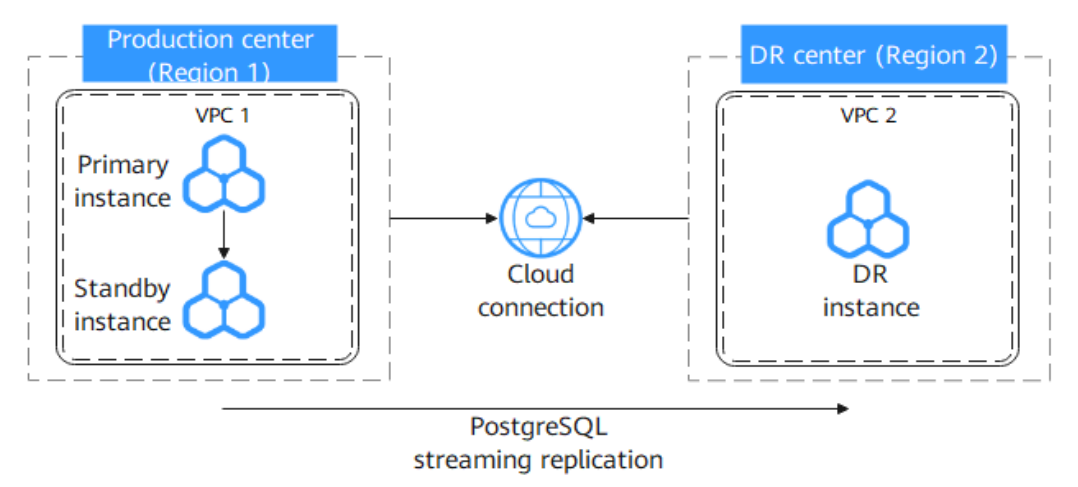

#### Service List

- Cloud Connect
- Virtual Private Cloud (VPC)
- Relational Database Service (RDS)

#### Notes on Usage

- The resource planning in this practice is for demonstration only. Adjust it as needed.
- The end-to-end test data in this practice is for reference only.

# 3.1.2 Resource Planning

| Table 3 | -1 Resource | e planning |
|---------|-------------|------------|
|---------|-------------|------------|

| Category                       | Subcategory            | Planned Value         | Description                                                        |
|--------------------------------|------------------------|-----------------------|--------------------------------------------------------------------|
| Production<br>center VPC       | VPC name               | vpc-pg-01             | Specify a name that is easy to identify.                           |
|                                | Region                 | CN-Hong Kong          | To reduce network<br>latency, select the region<br>nearest to you. |
|                                | AZ                     | az1                   | -                                                                  |
|                                | Subnet                 | 192.168.10.0/24       | Select a subnet with sufficient network resources.                 |
|                                | Subnet name            | subnet-2aa1           | Specify a name that is easy to identify.                           |
| DR center<br>VPC               | VPC name               | vpc-pg-02             | Specify a name that is easy to identify.                           |
|                                | Region                 | AP-Singapore          | To reduce network<br>latency, select the region<br>nearest to you. |
|                                | AZ                     | az1                   | -                                                                  |
|                                | Subnet                 | 192.168.20.0/24       | Select a subnet with sufficient network resources.                 |
|                                | Subnet name            | subnet-a388           | Specify a name that is easy to identify.                           |
| RDS for<br>PostgreSQ           | DB instance<br>name/ID | rds-pg-01<br>04**in03 | Specify a name that is easy to identify.                           |
| in the<br>production<br>center | Region                 | CN-Hong Kong          | To reduce network<br>latency, select the region<br>nearest to you. |
|                                | DB engine version      | PostgreSQL 12         | -                                                                  |
|                                | Private IP address     | 192.168.10.117        | -                                                                  |
|                                | DB instance type       | Primary/Standby       | Select <b>Primary/Standby</b><br>for the production<br>instance.   |
|                                | Storage type           | Cloud SSD             | -                                                                  |
|                                | AZ                     | az1, az3              | -                                                                  |

| Category             | Subcategory            | Planned Value                 | Description                                                                                                    |
|----------------------|------------------------|-------------------------------|----------------------------------------------------------------------------------------------------|
|                      | Instance class         | Dedicated 2<br>vCPUs   4 GB   | -                                                                                                    |
|                      | Storage space          | 40 GB                         | -                                                                                                    |
| RDS for<br>PostgreSQ | DB instance<br>name/ID | rds-pg-02<br>5f**in03         | Specify a name that is easy to identify.                                                                                         |
| in the DR<br>center  | Region                 | AP-Singapore                  | To reduce network<br>latency, select the region<br>nearest to you.                                                               |
|                      | DB engine version      | PostgreSQL 12                 | -                                                                                                    |
|                      | Private IP address     | 192.168.20.69                 | -                                                                                                    |
|                      | DB instance type       | Single                        | Select <b>Single</b> for the DR instance.                                                                                        |
|                      | Storage type           | Cloud SSD                     | -                                                                                                    |
|                      | AZ                     | az1                           | -                                                                                                    |
|                      | Instance class         | Dedicated, 8<br>vCPUs   16 GB | The CPU and memory<br>specifications of the DR<br>instance must be greater<br>than or equal to those of<br>the primary instance. |
|                      | Storage space          | 100 GB                        | The storage space of the<br>DR instance must be<br>greater than or equal to<br>that of the primary<br>instance.                  |

## 3.1.3 Operation Process

The following figure shows the process of creating an RDS for PostgreSQL production instance and a DR instance and how to migrate data from the production instance to the DR instance.

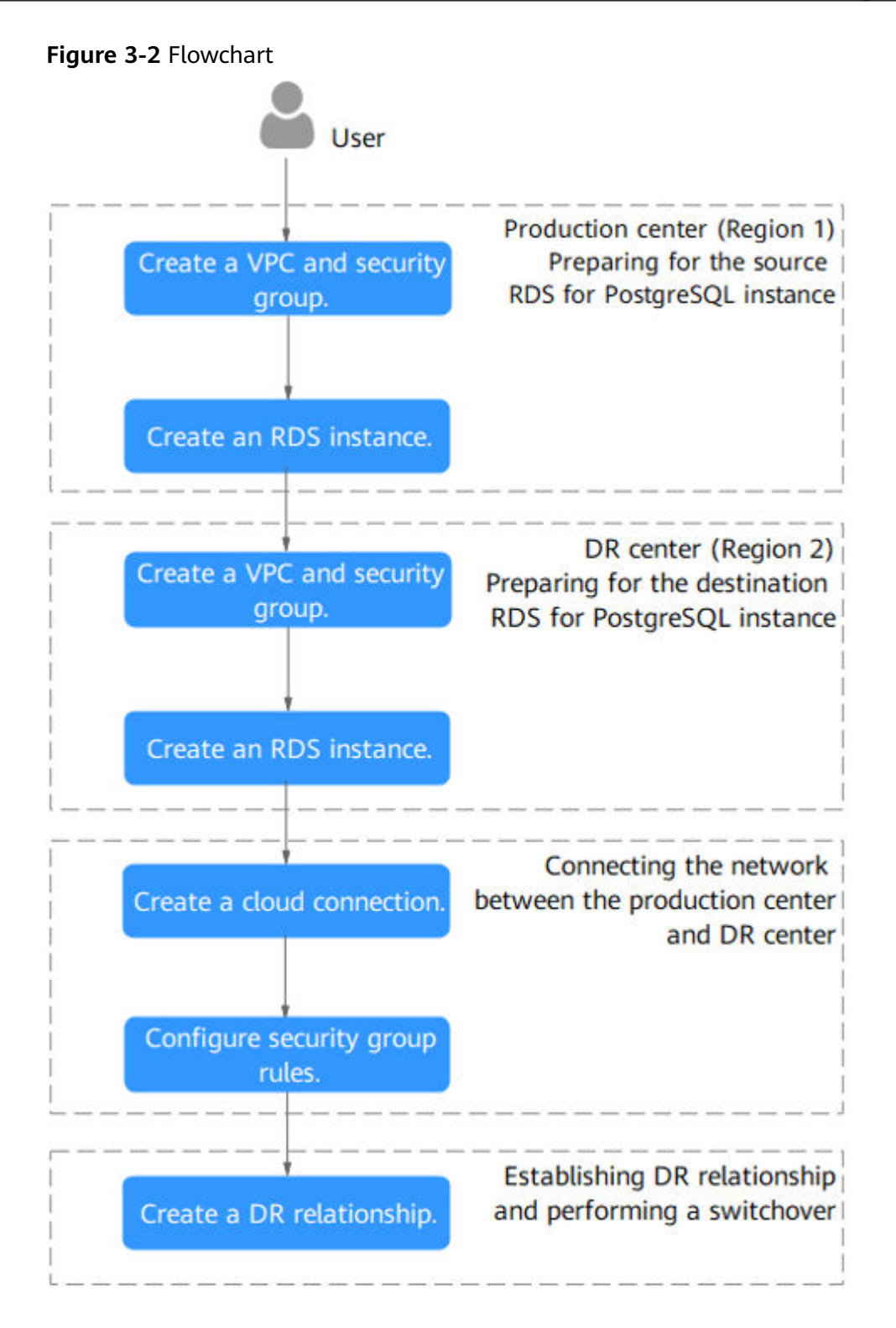

# 3.1.4 Preparing an RDS for PostgreSQL Instance in the Production Center

This section describes how to create a VPC, a security group, and an RDS for PostgreSQL instance in the production center.

• Step 1: Create a VPC and Security Group

• Step 2: Create an RDS for PostgreSQL Instance

#### Step 1: Create a VPC and Security Group

- **Step 1** Go to the **Create VPC** page.
- **Step 2** Select **CN-Hong Kong** for **Region**. Configure the basic information, subnet, and IP address.

#### Figure 3-3 Creating a VPC

| lasic Information                                                                                                    |                                                                                                    |      |
|----------------------------------------------------------------------------------------------------|----------------------------------------------------------------------------------------------------|------|
| legion                                                                                                    | 0 v                                                                                                    |      |
| lame                                                                                                    | vpc+9=01                                                                                                    |      |
| Pv4 CIDR Block                                                                                                    | 192 · 188 · 0 · / 16 · · 0                                                                                                    |      |
|                                                                                                    | Recommended:10.0.08-24 (Select) 172.16.0.012-24 (Select) 192.168.0.016-24 (Select)                                                                                                    |      |
|                                                                                                    | The CIDR block 192 168 0.016 overlaps with a CIDR block of another VPC in the current region. If you intend to enable communication between VPCs of between a VPC and an on-premises data center, change the CIDR block. Wei VPC CIDR blocks in current region.                                                                                                    |      |
| intermrise Project                                                                                                    |                                                                                                    |      |
| interpreter regreet                                                                                                    | default V 🕐 🗘 Create Enterprise Project 🗹                                                                                                    |      |
| <ul> <li>Advanced Settings (Op</li> </ul>                                                                                                    | (effect v) 0 Q Create Enterprise Project (2<br>formal)                                                                                                    |      |
| <ul> <li>Advanced Settings (Op<br/>Tag: Description:</li> </ul>                                                                                    | (extent v) () () Create Entroprise Project ()<br>toma)                                                                                                    |      |
| <ul> <li>Advanced Settings (Op<br/>Tag: – Description: –</li> </ul>                                                                                | default     v     Image: Create Entropyce Project (2)       tensi)     Image: Create Entropyce Project (2)                                                                                                    |      |
| <ul> <li>Advanced Settings (Op</li> <li>Tag: — Description: –</li> <li>Subnet Setting1</li> </ul>                                                  | outurt     v     ©     Q.     Create Entropole Project (2)       total)     0     Q.     Create Entropole Project (2)                                                                                                    | i D  |
| Advanced Settings (Op Tag: - Description: -      Wohet Setting1 ubnet Name                                                                         | entant v 0 Q Greate Enterprise Project (2 .<br>toma)  rubme536d                                                                                                    | i De |
| Advanced Settings (Op<br>Tag:- Description:      Kubnet Setting1      ubnet Name      Z                                                            | (arkut          ©         Q.         Create Entreprise Project (2.           (arkune 5366                                                                                                    | û D  |
| Advanced Settings (Op<br>Tag: Description: -      Jubnet Setting1      Jubnet Name      Z      Pv4 CIDR Block                                      | extent         •         •         •         •         •         •         •         •         •         •         •         •         •         •         •         •         •         •         •         •         •         •         •         •         •         •         •         •         •         •         •         •         •         •         •         •         •         •         •         •         •         •         •         •         •         •         •         •         •         •         •         •         •         •         •         •         •         •         •         •         •         •         •         •         •         •         •         •         •         •         •         •         •         •         •         •         •         •         •         •         •         •         •         •         •         •         •         •         •         •         •         •         •         •         •         •         •         •         •         •         •         •         •         •         •         • <td>ii D</td>                                                                                                    | ii D |
| <ul> <li>Advanced Settings (Op<br/>Tag: - Descriptor: -</li> <li>Webnet Setting1</li> <li>Wohet Name</li> <li>Z</li> <li>Pv4 CIDR Block</li> </ul> | Image: Solid field     Image: Solid field fiel | û D  |

- Step 3 Click Create Now.
- **Step 4** In the navigation pane of **Network Console**, choose **Access Control** > **Security Groups**.
- Step 5 Click Create Security Group.

#### Figure 3-4 Creating a security group

|                | <   Create Security    | Group                                                                                                    |
|----------------|------------------------|----------------------------------------------------------------------------------------------------|
|                |                        |                                                                                                    |
|                | Summary                |                                                                                                    |
|                | Region                 |                                                                                                    |
|                |                        | Regions are geographic areas isolated from each other. Resources are region-specific and cannot be used across regions through internal network connections. For low network latency and quick resource access, select the neurest region.                                                                                                    |
|                | Name                   | Rp-database                                                                                                    |
|                | Enterprise Project     | Arbait     v     0     Q.     Create Enterprise Project (2)                                                                                                    |
|                | Tag (Optional)         | TMS's predefined tags are recommended for adding the same tag to different cloud resources. Create predefined tags (2)                                                                                                    |
|                |                        | + Add Tag<br>You can add 20 more tags                                                                                                    |
|                | Description (Optional) |                                                                                                    |
| Ĺ              |                        |                                                                                                    |
|                |                        | 8035.d                                                                                                    |
|                |                        |                                                                                                    |
| Manage Rules ③ |                        |                                                                                                    |
|                | For optimal perfo      | manoe, enture that each security group dear not contain more than 50 niles.                                                                                                    |
|                | If you select IP an    | pop lave in the save mech of e.c.s. in the save mech of percenting sector states and the save mech of e.c.s. in the save mech of e.c.s. in the save mech of |
|                | Preset Rule            | Custom rule V                                                                                                    |
|                |                        |                                                                                                    |
|                | Inhound Duloe          | Tutkoud Picko                                                                                                    |

Step 6 Click Create Now.

----End

Create Now
## Step 2: Create an RDS for PostgreSQL Instance

- Step 1 Go to the Buy DB Instance page.
- **Step 2** Select **CN-Hong Kong** for **Region**. Configure the instance information and click **Buy**.

#### Figure 3-5 Selecting a DB engine version

| Biling Mode       | YearlyMonthy Ray per-use                                                                                                    |  |  |  |  |
|-------------------|----------------------------------------------------------------------------------------------------|--|--|--|--|
| Region            | CILEast-Stanghart     v                                                                                                    |  |  |  |  |
|                   | Regions are geographic areas isolated from each other. For low network latency and quick resource access, select the nearest region.                                                                                                    |  |  |  |  |
| Project           | CILEast-Shangha'1 v                                                                                                    |  |  |  |  |
|                   |                                                                                                    |  |  |  |  |
| DB Instance Name  | rts-odfi 🕥                                                                                                    |  |  |  |  |
|                   | If you buy multiple DB instances at a time, they will be named with four digits appended in the format "DB instance name-SN". For example, if the DB instance name is "instance", the first instance will be named "instance-0001", the second "instance-0002", and so on. |  |  |  |  |
| DB Engine         | M/SOL PestgreSOL Microsoft SOL Server ManaDB                                                                                                    |  |  |  |  |
| DB Engine Version | 15 14 13 17 11 10                                                                                                    |  |  |  |  |
|                   | Version Support Bulletin Kemel Release History                                                                                                    |  |  |  |  |
| DB Instance Type  | Primary/Standby Single                                                                                                    |  |  |  |  |
|                   | Primary/standby HA architecture is suitable for production detabases in large- and medium-sized enterprises, or for applications in Internet, IoT, retail e-commerce, logistics, and gaming industries.                                                                    |  |  |  |  |
| Storage Type      | Cloud SSD Extreme SSD                                                                                                    |  |  |  |  |
| Primary AZ        | AZ1 AZ3 AZ2 AZ4                                                                                                    |  |  |  |  |
| Standby A7        | 871 <b>87</b> 3 877 874                                                                                                    |  |  |  |  |
| ,                 | Nutl+2 deployment provides disaster recovery capabilities across AZs.                                                                                                    |  |  |  |  |
| Time Zone         | (UTC+98(0)) Beijing. Chongoing. Hon v                                                                                                    |  |  |  |  |

#### Figure 3-6 Selecting an instance class

| Instance Class  | Dedicated General-purpose                                                                                  |                                                                                                    |                            |
|-----------------|----------------------------------------------------------------------------------------------------|----------------------------------------------------------------------------------------------------|----------------------------|
|                 | vCPUs   Memory                                                                                             | Recommended Conner                                                                                     | tions                      |
|                 | 4 vCPUs   32 GB                                                                                            |                                                                                                    | 3,200                      |
|                 | O 8 vCPUs   16 GB                                                                                          |                                                                                                    | 1,600                      |
|                 | O 8 vCPUs   32 GB                                                                                          |                                                                                                    | 3,200                      |
|                 | O 8 vCPUs   64 GB                                                                                          |                                                                                                    | 6,400                      |
|                 | 16 vCPUs   32 GB                                                                                           |                                                                                                    | 3,200                      |
|                 | 16 vCPUs   64 GB                                                                                           |                                                                                                    | 6,400                      |
|                 | DB Instance Specifications rds.pg.x1.xlarge.8   4 vCP<br>Recommended Max. Connections is not the maximum n | Us   32 GB (Dedicated) , Recommended Connectio<br>umber of connections allowed by a DB instance. It is | ns: 3,200<br>3 a reference |
|                 | and change its value on the Parameters page.                                                               |                                                                                                    |                            |
|                 | 40 GB                                                                                                    |                                                                                                    |                            |
| Storage Space   | 40 8                                                                                                    | 30 1620                                                                                                | 2410                       |
|                 | RDS provides free backup storage space of the same size                                                    | te as your purchased storage space. After the free b                                                   | iackup spac                |
|                 | Enable autoscaling Trigger If Available 5                                                                  | Storage Drops To 10%                                                                                   |                            |
|                 | Additional storage will be billed. Learn more<br>If available storage drops below 10% or 10 GB, your stor  | rage will autoscale by 20% (in increments of 10 GB)                                                    | of your allo               |
| Disk Encryption | Disable Enable 🙆 🗿                                                                                         |                                                                                                    |                            |
|                 |                                                                                                    |                                                                                                    |                            |

|               |                                               |              |                      | 2.100.0.0(24)       | ×.          |           | 1.1        |           | · · · ·       | view in-use IP Addresses (Addresses available: 251 |
|---------------|-----------------------------------------------|--------------|----------------------|---------------------|-------------|-----------|------------|-----------|---------------|----------------------------------------------------|
|               | The VPC an RDS instance is deployed in ca     | nnot be cha  | nged later. ECSs in  | different VPCs canr | iot communi | cate with | each other | by defaul | t. If you wan | t to create a VPC, go to the VPC console.          |
|               | An EIP is required if you want to access DB i | instances th | rough a public netwo | ork. View EIP       |             |           |            |           |               |                                                    |
|               |                                               |              |                      |                     |             |           |            |           |               |                                                    |
| ecurity Group | default $	imes$                               |              | ~                    | Q View Securi       | ty Group    |           |            |           |               |                                                    |
|               | Create Desurth: Create                        |              |                      |                     |             |           |            |           |               |                                                    |
|               | Create Security Group                         |              |                      |                     |             |           |            |           |               |                                                    |

Figure 3-7 Configuring network information as planned

Figure 3-8 Setting an administrator password

| Password               | Configure Skip                                                                                                    |
|------------------------|----------------------------------------------------------------------------------------------------|
| Administrator          | root                                                                                                    |
| Administrator Password | Keep your password secure. The system cannot retrieve your password.                                                               |
| Confirm Password       |                                                                                                    |
|                        |                                                                                                    |
| Parameter Template     | Default-PostgreSQL-12 View Parameter Template                                                                                      |
| Enterprise Project     | default v Q View Project Management                                                                                                |
|                        |                                                                                                    |
| Тао                    | Predefined tags are recommended for adding the same tag to different cloud resources. Create Predefined Tag Q View Predefined Tags |
|                        | To add a tag, enter a tag key and a tag value below.                                                                               |
|                        |                                                                                                    |
|                        |                                                                                                    |
|                        |                                                                                                    |
|                        | Enter a tag key Enter a tag value Add                                                                                              |
|                        | You can add 20 tags more tags.                                                                                                    |
|                        |                                                                                                    |
|                        |                                                                                                    |
|                        |                                                                                                    |
| Quantity               | - 1 + 💿 You can create 49 more instances (read replicas included). Increase Quota                                                  |
|                        |                                                                                                    |

**Step 3** Confirm the settings.

- To modify your settings, click **Previous**.
- If you do not need to modify your settings, click **Submit**.

----End

# 3.1.5 Preparing an RDS for PostgreSQL Instance in the DR Center

This section describes how to create a VPC, a security group, and an RDS for PostgreSQL instance in the DR center.

#### NOTICE

- The VPC subnet CIDR block of the DR instance must be different from that of the production instance. This is the prerequisite for cross-region network connection.
- The security groups in the production center and DR center must allow access from the database ports in the VPC subnet CIDR blocks to each other.
- Step 1: Create a VPC and Security Group
- Step 2: Create an RDS for PostgreSQL Instance

## Step 1: Create a VPC and Security Group

- **Step 1** Go to the **Create VPC** page.
- **Step 2** Select **AP-Singapore** for **Region**. Configure the basic information, subnet, and IP address.

#### Figure 3-9 Creating a VPC

| <   Create VPC ③                                                    |                                                                                                    |          |
|---------------------------------------------------------------------|----------------------------------------------------------------------------------------------------|----------|
| Basic Information                                                   |                                                                                                    |          |
| Region                                                              | 🔍 CN North-Baijing4 v                                                                                                    |          |
| Name                                                                | vpc99.02                                                                                                    |          |
| IPv4 CIDR Block                                                     | 192         •         0         /         16         ✓         O           Recommended: 10 80 08-24 (Select)         172:16 8 017-24 (Select)         172:16 8 017-24 (Select)         182:108 0 017-24 (Select)                                               |          |
|                                                                     | The CIDR block 192 168.0 016 overlaps with a CIDR block of another VPC in the current region. If you intend to enable communication between VPCs of between a VPC and an on-premises data conter; change the CIDR block. View VPC CIDR block in current region |          |
| Enterprise Project                                                  | default                                                                                                    |          |
| <ul> <li>Advanced Settings (Op<br/>Tag: - Description: -</li> </ul> | dana)                                                                                                    |          |
| Subnet Setting1                                                     |                                                                                                    | 🗄 Delete |
| Subnet Name                                                         | subnet+a388                                                                                                    |          |
| AZ                                                                  | <i>ν</i> δ                                                                                                    |          |
| IPv4 CIDR Block                                                     | 112 - 113 - 0 / 24 -<br>Available # Addresses: 231                                                                                                    |          |
|                                                                     | The CDR Block cannot be modified after the solene that been created                                                                                                    |          |
|                                                                     |                                                                                                    |          |

- Step 3 Click Create Now.
- Step 4 In the navigation pane of Network Console, choose Access Control > Security Groups.
- Step 5 Click Create Security Group.

Create Now

Figure 3-10 Creating a security group

| Create Security                         | Group                                                                                                    |
|-----------------------------------------|----------------------------------------------------------------------------------------------------|
|                                         |                                                                                                    |
| Summary                                 |                                                                                                    |
| Region                                  |                                                                                                    |
|                                         | compose are peopreptic areas isolated from each other. Resources are region-specific and cannot be used across regions through internal network connections. For low network latency and quick resource access, select the nearest region.                                                                                                    |
| Name                                    | 192 GR                                                                                                    |
| Colorado - Decisión                     |                                                                                                    |
| Enterprise Project                      | Annual Annual Construction Construction Cons |
| Tag (Optional)                          | TMS's predethed tags are recommended for adding the same tag to different cloud resources. Create predethed tags 🕐 🔾                                                                                                    |
|                                         | + Add Tig                                                                                                    |
|                                         | You can and 20 more tags.                                                                                                    |
| Description (Optional)                  |                                                                                                    |
|                                         |                                                                                                    |
|                                         | 0255 4                                                                                                    |
|                                         |                                                                                                    |
| Manage Rules 💿                          |                                                                                                    |
| For optimal perfo                       | mance, ensure that each security group does not contain more than 50 rules.                                                                                                    |
| Some security gr<br>If you select IP as | op unke will not take effect för ECSs with certain specifications. Learn more<br>disso tri Sources, og und en multiple Produksess, separated with comma (). Each IP address represents a different security group nuke.                                                                                                    |
|                                         |                                                                                                    |
| Preset Rule                             | Custom rule v                                                                                                    |
|                                         |                                                                                                    |
|                                         |                                                                                                    |

Step 6 Click Create Now.

----End

## Step 2: Create an RDS for PostgreSQL Instance

- Step 1 Go to the Buy DB Instance page.
- **Step 2** Select **AP-Singapore** for **Region**. Configure the instance information and click **Buy**.

| Figure 3-11 | Selecting a | a DB engine | version |
|-------------|-------------|-------------|---------|
|             |             | 5           |         |

| Billing Mode      | Yearly Monthly Paypersue                                                                                                    |
|-------------------|----------------------------------------------------------------------------------------------------|
| Region            | • CN North-Beijing4 v                                                                                                    |
|                   | Regions are geographic areas isolated from each other. For low network latency and quick resource access, select the nearest region.                                                                                                    |
| Project           | CN North-Beijny4 V                                                                                                    |
|                   |                                                                                                    |
| DB Instance Name  | rts-sg-1/2                                                                                                    |
|                   | If you buy multiple DB instances at a lime, they will be named with four digits appended in the format "DB instance name SN". For example, if the DB instance name is "instance", the first instance will be named "instance-0001", the second "instance-0002", and so on. |
| DB Engine         | MySQL ProtyreSQL Microsoft SQL Server MarieD8                                                                                                    |
| DB Engine Version | 15 14 13 12 11 10                                                                                                    |
|                   | Version Support Bulletin Kemel Release History                                                                                                    |
| DB Instance Type  | Primery/Standby Single                                                                                                    |
|                   | Single-node architecture is cost-effective and suitable for developing and testing of microsites, and small- and medium-sized enterprises, or for learning about RDS.                                                                                                    |
| Storage Type      | Cloud SSD                                                                                                    |
| AZ                | an-wath-4a an-roath-4a an-roath-4a AZT                                                                                                    |
| Time Zone         | UTC-48.00) Beijing, Chongoing, Hon 🗸                                                                                                    |

| Instance Class  | Dedicated Gr                                                    | ineral-purpose                                             |                                        |                                                                                                    |
|-----------------|-----------------------------------------------------------------|------------------------------------------------------------|----------------------------------------|----------------------------------------------------------------------------------------------------|
|                 | vCPUs   Memory                                                  |                                                            | Recommended Connections                |                                                                                                    |
|                 | 4 vCPUs   32 GB                                                 |                                                            | 3,200                                  |                                                                                                    |
|                 | O 8 VCPUs   16 GB                                               |                                                            | 1,600                                  |                                                                                                    |
|                 | O 8 VCPUs   32 GB                                               |                                                            | 3,200                                  |                                                                                                    |
|                 | 🔿 8 vCPUs   64 GB                                               |                                                            | 6,400                                  |                                                                                                    |
|                 | 0 16 vCPUs   32 GB                                              |                                                            | 3,200                                  |                                                                                                    |
|                 | 0 16 vCPUs   64 GB                                              |                                                            | 6,400                                  |                                                                                                    |
|                 | DB Instance Specifications rd                                   | s.pg.x1.xlarge.8   4 vCPUs   32 GB (Dedicate               | d), Recommended Connections: 3,2       | 002                                                                                                    |
|                 | Recommended Max. Connection<br>and change its value on the Para | s is not the maximum number of connections<br>meters page. | allowed by a DB instance. It is a refe | erence value based on system resource factors. The maximum number of connections allowed by your instance is determined by the parameter max_connections. You can view its details |
|                 | 40 GB                                                           |                                                            |                                        |                                                                                                    |
|                 | 0                                                               |                                                            |                                        |                                                                                                    |
| Storage Space   | 0                                                               |                                                            |                                        | - 40 + GB                                                                                                    |
|                 | 40                                                              | 830                                                        | 1620 2410                              | 4000                                                                                                    |
|                 | RDS provides free backup storag                                 | e space of the same size as your purchased                 | storage space. After the free backup   | space is used up, charges are applied based on the OBS pricing details.                                                                                                    |
|                 | Enable autoscaling                                              | Trigger If Available Storage Drops To                      | 10%                                    | Autoscaling Limit 4,000 GB                                                                                                    |
|                 | Additional storage will be billed.                              | earn more                                                  |                                        |                                                                                                    |
|                 | If available storage drops below                                | 10% or 10 GB, your storage will autoscale by               | 20% (in increments of 10 GB) of your   | ir allocated storage. If your account balance is insufficient, autoscaling will fail,                                                                                              |
|                 |                                                                 |                                                            |                                        |                                                                                                    |
| Disk Encryption | Disable                                                         | Enable 🙆 💮                                                 |                                        |                                                                                                    |
|                 |                                                                 |                                                            |                                        |                                                                                                    |
|                 |                                                                 |                                                            |                                        |                                                                                                    |

## Figure 3-13 Configuring network information as planned

| VPC            | vpc-pg-02         v         Q         · · · · View In-use IP Addresses (Addresses available: 251)                                                                                                    |
|----------------|----------------------------------------------------------------------------------------------------|
| Security Group | The VPC an RDS instance is deployed in cannot be changed later. ECSs in different VPCs cannot communicate with each other by default. If you want to create a VPC, go to the VPC console.<br>An EIP is required if you want to access DB instances through a public network. View EIP<br>default × · · · · · · · · · · · · · · · · · · |
|                | Create Security Group<br>Security Group Rules ▲                                                                                                    |

## Figure 3-14 Setting an administrator password

| Password               | Configure Skip                                                                                                    |
|------------------------|----------------------------------------------------------------------------------------------------|
| Administrator          | root                                                                                                    |
| Administrator Password | Keep your password secure. The system cannot retrieve your password.                                                                                                    |
| Confirm Password       |                                                                                                    |
|                        |                                                                                                    |
| Parameter Template     | Default-PostgreSQL-12 V View Parameter Template                                                                                                    |
| Enterprise Project     | default View Project Management                                                                                                    |
|                        |                                                                                                    |
| Tag                    | Predefined tags are recommended for adding the same tag to different cloud resources. Create Predefined Tag Q View Predefined Tags<br>To add a tag, enter a tag key and a tag value below. |
|                        | Enter a tag key Enter a tag value Add                                                                                                    |
|                        | You can add 20 tags more tags.                                                                                                    |
|                        |                                                                                                    |
| Quantity               | - 1 + Triangle You can create 49 more instances (read replicas included). Increase Quota                                                                                                   |
|                        |                                                                                                    |

**Step 3** Confirm the settings.

- To modify your settings, click **Previous**.
- If you do not need to modify your settings, click Submit.

----End

## 3.1.6 Configuring Cross-Region Network Connectivity

Before setting up a DR relationship, you need to configure cross-region network connectivity. For details, see **Method 1: Using Cloud Connect to Connect VPCs in Different Regions** or **Method 2: Using VPN to Connect VPCs in Different Regions**.

You are advised to set a bandwidth size based on the transaction log generation rate metric. The bandwidth must be greater than or equal to 10 times the maximum value of this metric. This is because the unit of the network bandwidth is Mbit/s and that of the transaction log generation rate is MB/s.

For example, if the maximum transaction log generation rate is 10 MB/s, you are advised to set network bandwidth to 100 Mbit/s so that it is sufficient enough for the DR instance to synchronize data from the primary instance in a timely manner.

After the network is connected, you need to configure the security groups for the primary instance and DR instance to allow traffic from each other. For details, see **Configuring Security Groups**.

## Method 1: Using Cloud Connect to Connect VPCs in Different Regions

Before setting up a DR relationship, you need to configure cross-region network connectivity.

You can use **Cloud Connect** to connect VPCs across regions.

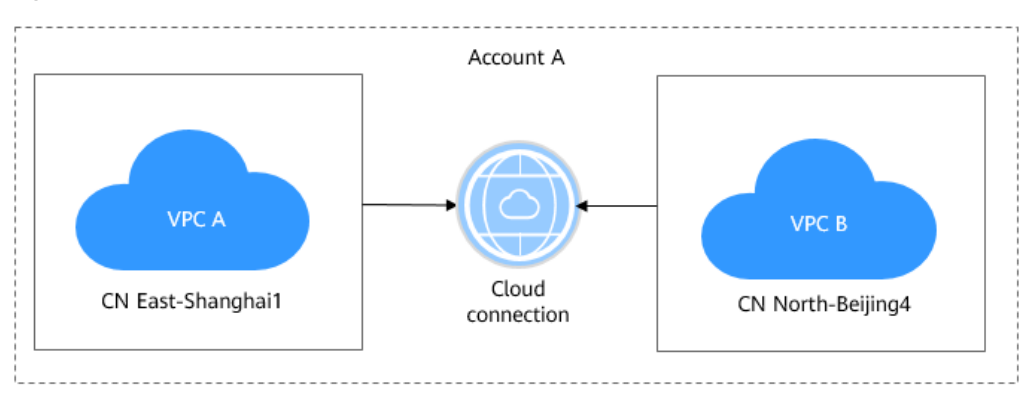

**Figure 3-15** Communication between VPCs in the same account but different regions

## NOTICE

Ensure that the primary and DR instances are in the **regions where cloud connections are available**.

Ensure that the VPC subnets to which the primary and DR instances belong allow access from each other.

For details about how to enable communication between VPCs in different regions, see **Using a Cloud Connection to Connect VPCs in Different Regions**.

## Figure 3-16 Flowchart

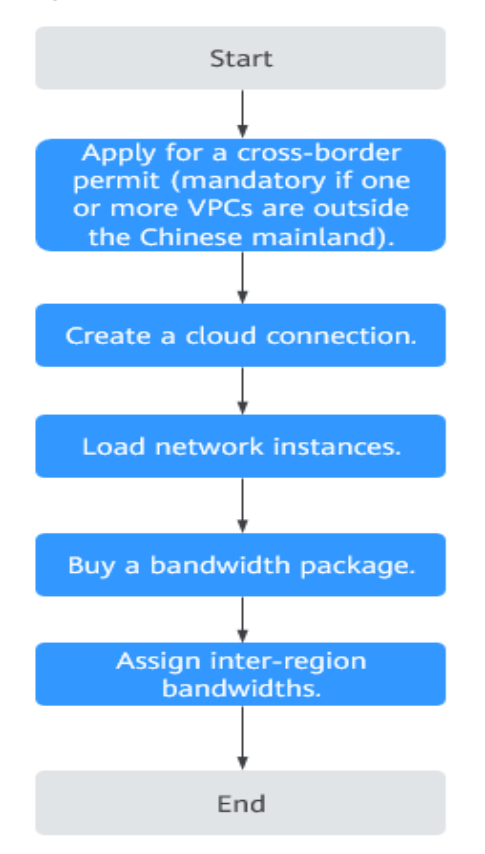

## Method 2: Using VPN to Connect VPCs in Different Regions

You can use **Virtual Private Network (VPN)** to enable communication between VPCs across regions.

## NOTICE

Ensure that the primary and DR instances are in the **regions where VPN is available**.

After configuring the VPN service, you need to contact the VPN customer service to configure the network.

Ensure that the VPC subnets to which the primary and DR instances belong allow access from each other.

## For details about how to configure a VPN connection, see **Overview**.

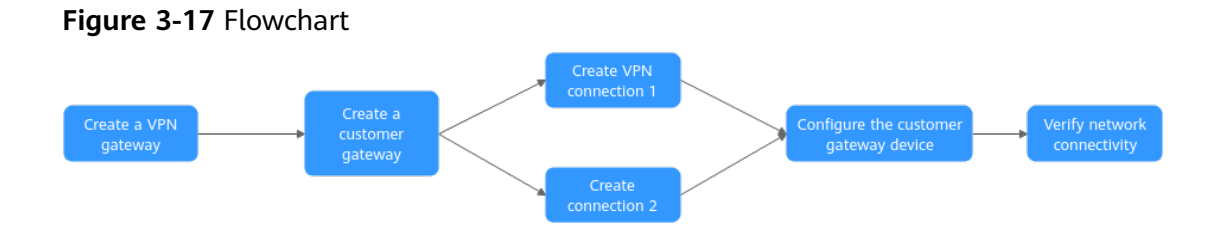

## **Configuring Security Groups**

After connecting two VPCs in different regions, you need to configure security groups for the primary and DR instances so that ports in different VPC CIDR blocks can communicate with each other.

Suppose that there are two instances listed in **Table 3-2** and they use the default port 5432. The firewall configurations for them are as shown in **Figure 3-18**.

#### Table 3-2 CIDR block configurations

| Instance            | VPC CIDR Block  | IP Address     |
|---------------------|-----------------|----------------|
| Production instance | 192.168.10.0/24 | 192.168.10.117 |
| DR instance         | 192.168.20.0/24 | 192.168.20.69  |

#### Figure 3-18 Firewall configurations

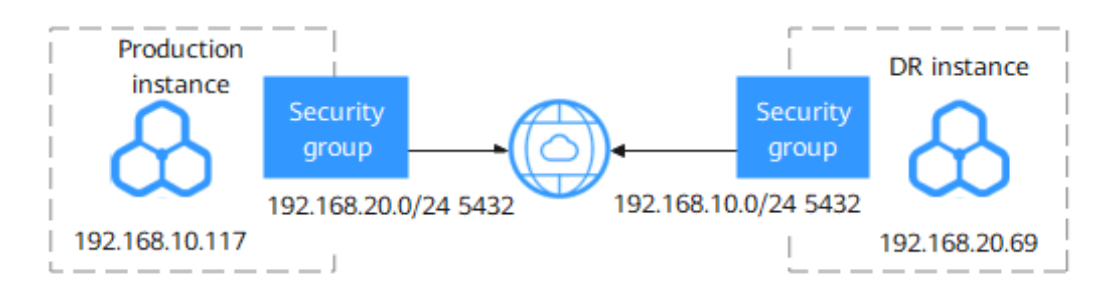

# 3.1.7 Creating a DR Relationship

## Scenarios

After a cross-region DR relationship is created, if the region where the primary instance is located encounters a natural disaster and the primary instance cannot be connected, you can promote the DR instance in another region to primary. To connect to the new primary instance, you only need to change the connection address on the application side.

## Precautions

- Before using this function, ensure that the network between the DB instances in two different regions is connected. You can use Cloud Connect or Virtual Private Network (VPN) to connect the VPCs in different regions.
- Before using this function, ensure that the primary instance and DR instance are available and are deployed in different regions. The primary instance uses a primary/standby deployment and the DR instance uses a standalone deployment.
- The vCPUs, memory, and storage space of the DR instance must be greater than or equal to those of the primary instance.
- RDS for PostgreSQL 12 and later versions support cross-region DR.
- After changing the database port or private IP address of the primary instance, you need to re-establish the DR relationship.

## Procedure

- **Step 1** Paste the configuration information of the DR instance to the production instance and configure DR for the production instance.
  - 1. Log in to the management console.
  - 2. Click in the upper left corner and select the region where the DR instance is located, for example, AP-Singapore.
  - 3. Click in the upper left corner of the page and choose **Databases** > **Relational Database Service**.
  - 4. On the **Instances** page, click the DR instance name to go to the **Overview** page.
  - 5. Click **DR Information**.
  - 6. In the displayed dialog box, click **Copy**.

Х

Close

#### Figure 3-19 Copying DR instance configuration information

**DR** Information

| 1 The following D   | 1 The following DR information is needed for creating a DR relationship. |  |  |  |  |  |
|---------------------|--------------------------------------------------------------------------|--|--|--|--|--|
| Region              |                                                                          |  |  |  |  |  |
| Project ID          | 4879de6859e345c780f1a22d8bc6f229                                         |  |  |  |  |  |
| DB Instance ID      | 3ea6e4f330e04b6e9164c3eebb5cf78din03                                     |  |  |  |  |  |
| DB Instance Type    | Single                                                                   |  |  |  |  |  |
| Floating IP Address | 192.168.0.140                                                            |  |  |  |  |  |
| Subnet              | 192.168.0.0/24                                                           |  |  |  |  |  |
| Сору                |                                                                          |  |  |  |  |  |

- 7. Click in the upper left corner of the management console and select the region where the production instance is located, for example, CN-Hong Kong.
- 8. On the **Instances** page, locate the production instance and choose **More** > **View DR Details** in the **Operation** column.
- 9. Click **Create DR Relationship**. In the displayed dialog box, paste the DR information copied from **Step 1.6** to the text box and click **OK** to configure DR for the production instance.

#### Figure 3-20 Pasting DR instance information

| Current Instance Information DR Role Primary DB Instance DR Instance Information  A After a DR relationship is created, all data on the DR instance will be deleted. Even the rdsAdmin password will be replaced with that of the primary instance. The DR instance does not support Point-In-Time Recovery (PITR).  Region cn-north-4 Project ID 065a16334400d3b32fd7c01efebe572a DB Instance ID f7a0a18de10e4f2c9d6e8960b4ffeaddin03 DB Instance Type Single Floating IP Address 192.168.20.192 Subnet 192.168.0.0/24                               | Create DR Relationship                                                                                                    | > |
|----------------------------------------------------------------------------------------------------|----------------------------------------------------------------------------------------------------|---|
| DR Role Primary DB Instance           DR Instance Information           ▲           After a DR relationship is created, all data on the DR instance will be deleted.<br>Even the rdsAdmin password will be replaced with that of the primary instance.<br>The DR instance does not support Point-In-Time Recovery (PITR).           Region cn-north-4<br>Project ID 065a16334400d3b32fd7c01efebe572a<br>DB Instance ID f7a0a18de10e4f2c9d6e8960b4ffeaddin03<br>DB Instance Type Single<br>Floating IP Address 192.168.20.192<br>Subnet 192.168.0.0/24 | Current Instance Information                                                                                                    |   |
| DR Instance Information ▲ After a DR relationship is created, all data on the DR instance will be deleted.<br>Even the rdsAdmin password will be replaced with that of the primary instance.<br>The DR instance does not support Point-In-Time Recovery (PITR). Region cn-north-4<br>Project ID 065a16334400d3b32fd7c01efebe572a<br>DB Instance ID f7a0a18de10e4f2c9d6e8960b4ffeaddin03<br>DB Instance Type Single<br>Floating IP Address 192.168.20.192<br>Subnet 192.168.0.0/24                                                                     | DR Role Primary DB Instance                                                                                                    |   |
| After a DR relationship is created, all data on the DR instance will be deleted.<br>Even the rdsAdmin password will be replaced with that of the primary instance.<br>The DR instance does not support Point-In-Time Recovery (PITR).           Region         cn-north-4           Project ID         065a16334400d3b32fd7c01efebe572a           DB Instance ID         f7a0a18de10e4f2c9d6e8960b4ffeaddin03           DB Instance Type         Single           Floating IP Address 192.168.20.192           Subnet         192.168.0.0/24          | DR Instance Information                                                                                                    |   |
| Region cn-north-4<br>Project ID 065a16334400d3b32fd7c01efebe572a<br>DB Instance ID f7a0a18de10e4f2c9d6e8960b4ffeaddin03<br>DB Instance Type Single<br>Floating IP Address 192.168.20.192<br>Subnet 192.168.0.0/24                                                                                                    | After a DR relationship is created, all data on the DR instance will be deleted.<br>Even the rdsAdmin password will be replaced with that of the primary instance.<br>The DR instance does not support Point-In-Time Recovery (PITR). |   |
| 202/1,000 //                                                                                                    | Region cn-north-4<br>Project ID 065a16334400d3b32fd7c01efebe572a<br>DB Instance ID f7a0a18de10e4f2c9d6e8960b4ffeaddin03<br>DB Instance Type Single<br>Floating IP Address 192.168.20.192<br>Subnet 192.168.0.0/24                     | 1 |

10. On the **DR Management** page of the production instance, check whether the DR is configured. If the value of **DR Relationship Creation** is **Successful**, the DR is successfully configured for the production instance. Perform subsequent operations only after this task is successfully executed.

Figure 3-21 Checking whether the DR is configured

| Ċ | Create DR Relationship                         | This page configures DR only for I | RDS for PostgreS0 | IL. You can configu | re cross-region DR | for other DB engin | es, such as MySQI | using DRS. View | / Details |            |                                 |                                |
|---|------------------------------------------------|------------------------------------|-------------------|---------------------|--------------------|--------------------|-------------------|-----------------|-----------|------------|---------------------------------|--------------------------------|
|   | <ul> <li>Select a property or enter</li> </ul> | a keyword.                         |                   |                     |                    |                    |                   |                 |           |            |                                 | Q (0)                          |
|   | DR Relationship ID                             | DR Relationship Creation $\ominus$ | DR Relatio        | Primary D           | Region \varTheta   | DR Instance        | Region 😣          | Sending D       | End-to-En | Replay Del | Created 😔                       | Operation                      |
|   | fd8ad41f-214c-4d2d-a1                          | O Successful                       | Primary           | 74f0c9846           | CN North           | f7a0a18de          | CN North          | -               | -         | -          | Sep 04, 2024 10:51:18 GMT+08:00 | Promote DR Instance to Primary |

- **Step 2** Paste the information of the production instance to the DR instance and configure DR for the DR instance.
  - 1. On the **Instances** page, click the production instance name to go to the **Overview** page.
  - 2. Click **DR Information**.
  - 3. In the displayed dialog box, click **Copy**.
  - 4. Click in the upper left corner and select the region where the DR instance is located, for example, AP-Singapore.
  - 5. On the **Instances** page, locate the DR instance and choose **More** > **View DR Details** in the **Operation** column.

- 6. Click **Create DR Relationship**. In the displayed dialog box, paste the DR information copied from **Step 2.3** to the text box and click **OK** to configure DR for the DR instance.
- 7. On the **DR Management** page, check whether the DR is configured. If the value of **DR Relationship Creation** is **Successful**, the DR is successfully configured for the DR instance.
- 8. On the **DR Management** page, you can view the DR replication status, sending delay, end-to-end delay, and replay delay.

----End

## 3.1.8 Promoting a DR Instance to Primary

## Scenarios

If the region where the primary instance is located suffers a natural disaster and the primary instance cannot be connected, you can promote the DR instance in another region to primary. To connect to the new primary instance, you only need to change the connection address on the application side.

## Precautions

After a DR instance is promoted to primary, the DR relationship between it and the original primary instance is removed.

## Procedure

- Step 1 Log in to the management console.
- **Step 2** Click in the upper left corner and select the region where the DR instance is located, for example, AP-Singapore.
- Step 3 Click in the upper left corner of the page and choose Databases > Relational Database Service.
- **Step 4** On the **Instances** page, click the name of the DR instance.
- Step 5 In the navigation pane, choose DR Management.
- **Step 6** In the DR relationship list, click **Promote DR Instance to Primary** in the **Operation** column.
- **Step 7** In the displayed dialog box, click **OK**.
- **Step 8** Check the task execution result on the **Task Center** page. If the task status is **Completed**, the promotion is successful.
- **Step 9** Change the database connection address on the application side and manually switch workloads over to the new primary instance.

----End

# 3.1.9 Removing a DR Relationship

## **Scenarios**

If a DR relationship is no longer needed, you can remove it.

## Precautions

Only the DR relationship that has been successfully established can be removed. You must first remove the DR relationship of the DR instance and then that of the primary instance. Otherwise, an alarm may be generated.

## Procedure

## Step 1 Log in to the management console.

**Step 2** Remove the DR relationship of the DR instance.

- 1. On the **Overview** page of the primary instance, click **DR Information**.
- 2. In the displayed dialog box, click **Copy**.
- 3. On the **Instances** page, click the name of the DR instance.
- 4. In the navigation pane, choose **DR Management**.
- 5. In the DR relationship list, click **Remove DR Relationship** in the **Operation** column.
- 6. Paste the copied DR information to the dialog box.
- 7. Check the task execution result on the **DR Management** page. If the list is deleted, the task is successfully executed.
- **Step 3** Remove the DR relationship of the primary instance by referring to **Step 2**.

----End

## 3.1.10 FAQs

- Question 1: What should I do if I fail to configure DR for a DR instance? Check whether the security groups of the production center and DR center allow traffic from the ports of the VPC subnets each other. If a VPN connection is used, check whether the VPCs are connected as instructed in Method 2: Using VPN to Connect VPCs in Different Regions.
- Question 2: Why did the system display a message indicating that there is a route conflict in the current VPC when I use Cloud Connect to connect VPCs? Rectify the fault by referring to What Can I Do If There Is a Route Conflict When I Load a Network Instance to a Cloud Connection?

# 3.2 RDS for PostgreSQL Publications and Subscriptions

## **Logical Definition**

A publication can be defined on any primary physical replication server. The node where a publication is defined is called the publisher. A publication is a set of

changes generated from a table or a group of tables, and might also be described as a change set or replication set. Each publication exists in only one database.

A subscription is the downstream side of logical replication. The node where a subscription is defined is called the subscriber. A subscription defines the connection to another database and the set of publications (one or more) to which it wants to subscribe. The subscriber database behaves in the same way as any other RDS for PostgreSQL instance (primary) and can be used as a publisher for other databases by defining its own publications.

## **Required Permissions**

- To create a publication, the publisher must have the replication permission.
- When creating a publication for ALL TABLES, ensure that the publisher uses the **root** user of the initial or later versions for privilege escalation.
- When creating or deleting a subscription, ensure that the subscriber uses the **root** user of the initial or later versions for privilege escalation.
- When creating a publication or subscription, ensure that the publisher and subscriber are in the same VPC.

For details about **root** privilege escalation of each version, see **Privileges of the root User**.

## **Restrictions on Publications**

- Publications may currently only contain tables (indexes, sequence numbers, and materialized views cannot be published). Each table can be added to multiple publications if needed.
- One publication can have multiple subscribers.
- ALL TABLES can be used to publish all tables.
- Multiple publications can be created in a given database, but each publication must have a unique name. The created publications can be obtained by querying pg\_publication.
- Publications can choose to limit the changes they produce to any combination of INSERT, UPDATE, DELETE, and TRUNCATE, similar to how triggers are fired by particular event types. By default, all operation types are replicated.

Example: To publish the UPDATE and DELETE operations on the **t1** table: CREATE PUBLICATION update delete only FOR TABLE t1

WITH (publish = 'update, delete') ;

 Replica identity: A published table must have a replica identity configured in order to be able to replicate UPDATE and DELETE operations. If **nothing** is set for the replica identity, subsequent UPDATE or DELETE operations will cause an error on the publisher.

You can obtain the replica identity of a table from **pg\_class.relreplident**.

**relreplident** is of character type and identifies columns used to form "replica identity" for rows: d = default, f = all columns, i = index, and n = nothing.

To check whether a table has an index constraint that can be used as a replica identity, run the following:

SELECT quote\_ident(nspname) || '.' || quote\_ident(relname) AS name, con.ri AS keys, CASE relreplident WHEN 'd' THEN 'default' WHEN 'n' THEN 'nothing' WHEN 'f' THEN 'full' WHEN 'i' THEN 'index' END AS replica\_identity FROM pg\_class c JOIN pg\_namespace n ON c.relnamespace = n.oid, LATERAL (SELECT array\_agg(contype) AS ri FROM pg\_constraint WHERE conrelid = c.oid) con WHERE relkind = 'r' AND nspname NOT IN ('pg\_catalog', 'information\_schema', 'monitor', 'repack', 'pg\_toast') ORDER BY 2,3;

• Command for changing a replica identity

The replica identity of a table can be changed using **ALTER TABLE**.

ALTER TABLE table\_name\_REPLICA\_IDENTITY\_ {\_DEFAULT\_|\_USING\_INDEX\_index\_name\_|\_FULL\_|\_NOTHING\_}; -- There are four forms: ALTER TABLE t\_normal REPLICA IDENTITY DEFAULT; -- The primary key is used as the replica identity. If there is no primary key, the replica identity is set to FULL. ALTER TABLE t\_normal REPLICA IDENTITY FULL; -- The entire row is used as the replica identity. ALTER TABLE t\_normal REPLICA IDENTITY USING INDEX t\_normal\_v\_key; -- A unique index is used as the replica identity. ALTER TABLE t\_normal REPLICA IDENTITY NOTHING; -- No replica identity is set.

- Precautions for using replica identities
  - If a table has a primary key, the replica identity can be set to DEFAULT.
  - If a table does not have a primary key but has a non-null unique index, the replica identity can be set to INDEX.
  - If a table does not have a primary key or a non-null unique index, the replica identity can be set to FULL. This, however, is very inefficient and should only be used as a fallback if no other solution is possible.
  - In all cases other than those mentioned above, logical replication cannot be implemented. The output information is insufficient, and an error may be reported.
  - If a table with replica identity "nothing" is added to logical replication, deleting or updating the table will cause an error on the publisher.

## **Restrictions on Subscriptions**

• To ensure that failover slots are used, failover slots must be created on the publisher and associated with the existing replication slots using **create\_slot** = **false**.

CREATE SUBSCRIPTION sub1 CONNECTION 'host=192.168.0.1 port=5432 user=user1 dbname=db1' PUBLICATION pub\_name with (create\_slot = false,slot\_name = FailoverSlot\_name);

- Logical replication does not replicate DDL changes, so the tables in the publication set must already exist on the subscriber.
- Multiple subscriptions can be created in a given database. These subscriptions can come from one or more publishers.
- A given table of a subscriber cannot accept multiple publications from the same source.
- When creating a subscription or altering a subscription, you can use **enable** to enable the subscription or **disable** to suspend the subscription.
- To delete a subscription, use **DROP SUBSCRIPTION**. Note that after a subscription is deleted, the local table and data are not deleted, but upstream information of the subscription is no longer received.

#### NOTICE

If a subscription is associated with a replication slot, **DROP SUBSCRIPTION** cannot be executed inside a transaction block. You can use **ALTER SUBSCRIPTION** to disassociate the subscription from the replication slot.

To completely delete a subscription, perform the following steps:

a. Query the replication slot associated with the subscription on the subscriber.

```
select subname,subconninfo,subslotname from pg_subscription where
subname = 'sub2';
```

- **subname** indicates the subscriber name.
- subconninfo indicates information about the connected remote host.
- subslotname indicates the replication slot name of the remote host.
- b. On the subscriber, disassociate the subscription from the replication slot and delete the subscription.

ALTER SUBSCRIPTION subname SET (slot\_name = NONE); DROP SUBSCRIPTION subname;

c. Delete the associated replication slot at the publisher.
 select pg\_drop\_replication\_slot(' slot\_name);

## Syntax Reference

Publications

**CREATE PUBLICATION** is used to create a publication, **DROP PUBLICATION** is used to delete a publication, and **ALTER PUBLICATION** is used to modify a publication.

After a publication is created, tables can be added or removed dynamically using **ALTER PUBLICATION**. Such operations are all transactional.

Subscriptions

**CREATE SUBSCRIPTION** is used to create a subscription, **DROP SUBSCRIPTION** is used to delete a subscription, and **ALTER SUBSCRIPTION** is used to modify a subscription.

After creating a subscription, you can use **ALTER SUBSCRIPTION** to suspend or resume the subscription at any time. Deleting and recreating a subscription results in the loss of synchronized information, which means that related data needs to be synchronized again.

For details, see the official documentation. PostgreSQL 13 is used as an example.

- Creating a publication: https://www.postgresql.org/docs/13/sqlcreatepublication.html
- Deleting a publication: https://www.postgresql.org/docs/13/sqldroppublication.html
- Modifying a publication: https://www.postgresql.org/docs/13/sqlalterpublication.html

# 3.3 User-Defined Data Type Conversion

## Description

There are three data type conversion modes for PostgreSQL: implicit conversion, assignment conversion, and explicit conversion. They correspond to i (Implicit), a (Assignment), and e (Explicit) in the pg\_cast system catalog.

- Implicit conversion: a conversion from low bytes to high bytes of the same data type, for example, from **int** to **bigint**
- Assignment conversion: a conversion from high bytes to low bytes of the same data type, for example, from **smallint** to **int**
- Explicit conversion: a conversion between different data types

## How to Use

 Before converting data types, you can run the following command to check whether RDS for PostgreSQL supports data type conversion: select \* from pg\_catalog.pg\_cast;

oid | castsource | casttarget | castfunc | castcontext | castmethod

| 11277  <br>11278 | 20  <br>20 | 21  <br>23 | 714   a<br>480   a | f<br>  f |
|------------------|------------|------------|--------------------|----------|
| 11279            | 20         | 700        | 652   i            | f        |
| 11280            | 20         | 701        | 482   1            | †        |

2. Run the following command to check whether **int4** can be converted to **text**: select \* from pg\_catalog.pg\_cast where castsource = 'int4'::regtype and casttarget = 'bool'::regtype; oid | castsource | casttarget | castfunc | castcontext | castmethod

| +       |    |    | ++       | +- |  |
|---------|----|----|----------|----|--|
| 11311   | 23 | 16 | 2557   e | f  |  |
| (1 row) |    |    |          |    |  |

The conversion is supported, and the conversion type is implicit conversion.

If no built-in conversion functions are available, customize a conversion function to support the conversion. For details, see **User-Defined Data Type Conversion**.

## **User-Defined Data Type Conversion**

• Use double colons (::) to perform a forcible conversion. select '10'::int,'2023-10-05'::date; int4 | date

 Use the CAST function to convert the type. select CAST('10' as int),CAST('2023-10-05' as date); int4 | date
 10 | 2023-10-05

(1 row)

• Customize a data type conversion.

For details, see https://www.postgresql.org/docs/14/sql-createcast.html.

#### NOTICE

| Adding a custom type conversion will affect the existing execution plans of RDS for PostgreSQL. Therefore, customizing type conversions are not recommended. |  |  |  |  |
|----------------------------------------------------------------------------------------------------|--|--|--|--|
| <ul> <li>Conversion between time and character types</li> </ul>                                                                                              |  |  |  |  |
| CREATE CAST(varchar as date) WITH INOUT AS IMPLICIT;                                                                                                    |  |  |  |  |
| <ul> <li>Conversion between boolean types and numeric types</li> </ul>                                                                                       |  |  |  |  |
| create cast(boolean as numeric) with INOUT AS IMPLICIT;                                                                                                    |  |  |  |  |
| <ul> <li>Conversion between numeric types and character types</li> </ul>                                                                                     |  |  |  |  |
| create cast(varchar as numeric) with INOUT AS IMPLICIT;                                                                                                    |  |  |  |  |
| Example: Convert <b>text</b> to <b>date</b> .                                                                                                    |  |  |  |  |
| create or replace function public.text_to_date(text) returns date as                                                                                         |  |  |  |  |
| ۶۶<br>select to_date(\$1,'yyyy-mm-dd');                                                                                                    |  |  |  |  |
| \$\$<br>language sgl strict:                                                                                                    |  |  |  |  |
| create cast (text as date) with function public.text_to_date(text) as implicit;                                                                              |  |  |  |  |
| select text '2023-09-09' + 1;<br>?column?                                                                                                    |  |  |  |  |
| <br>2023-09-10<br>(1 row)                                                                                                    |  |  |  |  |

# **3.4 Using Client Drivers to Implement Failover and Read/Write Splitting**

Since PostgreSQL 10 (libpq.so.5.10), libpq has been supporting failover and read/ write splitting, and Java Database Connectivity (JDBC) has been supporting read/ write splitting, failover, and load balancing.

PostgreSQL client drivers are backward compatible. Even RDS for PostgreSQL 9.5 and 9.6 instances can be connected through the libpq driver of the latest version to implement failover.

#### **NOTE**

In this section, failover refers to the failover of read-only workloads.

- libpq is a C application programming interface (API) to PostgreSQL. libpq is a set of library functions that allow client programs to pass queries to the PostgreSQL backend server and to receive the results of these queries.
- JDBC is an API used in Java to define how client programs access databases. In PostgreSQL, JDBC supports failover and load balancing.

| Driver | Read/Write<br>Splitting | Load Balancing | Failover     |
|--------|-------------------------|----------------|--------------|
| libpq  | $\checkmark$            | ×              | $\checkmark$ |
| JDBC   | $\checkmark$            | $\checkmark$   | $\checkmark$ |

Table 3-3 Functions supported by libpq and JDBC

## Using libpq for Failover and Read/Write Splitting

You can use libpq functions to connect to multiple databases. If one database fails, workloads are automatically switched to another available database.

# postgresql://[user[:password]@][netloc][:port][,...][/dbname][? param1=value1&...]

Example: Connect to one primary RDS for PostgreSQL instance and two read replicas. Read requests will not fail as long as there is at least one available instance.

## postgres://

<instance\_ip>:<instance\_port>,<instance\_ip>:<instance\_port>,<instance\_ip>:<instance\_port>,<instance\_ip>:<instance\_port>,<instance\_ip>:<instance\_port>,<instance\_ip>:<instance\_port>,<instance\_port>,<instance\_

| Parameter                                       | Description                             | Example Value                                                                                                    |
|-------------------------------------------------|-----------------------------------------|----------------------------------------------------------------------------------------------------|
| <i><instance_ip></instance_ip></i>              | IP address of<br>the DB<br>instance.    | If you attempt to access the instance from an ECS, set <i>instance_ip</i> to the floating IP address displayed on the <b>Overview</b> page of the instance. |
|                                                 |                                         | If you attempt to access the instance through<br>an EIP, set <i>instance_ip</i> to the EIP that has been<br>bound to the instance.                          |
| <i><instance_por<br>t&gt;</instance_por<br></i> | Database port<br>of the DB<br>instance. | Set this parameter to the database port displayed on the <b>Overview</b> page. Default value: <b>5432</b>                                                   |
| <database_na<br>me&gt;</database_na<br>         | Name of the database to be connected.   | The default management database is <b>postgres</b> . You can enter the database name based on the site requirements.                                        |

#### Table 3-4 Parameter description

| Parameter                | Description                                 | Example Value                                                                                                    |
|--------------------------|---------------------------------------------|----------------------------------------------------------------------------------------------------|
| target_session<br>_attrs | Type of the<br>database to<br>be connected. | • <b>any</b> (default): libpq can connect to any database. If the connection is interrupted due to a fault in the database, libpq will attempt to connect to another database to implement failover.                                                                                                    |
|                          |                                             | <ul> <li>read-write: libpq can only connect to a<br/>database that supports both read and write.<br/>libpq attempts a connection to the first<br/>database you specified. If this database<br/>supports only read or write operations,<br/>libpq disconnects from it and attempts to<br/>connect to the second one and so on until it<br/>connects to a database that supports both<br/>read and write.</li> </ul>                |
|                          |                                             | • <b>read-only</b> : libpq can only connect to a<br>read-only database. libpq attempts a<br>connection to the first database you<br>specified. If this database is not a read-only<br>database, libpq disconnects from it and<br>attempts to connect to the second one and<br>so on until it connects to a read-only<br>database. This value is not supported in<br>RDS for PostgreSQL 13 (libpq.so.5.13) or<br>earlier versions. |

For details about libpq and related parameters, see Connection Strings.

You can use the **pg\_is\_in\_recovery()** function in your application to determine whether the connected database is a primary instance (indicated by **f**) or a read replica to implement read/write splitting.

The following is an example of Python code (psycopg2 a wrapper for libpq):

// There will be security risks if the username and password used for authentication are directly written into code. Store the username and password in ciphertext in the configuration file or environment variables.
// In this example, the username and password are stored in the environment variables. Before running this example, set environment variables EXAMPLE\_USERNAME\_ENV and EXAMPLE\_PASSWORD\_ENV as needed.

import psycopg2 import os

```
username = os.getenv("EXAMPLE_USERNAME_ENV")
password = os.getenv("EXAMPLE_PASSWORD_ENV")
conn = psycopg2.connect(database=<database_name>,host=<instance_ip>, user=username,
password=password, port=<instance_port>, target_session_attrs="read-write")
cur = conn.cursor()
cur.execute("select pg_is_in_recovery()")
row = cur.fetchone()
print("recovery =", row[0])
```

## Using JDBC for Failover and Read/Write Splitting

You can define multiple databases (hosts and ports) in the connection URL and separate them with commas (,). JDBC will attempt to connect to them in sequence

until the connection is successful. If the connection fails, an error message is displayed.

## jdbc:postgresql://node1,node2,node3/\${database}? targetServerType=preferSecondary&loadBalanceHosts=true

Example:

**jdbc:postgresql://** <instance\_ip>:<instance\_port>,<instance\_ip>:<instance\_port>,<instance\_ip>:<instan ce\_port>|<database\_name>**?** 

## targetServerType=preferSecondary&loadBalanceHosts=true

For details about the Java code, see **Connecting to an RDS for PostgreSQL Instance Through JDBC**.

| Parameter            | Description                                  | Example Value                                                                                                    |
|----------------------|----------------------------------------------|----------------------------------------------------------------------------------------------------|
| targetServerT<br>ype | Type of the<br>database to<br>be connected.  | <ul> <li>any: any database.</li> <li>primary: primary database (writable and readable). For versions earlier than JDBC 42.2.0, use the parameter value master.</li> <li>secondary: secondary database (readable). For versions earlier than JDBC 42.2.0, use the parameter value slave.</li> <li>preferSecondary: The secondary database is preferred. If no secondary database is available, the primary database is connected. For versions earlier than JDBC 42.2.0, use the parameter value preferSlave.</li> </ul> |
| loadBalanceH<br>osts | Sequence of<br>databases to<br>be connected. | <ul> <li>False (default): Databases are connected in the sequence defined in the URL.</li> <li>True: Databases are randomly connected.</li> </ul>                                                                                                    |

Table 3-5 Parameter description

## 

To distinguish between the primary and secondary databases, check whether data can be written to the database. If yes, it is a primary database. If no, it is a secondary database. You can use the **pg\_is\_in\_recovery()** function to determine whether a database is a primary database. For details, see **Using libpq for Failover and Read/Write Splitting**.

To implement read/write splitting, you need to configure two data sources. For the first data source, set **targetServerType** to **primary** to process write requests. For the second data source:

• If there is only one read replica, set **targetServerType** to **preferSecondary** to process read requests. Assume that the IP addresses of the primary instance and read replica are 10.1.1.1 and 10.1.1.2, respectively.

#### jdbc:postgresql://10.1.1.2:5432,10.1.1.1:5432/\${database}? targetServerType=preferSecondary

• If there are two read replicas, set **targetServerType** to **any** to process read requests. Assume that the IP addresses of the read replicas are 10.1.1.2 and 10.1.1.3, respectively.

jdbc:postgresql://10.1.1.2:5432,10.1.1.3:5432/\${database}? targetServerType=any&loadBalanceHosts=true

# 3.5 Using PoWA

## 3.5.1 Overview

PoWA is an open-source system used to monitor the performance of RDS for PostgreSQL databases. It consists of the PoWA-archivist, PoWA-collector, and PoWA-web components and obtains performance data through other plug-ins installed in the RDS for PostgreSQL databases. The key components are as follows:

- PoWA-archivist: the PostgreSQL plug-in for collecting performance data obtained by other plug-ins.
- PoWA-collector: the daemon that gathers performance metrics from remote PostgreSQL instances on a dedicated repository server.
- PoWA-web: the web-based user interface displaying performance metrics collected by the PoWA-collector.
- Other plug-ins: the sources of performance metric data. They are installed on the destination PostgreSQL database.
- PoWA: the system name.

## Security Risk Warning

The following security risks may exist during PoWA deployment and configuration.

- (Remote mode) When configuring instance performance metric information to be collected in powa-repository, you need to enter the IP address, **root** username, and connection password of the destination instance. You can query related information in the **powa\_servers** table. The connection password is displayed in plaintext.
- In the PoWA-collector configuration file, the powa-repository connection information does not contain the connection password. It means that the powa-repository connection configuration item for PoWA-collector must be trust.
- In the **PoWA-web** configuration file, the **root** user and connection password of powa-repository (remote mode) or DB instance (local mode) are optional and stored in plaintext.

Before using the PoWA, you need to be aware of the preceding security risks. For details about how to harden security, see **PoWA official document**.

## **3.5.2 Performance Metrics**

Using PoWA has a minor negative impact on PostgreSQL server performance, and it is difficult to accurately assess this impact because it may come from different parts.

You need to activate at least the pg\_stat\_statements plug-in and other supported Stats plug-ins (if any). These plug-ins may slow down your instances and you are advised to choose an appropriate method to configure them.

If you do not use the remote mode, the data is periodically stored locally. Overhead varies with snapshot frequency and the disk usage affects backups.

## 3.5.2.1 Database Performance Metrics

## **General Overview**

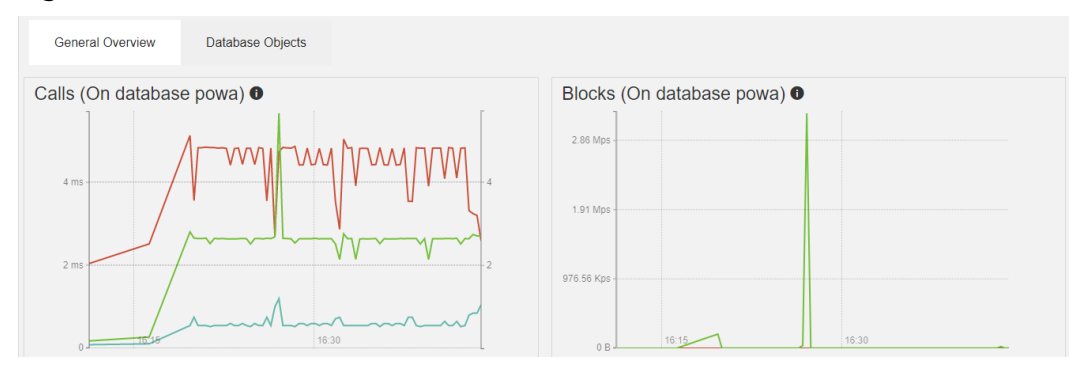

#### Figure 3-22 General Overview

## Table 3-6 Calls field description

| Field           | Description                                   |
|-----------------|-----------------------------------------------|
| Queries per sec | Number of queries executed per second         |
| Runtime per sec | Total duration of queries executed per second |
| Avg runtime     | Average query duration                        |

#### Table 3-7 Blocks field description

| Field                     | Description                                        |
|---------------------------|----------------------------------------------------|
| Total shared buffers hit  | Amount of data found in shared buffers             |
| Total shared buffers miss | Amount of data found in OS cache or read from disk |

## **Database Objects**

## Figure 3-23 Database Objects

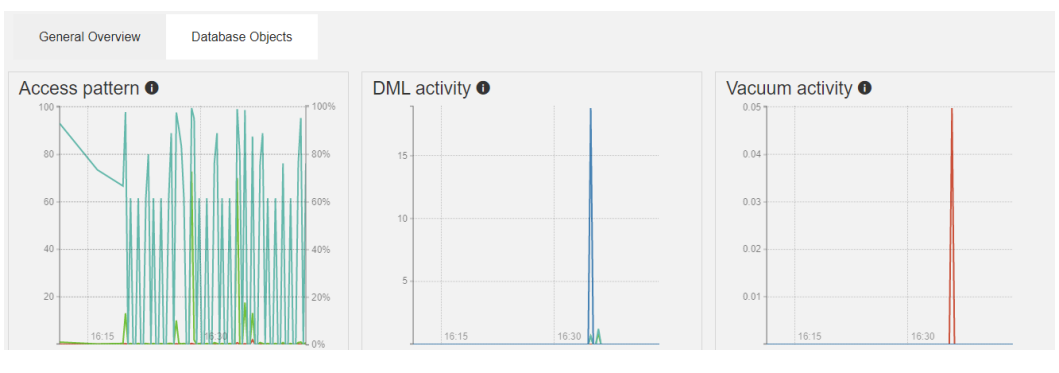

## Table 3-8 Access pattern field description

| Field             | Description                              |
|-------------------|------------------------------------------|
| Index scans ratio | Ratio of index scans to sequential scans |
| Index scans       | Number of index scans per second         |
| Sequential scans  | Number of sequential scans per second    |

Table 3-9 DML activity field description

| Field              | Description                                         |
|--------------------|-----------------------------------------------------|
| Tuples inserted    | Number of tuples inserted per second                |
| Tuples updated     | Number of tuples updated per second                 |
| Tuples HOT updated | Number of heap-only tuples (HOT) updated per second |
| Tuples deleted     | Number of tuples deleted per second                 |

Table 3-10 Vacuum activity field description

| Field         | Description                       |
|---------------|-----------------------------------|
| # Vacuum      | Number of vacuums per second      |
| # Autovacuum  | Number of autovacuums per second  |
| # Analyze     | Number of analyses per second     |
| # Autoanalyze | Number of autoanalyses per second |

## Details for all databases

| Details for all queries                                                  |     |              |              |      |       |      |          |          |         |            |           |
|--------------------------------------------------------------------------|-----|--------------|--------------|------|-------|------|----------|----------|---------|------------|-----------|
| ٩                                                                        |     |              |              |      |       |      |          |          |         | <b>≜</b> E | xport CSV |
|                                                                          |     | Executio     | on           | I/O  | Time  |      | Blo      | ocks     |         | Temp       | blocks    |
| Query                                                                    | #   | Time 🔻       | Avg time     | Read | Write | Read | Hit      | Dirtied  | Written | Read       | Written   |
| COPY (SELECT 1, * FROM public.powa_user_functions_src(0)) TO stdout      | 75  | 3 s 783 ms   | 50 ms 442 µs | 0    | 0     | 0 B  | 768.00 K | 0 B      | 0 B     | 0 B        | 0 B       |
| COPY (SELECT 1, * FROM public.powa_all_relations_src(0)) TO stdout       | 75  | 82 ms 323 µs | 1 ms 98 µs   | 0    | 0     | 0 B  | 720.00 K | 0 B      | 0 B     | 0 B        | 0 B       |
| COPY (SELECT 1, * FROM public.powa_statements_src(0)) TO stdout          | 75  | 66 ms 99 µs  | 881 µs       | 0    | 0     | 0 B  | 5.38 M   | 0 B      | 0 B     | 0 B        | 0 B       |
| <pre>select control_extension(\$1, \$2)</pre>                            | 1   | 52 ms 437 µs | 52 ms 437 µs | 0    | 0     | 0 B  | 44.88 M  | 568.00 K | 96.00 K | 0 B        | 0 B       |
| COPY (SELECT 1, * FROM public.powa_stat_bgwriter_src(0)) TO stdout       | 75  | 11 ms 886 µs | 158 µs       | 0    | 0     | 0 B  | 688.00 K | 0 B      | 0 B     | 0 B        | 0 B       |
| COPY (SELECT 1, * FROM public.powa_databases_src(0)) TO stdout           | 75  | 11 ms 186 µs | 149 µs       | 0    | 0     | 0 B  | 1.01 M   | 0 B      | 0 B     | 0 B        | 0 B       |
| /* sql from das */select r.* from (SELECT n.nspname AS schema_name, c    | 1   | 5 ms 355 µs  | 5 ms 355 µs  | 0    | 0     | 0 B  | 12.34 M  | 72.00 K  | 0 B     | 0 B        | 0 B       |
| COPY (SELECT 1, * FROM public.pg_track_settings_settings_src(0)) TO st   | 2   | 2 ms 367 µs  | 1 ms 184 µs  | 0    | 0     | 0 B  | 0 B      | 0 B      | 0 B     | 0 B        | 0 B       |
| /* sql from das */select count(\$1) as table_count from information_sch… | 1   | 916 µs       | 916 µs       | 0    | 0     | 0 B  | 7.29 M   | 8.00 K   | 0 B     | 0 B        | 0 B       |
| SELECT pg_catalog.set_config(name, \$1, \$2) FROM pg_catalog.pg_settings | 1   | 783 µs       | 783 µs       | 0    | 0     | 0 B  | 0 B      | 0 B      | 0 B     | 0 B        | 0 B       |
| SELECT setting FROM pg_settings WHERE name = \$1WHERE name = 'server     | 1   | 696 µs       | 696 µs       | 0    | 0     | 0 B  | 0 B      | 0 B      | 0 B     | 0 B        | 0 B       |
| SAVEPOINT src                                                            | 384 | 322 µs       | 1 µs         | 0    | 0     | 0 B  | 0 B      | 0 B      | 0 B     | 0 B        | 0 B       |
| SELECT \$1                                                               | 35  | 148 µs       | 4 µs         | 0    | 0     | 0 B  | 0 B      | 0 B      | 0 B     | 0 B        | 0 B       |
| /* sql from das */SELECT \$3 FROM pg_class c LEFT JOIN pg_namespace n 0  | 1   | 148 µs       | 148 µs       | 0    | 0     | 0 B  | 136.00 K | 0 B      | 0 B     | 0 B        | 0 B       |
| COPY (SELECT 1, * FROM public.pg_track_settings_rds_src(0)) TO stdout    | 2   | 144 µs       | 72 µs        | 0    | 0     | 0 B  | 0 B      | 0 B      | 0 B     | 0 B        | 0 B       |

## Figure 3-24 Details for all databases

| Field                | Description                                        |
|----------------------|----------------------------------------------------|
| Query                | SQL statement to be executed                       |
| (Execution) #        | Number of times that the SQL statement is executed |
| (Execution) Time     | Total execution time of the SQL statement          |
| (Execution) Avg time | Average time for executing the SQL statement       |
| (I/O Time) Read      | Read I/O wait time                                 |
| (I/O Time) Write     | Write I/O wait time                                |
| (Blocks) Read        | Number of disk read pages                          |
| (Blocks) Hit         | Number of hit pages in the shared buffer           |
| (Blocks) Dirtied     | Number of dirty pages                              |
| (Blocks) Written     | Number of disk write pages                         |
| (Temp blocks) Read   | Number of disk temporary read pages                |
| (Temp blocks) Write  | Number of disk temporary write pages               |

Table 3-11 Details for all databases field description

## **3.5.2.2 Instance Performance Metrics**

## **General Overview**

#### Figure 3-25 General Overview metrics

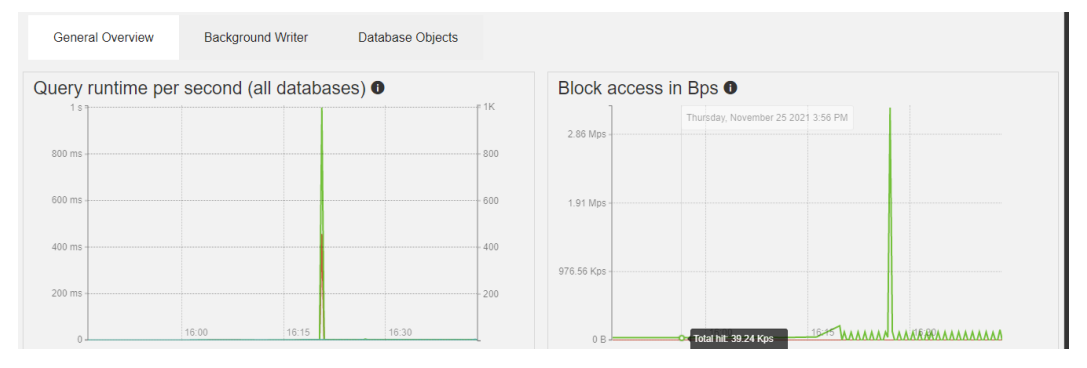

Table 3-12 Query runtime per second (all databases) field description

| Field           | Description                                   |
|-----------------|-----------------------------------------------|
| Queries per sec | Number of queries executed per second         |
| Runtime per sec | Total duration of queries executed per second |
| Avg runtime     | Average query duration                        |

Table 3-13 Block access in Bps field description

| Field      | Description                                        |
|------------|----------------------------------------------------|
| Total hit  | Amount of data found in shared buffers             |
| Total read | Amount of data found in OS cache or read from disk |

## **Background Writer**

## Figure 3-26 Background Writer metrics

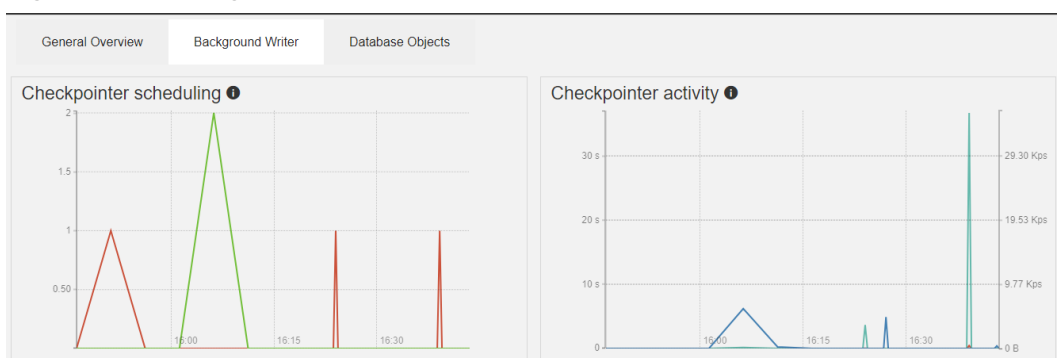

| Field                    | Description                                              |
|--------------------------|----------------------------------------------------------|
| of requested checkpoints | Number of requested checkpoints that have been performed |
| of scheduled checkpoints | Number of scheduled checkpoints that have been performed |

Table 3-14 Checkpointer scheduling field description

## Table 3-15 Checkpointer activity field description

| Field         | Description                                                                                                    |
|---------------|----------------------------------------------------------------------------------------------------|
| Buffers alloc | Number of buffers allocated                                                                                                    |
| Sync time     | Total amount of time that has been spent in the portion<br>of checkpoint processing where files are synchronized to<br>disk, in milliseconds |
| Write time    | Total amount of time that has been spent in the portion<br>of checkpoint processing where files are written to disk,<br>in milliseconds      |

Table 3-16 Background writer field description

| Field            | Description                                                                                           |
|------------------|----------------------------------------------------------------------------------------------------|
| Maxwritten clean | Number of times the background writer stopped a cleaning scan because it had written too many buffers |
| Buffers clean    | Number of buffers written by the background writer                                                    |

 Table 3-17 Backends field description

| Field                 | Description                                                                                                    |
|-----------------------|----------------------------------------------------------------------------------------------------|
| Buffers backend fsync | Number of times a backend had to execute its<br>own fsync call (normally the background writer<br>handles those even when the backend does its<br>own write) |
| Buffers backend       | Number of buffers written directly by a backend                                                                                                    |

## **Database Objects**

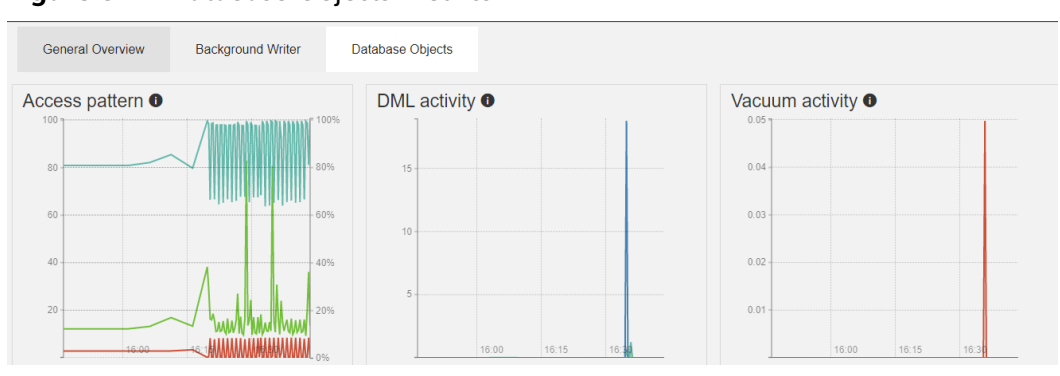

Figure 3-27 Database Objects metrics

## Table 3-18 Access pattern field description

| Field             | Description                              |
|-------------------|------------------------------------------|
| Index scans ratio | Ratio of index scans to sequential scans |
| Index scans       | Number of index scans per second         |
| Sequential scans  | Number of sequential scans per second    |

 Table 3-19 DML activity field description

| Field              | Description                                         |
|--------------------|-----------------------------------------------------|
| Tuples inserted    | Number of tuples inserted per second                |
| Tuples updated     | Number of tuples updated per second                 |
| Tuples HOT updated | Number of heap-only tuples (HOT) updated per second |
| Tuples deleted     | Number of tuples deleted per second                 |

Table 3-20 Vacuum activity field description

| Field         | Description                       |
|---------------|-----------------------------------|
| # Vacuum      | Number of vacuums per second      |
| # Autovacuum  | Number of autovacuums per second  |
| # Analyze     | Number of analyses per second     |
| # Autoanalyze | Number of autoanalyses per second |

## Details for all databases

#### Figure 3-28 Details for all databases metrics

| Details for | all databa | ses           |              |             |            |                |                |                     |            |
|-------------|------------|---------------|--------------|-------------|------------|----------------|----------------|---------------------|------------|
| ٩           |            |               |              |             |            |                |                | ۵.                  | Export CSV |
| Database    | #Calls -   | Runtime       | Avg runtime  | Blocks read | Blocks hit | Blocks dirtied | Blocks written | Temp Blocks written | I/O time   |
| postgres    | 4,340      | 817 ms 136 µs | 190 µs       | 0 B         | 133.86 M   | 56.00 K        | 0 B            | 0 B                 | 0          |
| powa        | 983        | 4 s 128 ms    | 4 ms 200 µs  | 8.00 K      | 75.25 M    | 664.00 K       | 96.00 K        | 0 B                 | 20 µs      |
| test        | 238        | 20 s 18 ms    | 84 ms 110 µs | 8.00 K      | 864.00 K   | 0 B            | 0 B            | 0 B                 | 10 µs      |
| 《 〈 1 〉 》   |            |               |              |             |            |                |                |                     |            |

## Table 3-21

| Field               | Description                              |
|---------------------|------------------------------------------|
| Database            | Database name                            |
| #Calls              | Total number of executed SQL statements  |
| Runtime             | Total runtime of the SQL statement       |
| Avg runtime         | Average runtime of the SQL statement     |
| Blocks read         | Number of pages read from the disk       |
| Blocks hit          | Number of hit pages in the shared buffer |
| Blocks dirtied      | Number of dirty pages                    |
| Blocks written      | Number of disk write pages               |
| Temp Blocks written | Number of disk temporary write pages     |
| I/O time            | I/O wait time                            |

## 3.5.3 PoWA Deployment Models

PoWA supports local and remote deployment. For details, see **Local Deployment** and **Remote Deployment**. For security purposes, RDS for PostgreSQL supports only remote deployment of PoWA.

## Local Deployment

The architecture is simple and does not require the participation of the PoWA-collector. It consists of only the PoWA-archivist, PoWA-web, and other plug-ins. However, this architecture has the following disadvantages:

- It increases performance costs when collecting data and using the user interface.
- Collected performance metric data is stored on the local host, which increases the disk space usage.
- Data cannot be collected on the hot standby server.

## NOTICE

For security purposes, RDS for PostgreSQL does not support local deployment.

#### Figure 3-29 Local deployment architecture

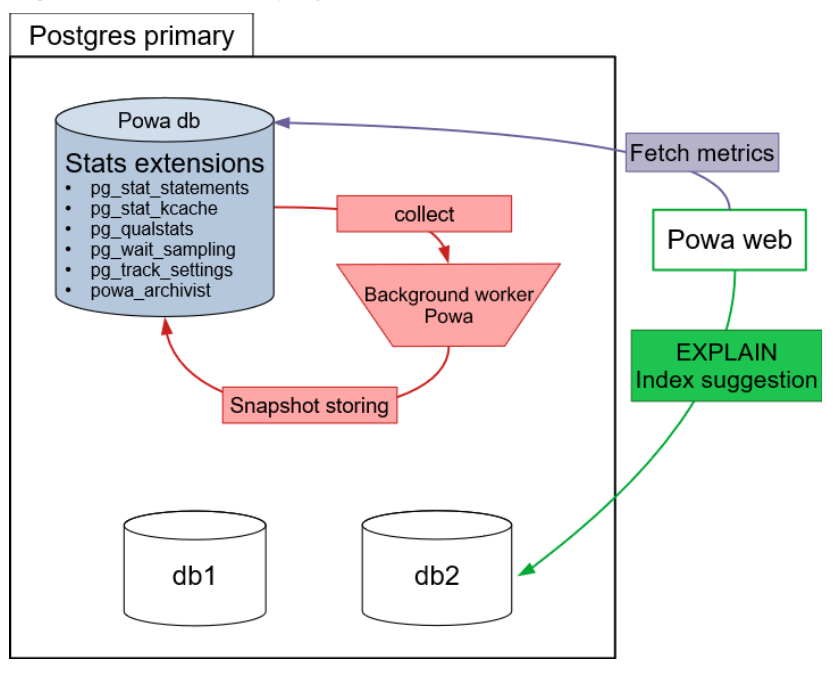

## **Remote Deployment**

PoWA 4.0 allows you to store the data of one or multiples servers on an external PostgreSQL database. Currently, RDS for PostgreSQL supports PoWA 4.1.2.

Compared with local deployment, remote deployment has a dedicated **Powa repository** database for storing performance metric data collected by PoWA-collector.

RDS for PostgreSQL supports remote deployment.

The remote deployment architecture is as follows.

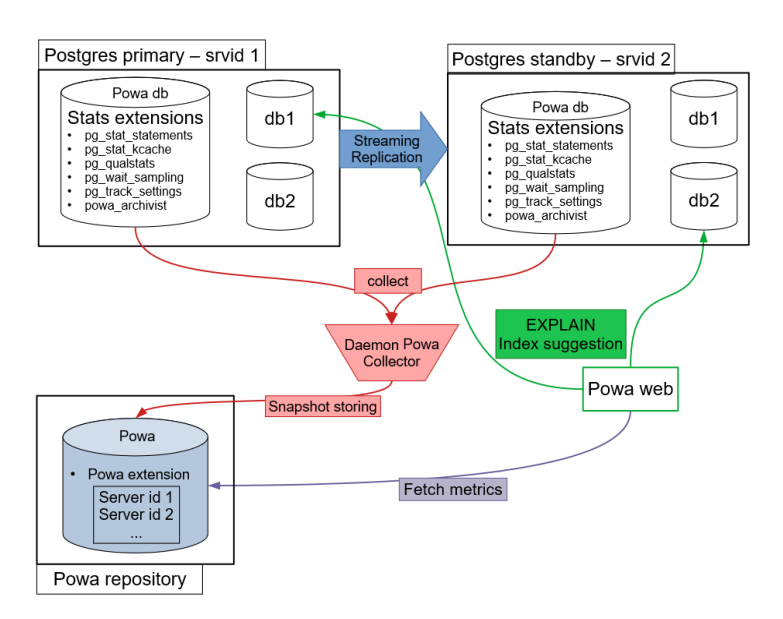

#### Figure 3-30 Remote deployment architecture

## 3.5.3.1 Deploying PoWA for an RDS for PostgreSQL Instance

To remotely deploy PoWA on Huawei Cloud, There must be an ECS with PoWAarchivist, PoWA-collector, and PoWA-web installed on it. This section describes how to install PoWA-archivist, PoWA-collector, and PoWA-web.

## Architecture

The remote deployment architecture is as follows:

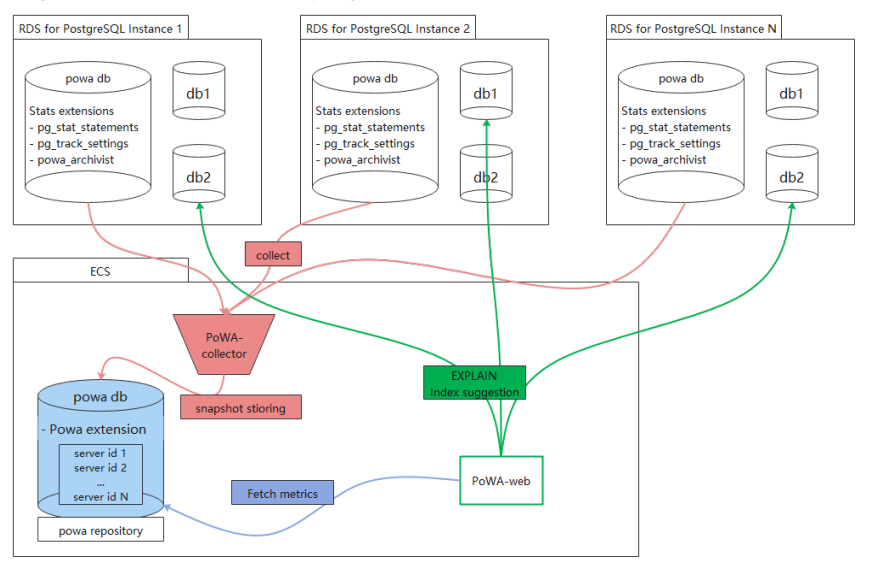

Figure 3-31 Remote deployment architecture

## **Preparations**

• An RDS for PostgreSQL 12.6 instance has been created.

• An ECS has been created and bound with an EIP. In this example, the ECS uses the CentOS 8.2 64-bit image.

## **Installing Python3**

PoWA-collector and PoWA-web must be installed in a Python3 environment. You can use pip3 to install them to facilitate the installation. In this example, Python 3.6.8 is installed on the ECS by default. The latest PoWA version fails to be installed. For details about how to install the latest version, see **Installing Python 3.9.9**.

## **Installing PoWA-archivist**

- 1. Run the **wget** command to obtain the PoWA-archivist source code. wget https://github.com/powa-team/powa-archivist/archive/refs/tags/REL\_4\_1\_2.tar.gz
- 2. Decompress the downloaded **REL\_4\_1\_2.tar.gz** package.
- 3. Install PoWA-archivist to the decompressed directory. make && make install

## Installing PoWA-collector and PoWA-web

- Switch to the RDS for PostgreSQL database user. Take user **postgres** as an example. su - postgres
- 2. Install PoWA-collector and PoWA-web. psycopg2 is mandatory for installing them.
  - pip install psycopg2 pip install powa-collector pip install powa-web

After the installation is complete, check the following path tree. If the following information is displayed, the PoWA-collector and PoWA-web have been installed.

/home/postgres/.local/bin powa-collector.py powa-web \_\_\_\_pycache\_\_

## **Creating the PoWA Extension**

- **Step 1** Log in to the powa database of the RDS for PostgreSQL instance as user **root**. (If the powa database does not exist, create it first.)
- Step 2 Create the powa extension in the powa database.

```
select control_extension('create', 'pg_stat_statements');
select control_extension('create', 'btree_gist');
select control_extension('create', 'powa');
```

----End

## FAQs

Q: What should I do if the error message "python setup.py build\_ext --pg-config / path/to/pg\_config build" is displayed when the **pip install psycopg2** command is executed?

A: You need to add the **bin** and **lib** paths of RDS for PostgreSQL to environment variables and run the **pip install psycopg2** command.

## Installing Python 3.9.9

1. Prepare the environment.

Perform the following operations in sequence. Otherwise, Python 3.9.9 may fail to be installed (for example, SSL component dependency fails). As a result, PoWA-collector and PoWA-web fail to be installed.

yum install readline\* -y yum install zlib\* -y yum install gcc-c++ -y yum install sqlite\* -y yum install openssl-\* -y yum install libffi\* -y

- 2. Install Python 3.9.9.
  - a. Run the following commands as user **root**: mkdir env cd env wget https://www.python.org/ftp/python/3.9.9/Python-3.9.9.tgz tar -xzvf Python-3.9.9.tgz cd Python-3.9.9 ./configure --prefix=/usr/local/python3.9.9 make && make install
  - b. Create a soft link. In -s /usr/local/python3.9.9/bin/python3.9 /usr/bin/python In -s /usr/local/python3.9.9/bin/pip3.9 /usr/bin/pip
- 3. Check whether the installation is successful.
  - Verify the installation, especially the SSL function. [root@ecs-ad4d Python-3.9.9]# python Python 3.9.9 (main, Nov 25 2021, 12:36:32) [GCC 8.4.1 20200928 (Red Hat 8.4.1-1)] on linux Type "help", "copyright", "credits" or "license" for more information. import ssl import urllib.request context = ssl\_create\_unverified\_context() urllib.request.urlopen('https://www.example.com/',context=context).read()
  - If any command output is displayed, the installation is successful. Run the following command to exit: quit()

## 3.5.3.2 Configuring Remote Deployment

## Configuring a DB Instance for Performance Metric Collection

- **Step 1** Log in to the powa database of the target DB instance as user **root**. (If the powa database does not exist, create it first.)
- **Step 2** Create the powa plug-in in the powa database.

select control\_extension('create', 'pg\_stat\_statements'); select control\_extension('create', 'btree\_gist'); select control\_extension('create', 'powa');

----End

## Configuring Local PostgreSQL

Take the PostgreSQL (powa-repository) on the ECS as an example.

- Version: PostgreSQL 12.6
- superuser: postgres
- Data path: /home/postgres/data
- Step 1 Add pg\_stat\_statements to shared\_preload\_libraries in the /home/postgres/ data/postgresql.conf file.

**Step 2** Restart the database.

#### pg\_ctl restart -D /home/postgres/data/

**Step 3** Log in to the database as the **super** user, create database **powa**, and install related plug-ins.

#### NOTICE

The created database must be named **powa**. Otherwise, an error is reported and certain functions do not take effect while PoWA is running.

[postgres@ecs-ad4d ~]\$ psql -U postgres -d postgres psql (12.6) Type "help" for help. postgres=# create database powa; CREATE DATABASE postgres=# \c powa You are now connected to database "powa" as user "postgres". powa=# create extension pg\_stat\_statements ; CREATE EXTENSION powa=# create extension btree\_gist ; CREATE EXTENSION powa=# create extension powa; CREATE EXTENSION

**Step 4** Configure the instance whose performance metrics need to be collected.

#### 1. Add the instance information.

| <pre>powa=# select powa_register_server(</pre> |
|------------------------------------------------|
| hostname => '192.168.0.1',                     |
| alias => 'myInstance',                         |
| port => 5432,                                  |
| username => 'user1',                           |
| password => '********',                        |
| frequency => 300);                             |
| powa_register_server                           |
|                                                |
| t                                              |
| (1 row)                                        |

2. View the **powa\_servers** table to obtain the performance metric information of the instance.

| powa=   | =# select * from pow   | /a_servei  | rs;    |       |            |                    |                     |    |
|---------|------------------------|------------|--------|-------|------------|--------------------|---------------------|----|
| id   ho | ostname   alias   port | :   userna | ame  p | asswo | rd  dbname | frequency   powa_c | oalesce   retentior | I. |
| allow_  | _ui_connection  versi  | on         |        |       |            |                    |                     |    |
| +       | ++                     | +          | +      | +-    | +          | +++                | +                   |    |
| +       |                        |            |        |       |            |                    |                     |    |
| 0       | <local>  0  </local>   |            |        | 1     | -1   100   | 00:00:00   t       |                     |    |

```
1 | 192.168.0.1 | myInstance | user1 | 5432 | ********* | powa | 300 | 100 | 1 day |
t |
(2 rows)
```

#### NOTICE

Information about the destination instance information includes important privacy information, such as its IP address, root user account, and plaintext password.

Assess the plug-in security risks before you decide to use them.

----End

## **Configuring PoWA-collector**

When PoWA-collector starts, it searches for configuration files in the following sequence:

- 1. /etc/powa-collector.conf
- 2. ~/.config/powa-collector.conf
- 3. ~/.powa-collector.conf
- 4. ./powa-collector.conf

The configuration files must contain the following options:

- repository.dsn: URL. It is used to notify the powa-collector of how to connect to the dedicated storage database (powa-repository).
- debug: Boolean type. It specifies whether to enable the powa-collector in debugging mode.

Take the configuration file ./powa-collector.conf as an example.

```
{

"repository": {

"dsn": "postgresql://postgres@localhost:5432/powa"

},

"debug": true

}
```

No password is configured in the PoWA-collector configuration. Therefore, you need to set the connection policy in the **pg\_hba.conf** file of the **powa-repository** database to **trust** (password-free connection).

Start the powa-collector.

#### cd /home/postgres/.local/bin

#### ./powa-collector.py &

## **Configuring PoWA-Web**

When PoWA-collector starts, it searches for configuration files in the following sequence:

1. /etc/powa-web.conf

- 2. ~/.config/powa-web.conf
- 3. ~/.powa-web.conf
- 4. ./powa-web.conf

Take the configuration file ./powa-web.conf as an example.

```
# cd /home/postgres/.local/bin
# vim ./powa-web.conf
# Write the configuration information and save it.
servers={
    'main': {
        'host': 'localhost',
        'port': '5432',
        'database': 'powa',
        'username': 'postgres',
        'query': {'client_encoding': 'utf8'}
     }
}
cookie_secret="SECRET_STRING"
```

In this example, the connection policy in the **pg\_hab.conf** file of the powarepository database is set to **trust** (password-free connection). Therefore, the password is not configured.

Start the powa-web.

cd /home/postgres/.local/bin

./powa-web &

## 3.5.4 Accessing PoWA

After the remote deployment is configured, and PoWA-collector and PoWA-web are started, you can view the monitoring metrics of the instance through a browser. In the example,

# Port is not configured in the **powa-web.conf** file. The default value **8888** is used.

# Browser access website: http://ECS\_IP\_address:8888/

Step 1 Use a browser to access PoWA.

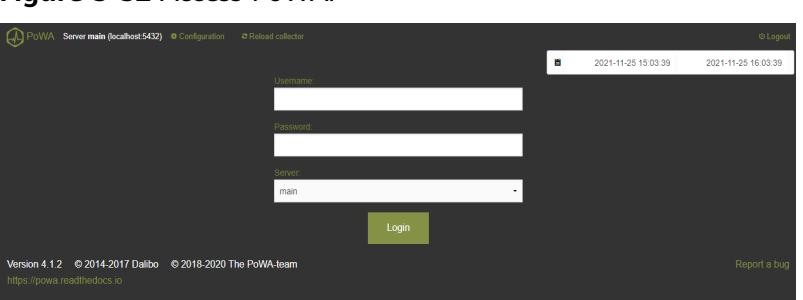

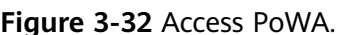

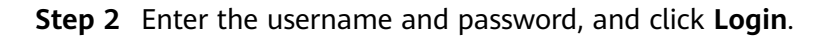
#### Figure 3-33 PoWA home page

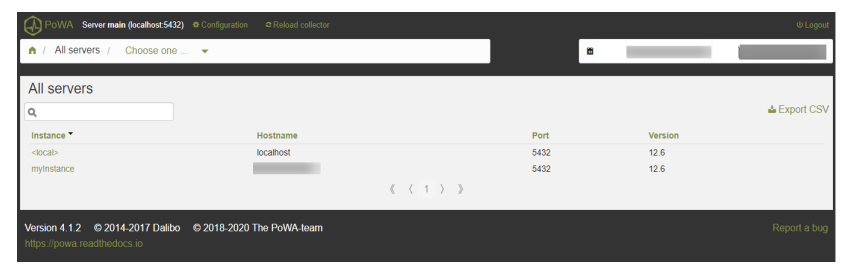

The PoWA collects information about two PostgreSQL instances.

- <local>: PostgreSQL database built on the ECS, which is used as the powarepository role.
- **myinstance**: RDS for PostgreSQL instance, which is used as the target for performance data collection. (**myinstance** is the instance alias registered in powa-repository.)

Step 3 Click an instance to view its performance metrics.

----End

# 3.6 Best Practices for Using pg\_dump

#### Description

pg\_dump is a native tool for backing up a PostgreSQL database. The file created by pg\_dump can be a SQL script file or an archive file. For details, see **pg\_dump**.

- SQL script file: It is a plain-text file that contains the SQL commands required to rebuild a database to the state when it was backed up.
- Archive file: It must be used with pg\_restore to rebuild a database. This format allows pg\_restore to select the data to be restored.

#### Precautions

pg\_dump dumps a single database, schemas, or tables. Only tables, data, and functions can be exported. Before restoration, you need to create a database and account in the target instance in advance.

- --format=custom: The dump file is in binary format, which can be used only by pg\_restore. You can restore specific tables from a dump file.
- --format=plain: The dump file is in plain-text format. To restore from such a plain-text file, connect to the database and execute the file.

#### Constraints

Before using pg\_dump and pg\_restore, ensure that the versions of the source and target databases are the same to avoid compatibility issues. Incompatible versions may cause data loss or restoration errors.

#### **Preparing Test Data**

# Create a database.
create database dump\_database;

# Log in to the database. \c dump\_database

# Create table 1 and insert data into the table. create table dump\_table(id int primary key, content char(50)); insert into dump\_table values(1,'aa'); insert into dump\_table values(2,'bb');

# Create table 2 and insert data into the table. create table dump\_table2(id int primary key, content char(50)); insert into dump\_table2 values(1,'aaaa'); insert into dump\_table2 values(2,'bbbb');

#### Using pg\_dump to Export a Database to a SQL File

#### Syntax

pg\_dump --username=<DB\_USER> --host=<DB\_IPADDRESS> --port=<DB\_PORT> --format=plain -file=<BACKUP\_FILE><DB\_NAME>

- *DB\_USER* indicates the database username.
- *DB\_IPADDRESS* indicates the database address.
- DB\_PORT indicates the database port.
- *BACKUP\_FILE* indicates the name of the file to be exported.
- *DB\_NAME* indicates the name of the database to be exported.
- --format indicates the format of the exported file. plain (default) indicates a plain-text file that contains SQL scripts. For details about other options, see pg\_dump.

#### Examples

- Export a database to a SQL file (INSERT statements).
   \$ pg\_dump --username=root --host=192.168.61.143 --port=5432 --format=plain --inserts -file=backup.sql dump\_database
   Password for user root:
- Export all table schemas from a database to a SQL file.
   \$ pg\_dump --username=root --host=192.168.61.143 --port=5432 --format=plain --schema-only -file=backup.sql dump\_database Password for user root:
- Export all table data from a database to a SQL file.
   \$ pg\_dump --username=root --host=192.168.61.143 --port=5432 --format=plain --data-only -file=backup.sql dump\_database
   Password for user root:

After the commands in any of the above examples are executed, a **backup.sql** file will be generated as follows:

[rds@localhost ~]\$ ll backup.sql -rw-r---- 1 rds rds 5657 May 24 09:21 backup.sql

#### Using pg\_dump to Export Specified Tables from a Database to a SQL File

#### Syntax

pg\_dump --username=<DB\_USER> --host=<DB\_ADDRESS> --port=<DB\_PORT> --format=plain -file=<BACKUP\_FILE> <DB\_NAME> --table=<TABLE\_NAME>

- *DB\_USER* indicates the database username.
- *DB\_ADDRESS* indicates the database address.
- *DB\_PORT* indicates the database port.
- *BACKUP\_FILE* indicates the name of the file to be exported.
- **DB\_NAME** indicates the name of the database to be migrated.
- TABLE\_NAME indicates the name of the specified table in the database to be migrated.
- --format indicates the format of the exported file. plain (default) indicates a plain-text file that contains SQL scripts. For details about other options, see pg\_dump.

#### Examples

- Export a single table from a database to a SQL file.
   \$ pg\_dump --username=root --host=192.168.61.143 --port=5432 --format=plain --file=backup.sql dump\_database --table=dump\_table
   Password for user root
- Export multiple tables from a database to a SQL file.
   \$ pg\_dump --username=root --host=192.168.61.143 --port=5432 --format=plain --file=backup.sql dump\_database --table=dump\_table --table=dump\_table2 Password for user root:
- Export all tables starting with ts\_ from a database to a SQL file.
   \$ pg\_dump --username=root --host=192.168.61.143 --port=5432 --format=plain --file=backup.sql dump\_database --table=ts\_\* Password for user root:
- Export all tables excluding those starting with **ts**\_ from a database to a SQL file.

\$ pg\_dump --username=root --host=192.168.61.143 --port=5432 --format=plain --file=backup.sql dump\_database -T=ts\_\* Password for user root:

After the commands in any of the above examples are executed, a **backup.sql** file will be generated as follows:

[rds@localhost ~]\$ ll backup.sql -rw-r---- 1 rds rds 5657 May 24 09:21 backup.sql

#### Using pg\_dump to Export Data of a Specific Schema

#### Syntax

pg\_dump --username=<DB\_USER> --host=<DB\_IPADDRESS> --port=<DB\_PORT> --format=plain -schema=<SCHEMA> <DB\_NAME> --table=<BACKUP\_FILE>

- DB\_USER indicates the database username.
- DB\_IPADDRESS indicates the database address.
- *DB\_PORT* indicates the database port.
- *BACKUP\_FILE* indicates the name of the file to be exported.
- *DB\_NAME* indicates the name of the database to be exported.
- SCHEMA indicates the name of the schema to be exported.
- --format indicates the format of the exported file. plain (default) indicates a plain-text file that contains SQL scripts. For details about other options, see pg\_dump.

#### Examples

- Export all data of the public schema from a database. pg\_dump --username=root --host=192.168.61.143 --port=5432 --format=plain --schema=public dump\_database > backup.sql
- Export all data except the public schema from a database in a customized compression format.
   pg\_dump --username=root --host=192.168.61.143 --port=5432 --format=custom -b -v -N public dump\_database > all\_sch\_except\_pub.backup

#### **Restoring Data**

To restore from a plain-text SQL script file, run the **psql** command. See the following example commands:

```
# Restore a specific database.
psql --username=root --host=192.168.61.143 --port=5432 backup_database < backup.sql
```

# Restore a specific table.
psql --username=root --host=192.168.61.143 --port=5432 backup\_database -table=dump\_table < backup.sql</pre>

# Restore a specific schema.

psql --username=root --host=192.168.61.143 --port=5432 backup\_database --schema=public < backup.sql

#### **NOTE**

Before the restoration, create a database named **backup\_database** in the target database.

To restore from other file formats, use pg\_restore. **pg\_restore** is used to restore a PostgreSQL database in any non-plain-text format dumped by pg\_dump.

pg\_restore --username=root --host=192.168.61.143 --port=5432 --dbname=backup\_database -format=custom all\_sch\_except\_pub.backup --verbose

#### FAQ

1. What should I do if an error about insufficient permissions is reported for pg\_dump?

#### Solution:

Check whether the **root** user is used to export data. If any other user account is used, an error about insufficient permissions will be reported. If the **root** user is used and an error is still reported, check the database version. You can run pg\_dump commands as the **root** user only when the kernel version support **root** privilege escalation. For details about the kernel versions that support **root** privilege escalation, see **Privileges of the root User**.

2. Why an error was reported for functions such as control\_extension after I imported a dump file to the target RDS for PostgreSQL database?

#### Solution:

That's because the target database contains these functions. This error can be ignored.

# 3.7 Best Practices for Using PgBouncer

#### Introduction to PgBouncer

PgBouncer is a lightweight connection pooler for PostgreSQL. It can:

- Cache connections to PostgreSQL. When a connection request is received, an idle process is allocated. PostgreSQL does not need to fork a new process to establish a connection. No resources need to be used for creating a new process and establishing a connection.
- Improve the connection usage and prevent excessive invalid connections from consuming too many database resources and causing high CPU usage.
- Restrict client connections to prevent excessive or malicious connection requests.

It is lightweight because:

- It uses libevent for socket communication, improving the communication efficiency.
- It uses C language and only 2 KB of memory is consumed by each connection.

PgBouncer supports the following types of connection pooling:

- Session pooling: PgBouncer does not reclaim the allocated connection until the client session ends.
- Transaction pooling: PgBouncer reclaims the allocated connection after the transaction is complete. The client only has exclusive access to a connection during a transaction. Non-transaction requests do not have exclusive connections.
- Statement pooling: PgBouncer reclaims the connection anytime a database request completes. In this mode, the client cannot use transactions. Using transactions in this case will cause data inconsistency.

The default pooling type for PgBouncer is session. You are advised to change it to transaction.

#### Installation and Configuration

Before deploying PgBouncer on the cloud, **purchase an ECS**. To reduce network latency, you are advised to select the same VPC and subnet as those of the backend RDS instance for the ECS. After the purchase is complete, log in to the ECS to set up the environment.

- PgBouncer is based on libevent, so you need to install the libevent-devel and openssl-devel dependencies. yum install -y libevent-devel yum install -y openssl-devel
- After that, download the source code from the PgBouncer official website and compile the code and install PgBouncer as a regular user. su - pgbouncer tar -zxvf pgbouncer-1.19.0.tar.gz cd pgbouncer-1.19.0 ./configure --prefix=/usr/local

make make install

 Create the following directories to store the files (such as logs and process IDs) generated by PgBouncer: mkdir -p /etc/pgbouncer/

mkdir -p /var/log/pgbouncer/ mkdir -p /var/run/pgbouncer/

4. Before starting PgBouncer, build the configuration file **pgbouncer.ini**.

```
[databases]
* = host=127.0.0.1 port=5432
[pgbouncer]
logfile = /var/log/pgbouncer/pgbouncer.log
pidfile = /var/run/pgbouncer/pgbouncer.pid
listen_addr = *
listen_port = 6432
auth_type = md5
auth_file = /etc/pgbouncer/userlist.txt
admin users = postgres
stats_users = stats, postgres
pool_mode = transaction
server_reset_query = DISCARD ALL
max_client_conn = 100
default_pool_size = 20
;; resolve: unsupported startup parameter: extra_float_digits
;;ignore_startup_parameters = extra_float_digits
```

For details about the parameters in the configuration file, see the **official PgBouncer documentation**.

#### **Starting PgBouncer**

PgBouncer cannot be started as root. It has to be started as a regular user.

pgbouncer -d /etc/pgbouncer/pgbouncer.ini

After it is started, run **netstat -tunlp | grep pgbouncer** to check the listening port of the connection pool and then connect to the DB instance.

#### **Stopping PgBouncer**

You can run the kill command to stop it.

kill `cat /var/run/pgbouncer/pgbouncer.pid` cat /var/run/pgbouncer/pgbouncer.pid | xargs kill -9

#### **PgBouncer Management**

PgBouncer provides a virtual database **pgbouncer**, which provides a database operation interface like PostgreSQL. It is not a real database, but a command line interface virtualized by PgBouncer. To log in to this virtual database, run the following command:

psql -p 6432 -d pgbouncer

If some configuration parameters are modified, you do not need to restart PgBouncer but run **reload** for the modifications to be applied.

pgbouncer=# reload; RELOAD

After login, you can run **show help** to check the command help, run **show clients** to check the client connection information, and run **show pools** to check the connection pool information.

#### An Example for Read/Write Splitting

PgBouncer cannot automatically parse or split read and write requests. Read and write requests need to be distinguished on the application side.

1. Modify the database information in the **pgbouncer.ini** file and add the connection configurations of the primary instance and read replica to the file.

In this example, the parameters are set as follows: [databases] ;; \* = host=127.0.0.1 port=5432 # The connection information of the read replica. mydb\_read: host=10.7.131.69 port=5432 dbname=postgres user=root password=\*\*\* # The connection information of the primary instance. mydb\_write: host=10.8.115.171 port=5432 dbname=postgres user=root password=\*\*\* [pgbouncer] logfile = /var/log/pgbouncer/pgbouncer.log pidfile = /var/run/pgbouncer/pgbouncer.pid listen\_addr = \* listen\_port = 6432 auth\_type = md5 auth\_file = /etc/pgbouncer/userlist.txt admin\_users = postgres stats\_users = stats, postgres pool\_mode = transaction server\_reset\_query = DISCARD ALL max\_client\_conn = 100 default\_pool\_size = 20 ;; resolve: unsupported startup parameter: extra\_float\_digits ;;ignore\_startup\_parameters = extra\_float\_digits

t (1 row)

pg\_is\_in\_recovery

mydb\_read=> SELECT pg\_is\_in\_recovery();

# **3.8 Security Best Practices**

PostgreSQL has earned a reputation for reliability, stability, and data consistency, and has become the preferred choice as an open-source relational database for many enterprises. RDS for PostgreSQL is a cloud-based web service that is reliable, scalable, easy to manage, and immediately ready for use.

Make security configurations from the following dimensions to meet your service needs.

- Configuring the Maximum Number of Connections to the Database
- Configuring the Timeout for Client Authentication
- Configuring SSL and Encryption Algorithm
- Configuring Password Encryption
- Disabling the Backslash Quote
- Periodically Checking and Deleting Roles That Are No Longer Used
- Revoking All Permissions on the public Schema
- Setting a Proper Password Validity Period for a User Role
- Configuring the Log Level to Record SQL Statements That Cause Errors
- Configuring Least-Privilege Permissions for Database Accounts
- Enabling Data Backup
- Enabling Database Audit
- Avoiding Binding an EIP to Your RDS for PostgreSQL Instance
- Updating the Database Version to the Latest
- Configuring the Delay for Account Authentication Failures

#### Configuring the Maximum Number of Connections to the Database

The **max\_connections** parameter specifies the maximum concurrent connections allowed in a database. If the value of this parameter is large, the RDS for PostgreSQL database may request more System V shared memory or semaphore. As a result, the requested shared memory or semaphore may exceed the default value on the OS. Set **max\_connections** based on service complexity. For details, see **Instance Usage Suggestions**.

#### Configuring the Timeout for Client Authentication

The **authentication\_timeout** parameter specifies the maximum duration allowed to complete client authentication, in seconds. This parameter prevents clients from occupying a connection for a long time. The default value is 60s. If client authentication is not complete within the specified period, the connection is forcibly closed. Using this parameter can enhance the security of your RDS for PostgreSQL instance.

#### **Configuring SSL and Encryption Algorithm**

SSL is recommended for TCP/IP connections because SSL ensures that all communications between clients and servers are encrypted, preventing data

leakage and tampering and ensuring data integrity. When configuring SSL, configure the TLS protocol and encryption algorithm on the server. TLSv1.2 and EECDH+ECDSA+AESGCM:EECDH+aRSA+AESGCM:EDH+aRSA+AESGCM:EDH+aDSS +AESGCM:!aNULL:!eNULL:!LOW:!3DES:!MD5:!EXP:!SRP:!RC4 are recommended. For details, see **SSL Connection**.

To configure the TLS protocol and encryption algorithm, use the parameters **ssl\_min\_protocol\_version** and **ssl\_ciphers**.

#### **Configuring Password Encryption**

Passwords must be encrypted. When you use **CREATE USER** or **ALTER ROLE** to change a password, the password is stored in a system catalog after being encrypted by default. **scram-sha-256** is recommended for password encryption. To change the password encryption algorithm, change the value of **password\_encryption**.

The **MD5** option is used only for compatibility with earlier versions. New DB instances use **scram-sha-256** by default.

#### NOTICE

The modification of **password\_encryption** takes effect only after the password is reset.

#### **Disabling the Backslash Quote**

The **backslash\_quote** parameter specifies whether a single quotation mark (') in a string can be replaced by a backslash quote (\'). The preferred, SQL-standard way to represent a single quotation mark is by doubling it (''). If client-side code does escaping incorrectly then an SQL-injection attack is possible. You are advised to set **backslash\_quote** to **safe\_encoding** to reject queries in which a single quotation mark appears to be escaped by a backslash, preventing SQL injection risks.

#### Periodically Checking and Deleting Roles That Are No Longer Used

Check whether all roles are mandatory. Every unknown role must be reviewed to ensure that it is used properly. If any role is no longer used, delete it. To query roles, run the following command:

#### SELECT rolname FROM pg\_roles;

#### **Revoking All Permissions on the public Schema**

The **public** schema is the default schema. All users can access objects in it, including tables, functions, and views, which may cause security vulnerabilities. You can run the following command as user **root** to revoke the permissions:

#### revoke all on schema public from public;

#### Setting a Proper Password Validity Period for a User Role

When creating a role, you can use the **VALID UNTIL** keyword to specify when the password of the role becomes invalid. If this keyword is ignored, the password will

be valid permanently. You are advised to change the password periodically, for example, every three months. To configure a password validity period, run the following command:

#### CREATE ROLE name WITH PASSWORD 'password' VALID UNTIL 'timestamp';

To check whether a password validity period is configured, run the following command:

SELECT rolname,rolvaliduntil FROM pg\\_roles WHERE rolsuper = false AND rolvaliduntil IS NULL;

#### Configuring the Log Level to Record SQL Statements That Cause Errors

The **log\_min\_error\_statement** parameter specifies which SQL statements that cause errors can be recorded in server logs. The SQL statements of the specified level or higher are recorded in logs. Valid values include **debug5**, **debug4**, **debug3**, **debug2**, **debug1**, **info**, **notice**, **warning**, **error**, **log**, **fatal**, and **panic**. The value of **log\_min\_error\_statement** must be at least **error**. For details, see **Log Reporting**.

#### **Configuring Least-Privilege Permissions for Database Accounts**

RDS for PostgreSQL allows you to grant role-based permissions to a database account for data and command access. You are advised to create **database accounts** and configure least-privilege permissions for the accounts. If any account permission does not meet the role requirements, update the account permission or **delete** the account. RDS for PostgreSQL has some **built-in accounts**, which are used to provide background O&M services for DB instances and cannot be used or deleted by users.

#### Enabling Data Backup

When you create an RDS DB instance, an automated backup policy is enabled by default with the retention period set to seven days. You can change the backup retention period as required. RDS for PostgreSQL DB instances support **automated backups** and **manual backups**. You can periodically back up your instance. If the instance fails or data is damaged, **restore it using backups** to ensure data reliability. For details, see **Data Backups**.

#### **Enabling Database Audit**

By using the PostgreSQL Audit extension (pgAudit) with your RDS for PostgreSQL instance, you can capture detailed records that auditors usually need to meet compliance regulations. For example, you can use pgAudit to track changes made to specific databases and tables, as well as record users who make such changes and many other details. pgAudit is disabled by default. Enable it as required. For details, see **Using pgAudit**.

#### Avoiding Binding an EIP to Your RDS for PostgreSQL Instance

Do not deploy your instance on the Internet or in a demilitarized zone (DMZ). Instead, deploy it on a Huawei Cloud private network and use routers or firewalls to control access to your instance. Do not bind an EIP to your instance to prohibit unauthorized access and DDoS attacks from the Internet. If you have bound an EIP to your instance, you are advised to unbind it. If you do need an EIP, **configure security group rules** to restrict the source IP addresses that can access your instance.

#### Updating the Database Version to the Latest

PostgreSQL 9.5, 9.6, and 10 have reached end of life (EOL) and are no longer maintained by the community. **An EOS notice** has been released for RDS for PostgreSQL 9.5 and 9.6. Using an earlier version may pose security risks. Running the software of the latest version can protect the system from certain attacks. You can upgrade **the minor version** or **the major version** of your DB instance as required.

#### **Configuring the Delay for Account Authentication Failures**

By default, RDS for PostgreSQL instances have a built-in auth\_delay extension. auth\_delay causes the server to stop for a short period of time before an authentication failure message is returned, making it more difficult to crack the database password. To configure the delay for account authentication failures, change the value of the **auth\_delay.milliseconds** parameter (which indicates the number of milliseconds to wait before reporting an authentication failure) by referring to **Modifying Parameters of an RDS for PostgreSQL Instance**. The default value of this parameter is **0**.

# **4** RDS for SQL Server

# 4.1 Restoring Data from Backup Files to RDS for SQL Server DB Instances

This section describes how to use automated or manual backup files to restore a DB instance to the status when the backup was created.

#### **Best Practices**

- You can create a full backup file for your DB instance and use OBS and DRS to restore the backup file to an RDS for SQL Server DB instance.
- The restoration must be from an earlier database version to the same or a later version. The version of local backups must be earlier than or the same as the version of the destination DB instance to be restored.

#### 

For example, if the local database version is Microsoft SQL Server 2012 Standard Edition, you can only restore the local backups to Standard or Enterprise Edition of Microsoft SQL Server 2014 or 2016. You cannot restore the local backups to any versions of Microsoft SQL Server 2008 or Web Editions of Microsoft SQL Server 2014 and 2016.

• For operation details on the RDS console, see **Restoring a DB Instance to a Point in Time** and **Restoring a DB Instance from a Backup**.

# 4.2 Migrating Data from a Self-Managed SQL Server Database on an ECS to an RDS for SQL Server DB Instance

#### Scenarios

- You have created a Microsoft SQL Server database on an ECS.
- The self-managed SQL Server database version on the ECS cannot be later than the version of the RDS for SQL Server DB instance.

• You have installed the SQL Server Management Studio (SSMS).

#### Procedure

**Step 1** Create an ECS.

**NOTE** 

The ECS and the RDS DB instance must be in the same region and VPC.

Step 2 Install Microsoft SQL Server 2008, 2012, or 2014 on the ECS.

**NOTE** 

The Microsoft SQL Server installed on the ECS must be Standard or Enterprise Edition. It is recommended that the Microsoft SQL Server version be the same as the RDS DB instance version.

- **Step 3** Upload a local .bak file to the ECS and use Microsoft SQL Server to restore the local file to the RDS DB instance.
- **Step 4** Use the script generation tool provided by Microsoft SQL Server to generate a database structure script.
  - 1. Right-click the database whose schema script needs to be generated and choose **Tasks** > **Generate Scripts**.
  - 2. On the **Choose Objects** page, choose database objects to script, as shown in **Figure 4-1**. Then, click **Next**.

| Induction     Induction     Induction </th <th>🔄 Generate and Publish Scripts</th> <th>-</th> <th><math>\Box</math> <math>\times</math></th>                                                                                                    | 🔄 Generate and Publish Scripts | -                                                                   | $\Box$ $\times$ |
|----------------------------------------------------------------------------------------------------|--------------------------------|---------------------------------------------------------------------|-----------------|
| Introduction     Choose Objects   Set Scripting Options   Summary   Save or Publish Scripts     Select specific database objects to script.     Select specific database objects     Select Specific database objects     Select Specific database objects     Select All Censelect All     Select All Censelect All                                                                                                    | Choose Objects                 | N                                                                   |                 |
| Choose Objects       Select the database objects to script.         Summary       Save or Publish Scripts         Save or Publish Scripts       Select specific database gbjects         Image: Select specific database objects to script.       Select specific database objects         Image: Select specific database objects       Select specific database objects         Image: Select specific database objects       Select specific database objects         Image: Select specific database objects       Select specific database objects         Image: Select specific database objects       Select specific database objects         Image: Select specific database objects       Select specific database objects         Image: Select specific database objects       Select specific database objects         Image: Select specific database objects       Select specific database objects         Image: Select specific database objects       Select specific database objects         Image: Select specific database objects       Select specific database objects         Image: Select specific database objects       Select specific database objects         Image: Select specific database objects       Select specific database objects         Image: Select specific database objects       Select specific database objects         Image: Select specific database object specific database objects       Select specific database objects | Introduction                   | 6                                                                   | 🕢 Help          |
| Set Scripting Options   Summary   Save or Publish Scripts <p< th=""><th>Choose Objects</th><th>Select the database objects to script.</th><th></th></p<>                                                                                                    | Choose Objects                 | Select the database objects to script.                              |                 |
| Summary <ul> <li>Script grifre database and all database objects</li> <li>Select specific database gbjects</li> <li></li></ul>                                                                                                    | Set Scripting Options          |                                                                     |                 |
| Save or Publish Scripts                                                                                                    | Summary                        | <ul> <li>Script entire database and all database objects</li> </ul> |                 |
|                                                                                                    | Save or Publish Scripts        | Select specific database gbjects         ⊕                          | Cancel          |

#### Figure 4-1 Choosing objects

3. On the Set Scripting Options page, specify a directory for saving the script.

#### **NOTE**

You are advised to save the script locally and generate an SQL script for execution.

Figure 4-2 Specifying a directory for saving the script

| 🔄 Generate and Publish Scripts |                                               | — 🗆                                                                                                    | $\times$ |
|--------------------------------|-----------------------------------------------|----------------------------------------------------------------------------------------------------|----------|
| Set Scripting Op               | tions                                         |                                                                                                    |          |
| Introduction                   |                                               | Hereit A. Barter and A. Barter and A. Bar | elp      |
| Choose Objects                 | Specify how scripts should                    | he saved or published                                                                                                    |          |
| Set Scripting Options          |                                               |                                                                                                    |          |
| Summary                        | Output Type                                   |                                                                                                    |          |
| Save or Publish Scrints        | <ul> <li>Save scripts to a specifi</li> </ul> | c location                                                                                                    |          |
| Suve of Fabilian Scripts       | Publish to Web service                        | $\Box_{\!\!\!\!\!\!\!\!\!\!\!\!\!\!\!\!\!\!\!\!\!\!\!\!\!\!\!\!\!\!\!\!\!\!\!\!$                                                                                                    |          |
|                                | Save to file                                  | Advanced                                                                                                    |          |
|                                | Files to generate:                            | Single file                                                                                                    |          |
|                                |                                               | ○ Single file per object                                                                                                    |          |
|                                | File name:                                    | C:\Llears\Administrator\Documents\script.cal                                                                                                    |          |
|                                | nic name.                                     |                                                                                                    |          |
|                                |                                               |                                                                                                    |          |
|                                | Save as:                                      | Unicode text                                                                                                    |          |
|                                |                                               | ◯ ANSI text                                                                                                    |          |
|                                |                                               |                                                                                                    |          |
|                                | <ul> <li>Save to Clipboard</li> </ul>         |                                                                                                    |          |
|                                | <ul> <li>Save to new query window</li> </ul>  | W                                                                                                    |          |
|                                |                                               |                                                                                                    |          |
|                                |                                               |                                                                                                    |          |
|                                |                                               |                                                                                                    |          |
|                                |                                               |                                                                                                    |          |
|                                |                                               |                                                                                                    |          |
|                                |                                               | < Previous Next > Finish Cancel                                                                                                    |          |

4. Click **Advanced**. In the displayed **Advanced Scripting Options** dialog box, specify scripting options for triggers, indexes, unique keys, the primary key, and server version. Then, click **OK**.

| * | General                               |       | 1 |
|---|---------------------------------------|-------|---|
|   | ANSI Padding                          | False |   |
|   | Append to File                        | False |   |
|   | Check for object existence            | False |   |
|   | Continue scripting on Error           | False |   |
|   | Convert UDDTs to Base Types           | False |   |
|   | Generate Script for Dependent Object: | True  |   |
|   | Include Descriptive Headers           | True  |   |
|   | Include Scripting Parameters Header   | False |   |
|   | Include system constraint names       | False |   |
|   | Include unsupported statements        | False |   |
|   | Schema qualify object names.          | True  |   |
|   | Script Bindings                       | False | 1 |

Figure 4-3 Specifying advanced scripting options

**NOTE** 

Generate Script for Dependent Objects indicates the script data type option.

- 5. Click **Next** to generate the script.
- **Step 5** Use the SSMS client to connect to the RDS DB instance and open the generated SQL script.

#### D NOTE

You need to create an empty database, and then use the script to create structures in the database.

- **Step 6** Use the import and export function provided by Microsoft SQL Server to migrate data.
  - 1. Right-click the database where data is to be imported and choose **Tasks** > **Import Data**.
  - 2. Click Next.
  - 3. On the **Choose a Data Source** page, select a data source and click **Next**.
  - 4. On the **Choose a Destination** page, select a destination database and click **Next**.
    - **Destination**: Select **SQL Server Native Client** (depending on your destination database type).
    - Server name: Enter the IP address and port number of the destination DB instance.
    - Authentication: Select Use SQL Server Authentication. Then, set User name to rdsuser, and Password to the password of rdsuser.
    - **Database**: Select the destination database where data is to be imported.
  - 5. Select Copy data from one or more tables or views and click Next.
  - 6. On the **Select Source Tables and Views** page, select the tables and views that you want to copy. Then, click **Edit Mappings**. In the displayed dialog box, select **Enable identity insert** and edit mappings based on your requirements.
  - 7. Click Next.
  - 8. Select **Run immediately** and click **Next**.
  - 9. Click **Finish** to import data. You can view the progress. About 4,000 rows can be processed per second.

#### ----End

# 4.3 Modifying Parameters of RDS for SQL Server Instances

You can modify parameters in custom parameter templates.

Each DB instance is assigned with a group of parameters when it is being created and modifications to these parameters do not affect other DB instances.

#### Procedure

Step 1 Log in to the management console.

- **Step 2** Click <sup>1</sup> in the upper left corner and select a region.
- Step 3 Click in the upper left corner of the page and choose Databases > Relational Database Service.

**Step 4** On the **Instances** page, click the target DB instance.

**Step 5** On the **Parameters** page, modify the parameters as required.

#### **NOTE**

- You cannot modify parameters in a default parameter template.
  - Each Microsoft SQL Server version has a unique default parameter template.
  - To apply a default parameter template to the current DB instance, choose Parameter Templates page in the navigation pane on the left, locate the target template on the Default Templates page, and click Apply in the Operation column.
- You can modify parameters in a custom template.
  - To create a custom template, choose Parameter Templates page in the navigation pane on the left, click Create Parameter Template on the Custom Templates page, and configure required information in the displayed dialog box. Then, click OK.
  - After you save modifications to the parameters in the custom template, you can apply this parameter template to multiple DB instances running corresponding versions.

You can modify the parameters listed in **Table 4-1** to improve DB instance performance.

| Table 4-1 Parameters | Table | 4-1 | Parameters |
|----------------------|-------|-----|------------|
|----------------------|-------|-----|------------|

| Parameter                    | Description                                                                                                    | Application Scenario                                                                                                    |
|------------------------------|----------------------------------------------------------------------------------------------------|----------------------------------------------------------------------------------------------------|
| max degree of<br>parallelism | Specifies the maximum degree<br>of parallelism option. When an<br>RDS for SQL Server DB instance<br>runs on a computer with more                                                                                                    | • If the DB instance is used for querying results, set the parameter to <b>0</b> .                                                                           |
|                              | than one microprocessor or<br>CPU, RDS for SQL Server detects<br>the best degree of parallelism<br>(the number of processors used<br>to run a single statement) for<br>each parallel plan execution.<br>The default value is <b>0</b> . | <ul> <li>If the DB instance is<br/>used for operations<br/>such as inserting,<br/>updating, and<br/>deleting, set the<br/>parameter to 1.</li> </ul>         |
| max server<br>memory (MB)    | Specifies the server memory<br>option. It is used to reconfigure<br>the amount of memory (in MB)<br>in the buffer pool used by a<br>Microsoft SQL Server DB<br>instance.                                                                | You are advised to retain<br>the default value for this<br>parameter.<br>If you want to modify<br>this parameter, the value<br>of this parameter must<br>be: |
|                              |                                                                                                    | • No less than 2 GB.                                                                                                    |
|                              |                                                                                                    | <ul> <li>Not greater than 95%<br/>of the maximum<br/>memory of the DB<br/>instance.</li> </ul>                                                               |

| Parameter                                                                                                    | Description | Application Scenario                                                                                                    |
|----------------------------------------------------------------------------------------------------|-------------|----------------------------------------------------------------------------------------------------|
| user connections Specifies the maximum number<br>of simultaneous user<br>connections allowed on<br>Microsoft SQL Server. |             | <ul> <li>If this parameter is<br/>set to 0, the number<br/>of connections to the<br/>DB instance is not<br/>limited.</li> </ul> |
|                                                                                                    |             | <ul> <li>Allowed values:<br/>Values excluding 1 to<br/>10</li> </ul>                                                            |

- To save the modifications, click **Save**.
- To cancel the modifications, click **Cancel**.
- To preview the modifications, click **Preview**.

After the parameter values are modified, you can click **Change History** to view the modification details.

----End

# 4.4 Supporting DMVs

RDS for SQL Server supports dynamic management views (DMVs), which enables users to quickly find 10 SQL statements with the highest performance consumption.

#### Scenarios

- A performance bottleneck occurs and the database execution efficiency becomes low.
- The monitoring result shows that the CPU and I/O are high in some time segments.

#### Procedure

**Step 1** Use the **rdsuser** account to connect to the target DB instance through a client and run the following statements on the management plane:

declare @DatabaseName nvarchar(100) set @DatabaseName = 'Wisdom\_TT\_ODS'

```
select top 100
DB_NAME(st.dbid) as DBName, OBJECT_NAME(st.objectid,st.dbid) as ObjectName,
substring(st.text,(qs.statement_start_offset/2)+1,((case qs.statement_end_offset when -1 then
datalength(st.text) else qs.statement_end_offset end - qs.statement_start_offset)/2) + 1) as
Statement,
st.text as Query,
qp.query_plan,
plan_generation_num,
creation_time,
last_execution_time,
execution_count,
total worker time,
```

| min_worker_time,                                          |                         |
|-----------------------------------------------------------|-------------------------|
| max_worker_time,                                          |                         |
| total_logical_reads,                                      |                         |
| min_logical_reads,                                        |                         |
| max_logical_reads,                                        |                         |
| total_elapsed_time,                                       |                         |
| min_elapsed_time,                                         |                         |
| max_elapsed_time,                                         |                         |
| total_rows,                                               |                         |
| min_rows,                                                 |                         |
| max_rows,                                                 |                         |
| total_worker_time/execution_count as avg_worker_time,     | Average CPU             |
| duration                                                  |                         |
| total_logical_reads/execution_count as avg_logical_reads, | Average logical reads   |
| total_elapsed_time/execution_count as avg_elapsed_time,   | Average total           |
| duration                                                  |                         |
| total_rows/execution_count as avg_rows,                   | Average data processing |
| rows                                                      |                         |
| sql_handle,                                               |                         |
| plan_handle,                                              |                         |
| query_hash,                                               |                         |
| query_plan_hash                                           |                         |
| from sys.dm_exec_query_stats qs                           |                         |
| cross apply sys.dm_exec_sql_text(plan_handle) st          |                         |
| cross apply sys.dm_exec_query_plan(plan_handle) qp        |                         |
| where st.dbid=DB_ID(@DatabaseName)                        |                         |
| and text not like '%sys.%'and text not like '%[[]sys]%'   |                         |
| order by avg_worker_time desc                             |                         |

**Step 2** You can view the SQL execution records and resource consumption details of the corresponding database in the query result.

----End

# 4.5 Using the Import and Export Function to Migrate Data from a Local Database to an RDS for SQL Server DB Instance

#### Scenarios

- You have created a local Microsoft SQL Server database.
- The local database version cannot be later than the version of the destination RDS for SQL Server DB instance.
- You want to migrate only tables instead of the whole database.

#### Procedure

Step 1 Log in to the management console.

- **Step 2** Click O in the upper left corner and select a region.
- Step 3 Click in the upper left corner of the page and choose Databases > Relational Database Service.

- **Step 4** On the **Instances** page, click the instance name.
- Step 5 In the navigation pane on the left, choose Connectivity & Security.
- Step 6 In the Connection Information area, click Bind next to the EIP field.
- Step 7 In the displayed dialog box, select an EIP and click Yes.
- Step 8 Install the SSMS client locally and use the EIP to connect to the RDS DB instance.

**NOTE** 

Click here to download the SSMS client.

- **Step 9** Use the script generation tool provided by Microsoft SQL Server to generate a database structure script.
  - 1. Right-click the database whose schema script needs to be generated and choose **Tasks** > **Generate Scripts**.
  - 2. On the **Choose Objects** page, choose database objects to script, as shown in **Figure 4-4**. Then, click **Next**.

#### Figure 4-4 Choosing objects

| 🔄 Generate and Publish Scripts     |                                                 | —   |      | $\times$ |
|------------------------------------|-------------------------------------------------|-----|------|----------|
| Choose Objects                     |                                                 |     |      |          |
| Introduction                       |                                                 |     | 0    | Help     |
| Choose Objects                     | Select the database objects to script.          |     |      |          |
| Set Scripting Options              | Script entire database and all database objects |     |      |          |
| Summary<br>Save or Publish Scripts | Select specific database <u>objects</u>         |     |      |          |
|                                    |                                                 | ish | Canc | el       |

On the Set Scripting Options page, specify a directory for saving the script.
 NOTE

You are advised to save the script locally and generate an SQL script for execution.

| Generate and Publish Scripts       |                                                                         | X                                           |
|------------------------------------|-------------------------------------------------------------------------|---------------------------------------------|
| Set Scripting Op                   | otions                                                                  |                                             |
| Introduction                       |                                                                         | 🕡 Help                                      |
| Choose Objects                     | Specify how scripts should                                              | d be saved or published.                    |
| Summary<br>Save or Publish Scripts | Output Type<br>Save scripts to a specific<br>Publish to Web service     | ic location                                 |
|                                    | Files to generate:                                                      | Single file     Single file per object      |
|                                    | File name:                                                              | C:\Users\Administrator\Documents\script.sql |
|                                    | Save as:                                                                | Unicode text     ANSI text                  |
|                                    | <ul> <li>Save to Clipboard</li> <li>Save to new query window</li> </ul> | w                                           |
|                                    |                                                                         |                                             |
|                                    |                                                                         | < Previous Next > Finish Cancel             |

#### Figure 4-5 Specifying a directory for saving the script

4. Click **Advanced**. In the displayed **Advanced Scripting Options** dialog box, specify scripting options for triggers, indexes, unique keys, the primary key, and server version. Then, click **OK**.

| * | General                               |       | 1 |
|---|---------------------------------------|-------|---|
|   | ANSI Padding                          | False |   |
|   | Append to File                        | False |   |
|   | Check for object existence            | False |   |
|   | Continue scripting on Error           | False |   |
|   | Convert UDDTs to Base Types           | False |   |
|   | Generate Script for Dependent Object: | True  |   |
|   | Include Descriptive Headers           | True  |   |
|   | Include Scripting Parameters Header   | False |   |
|   | Include system constraint names       | False |   |
|   | Include unsupported statements        | False |   |
|   | Schema qualify object names.          | True  |   |
|   | Script Bindings                       | False | 1 |

Figure 4-6 Specifying advanced scripting options

Generate Script for Dependent Objects indicates the script data type option.

- 5. Click **Next** to generate the script.
- **Step 10** Use the SSMS client to connect to the RDS DB instance and open the generated SQL script.

#### D NOTE

You need to create an empty database, and then use the script to create structures in the database.

- **Step 11** Use the import and export function provided by Microsoft SQL Server to migrate data.
  - 1. Right-click the database where data is to be imported and choose **Tasks** > **Import Data**.
  - 2. Click Next.
  - 3. On the **Choose a Data Source** page, select a data source and click **Next**.
  - 4. On the **Choose a Destination** page, select a destination database and click **Next**.
    - **Destination**: Select **SQL Server Native Client** (depending on your destination database type).
    - Server name: Enter the IP address and port number of the destination DB instance.
    - Authentication: Select Use SQL Server Authentication. Then, set User name to rdsuser, and Password to the password of rdsuser.
    - **Database**: Select the destination database where data is to be imported.
  - 5. Select Copy data from one or more tables or views and click Next.
  - 6. On the **Select Source Tables and Views** page, select the tables and views that you want to copy. Then, click **Edit Mappings**. In the displayed dialog box, select **Enable identity insert** and edit mappings based on your requirements.
  - 7. Click Next.
  - 8. Select **Run immediately** and click **Next**.
  - 9. Click **Finish** to import data. You can view the progress. About 4,000 rows can be processed per second.

----End

## 4.6 Creating a Subaccount of rdsuser

#### **Scenarios**

This section describes how to create a subaccount and grant permissions to the subaccount. **Permissions of rdsuser** lists the permissions supported by **rdsuser**.

#### Prerequisites

You have created a database. For details, see Creating a Database.

#### Procedure

**Step 1** Log in to the instance through DAS.

1. Log in to the management console.

- 2. Click 💿 in the upper left corner and select a region.
- 3. Click in the upper left corner of the page and choose **Databases** > **Relational Database Service**.
- 4. Locate the target instance and click **Log In** in the **Operation** column.
- 5. On the displayed page, configure required parameters.

#### Table 4-2 Instance login

| Parameter                             | Description                                                                                                    |
|---------------------------------------|----------------------------------------------------------------------------------------------------|
| Login<br>Username                     | Enter <b>rdsuser</b> .                                                                                                    |
| Password                              | Enter the password of <b>rdsuser</b> .<br><b>NOTE</b><br>You can select <b>Remember Password</b> so that you can directly log in<br>to the instance next time.                                                                                                    |
| Collect<br>Metadata<br>Periodically   | <ul> <li>Enable this function as required. If this function is enabled:</li> <li>DAS can store structure definition data such as database names, table names, and field names in instances, but does not store data in tables.</li> <li>Metadata is collected in the early morning every day.</li> </ul> |
| Show<br>Executed<br>SQL<br>Statements | Enable this function as required. This function allows you to view executed SQL statements. You can re-execute an SQL statement without having to enter it again.                                                                                                    |

#### 6. Click Log In.

Step 2 Create a subaccount.

- On the main menu of the DAS console, choose Account Management > Login Name.
- 2. On the displayed page, click **Create Login Name**.
- 3. On the **Create Login Name** page, configure login information.

#### Table 4-3 Login information

| Parameter               | Description                                                        |
|-------------------------|--------------------------------------------------------------------|
| Login Name              | Enter a new login name.                                            |
| Authenticati<br>on Type | The value is fixed to <b>Microsoft SQL Server Authentication</b> . |

| Parameter           | Description                                                                                                    |
|---------------------|----------------------------------------------------------------------------------------------------|
| Password            | The password for the new login username must meet the following requirements:                                                                                    |
|                     | <ul> <li>It must contain at least three of the following: uppercase letters, lowercase letters, digits, and special characters ~!</li> <li>@#\$^*=+?%</li> </ul> |
|                     | <ul> <li>It must be 8 to 128 characters long.</li> </ul>                                                                                                    |
|                     | <ul> <li>It cannot contain the login username.</li> </ul>                                                                                                    |
|                     | <ul> <li>It cannot be a weak password.</li> </ul>                                                                                                    |
| Confirm<br>Password | Enter the password again.<br>NOTE                                                                                                    |
|                     | For security purposes, select Enforce Password Policy.                                                                                                    |
| Default<br>Database | From the drop-down list, select a database the new login user will log in by default.                                                                            |
| Default<br>Language | Select a language for the new login user.                                                                                                    |

#### 4. Click Save.

- 5. Click Back to Login Name List.
- 6. In the login name list, view the new login name.

Step 3 Grant permissions to the new login user.

#### **NOTE**

- **Table 4-4** describes how to add a single permission. To add multiple permissions to the new login user at the same time, for example, to grant both read and write permissions, select both **db\_datareader** and **db\_datawriter** on the **Edit Database Role** page.
- For details about the permissions supported by **rdsuser**, see **Permissions of rdsuser**.

#### Table 4-4 Permissions that can be granted to a subaccount

| Permission                    | Procedure                                                                                                    |
|-------------------------------|----------------------------------------------------------------------------------------------------|
| Database operation permission | <ol> <li>Locate the new login name and click Edit in the<br/>Operation column.</li> </ol>                                                     |
|                               | <ol><li>On the displayed page, click the User Mapping tab.</li></ol>                                                                          |
|                               | 3. In the <b>Users mapped to this login</b> list, click <b>Edit</b> in the row where both the user database and the new login username exist. |
|                               | 4. On the <b>Edit Database Role</b> page, select <b>db_owner</b> and click <b>OK</b> .                                                        |
|                               | 5. Click <b>Save</b> .                                                                                                    |

| Permission                  | Procedure                                                                                                    |
|-----------------------------|----------------------------------------------------------------------------------------------------|
| Server role permission      | <ol> <li>Locate the new login name and click Edit in the<br/>Operation column.</li> </ol>                                                     |
|                             | 2. On the displayed page, click the <b>Server Roles</b> tab.                                                                                  |
|                             | 3. In the <b>Server Roles</b> list, select the desired server role.                                                                           |
|                             | 4. Click Save.                                                                                                    |
| Securable object permission | <ol> <li>Locate the new login name and click Edit in the<br/>Operation column.</li> </ol>                                                     |
|                             | 2. On the displayed page, click the <b>Securables</b> tab.                                                                                    |
|                             | 3. In the securables list, select the desired server permission.                                                                              |
|                             | 4. Click Save.                                                                                                    |
| Read-only permission        | <ol> <li>Locate the new login name and click Edit in the<br/>Operation column.</li> </ol>                                                     |
|                             | <ol> <li>On the displayed page, click the User Mapping<br/>tab.</li> </ol>                                                                    |
|                             | 3. In the <b>Users mapped to this login</b> list, click <b>Edit</b> in the row where both the user database and the new login username exist. |
|                             | <ol> <li>On the Edit Database Role page, select<br/>db_datareader and click OK.</li> </ol>                                                    |
|                             | 5. Click <b>Save</b> .                                                                                                    |
| Write permission            | 1. Locate the new login name and click <b>Edit</b> in the <b>Operation</b> column.                                                            |
|                             | <ol> <li>On the displayed page, click the User Mapping<br/>tab.</li> </ol>                                                                    |
|                             | 3. In the <b>Users mapped to this login</b> list, click <b>Edit</b> in the row where both the user database and the new login username exist. |
|                             | <ol> <li>On the Edit Database Role page, select<br/>db_datawriter and click OK.</li> </ol>                                                    |
|                             | 5. Click <b>Save</b> .                                                                                                    |

----End

#### Permissions of rdsuser

| Name        | Category             | Permission                 |
|-------------|----------------------|----------------------------|
| DB instance | DB instance role     | [processadmin]             |
| permissions | permissions          | [setupadmin]               |
|             | DB instance object   | ALTER ANY CONNECTION       |
|             | permissions          | ALTER ANY LOGIN            |
|             |                      | ALTER ANY SERVER ROLE      |
|             |                      | ALTER SERVER STATE         |
|             |                      | ALTER TRACE                |
|             |                      | CONNECT ANY DATABASE       |
|             |                      | CONTROL SERVER             |
|             |                      | CONNECT SQL                |
|             |                      | CREATE ANY DATABASE        |
|             |                      | SELECT ALL USER SECURABLES |
|             |                      | VIEW ANY DEFINITION        |
|             |                      | VIEW ANY DATABASE          |
|             |                      | VIEW SERVER STATE          |
|             | Database permissions | master: Public             |
|             |                      | Msdb: Public               |
|             |                      | SQLAgentUserRole           |
|             |                      | Model: Public              |
|             |                      | Rdsadmin: Public           |
|             |                      | OtherDB: Db_Owner          |

#### Table 4-5 Permissions of rdsuser

# 4.7 Creating tempdb Files

#### Scenarios

The tempdb system database is a global resource that is available to all users connected to an instance of SQL Server or SQL Database. It is a temporary database that cannot store data permanently. It is used to process intermediate data for various requests in the instance. Physical properties of tempdb in SQL

Server are classified into the primary data files (.mdf), secondary data files (.ndf), and log files (.ldf). **tempdb** is re-created every time SQL Server is started.

There may be some issues or even service interruption if applications frequently create and drop tempdb files, especially in high-concurrency scenarios.

Microsoft recommends that the tempdb files be divided into multiple files. Generally, the number of files depends on the number of vCPUs (logical). If the number of vCPUs is greater than eight, use eight data files and then if contention continues, increase the number of data files by multiples of 4 until the contention is reduced to acceptable levels or make changes to the workload/code.

For more information, see **tempdb Database** in the Microsoft official website.

#### Constraints

- By default, each RDS for SQL Server instance running SQL Server 2008, 2012, or 2014 Edition has one tempdb file, each instance running SQL Server 2016 Edition has four tempdb files, and each instance running SQL Server 2017 Edition has eight tempdb files.
- Each RDS for SQL Server instance has only one log file no matter which SQL Server Edition they run.

#### **Application Scenario**

You need to determine the number of tempdb files to be created based on the instance specifications and scenarios. The following uses an example to show how to create 8 tempdb files for a SQL Server 2014 Enterprise Edition instance with 32 vCPUs.

#### Prerequisites

- Visit the **Microsoft** website and obtain the installation package of SQL Server Management Studio. Double-click the installation package and complete the installation as instructed.
- You have created an instance with 32 vCPUs running Microsoft SQL Server 2014 Enterprise Edition. For details, see **Buy a DB Instance**

#### Procedure

- **Step 1** Start SQL Server Management Studio.
- **Step 2** Choose **Connect** > **Database Engine**. In the displayed dialog box, enter login information.

#### Figure 4-7 Connecting to the server

|                     | SQL Server                |   |
|---------------------|---------------------------|---|
| Server type:        | Database Engine           | ~ |
| Server name:        |                           | v |
| Authentication:     | SQL Server Authentication | ~ |
| Login:<br>Password: | rdsuser                   | ~ |
|                     | Remember password         |   |

#### Table 4-6 Parameter description

| Parameter          | Description                                                                                                    |
|--------------------|----------------------------------------------------------------------------------------------------|
| Server name        | Indicates the IP address and database port of the DB instance.<br>Use a comma (,) to separate them. For example: x.x.x.x,8080. |
|                    | <ul> <li>The IP address is the EIP that has been bound to the DB instance.</li> </ul>                                          |
|                    | <ul> <li>The database port is that displayed on the Connectivity &amp;<br/>Security page.</li> </ul>                           |
| Authenticati<br>on | Indicates the authentication mode. Select <b>SQL Server</b><br><b>Authentication</b> .                                         |
| Login              | Indicates the database account used for accessing the instance.<br>The default administrator account is <b>rdsuser</b> .       |
| Password           | Indicates the password of the database account.                                                                                |

#### **Step 3** View the tempdb information.

• Choose **Databases** > **System Databases**> **tempdb**. Right-click **tempdb** and choose **Database Properties**. In the displayed dialog box, view the current tempdb information.

| Microsoft SQL Server Managem                                                                                                    | ent Studio (Administrator)<br>ndow Help                                                                    |                                                                                   |           |                    | Quick             | aunch (Ctrl+Q)           | ۹ –           | đ      | ×   |
|----------------------------------------------------------------------------------------------------|----------------------------------------------------------------------------------------------------|-----------------------------------------------------------------------------------|-----------|--------------------|-------------------|--------------------------|---------------|--------|-----|
| 0-0 18-1-4 14                                                                                                    |                                                                                                    |                                                                                   | Database  | e Properties -     | tempdb            |                          | _             | o x    |     |
| Object Explorer 👻 무 🗙                                                                                                    | Select a page                                                                                              | 🖵 Script 👻 😮                                                                      | Help      |                    |                   |                          |               |        |     |
| Connect → <sup>1</sup> <sup>1</sup> <sup>1</sup> <sup>1</sup> <sup>1</sup> <sup>1</sup> <sup>1</sup> <sup>1</sup> <sup>1</sup> <sup>1</sup>                                                                   | Filegroups     Forman     Coptions     Coptions     Change Tracking     Fermissions     Etended Properties | Database <u>n</u> ame:<br><u>O</u> wner:<br>✓ Use full-text in<br>Database files: | dexing    | tempdb<br>rdsadmin |                   |                          |               |        |     |
| msdb                                                                                                    |                                                                                                    | Logical Name                                                                      | File Type | Filegroup          | Initial Size (MB) | Autogrowth / Maxsize     |               | Path   | 1.  |
| Uatabase Spanshots                                                                                                    |                                                                                                    | tempdev                                                                           | ROWS      | PRIMARY            | 8                 | By 10 percent, Unlimited |               | . D:\R | d , |
| 🗉 📄 rdsadmin (Principal, Synchron                                                                                                    |                                                                                                    | templog                                                                           | LOG       | Not Applicable     | 1                 | By 10 percent, Unlimited |               | . D:\R | c . |
| <ul> <li>Server Objects</li> <li>Replication</li> <li>Always On High Availability</li> <li>Management</li> <li>Integration Services Catalogs</li> <li>SOL Server Agent</li> <li>ΣE XEvent Profiler</li> </ul> | Connection<br>Server:<br>Connection:<br>riduser<br>VI Mew connection properties                            |                                                                                   |           |                    |                   |                          |               |        |     |
|                                                                                                    | Progress                                                                                                   |                                                                                   |           |                    |                   |                          |               |        |     |
|                                                                                                    | Ready                                                                                                    |                                                                                   |           |                    |                   | Add                      | <u>R</u> emov | e  >   | ]   |
|                                                                                                    |                                                                                                    |                                                                                   |           |                    |                   | ОК                       |               | Cancel |     |
| <                                                                                                    |                                                                                                    |                                                                                   |           |                    |                   |                          |               |        |     |

Figure 4-8 Viewing current tempdb information

• You can also run the following SQL statements to query the tempdb information:

SELECT name AS FileName, size\*1.0/128 AS FileSizeInMB, CASE max\_size WHEN 0 THEN 'Autogrowth is off.' WHEN -1 THEN 'Autogrowth is on.' ELSE 'Log file grows to a maximum size of 2 TB.' END, growth AS 'GrowthValue', 'GrowthIncrement' = CASE WHEN growth = 0 THEN 'Size is fixed.' WHEN growth > 0 AND is\_percent\_growth = 0 THEN 'Growth value is in 8-KB pages.' ELSE 'Growth value is a percentage.' END FROM tempdb.sys.database\_files; GO

**Step 4** Run the following statements to query the tempdb file name of the current DB instance:

SELECT name, physical\_name

FROM sys.master\_files

WHERE database\_id = DB\_ID('tempdb');

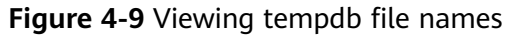

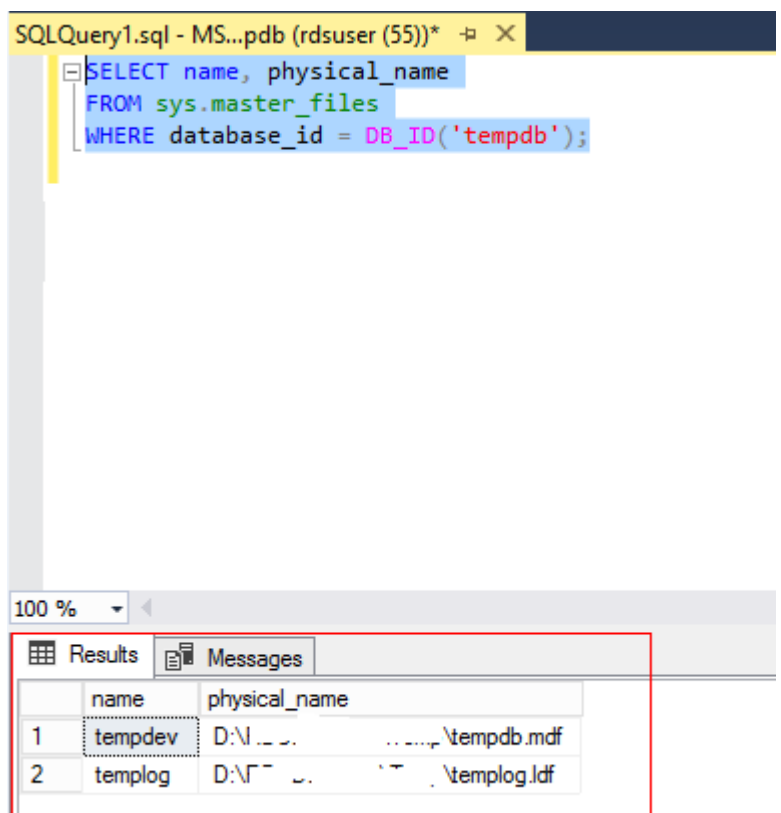

**Step 5** On the **Files** tab in **Step 3**, view the paths of tempdb files.

| Figure 4-10 | Viewing | tempdb | paths |
|-------------|---------|--------|-------|
|-------------|---------|--------|-------|

| Juac <u>H</u> un   | no                 | inpus       |  |
|--------------------|--------------------|-------------|--|
| er:                | rd                 | sadmin      |  |
| se full-tex        | xt indexing        |             |  |
| oase <u>fi</u> les | 8:                 |             |  |
| cal N              | wth / Maxsize      | Path        |  |
| odev               | )ercent, Unlimited |             |  |
| olog               | ercent, Unlimited  | <u>v</u> ·· |  |
|                    |                    | N           |  |
|                    |                    |             |  |
|                    |                    |             |  |

**Step 6** Run the following statements to migrate the tempdb files to **D:\RDSDBDATA \DATA** and specify the initial size and growth as required.

#### USE master;

GO

ALTER DATABASE [tempdb] MODIFY FILE (NAME = tempdev, FILENAME = 'D:\RDSDBDATA\DATA\tempdb.mdf', SIZE = 8MB, FILEGROWTH = 64MB);

GO

ALTER DATABASE [tempdb] MODIFY FILE (NAME = templog, FILENAME = 'D:\RDSDBDATA\DATA\templog.ldf', SIZE = 8MB, FILEGROWTH = 64MB);

GO

#### Figure 4-11 Moving tempdb files

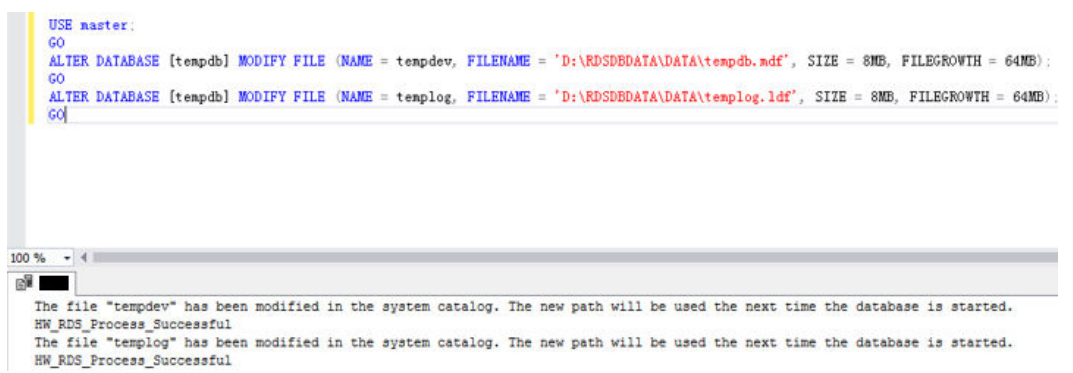

**Step 7** On the **Instances** page of the RDS console, locate the target DB instance and choose **More** > **Reboot** in the **Operation** column to reboot the DB instance.

You can also click the target DB instance. On the displayed page, click **Reboot** in the upper right corner of the page.

**Step 8** Run the following SQL statements to check whether the tempdb files are successfully migrated:

SELECT name, physical\_name

FROM sys.master\_files

WHERE database\_id = DB\_ID('tempdb');

**Figure 4-12** Viewing the migration results

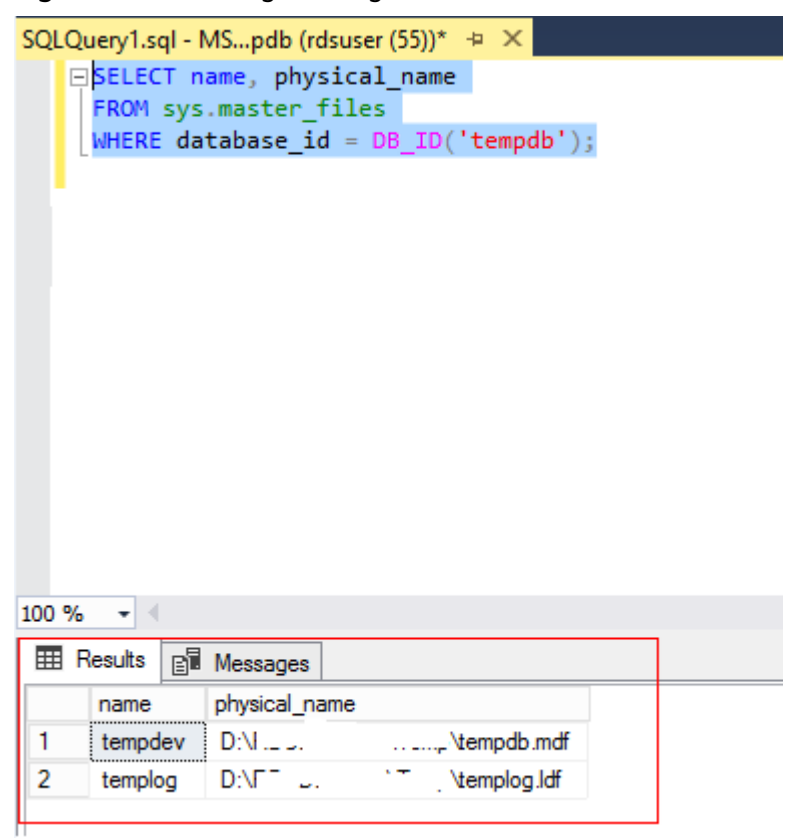

- **Step 9** Configure the file name, initial size, and growth as required. Add tempdb files using either of the following methods:
  - Adding tempdb files through SQL statements

Based on the number of vCPUs and tempdb files to be added, set the initial size to 8 MB and file growth to 64 MB.

#### USE [master]

GO

ALTER DATABASE [tempdb] ADD FILE ( NAME = N'temp2', FILENAME = N'D:\RDSDBDATA\DATA\tempdb2.ndf', SIZE = 8MB, FILEGROWTH = 64MB) GO

ALTER DATABASE [tempdb] ADD FILE ( NAME = N'temp3', FILENAME = N'D:\RDSDBDATA\DATA\tempdb3.ndf', SIZE = 8MB, FILEGROWTH = 64MB) GO

ALTER DATABASE [tempdb] ADD FILE ( NAME = N'temp4', FILENAME = N'D:\RDSDBDATA\DATA\tempdb4.ndf', SIZE = 8MB, FILEGROWTH = 64MB) GO

ALTER DATABASE [tempdb] ADD FILE ( NAME = N'temp5', FILENAME = N'D:\RDSDBDATA\DATA\tempdb5.ndf', SIZE = 8MB, FILEGROWTH = 64MB)

GO

ALTER DATABASE [tempdb] ADD FILE ( NAME = N'temp6', FILENAME = N'D:\RDSDBDATA\DATA\tempdb6.ndf', SIZE = 8MB, FILEGROWTH = 64MB)

GO

ALTER DATABASE [tempdb] ADD FILE ( NAME = N'temp7', FILENAME = N'D:\RDSDBDATA\DATA\tempdb7.ndf', SIZE = 8MB, FILEGROWTH = 64MB) GO

ALTER DATABASE [tempdb] ADD FILE ( NAME = N'temp8', FILENAME = N'D:\RDSDBDATA\DATA\tempdb8.ndf', SIZE = 8MB, FILEGROWTH = 64MB)

GO

• Adding tempdb files through SQL Server Management Studio On the **Files** tab in **Step 3**, click **Add**.

| •                                                                                                    | Dat                     | abase Pro | perties - tem  | pdb                 | _ <b>□</b> X          |
|----------------------------------------------------------------------------------------------------|-------------------------|-----------|----------------|---------------------|-----------------------|
| Select a page                                                                                                    | 🖵 Script 👻 😮            | Help      |                |                     |                       |
| Files<br>Filegroups                                                                                                    | Database name           |           | tempdb         |                     |                       |
| <ul> <li>Options</li> <li>Change Cacking</li> </ul>                                                                                                    | <u>O</u> wner:          |           | rdsadmin       |                     |                       |
| <ul> <li>Fermissions</li> <li>Extended Properties</li> </ul>                                                                                                    | ✓ Use full-text i       | ndexing   |                |                     |                       |
|                                                                                                    | Database <u>f</u> iles: | CI. T.    | C1             | leavel Cies (MD)    | A de encode / Menoire |
|                                                                                                    | An or a day.            | File Type | Filegroup      | Initial Size (IVIB) | Autogrowth / Maxsize  |
|                                                                                                    | tempdev                 | ROWS      | PRIMART        | 8                   | By 64 MB, Unlimited   |
|                                                                                                    | temp2                   | ROWS      | PRIMARY        | 8                   | By 64 MB, Unlimited   |
|                                                                                                    | temp3                   | ROWS      | PRIMARY        | 8                   | By 64 MB, Unlimited   |
|                                                                                                    | temp4                   | ROWS      | PRIMARY        | 8                   | By 64 MB, Unlimited   |
|                                                                                                    | temp5                   | ROWS      | PRIMARY        | 8                   | By 64 MB, Unlimited   |
|                                                                                                    | temp6                   | ROWS      | PRIMARY        | 8                   | By 64 MB, Unlimited   |
| Connection                                                                                                    | temp /                  | ROWS      | PRIMARY        | 8                   | By 64 MB, Unlimited   |
|                                                                                                    | temp8                   | ROWS      | PRIMARY        | 8                   | By 64 MB, Unlimited   |
| Server:<br>MSSQL-95C0F224\MSSQL2014EE                                                                                                    | templog                 | LOG       | Not Applicable | 1                   | By 64 MB, Unlimited   |
| Connection:<br>rdsuser                                                                                                    |                         |           |                |                     |                       |
| View connection properties                                                                                                    |                         |           |                |                     |                       |
|                                                                                                    |                         |           |                |                     |                       |
| Progress                                                                                                    |                         |           |                |                     |                       |
| Ready                                                                                                    | <                       | Ш         |                |                     | >                     |
| We and the second second secon |                         |           |                | Add                 | Remove                |
|                                                                                                    |                         |           |                |                     | OK Cancel             |

Figure 4-13 Adding tempdb files through the client

- **Step 10** After the configuration is complete, reboot the DB instance again by referring to **Step 7**.
- **Step 11** Repeat **Step 8** to check whether the tempdb files are successfully added.

|   | Results 📑 | Messages        |                     |
|---|-----------|-----------------|---------------------|
|   | name      | physical_name   |                     |
|   | tempdev   | D:' 1           | \DATA\tempdb.mdf    |
|   | templog   | D: T            | ``.DATA\templog.ldf |
| } | temp2     | D: 🔬            | '\DATA\tempdb2.ndf  |
| ļ | temp3     | D:V · · ·       | \DATA\tempdb3.ndf   |
|   | temp4     | D:N             | NDATA\tempdb4.ndf   |
|   | temp5     | D:\r            | \DATA\tempdb5.ndf   |
|   | temp6     | D:\             | \DATA\tempdb6.ndf   |
| 3 | temp7     | D:\F "          | \DATA\tempdb7.ndf   |
| 9 | temp8     | D: <sup>\</sup> | \DATA\tempdb8.ndf   |

Figure 4-14 Viewing the added tempdb files

----End

## 4.8 Microsoft SQL Server Publication and Subscription

The publication and subscription function provided by Microsoft SQL Server uses the replication technology for data synchronization. This function makes it possible to split data read and write operations and synchronize offline and online data.

This section describes how to use SQL Server Management Studio (SSMS) to configure publication and subscription. You can create publications and subscriptions for RDS for SQL Server instances on the console. For details, see **Creating a Publication**.

#### Preparations

#### Environments

- 1. Local environment: a local database running Microsoft SQL Server 2014 Standard Edition in Windows
- 2. Online environment:
  - One single DB instance with 2 vCPUs and 16 GB of memory running Microsoft SQL Server 2014 Standard Edition, bound with an EIP
  - One primary/standby DB instance with 4 vCPUs and 8 GB of memory running Microsoft SQL Server 2014 Standard Edition, bound with an EIP

**Environment Setup** 

• Publisher: maintains source data and distributes specific data to the distributor. In this example, use the local server as the publisher.
a. Use SSMS to log in to the local database as user **sa**. Right-click the **Replication** folder and then click **Configure Distribution**. You can use your local server as the distributor or use another server as the distributor. Click **Next**.

#### NOTICE

- **sa** is the administrator account.
- The login account must have the **sysadmin** permission. Otherwise, publication and subscription cannot be configured.
- b. Specify a root snapshot folder and click **Next**.

D NOTE

Related agent permissions must be configured for the publication so that the agent account has the permissions to read from and write to the folder.

- c. Specify the names and directories of the distribution database and log files, and click **Next**.
- d. Specify the distributor for the publisher and then click **Next**.
- e. Click **Finish** to complete the configuration.
- Configuring the agent account control file
  - a. You need to add the agent account to the control property of the snapshot folder according to the folder directory. Otherwise, an error message will be displayed, indicating that the access is denied.
  - b. Open the local SQL Server Configuration Manager, right-click the corresponding agent, choose **Properties** from the shortcut menu, and copy the account name.
  - c. Return to the directory of the snapshot folder. Right-click the folder and choose **Properties** from the shortcut menu. In the displayed dialog box, choose **Security** > **Edit** > **Add**. Select the local path and agent account name, click **OK**, and select all permissions.
- Distributor: distributes data to specific subscribers. In this example, the distributor and publisher share the same server. Therefore, no extra configuration is required. For more information, see **Configure Distribution** at the official website.
- Subscriber: receives data from the distributor. Subscription includes push subscription and pull subscription.
  - Push subscription: The publisher propagates changes to a subscriber without a request from the subscriber. Changes can be pushed to subscribers continuously or on a frequently recurring schedule.
  - Pull subscription: The subscriber requests changes made at the publisher. The data is usually synchronized on demand or on a schedule rather than continuously. RDS for SQL Server instances do not support pull subscription. In this example, only push subscription can be configured.

Before the subscription, ensure that the RDS for SQL Server instance can be accessed from the local server.

Before configuring the local subscription, you need to configure the RDS instance information on the local server.

- a. Configure an alias name for the subscriber on the local server. The subscription service does not support IP address-based access. Therefore, you need to map the EIP of the RDS DB instance to an alias name. To obtain the alias name, log in to the RDS DB instance and run the following SQL statement:
   select @@SERVERNAME
- b. After obtaining the alias name, open the local SQL Server Configuration Manager, select the native clients, right-click **Aliases**, and choose **New Aliases** from the shortcut menu.
- c. Enter related information and click **OK**.

| Parameter  | Description                       |
|------------|-----------------------------------|
| Alias Name | Alias name configured in <b>a</b> |
| Port No    | Port number of the RDS instance   |
| Server     | EIP bound to the RDS instance     |

#### Table 4-7 Parameter description

d. In C:\Windows\System32\drivers\etc, open the host file and add a mapping:
Server address MSSOL 177FED84\MSSOL 2014CED

Server\_address MSSQL-177FFD84\MSSQL2014STD

#### Creating a Publication

**Step 1** Create a publication.

Expand the **Replication** folder, and then right-click the **Local Publications** folder. Click **New Publication**.

- Step 2 Select Transactional publication.
- **Step 3** Select a table as the publication object.
- **Step 4** Add the object to be filtered for personalized publication.
- **Step 5** Create a snapshot to replicate the current state of the table. You can also set up a snapshot agent to execute the plan.
- **Step 6** Configure the agent security. You need to set the login account to the local **sa** account.
- **Step 7** Configure the publication name and click **Finish**.
- Step 8 Check whether the publication is created by using the replication monitor.

----End

#### Creating a Subscription

**Step 1** Right-click the publication for which you want to create one or more subscriptions, and then select **New Subscriptions**.

- Step 2 Configure the required parameters and click Next.
- Step 3 Select push subscription and click Next.
- **Step 4** Click **Add Subscriber**. Both the SQL Server engine and non-SQL Server engine can be used as subscribers. In this example, use the RDS for SQL Server instance as the subscriber.
- Step 5 Select a database as the subscription object.
- Step 6 Configure the connection to the subscriber.
- **Step 7** Use a database account that is valid for a long time to ensure the subscription validity. You can use the account for logging in to the RDS for SQL Server instance. Then, click **OK**.
- **Step 8** Check whether the subscription is created successfully.
- **Step 9** Move the cursor to the publication to view the subscription information.

----End

## 4.9 Installing a C# CLR Assembly in RDS for SQL Server

Microsoft SQL Server provides assemblies to make database operations simple and convenient.

#### **NOTE**

When you restore data to a new or an existing DB instance, the **clr enabled** parameter is disabled by default. To use the CLR integration function, you need to enable **clr enabled** first. For details about how to enable the CLR integration function, see **Enabling CLR Integration**.

#### Procedure

**Step 1** Create a C# function to compile an SQL Server DLL.

 
 GenerateDecrystStringisting name)
 • @ GenerateDecrystStringisting name)

 1
 GenerateDecrystStringisting name)

 2
 unice System. Collections. Generate: unice System. Int: GenerateDecrystStringisting name)

 3
 Unice System. Int: GenerateDecrystStringisting name)

 4
 Unice System. Int: GenerateDecrystStringisting name)

 5
 Inter System. Int: GenerateDecrystStringisting name)

 6
 Inter System. Int: GenerateDecrystStringisting name

 7
 GenerateDecrystStringisting name

 8
 Inter System. Int: GenerateDecrystStringisting name

 9
 Inter System. Int: GenerateDecrystStringisting name

 9
 Inter System. Int: GenerateDecrystStringisting name

 9
 Inter System. Int: GenerateDecrystStringisting name

 9
 Inter System. Int: GenerateDecrystStringisting name

 9
 Inter System. Server. SqlFunction] GenerateDecrystStringisting name

 9
 Inter System. Server. SqlFunction] GenerateDecrystStringisting name

 9
 Inter System. Server. SqlFunction] GenerateDecrystStringisting name

 9
 Inter System. Server. SqlFunction] GenerateDecrystStringisting name

 10
 Inter System. Server. SqlFunction] GenerateDecrystStringisting name

 11
 Inter System. Server. SqlFunction] GenerateDecr

Figure 4-15 C# function code

#### NOTICE

For more information about user-defined functions, see **CLR User-Defined Functions**. **Step 2** Use SQL Server Management Studio to connect to the database.

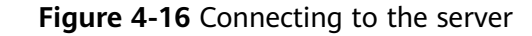

| Connect to Server                                                      |                                                                                                    | × |
|------------------------------------------------------------------------|----------------------------------------------------------------------------------------------------|---|
|                                                                        | SQL Server                                                                                                    |   |
| Server lype:<br>Server name:<br>Authentication:<br>Login:<br>Eassword: | Database Engine<br>SQL Server Authentication<br>Fdsuser<br>************************<br>V Remember password<br>Connect Cancel Help Options | • |

Step 3 Select the target database and create the corresponding assembly.

**NOTE** 

- Only the SAFE assembly (Permission set is Safe) can be created.
- The DLL file is saved in the hexadecimal format, as shown in Figure 4-18.

Figure 4-17 Creating an assembly

| cert ♥ ♥ ♥ ♥ ♥ ♥ ♥ ♥ ♥ ♥ ♥         City Server 12.0.00240 - rdsuser)         Databases         System Databases         Databases         Databases         Databases         Databases         Databases         Databases         Databases         Databases         Databases         Databases         Synonyms         Synonyms         Synonyms         Synonyms         Databases Triggers         Databases Triggers         Databases Tr                                                                                                    |                                        |                          |                         |                      |
|----------------------------------------------------------------------------------------------------|----------------------------------------|--------------------------|-------------------------|----------------------|
| [GQL Strem 128.08240 - rdsuser)         □ Databases         □ Strem Databases         □ Database Sapahots         □ Tables         □ Tables                                                                                                    | ect- ₩ ¥ = T 🖒 🚸                       |                          |                         |                      |
| habases<br>System Databases<br>Database Scapshots<br>readsmin (Principal, Systemized)<br>test (Principal, Systemized)<br>Tables<br>Views<br>Database Triggers<br>Tables<br>Views<br>Sponsyme<br>Programmability<br>Discret Programmability<br>Discret P                                                                                                    | (SQL Server 12.0.6024.0 - rdsuser)     |                          |                         |                      |
| 5 ystem Databases Souther Souther Sout                                                                                                    | atabases                               |                          |                         |                      |
| Bathase Snaphots         Gatadamic (Frincipal, Synchronized)         Stadamic (Frincipal, Synchronized)         Gatadamic (Frincipal, Synchronized)         Bathase (Stagrams)         Bathase (Stagrams)         Bathas                                                                                                    | System Databases                       |                          |                         |                      |
| <ul> <li>Indextonic (Principal, Synchronized)</li> <li>Interstein Synchronized)</li> <li>Interstein Synchronized</li> <li>Interstein Synchronized)</li> <li>Interstein Synchronized)</li> <li>Interstein Synchronized)</li> <li>Interstein Synchronized</li> <li>Interstein Synchronized)</li> <li>Interstein Synchronized</li> <li>Interstein Synchronized</li> <li>Interstein Synchronized</li> <li>Interstein Synchronized</li> <li>Interstein Synchronized</li> <li>Interstein Synchronized</li> <li>Interstein Synchronized</li> <li>Interstein Synchronized</li> <li>Interstein Synchronized</li> <li>Interstein Synchronized</li></ul>                                                                                                    | 🗉 📁 Database Snapshots                 |                          |                         |                      |
| <ul> <li>Test (Principal, Synchronized)</li> <li>Detabase Diagrams</li> <li>Vers</li> <li>Vers</li> <li>Vers</li> <li>Stored Procedures</li> <li>Forgarmability</li> <li>Stored Procedures</li> <li>Detabase Triggers</li> <li>Acamaby gener:</li> <li>Acamaby gener:</li> <li>Version Bate</li> <li>Stored Procedures</li> <li>Stored Procedures</li></ul>                                                                                                    | 🗉 冒 rdsadmin (Principal, Synchronized) |                          |                         |                      |
| B Dababase Diagrams<br>B Cabeta<br>B Cabeta<br>B Ca | 😑 冒 test (Principal, Synchronized)     | New Assembly             |                         |                      |
| Stored Forkers     Source Stores     Source Stores     Source                                                                                                    | 🗉 📁 Database Diagrams                  | Select a page            | 🗐 Script 👻 😧 Help       |                      |
| I Vers     Vers                                                                                                    | 🗉 💼 Tables                             | 🔑 General                |                         |                      |
| Bergenese     Bergenese     Sorage     Sorage                                                                                                    | 🗉 💼 Views                              | Pernissions              | Assembly name           | TESTS                |
| Programmability     Service Projects     Service Produce     Service Produce                                                                                                    | 🗉 📁 Synonyms                           | Extended Properties      | Arrenblu onner          | wdennew              |
| Bored Procedures     Sorrel Stored Procedures     Sorrel Stored Procedures     Sorrel Stored Procedures     Sorrel Stored Procedures     Sorrel Stored Procedures     Sorrel Stored Procedures     Sorrel Stored Procedures     Sorrel Stored Procedures     Sorrel Stored Procedures     Sorrel Stored Procedures     Sorrel Stored Procedure     Sorrel Stored Procedure     Sorrel Stored Procedur                                                                                                    | 😑 📁 Programmability                    |                          | Receivery graves .      | la c                 |
| Image: Service Scale Service Scale Service Service Scale Service Scale Service Scale Service Scale Service Scal                                                                                                    | 🗉 📕 Stored Procedures                  |                          | rereission get.         | Sale                 |
| III.       Database Trigger         III.       Database Trigger         IIII.       Databa                                                                                                    | 🗉 📁 Functions                          |                          | Eath to assembly:       |                      |
| Assemblies      Additical properties:     Additical properties:                                                                                                    | 🗉 📁 Database Triggers                  |                          | D:\dlltest\TESTS\TESTS\ | bin\Debug\TESTS. dll |
| Lindoud Lindous Lindous Lindou                                                                                                    | 😑 💼 Assemblies                         |                          |                         |                      |
| Microsoft-SgiSwert/Types     Moreouting     Moreouting     Mo                                                                                                    | hwcloud                                |                          | Additional properties:  |                      |
|                                                                                                    | Microsoft.SqlServer.Types              |                          | 21                      |                      |
| III Types     Casacetian     2010/22 18.2       III Read     Casacetian     Strug has     2010/22 18.2       IIII Defaults     Strug has     0.0       IIIII Plan Guides     Server:     0.0       IIIIIIIIIIIIIIIIIIIIIIIIIIIIIIIIIIII                                                                                                    | newtests                               |                          | ▲ 杂项                    |                      |
| ■ Rules     Casacetian     Strag Save     Pairs       ■ Defaults     Saver     0.0       ■ Secure Saver     Casacetian     Strag Save     0.0       ■ Secure Saver     Casacetian     0.0     0.0       ■ Secure Saver     Casacetian     0.0     0.0       ■ Secure Saver     Casacetian     0.0     0.0       ■ Secure Saver     Casacetian     0.0     0.0       ■ Secure Saver     Pairs     0.0     0.0       Secure Opics Saver     Progress     Casacetian Parenti       Replication     Avaison of Aphanelability     Daty     Casate Pairs       Management     Daty     Pairs     Casate Pairs                                                                                                    | 🗉 🗰 Types                              |                          | Creation Date           | 2019/2/22 16:28      |
| 0 III Defaults Consections Consections Co                                                                                                    | 🗉 💼 Rules                              | Constantion              | Strong Name             | False                |
| Image: Security     Security       Security     Security       Security     Prescrease time present       Security     Prescrease time present       Security     Prescrease time present       Replication     Prescrease time present       Image and security rescrease time present     Prescrease time present       Image and security rescrease time present     Prescrease time present       Image and security rescrease time present     Prescrease time present                                                                                                    | 🗉 💼 Defaults                           | Connection               | Tersion                 | 0.0                  |
| D and Sequences     Description     Service Toker     Service Toker                                                                                                    | 🗉 📁 Plan Guides                        | Server:                  |                         |                      |
| Berrice Broker     Forsier     Forsie                                                                                                    | 🗉 💼 Sequences                          | Connection:              |                         |                      |
| all ■ Storage                                                                                                    | 🗉 🛑 Service Broker                     | rdsuser                  |                         |                      |
| Bescrify     Security     Security                                                                                                    | 🗄 🛑 Storage                            | View connection properti |                         |                      |
| IS Security<br>Server Objects<br>Replication<br>Management<br>Management                                                                      | B Security                             |                          |                         |                      |
| Server Objects Progress Creation Bate Progress Creation Bate Progress Progress Progr                                                                                                    | Security                               |                          |                         |                      |
| Repiction     Always On High Availability     Management     Integration Service Catalogs                                                                                                    | Server Objects                         | Progress                 |                         |                      |
| Aways On High Availability     Management     Integration Services Catalogs                                                                                                    | Replication                            | All Reads                | Creation Date           |                      |
| Integration Services Catalogs                                                                                                    | Always On High Availability            | 0                        | when the assendly was c | reates.              |
| Integration Services Catalogs                                                                                                    | I Management                           |                          |                         |                      |
|                                                                                                    | Integration Services Catalogs          |                          |                         |                      |
| # SQL Server Agent                                                                                                    | # SOL Server Agent                     |                          |                         |                      |

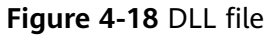

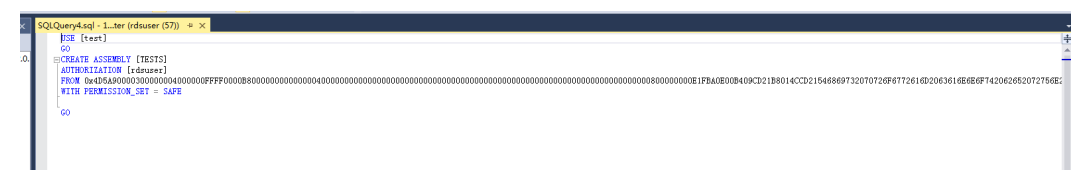

**Step 4** Execute the program. If the execution result is shown as **Figure 4-19**, the execution is successful. The TESTS assembly is added, as shown in **Figure 4-20**.

#### Figure 4-19 Execution result

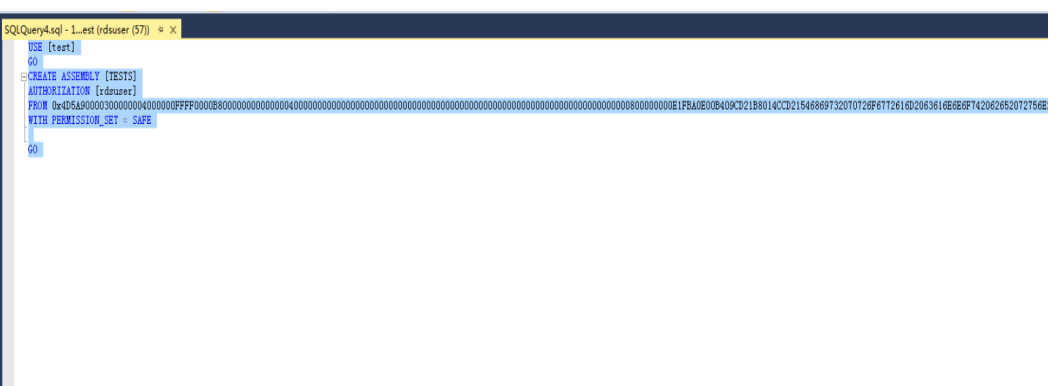

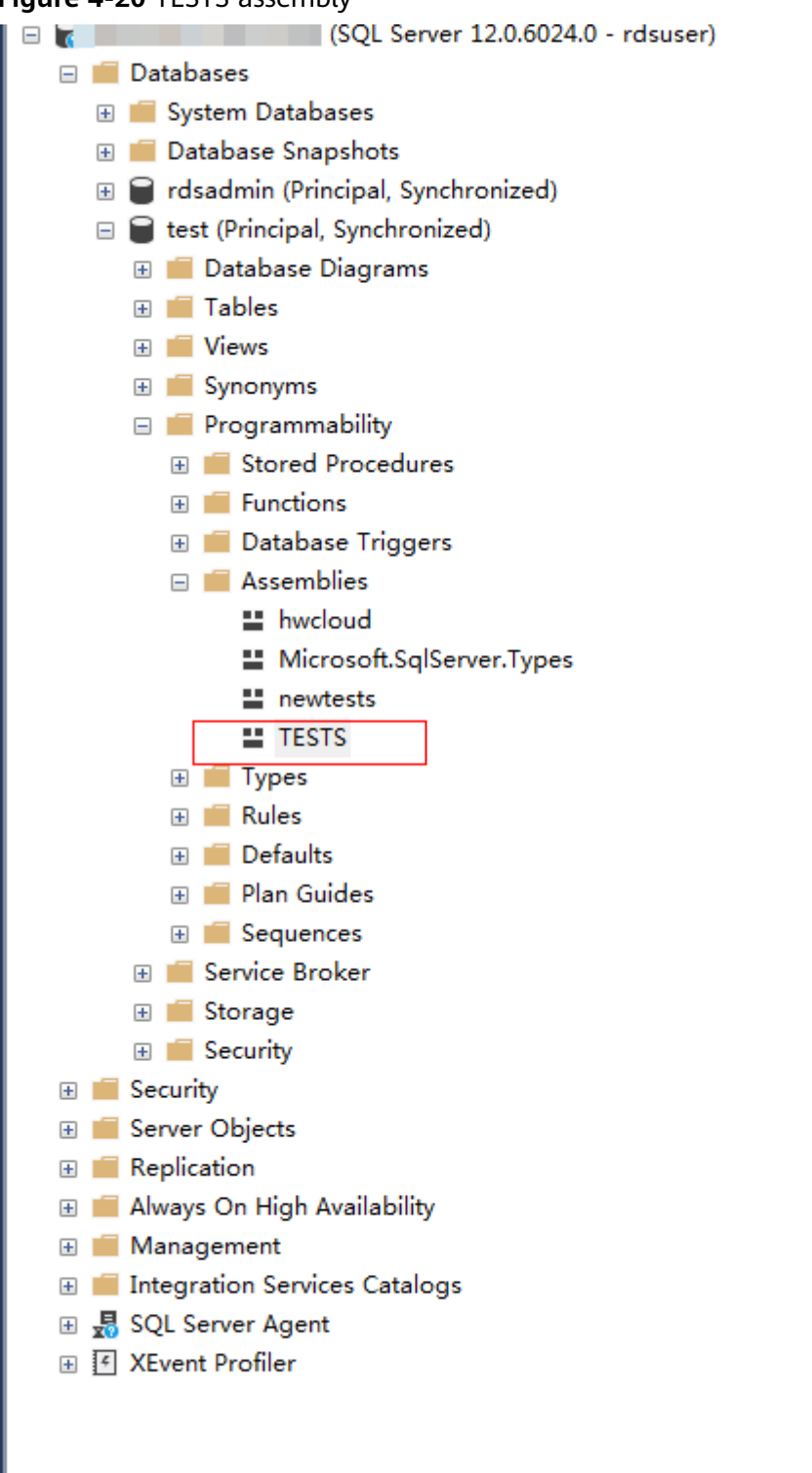

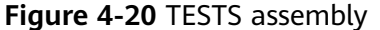

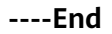

# 4.10 Creating a Linked Server for an RDS for SQL Server DB Instance

Create a linked server for RDS for SQL Server DB instance named 2 to access another RDS for SQL Server DB instance named 1.

Step 1 Enable distributed transactions of the two DB instances by referring to Distributed Transactions and add the peer-end host information to each other. For on-premises servers or ECSs, see Resolving Names on Remote Servers (ECSs).

#### **NOTE**

RDS for SQL Server instance 2 and RDS for SQL Server instance 1 are in the same VPC. If the ECS and RDS instances are not in the same VPC or you are creating an on-premises server for an RDS instance, bind an EIP to the RDS instance. For details, see **Binding and Unbinding an EIP**.

- Step 2 In DB instance 1, create database dbtest1 as user rdsuser.
- **Step 3** In DB instance 2, run the following SQL statements to create a linked server as user **rdsuser**:

```
USE [master]
```

```
GO
EXEC master.dbo.sp_addlinkedserver @server = N'TEST_SERVERNAME', @srvproduct=N'SQLServer',
@provider=N'SQLOLEDB', @datasrc=N'192.168.***.***,1433'
EXEC master.dbo.sp_addlinkedsrvlogin @rmtsrvname = N'TEST_SERVERNAME', @locallogin = NULL,
@useself = N'false', @rmtuser = N'rdsuser', @rmtpassword = N'*******'
GO
```

| Parameter   | Description                                                                                                    |
|-------------|----------------------------------------------------------------------------------------------------|
| @server     | The name of the linked server.                                                                                                    |
| @srvproduct | The product name of the data source. Use the default value <b>SQL Server</b> .                                                                                                    |
| @provider   | Use the default value.                                                                                                    |
| @datasrc    | The IP address and port of the DB instance to be accessed.                                                                                                    |
| @rmtsrvname | The name of the linked server.                                                                                                    |
| @locallogin | The login name on the local server. Use the default value <b>NULL</b> .                                                                                                    |
| @useself    | Whether to connect to the linked server by simulating the local login name or username and password. Enter <b>false</b> , which indicates that the linked server is connected through the username and password. |
| @rmtuser    | The username ( <b>rdsuser</b> ).                                                                                                    |

#### Table 4-8 Parameter description

| Parameter    | Description                    |
|--------------|--------------------------------|
| @rmtpassword | The password for the username. |

**Step 4** After the DBLink is created, you can view the databases created in DB instance 1 on the linked server.

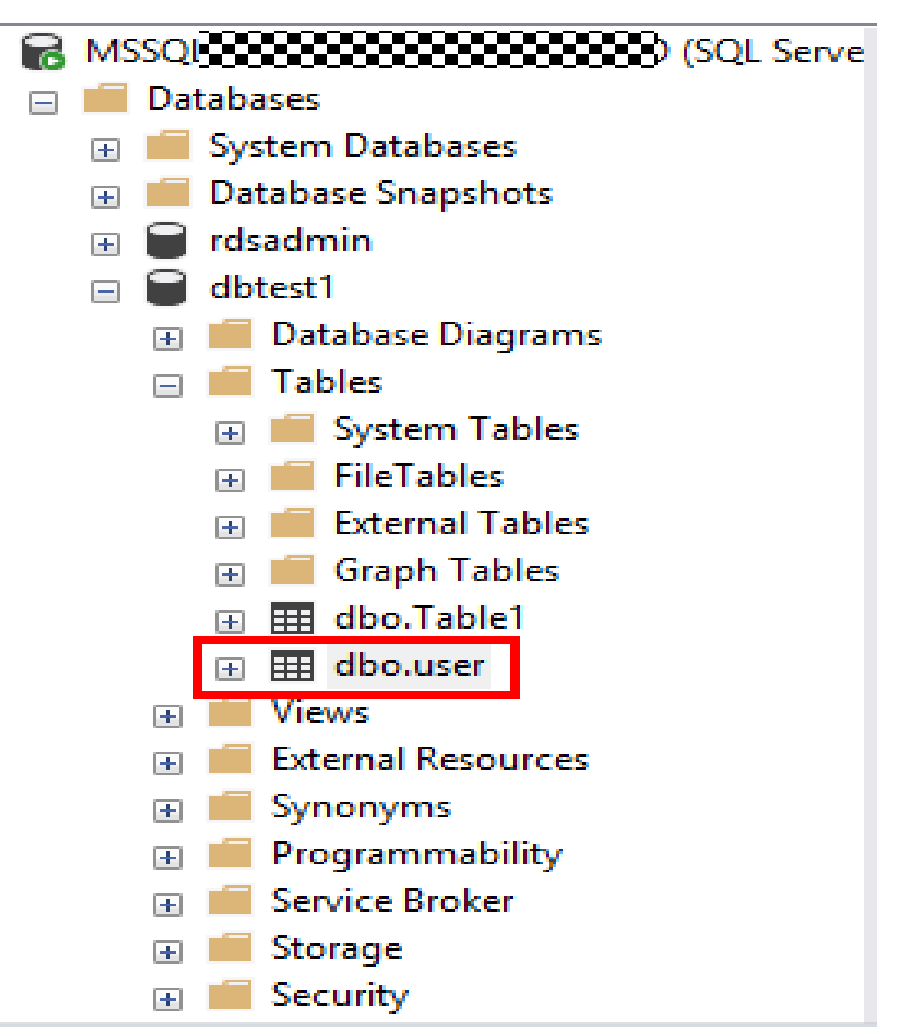

**Step 5** Run the following commands to check whether the data is successfully inserted, as shown in Figure 4-21:

```
begin tran
set xact_abort on
INSERT INTO [LYNTEST].[dbtest1].[dbo].[user1]
([id],[lname],[rname])
VALUES('19','w','x')
GO
commit tran
```

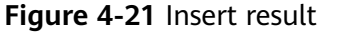

| B. | Messages         |  |
|----|------------------|--|
|    | (1 row affected) |  |
|    |                  |  |

----End

# 4.11 Deploying SQL Server Reporting Services (SSRS) on RDS for SQL Server

You can use SSRS to make various simple or complex reports. In addition, RDS provides the subscription function for you to subscribe to reports. This section describes how to deploy SSRS on RDS for SQL Server.

#### Scenarios

Microsoft SQL Server contains server components such as the SQL Server database engine, SSRS, and SQL Server Analysis Services (SSAS). The SQL Server database engine is a standard relational database component. RDS for SQL Server is a Platform-as-a-Service (PaaS) service that provides this database engine. However, other components, such as SSRS, are not provided as PaaS services on Huawei Cloud. To use SSRS on Huawei Cloud, you need to create a Windows-based ECS before installing and configuring SSRS.

SSRS has been separated from the Microsoft SQL Server component package and become an independent component service since SQL Server 2017. To migrate SSRS to the cloud, download the component from the Microsoft official website, install it on a Windows-based ECS, and use RDS for SQL Server as the backend database.

#### Prerequisites

- You have created an RDS for SQL Server instance.
- You have created a Windows-based ECS. (The ECS and RDS DB instance must be in the same VPC, security group, and subnet.)

#### Procedure

- Step 1 Download SSRS and install it on the ECS.
- Step 2 After the installation is complete, click Configure Report Server.
- Step 3 In Report Server Configuration Manager, configure Server Name and click Connect.
- **Step 4** In the navigation pane on the left, click **Service Account** and **Web Service URL** and configure parameters based on your service requirements.

**NOTE** 

For details, see the official documentation.

#### **Step 5** Configure the report server.

- 1. In the navigation pane on the left, click **Database**. On the right of the page, click **Change Database** to create a report server database on the ECS.
- 2. In the displayed dialog box, select **Create a new report server database** and click **Next**.

If a local report database is available, you can use Data Replication Service (DRS) to **migrate the full backup files** of the local report database to the RDS for SQL Server instance.

- Configure the connection information of the RDS for SQL Server instance. Set Server Name to the RDS for SQL Server instance address in the format of *IP* address,port. Use a comma (,) to separate the IP address and port. Set Username to rdsuser. Click Test Connection. After the connection test is successful, click Next.
- 4. Enter the database name, select a language for the script, and then click **Next**.
- 5. Configure the credentials for the account **rdsuser** to connect to the report server and click **Next**.
- 6. Confirm the report server information and click **Next**.
- 7. After the configuration is successful, click **Finish**.

D NOTE

For details, see the **official documentation**.

- **Step 6** In the navigation pane on the left, click **Web Portal URL** and click **Apply**. After the operation is complete, click the URL to access the web page of the report server.
- **Step 7** In the upper right corner, choose **New > Data Source**.
- **Step 8** Configure the parameters as follows:

| Catego<br>ry   | Parameter   | Description                                                                                             |
|----------------|-------------|----------------------------------------------------------------------------------------------------|
| Propert<br>ies | Name        | Name of the data source. The name cannot contain the following characters: / @  & * + = < > : ' , ?   \ |
|                | Description | Description of the data source, which is used to identify different data sources.                       |
|                | Hide        | If this parameter is selected, the data source is hidden.                                               |
|                | Enable      | If this parameter is selected, the data source is enabled.                                              |

#### Table 4-9 Parameter description

| Catego<br>ry | Parameter            | Description                                                                                                    |
|--------------|----------------------|----------------------------------------------------------------------------------------------------|
| Connec       | Туре                 | Type of the data source. Select Microsoft SQL Server.                                                                                       |
| tions        | Connection           | Domain name and database name of the RDS for SQL Server instance in the following format:                                                   |
|              | String               | Data Source=< <i>Floating IP address of the RDS for SQL</i><br><i>Server instance, port of the RDS for SQL Server</i><br><i>instance</i> >; |
|              |                      | Initial Catalog=< <i>Database name</i> >                                                                                                    |
| Login        | Data Source<br>Login | Select Use the following credentials.                                                                                                    |
|              | Credential<br>Type   | Select Database username and password.                                                                                                    |
|              | Username             | Account of the RDS for SQL Server instance                                                                                                  |
|              | Password             | Password of the database account                                                                                                    |

**Step 9** Click **Test Connection**. After the connection test is successful, click **Create**.

**Step 10** After the data source is created, design reports using Report Builder or Visual Studio.

For details, see **Report Builder in SQL Server**.

----End

## 4.12 Shrinking an RDS for SQL Server Database

#### Scenarios

You can use a stored procedure to shrink the size of the data and log files in a specified RDS for SQL Server database.

#### Prerequisites

An RDS for SQL Server DB instance has been connected. Connect to the DB instance through the Microsoft SQL Server client. For details, see **Connecting to a DB Instance Through a Public Network**.

#### Constraints

• The database can be shrunk only when the database file size exceeds 50 MB. Otherwise, the following message is displayed:

Cannot shrink file '2' in database 'master' to 6400 pages as it only contains 2

• Transactions running at the row version control-based isolation level may prevent shrinking operations. To solve this problem, perform the following steps:

- a. Terminate the transactions that prevent shrinking.
- b. Terminate the shrinking operation. All completed tasks will be retained.
- c. Do not perform any operations and wait until the blocking transactions are complete.

#### **Best Practices**

When you plan to shrink a database, consider the following:

- A shrink operation is most effective after an operation that creates lots of unused space, such as a database reboot.
- Most databases require some free space to be available for regular day-to-day operations. If you shrink a database repeatedly and notice that the database size grows again, this indicates that the space that was shrunk is required for regular operations. In these cases, repeatedly shrinking the database is a wasted operation.
- A shrink operation does not preserve the fragmentation state of indexes in the database, and generally increases fragmentation to a degree. This is another reason not to repeatedly shrink the database.

#### Procedure

**Step 1** Run the following command to shrink a database:

#### EXEC [master].[dbo].[rds\_shrink\_database] @DBName='myDbName';

| Table 4-10 Paramete | r description |
|---------------------|---------------|
|---------------------|---------------|

| Parameter | Description                                                                                                 |
|-----------|----------------------------------------------------------------------------------------------------|
| myDbName  | Name of the database to be shrunk. If this parameter is not specified, all databases are shrunk by default. |

The following figure shows the execution result set. Each result corresponds to the information about each file in the specified database (or all databases).

#### Figure 4-22 Result set

| III Re | esults | 🗐 Messages |             |             |           |                |
|--------|--------|------------|-------------|-------------|-----------|----------------|
|        | DbId   | FileId     | CurrentSize | MinimumSize | UsedPages | EstimatedPages |
| 1      | 1      | 1          | 688         | 512         | 512       | 512            |

#### Table 4-11 Result set parameter description

| Column Name | Description                             |
|-------------|-----------------------------------------|
| Dbld        | Database ID of the current shrink file. |
| FileId      | File ID of the current shrink file.     |

| Column Name    | Description                                                                                                    |
|----------------|----------------------------------------------------------------------------------------------------|
| CurrentSize    | Number of 8 KB pages occupied by the file.                                                                               |
| MinimumSize    | Minimum number of 8 KB pages occupied by the file. The value indicates the minimum size or the initial size of the file. |
| UsedPages      | Number of 8 KB pages used by the file.                                                                                   |
| EstimatedPages | Number of 8 KB pages that the database engine estimates the file can be shrunk to.                                       |

## **Step 2** After the command is successfully executed, the following information is displayed:

HW\_RDS\_Process\_Successful: Shrink Database Done.

----End

#### **Fault Rectification**

If the file size does not change after the database is shrunk, run the following SQL statement to check whether the file has sufficient available space:

#### SELECT name, size/128.0 - CAST(FILEPROPERTY(name, 'SpaceUsed') AS int)/ 128.0 AS AvailableSpaceInMB FROM sys.database\_files;

#### Example

1. Run the following command to shrink the **dbtest2** database:

EXEC [master].[dbo].[rds\_shrink\_database] @DBName = 'dbtest2'; The command output is as follows.

Figure 4-23 Execution result

[Shrink Start] Date and time: 2020-03-19 15:51:07

Start to shrink files in database [dbtest2], current file id is 1... DBCC execution completed. If DBCC printed error messages, contact your system administrator. Shrink file (id: 1) in database [dbtest2] done!

Start to shrink files in database [dbtest2], current file id is 2... DBCC execution completed. If DBCC printed error messages, contact your system administrator. Shrink file (id: 2) in database [dbtest2] done!

[Shrink End] Date and time: 2020-03-19 15:51:08

HW\_RDS\_Process\_Successful : Shrink Database done.

Run the following command to shrink all databases:
 EXEC [master].[dbo].[rds\_shrink\_database];

# 4.13 Using DAS to Create and Configure Agent Job and DBLink on the Master and Slave Databases for RDS for SQL Server Instances

#### Scenarios

Data Admin Service (DAS) is a one-stop database management platform that allows you to manage databases on a web console. It offers database development, O&M, and intelligent diagnosis, facilitating your database usage and maintenance. Currently, DAS supports primary/standby switchover of RDS for SQL Server databases, facilitating synchronization between master and slave databases.

#### Logging In to DAS

- Step 1 Log in to the management console.
- **Step 2** Click <sup>1</sup> in the upper left corner and select a region.
- Step 3 Click in the upper left corner of the page and choose Databases > Relational Database Service.
- **Step 4** On the **Instances** page, locate the target DB instance and click **Log In** in the **Operation** column.

Alternatively, click the instance name on the **Instances** page. On the displayed **Basic Information** page, click **Log In** in the upper right corner of the page.

**Step 5** On the displayed login page, enter the correct username and password and click **Log In**.

----End

#### Creating a Job for Data Synchronization to the Slave Database

**Step 1** Create a job on the master database.

On the DAS console, choose **SQL Operations** > **SQL Query** on the top menu bar. In the msdb database, run the following commands to create a job:

**NOTE** 

If a job has been created on the master database, skip this step.

USE [msdb] GO DECLARE @jobId BINARY(16) EXEC msdb.dbo.sp\_add\_job @job\_name=N'hwtest', @enabled=1, @notify\_level\_eventlog=0, @notify\_level\_email=2, @notify\_level\_page=2, @delete\_level=0,

```
@category_name=N'[Uncategorized (Local)]',
            @owner_login_name=N'rdsuser', @job_id = @jobId OUTPUT
select @jobId
GO
EXEC msdb.dbo.sp_add_jobserver @job_name=N'hwtest', @server_name = N'*******
GO
USE [msdb]
GO
EXEC msdb.dbo.sp_add_jobstep @job_name=N'hwtest', @step_name=N'select orders',
            @step id=1,
            @cmdexec_success_code=0,
            @on_success_action=1,
            @on_fail_action=2,
            @retry_attempts=0,
            @retry interval=0,
            @os_run_priority=0, @subsystem=N'TSQL',
            @command=N'select * from orders;',
            @database_name=N'test',
            @flags=0
GO
USE [msdb]
GO
EXEC msdb.dbo.sp update job @job name=N'hwtest',
            @enabled=1,
            @start_step_id=1,
            @notify_level_eventlog=0,
            @notify_level_email=2,
            @notify_level_page=2,
            @delete_level=0,
            @description=N",
            @category_name=N'[Uncategorized (Local)]',
            @owner_login_name=N'zf1',
            @notify_email_operator_name=N",
            @notify_page_operator_name=N"
```

GO

Run the following SQL statements to check whether the job has been created:

use [msdb]

#### select \* from msdb.dbo.sysjobs where name ='hwtest';

**Step 2** Switch to the slave database.

#### **NOTE**

Currently, RDS for SQL Server does not support job synchronization between the master and slave databases. Therefore, you need to create a job on the slave database and synchronize the job. Click Switch SQL Execution Node next to Master to switch to the slave database.

**Step 3** Run the commands in **Step 1** to create a job on the slave database.

Alternatively, use SQL Server Management Studio (SSMS) to export the created job to the editor window, copy the job to the SQL query window, and then run the commands in **Step 1** to create a job on the slave database.

If the job fails to be created, you are advised to delete the job first and then create the job again.

Figure 4-24 Exporting a job

|                                               |                            |                                                                                                    |                          |                        | -   |               |                       |         |
|-----------------------------------------------|----------------------------|----------------------------------------------------------------------------------------------------|--------------------------|------------------------|-----|---------------|-----------------------|---------|
| Kicrosoft SQL Serve                           | er Management Studio       |                                                                                                    |                          |                        |     |               | Quick Launch (Ctrl+Q) | ρ = 8 × |
| File Edit View Deb                            | ug Tools Window H          | Чр                                                                                                    |                          |                        |     |               |                       |         |
| 0-0 18-13-                                    | 🖆 🔛 🧬 🚨 New Query          | <b>A</b> & & & & & & & & & & & & & & & & & & &                                                                                                    | 1 7 - 6 - 10 -           | - 🗍 Generic Debugger - | - 🎢 | · 🗊 / 🖮 🖏 · . |                       |         |
| Object Explorer                               |                            | • 9 ×                                                                                                    |                          |                        |     |               |                       |         |
| Connect · · · · · · · · · · · · · · · · · · · | C +                        |                                                                                                    |                          |                        |     |               |                       |         |
| = <b>F</b>                                    | QL Server 12.0.6372.1 - rd | suser)                                                                                                    |                          |                        |     |               |                       |         |
| 🗉 📕 Databases                                 |                            |                                                                                                    |                          |                        |     |               |                       |         |
| 🗉 📒 Security                                  |                            |                                                                                                    |                          |                        |     |               |                       |         |
| 🗉 📕 Server Objects                            |                            |                                                                                                    |                          |                        |     |               |                       |         |
| Replication                                   | Auglahille                 |                                                                                                    |                          |                        |     |               |                       |         |
| R Management                                  | i walabiliy                |                                                                                                    |                          |                        |     |               |                       |         |
| 🗉 📕 Integration Ser                           | vices Catalogs             |                                                                                                    |                          |                        |     |               |                       |         |
| 🗉 🐰 SQL Server Age                            | ent                        | 64       Odd Land (0/-10)         101 m 2 @ @ @ @ @ (0 m 2 + 0 + @)       I @ (0 m m 1 + 0 + 0)         1021 - rdwerit       I @ (0 m m 1 + 0)         92       I @ (0 m m 1 + 0)         101 m 1 = 0       I m 0 any fater Window         101 m 1 = 0       I m 0 any fater Window         101 m 1 = |                          |                        |     |               |                       |         |
| Jobs                                          |                            |                                                                                                    |                          |                        |     |               |                       |         |
| EI Stebo                                      | New Job.                   |                                                                                                    |                          |                        |     |               |                       |         |
| Job Actin                                     | Start Joh at Stan          |                                                                                                    |                          |                        |     |               |                       |         |
| R Operator                                    | Ston Job                   |                                                                                                    |                          |                        |     |               |                       |         |
| 🗄 🗰 Proxies 📑                                 | Confect Jack and           |                                                                                                    |                          |                        |     |               |                       |         |
| XEvent Profile                                | script Job as              | LREATE TO                                                                                                    | New Query Editor Window  |                        |     |               |                       |         |
|                                               | Enable                     | DEOR To                                                                                                    | I file                   |                        |     |               |                       |         |
|                                               | Disable                    | DROP And CREATE To                                                                                                    | Clipboard                |                        |     |               |                       |         |
|                                               | Start DownrEhall           | content to                                                                                                    | B <sup>2</sup> Agent Job |                        |     |               |                       |         |
|                                               | Start Powersheir           | INCEPT To                                                                                                    |                          |                        |     |               |                       |         |
|                                               | Reports +                  | UPDATE To                                                                                                    |                          |                        |     |               |                       |         |
|                                               | Rename                     | DELETE To                                                                                                    |                          |                        |     |               |                       |         |
|                                               | Delete                     | EVECUTE To                                                                                                    | -                        |                        |     |               |                       |         |
|                                               | Refresh                    | Diccore in                                                                                                    |                          |                        |     |               |                       |         |
|                                               | Properties                 |                                                                                                    |                          |                        |     |               |                       |         |
|                                               |                            |                                                                                                    |                          |                        |     |               |                       |         |
|                                               |                            |                                                                                                    |                          |                        |     |               |                       |         |
|                                               |                            |                                                                                                    |                          |                        |     |               |                       |         |
|                                               |                            |                                                                                                    |                          |                        |     |               |                       |         |
|                                               |                            |                                                                                                    |                          |                        |     |               |                       |         |
|                                               |                            |                                                                                                    |                          |                        |     |               |                       |         |
|                                               |                            |                                                                                                    |                          |                        |     |               |                       |         |
|                                               |                            |                                                                                                    |                          |                        |     |               |                       |         |
|                                               |                            |                                                                                                    |                          |                        |     |               |                       |         |
|                                               |                            |                                                                                                    |                          |                        |     |               |                       |         |
|                                               |                            |                                                                                                    |                          |                        |     |               |                       |         |
|                                               |                            |                                                                                                    |                          |                        |     |               |                       |         |
|                                               |                            |                                                                                                    |                          |                        |     |               |                       |         |

Figure 4-25 Using the DAS console to create a job on the slave database

| Current Database: msdb ()                                                                                                    | Slave Switch SQL Execution                               | ion Node   Status:                                                                                                    | Character Set: |        | Save Executed SQL Statements (  |
|----------------------------------------------------------------------------------------------------|----------------------------------------------------------|----------------------------------------------------------------------------------------------------|----------------|--------|---------------------------------|
| Detabase: msdb 🗸                                                                                                    | Execute SQL (F8)                                         | Format SQL (F9) (C Execute SQL Plan (F8) SQL Favorites                                                                                                    | (M             |        | SQL Input Prompt 🕲 🌔 Full Scree |
| htma: 0 dbo v<br>Tables Views<br>Please search by key   Q C<br>T DTA_nput<br>T DTA_output                                                     | 35<br>36<br>37<br>39<br>40<br>41<br>42<br>43<br>44<br>60 | <pre>prox Constant, endinged,<br/>gottfy,lord,endinged,<br/>gottfy,lord,gotta,<br/>gottfy,lord,gotta,<br/>gottfy,lord,gotta,<br/>gottfy,lord,gotta,<br/>gottfy,lord,gottfy,lord,<br/>gottfy,lord,gottfy,lord,gottfy,<br/>gottfy,lord,gottfy,lord,gottfy,lord,gottfy,<br/>gottfy,lord,gottfy,lord,g</pre> |                |        |                                 |
| DTA_progress     DTA_reports_column                                                                                                    | Executed SQL Statements                                  | Mossages                                                                                                    |                |        | Overwrite Moo                   |
| DTA_reports_index                                                                                                    | Time                                                     | SQL Statement                                                                                                    | Duration       | Result |                                 |
| DTA_reports_indexcolumn DTA_reports_partitionfunction DTA_reports_partitionscheme DTA_reports_query DTA_reports_query DTA_reports_querycolumn |                                                          |                                                                                                    | No data avail  | anta.  |                                 |
| DTA_reports_queryidatabase<br>DTA_reports_queryindex<br>DTA_reports_queryiable<br>DTA_reports_table<br>DTA_reports_table                      |                                                          |                                                                                                    |                |        |                                 |
| < 1 > 50 / page V                                                                                                    | Total Records: 0 < 1                                     | > 10 / page <> Go to 1 00                                                                                                    |                |        |                                 |

Run the following SQL statements to delete the job:

USE [msdb]

GO

EXEC msdb.dbo.sp\_delete\_job @job\_name=N'hwtest', @delete\_unused\_schedule=1

GO

----End

#### Creating a DBLink for Data Synchronization to the Slave Database

DAS allows you to create linked servers to synchronize data between master and slave databases.

**NOTE** 

Check whether the MSDTC is configured by referring to **Creating a Linked Server for an RDS for SQL Server DB Instance**.

**Step 1** Create a DBLink on the master database.

USE [master]

GO

EXEC master.dbo.sp\_addlinkedserver @server = N'TEST', @srvproduct=N'mytest', @provider=N'SQLOLEDB', @datasrc=N'abcd'

EXEC master.dbo.sp\_addlinkedsrvlogin @rmtsrvname = N'TEST', @locallogin = NULL , @useself = N'False', @rmtuser = N'rdsuser', @rmtpassword = N'\*\*\*\*\*\*\*\*

GO

After the creation is successful, the corresponding DB instance or databases can be linked to view data verification. Run the following statements to query databases:

SELECT name FROM [TEST].master.sys.databases ;

GO

#### Figure 4-26 Database query

| Current Database: <b>master</b> ① | Master Switch SQL Exect       | tion Node   Status: ONLINE   Instance:                    | Character Set: Chinese_PRC_CI_AS |
|-----------------------------------|-------------------------------|-----------------------------------------------------------|----------------------------------|
| Database: master V                | Execute SQL (F8)              | Format SQL (F9) ( Execute SQL Plan (F6) ( SQL Favorites ) |                                  |
| Schema: () dbo v<br>Tables Views  | 1 SELECT name FROM [T<br>2 GO | EST].master.sys.databases ;                               |                                  |
|                                   |                               |                                                           |                                  |
| No data.                          | Executed SQL Statements       | Messages                                                  |                                  |
|                                   | Time                          | SQL Statement                                             | Duration                         |
|                                   |                               |                                                           |                                  |

**Step 2** Create a DBLink on the slave database.

On the DAS console, click **Switch SQL Execution Node** next to **Master** and run the SQL statement for creating a DBLink.

#### **NOTE**

If the current DB instance and the interconnected database are not in the same VPC or distributed transactions are enabled with an EIP bound to the primary DB instance, the query statement cannot be executed on the standby DB instance. This step is used only to synchronize the DBLink configuration. After a switchover or failover, the DBLink can be used.

----End

# 4.14 Creating a Job for Scheduled Instance Maintenance

#### Scenarios

After a DB instance runs for a period of time, the system performance deteriorates because index fragments increase and statistics are not updated in a timely manner. You are advised to create a SQL agent job to periodically re-create indexes, update statistics, and shrink the database.

#### Creating an Index Re-creating Job

**Step 1** Start the SQL Server Management Studio client and log in to it as user **rdsuser**.

| SQL Server                              |                                                                                                    |
|-----------------------------------------|----------------------------------------------------------------------------------------------------|
| Database Engine                         | v                                                                                                    |
| 200000000000000000000000000000000000000 | v                                                                                                    |
| SQL Server Authentication               | ~                                                                                                    |
| rdsuser                                 | v                                                                                                    |
|                                         |                                                                                                    |
| Remember password                       |                                                                                                    |
|                                         | SQL Server          Database Engine         Image: Constraint of the server Authentication         Image: Constraint of the server Authentication         Image: Con |

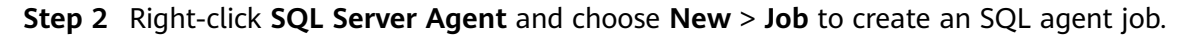

| Always On<br>Manageme<br>Integration | High Availability<br>ent<br>Services Catalogs |                   |
|--------------------------------------|-----------------------------------------------|-------------------|
| XEvent                               | New                                           | Job               |
|                                      | Multi Server Administration                   | Schedule          |
|                                      | Start<br>Stop<br>Restart                      | Operator<br>Alert |
|                                      | Start PowerShell                              |                   |
|                                      | Reports                                       |                   |
|                                      | Refresh<br>Properties                         |                   |

| Step 3 | Enter the | name and | description, | and | click | OK. |
|--------|-----------|----------|--------------|-----|-------|-----|
|--------|-----------|----------|--------------|-----|-------|-----|

| •                                                                                           |                                              | New Job                                                | _ <b>_</b> × |
|---------------------------------------------------------------------------------------------|----------------------------------------------|--------------------------------------------------------|--------------|
| Select a page                                                                               | 🕼 Soript 💌 😧 Help                            |                                                        |              |
| # Steps<br># Schedules<br># Notficiations<br># Targets                                      | Name:<br>Owner:<br>Category:<br>Description: | rebuild_indea[<br>refauser<br>[[Uncategorized (Local)] | v            |
| Connection                                                                                  |                                              |                                                        |              |
| MSSQL-1519ED111MSSQL20165<br>Connection:<br>rdsuser<br>V# <u>View connection properties</u> | ☑ Enabled                                    |                                                        |              |
| Progress<br>Ready                                                                           |                                              |                                                        |              |
|                                                                                             |                                              |                                                        | OK Cancel    |

**Step 4** Select **Steps** and click **New** to add an execution step.

Figure 4-27 Adding an execution step

|                                                                                                    | New Job                             |                            |
|----------------------------------------------------------------------------------------------------|-------------------------------------|----------------------------|
| Select a page<br>General<br>Steps<br>Schadulas                                                               | ☐ Script ▼ ♀ Help<br>Job step list: |                            |
| & Notifications<br>& Targets                                                                                 | St Name                             | Type On Success On Failure |
| Connection<br>Server:<br>MSSQL-1519ED11\MSSQL20165<br>Connection:<br>rdsuser<br>v₩ Vew.connection.properties |                                     |                            |
| Progress<br>Prost                                                                                            | Move step: Start step:              | V                          |
|                                                                                                    | New                                 | Edit Delete                |
|                                                                                                    |                                     | OK Cancel                  |

**Step 5** Enter the step name, type, and command, and click **OK**. Set **Command** to the SQL statements that need to be executed periodically. When the number of index fragments reaches a specified value, for example, 30%, the index can be recreated.

|                                                                |                                    | New Job Step                                                                                                    |
|----------------------------------------------------------------|------------------------------------|----------------------------------------------------------------------------------------------------|
| Select a page<br>& General<br>& Advanced                       | 🖵 Script 👻 😮 Help                  | r3                                                                                                    |
|                                                                | Step name:<br>do_redbuild          |                                                                                                    |
|                                                                | Type:<br>Transact-SQL script (T    | -SQL)                                                                                                    |
|                                                                | <u>R</u> un as:                    | v                                                                                                    |
|                                                                | Database:                          | db1 v                                                                                                    |
|                                                                | Command:                           | SET NOCOUNT ON<br>DECLARE @Objectid INT, @Indexid INT,@schemaname VARCHAR(10(<br>DECLARE IX, Ourser CURSOR FOR                                                                                                    |
|                                                                | <u>O</u> pen<br>Select <u>A</u> ll | SELECT A object_id.Aindex_id.QUOTENAME(SS.NAME) AS schemanar<br>ON Aobject_id=Bobject_id and Aindex_id=Bindex_id<br>INNER JOIN SYS.OBJECTS OS ON A object_id=OS.object_id<br>INNER JOIN sys.schemas SS ON OS.schema_id=SS.schema_id |
| Connection                                                     | <u>С</u> ору                       | WHERE B.avg_fragmentation_in_percent>10 and B.page_count>20 ANI<br>-AND OS name=book'                                                                                                    |
| Server:<br>MSSQL-1519ED11\MSSQL2016S<br>Connection:<br>rdsuser | Paste<br>Pars <u>e</u>             | OHDER 16 Tablefaller witallie<br>OPEN IX_Unsor<br>FETCH NEXT FROM IX_Cursor INTO @Objectid,@Indexid,@schemanar<br>WHILE @@FETCH_STATUS=0<br>BEGIN<br>BEGIN                                                                          |
| Y View connection properties                                   |                                    | IF @avg_fp>=su ∪<br>BEGIN<br>SET @command=NALTER INDEX '+@vname+N' ON '+@schemaname-<br>END<br>-PRINT @command<br>EXEC(@command                                                                                                    |
| Progress                                                       |                                    | < III >                                                                                                    |
| Ready                                                          |                                    | Pre <u>v</u> ious <u>N</u> ext                                                                                                    |
|                                                                |                                    | OK Cancel                                                                                                    |

Figure 4-28 Configure parameters

Run the following SQL statement to recreate the index because the number of index fragments of all tables in the specified **dbname** exceeds 30%:

use [dbname] SET NOCOUNT ON DECLARE @Objectid INT, @Indexid INT,@schemaname VARCHAR(100),@tablename VARCHAR(300),@ixname VARCHAR(500),@avg\_fip float,@command VARCHAR(4000) DECLARE IX Cursor CURSOR FOR SELECT A.object\_id,A.index\_id,QUOTENAME(SS.name) AS schemaname,QUOTENAME(OBJECT\_NAME(B.object\_id,B.database\_id))as tablename ,QUOTENAME(A.name) AS ixname,B.avg\_fragmentation\_in\_percent AS avg\_fip FROM sys.indexes A inner join sys.dm\_db\_index\_physical\_stats(DB\_ID(),NULL,NULL,NULL,'LIMITED') AS B ON A.object\_id=B.object\_id and A.index\_id=B.index\_id INNER JOIN sys.objects OS ON A.object\_id=OS.object\_id INNER JOIN sys.schemas SS ON OS.schema\_id=SS.schema\_id WHERE B.avg\_fragmentation\_in\_percent>10 and B.page\_count>20 AND A.index\_id>0 AND A.is\_disabled<>1 --AND OS.name='book' ORDER BY tablename, ixname OPEN IX\_Cursor FETCH NEXT FROM IX\_Cursor INTO @Objectid,@Indexid,@schemaname,@tablename,@ixname,@avg\_fip WHILE @@FETCH\_STATUS=0 BEGIN IF @avg\_fip>=30.0 BEGIN SET @command=N'ALTER INDEX '+@ixname+N' ON '+@schemaname+N'.+ @tablename+N' REBUILD '; END --PRINT @command EXEC(@command) FETCH NEXT FROM IX Cursor INTO @Objectid,@Indexid,@schemaname,@tablename,@ixname,@avq\_fip END **CLOSE IX Cursor** DEALLOCATE IX\_Cursor

#### **NOTE**

In the preceding SQL statements, you only need to change the value of Use [**dbname**] in the first line to the specified database name.

If you need to execute the SQL statements for all databases, modify the SQL statements to add cyclic execution for all databases.

**Step 6** Select **Schedules** and click **New** to add a scheduled execution plan.

| Figure 4-29 Adding | j a scheduled | execution pla | n |
|--------------------|---------------|---------------|---|
|--------------------|---------------|---------------|---|

|                                                    |               |        | New Job     |    |       |             | -      |      | x          |
|----------------------------------------------------|---------------|--------|-------------|----|-------|-------------|--------|------|------------|
| Select a page                                      | 🖵 Script 👻    | 🕜 Help |             |    |       |             |        |      | •          |
| Steps<br>Schedules                                 | Schedule list |        |             |    |       |             |        |      |            |
| <ul> <li>Notifications</li> <li>Targets</li> </ul> | ID            | Name   |             | En | abled | Description |        |      |            |
|                                                    |               |        |             |    |       |             |        |      |            |
| Connection                                         |               |        |             |    |       |             |        |      |            |
| Server:<br>MSSQL-1519ED11\MSSQL2016S               |               |        |             |    |       |             |        |      |            |
| Connection:<br>rdsuser                             |               |        |             |    |       |             |        |      |            |
| ₩ <u>View connection properties</u>                |               |        |             |    |       |             |        |      |            |
| Progress                                           |               |        |             |    |       |             |        |      |            |
| Ready                                              | < New         |        | III<br>Pick |    | Edit  |             | Remove | )    |            |
|                                                    |               |        |             |    |       | ОК          |        | Cano | <b>xel</b> |

**Step 7** Add a schedule that is executed once a month, modify the daily frequency and duration, and click **OK**.

|                         | New Job Schedule                                                                      |
|-------------------------|---------------------------------------------------------------------------------------|
| Name:                   | rebuildmonthly Jobs in Schedule                                                       |
| Schedule type:          | Recurring V Enabled                                                                   |
| One-time occurrence     |                                                                                       |
| Date:                   | 11/11/2021 V Time: 11:07:50                                                           |
| Frequency               |                                                                                       |
| Occurs:                 | Monthly                                                                               |
| <ul> <li>Day</li> </ul> | 1 of every 1 of month(s)                                                              |
| ○ The                   | first V Monday V of every 1 🗘 month(s)                                                |
| Daily frequency         |                                                                                       |
| Occurs once at:         | 0:00:00                                                                               |
| Occurs every:           | 1 ☆ hour(s) ✓ Starting at: 0:00:00 ❖                                                  |
|                         | Ending at: 23:59:59                                                                   |
| Duration                |                                                                                       |
| Start date:             | 11/11/2021 ■▼ O End date: 11/11/2021 ■▼                                               |
|                         | No end date:                                                                          |
| Summary                 |                                                                                       |
| Description:            | Occurs every month on day 1 at 0:00:00. Schedule will be used starting on 11/11/2021. |
|                         |                                                                                       |
|                         |                                                                                       |
|                         |                                                                                       |
|                         |                                                                                       |

Figure 4-30 Configuring a scheduled execution plan

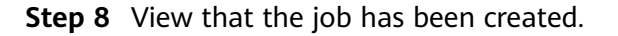

#### Figure 4-31 job

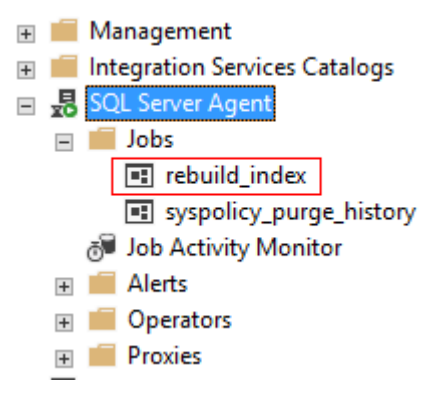

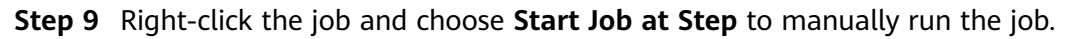

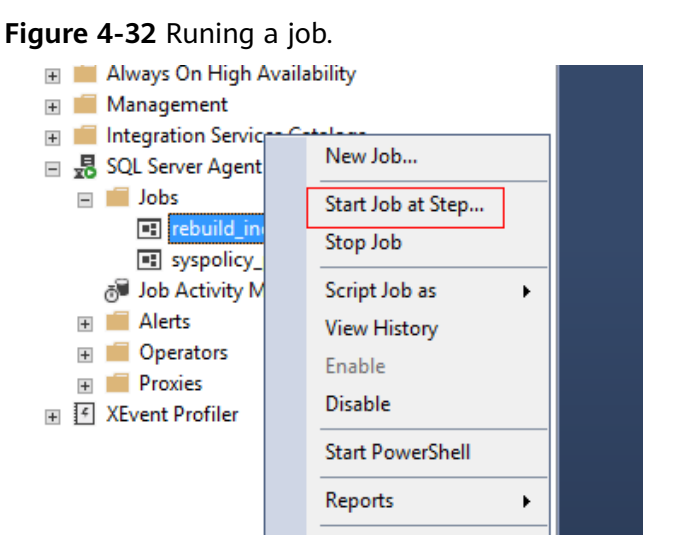

**Step 10** Check whether the job can run properly. If the job runs normally, the maintenance job for periodically recreating the indexes of the **db1** database has been created.

| Replication<br>PolyBase<br>Always On High Availability | Start Jobs - MSSQL-1519E    | D11\MSSQL | Total<br>Success |
|--------------------------------------------------------|-----------------------------|-----------|------------------|
| Management                                             | Details:                    |           |                  |
| ntegration Services Catalogs                           | Action                      | Status    | Messa            |
| QL Server Agent                                        | Start Job 'rebuild_index'   | Success   |                  |
| Jobs                                                   | Execute job 'rebuild_index' | Success   |                  |
| syspolicy purge history                                |                             |           |                  |
| Job Activity Monitor                                   |                             |           |                  |
| Alerts                                                 |                             |           |                  |
| Operators                                              |                             | C         | lose             |
| Proxies                                                |                             |           |                  |
| Event Profiler                                         |                             |           |                  |
|                                                        |                             |           |                  |

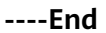

#### **Updating Statistics**

#### Step 1 Perform Step 1 to Step 4.

Step 2 Enter the step name, type, and command, and click OK. Set Command to the stored procedure for updating statistics. For details, see Updating Database Statistics.

|                                                     | Job Step                                                              | Properties - do_update              |          | - 🗆 X  |
|-----------------------------------------------------|-----------------------------------------------------------------------|-------------------------------------|----------|--------|
| Select a page                                       | 🖵 Script 👻 😯 Help                                                     |                                     |          |        |
| ✔ General ✔ Advanced                                | Step name:<br>Boupdate<br>Type:<br>Transact-SQL script (T-<br>Run as: | SQL)                                |          |        |
|                                                     |                                                                       |                                     |          | ~      |
|                                                     | Database:                                                             | master                              |          | ~      |
|                                                     | Command:                                                              | EXEC rdsadmin.dbo.rds_updatestats ; |          | ^      |
| Connection                                          | Open<br>Select All                                                    |                                     |          |        |
| Server:<br>MSSQL-1519ED11\MSSQL2016S<br>Connection: | Paste                                                                 |                                     |          |        |
| rdsuser                                             |                                                                       |                                     |          |        |
| Progress                                            |                                                                       | <                                   |          | >      |
| Ready                                               |                                                                       |                                     | Previous | Next   |
|                                                     |                                                                       |                                     | ОК       | Cancel |

Figure 4-33 Updating statistics

**Step 3** Select **Schedules** and click **New** to add a scheduled execution plan.

| •                                                  | New Job           |                     | _ 🗆 X    |
|----------------------------------------------------|-------------------|---------------------|----------|
| Select a page                                      | 🛛 Script 🔻 🕜 Help |                     | +        |
| Steps<br>Schedules                                 | Schedule list:    |                     |          |
| <ul> <li>Notifications</li> <li>Targets</li> </ul> | ID Name           | Enabled Description |          |
|                                                    |                   |                     |          |
|                                                    |                   |                     |          |
|                                                    |                   |                     |          |
|                                                    |                   |                     |          |
|                                                    |                   |                     |          |
| Connection                                         |                   |                     |          |
| Server:                                            |                   |                     |          |
| Connection:                                        |                   |                     |          |
| view connection properties                         |                   |                     |          |
|                                                    |                   |                     |          |
| Progress                                           |                   |                     |          |
| () Ready                                           | <                 |                     | >        |
| <i></i>                                            | New Pick          | Edit                | Remove   |
|                                                    |                   | O                   | K Cancel |

Figure 4-34 Adding a scheduled execution plan

**Step 4** Add a schedule that is executed once a month, modify the daily frequency and duration, and click **OK**.

|                         | New Job Schedule                                                                      |
|-------------------------|---------------------------------------------------------------------------------------|
|                         |                                                                                       |
| Name:                   | rebuildmonthly Jobs in Schedule                                                       |
| Schedule type:          | Recurring V Enabled                                                                   |
| One-time occurrence     |                                                                                       |
| Date:                   | 11/11/2021 ∨ Time: 11:07:50 🐨                                                         |
| Frequency               |                                                                                       |
| Occurs:                 | Monthly                                                                               |
| <ul> <li>Day</li> </ul> | 1 of every 1 of month(s)                                                              |
| O The                   | first V Monday V of every 1 nmonth(s)                                                 |
| Daily frequency         |                                                                                       |
| Occurs once at:         | 0.00.00                                                                               |
| Occurs every:           | 1 hours V Starting at: 0:00:00                                                        |
|                         | Ending at: 23:59:59                                                                   |
| Duration                |                                                                                       |
|                         |                                                                                       |
| Start date:             | 11/11/2021 ■▼ O End date: 11/11/2021 ■▼                                               |
|                         | <ul> <li>No end date:</li> </ul>                                                      |
| Summary                 |                                                                                       |
| Description:            | Occurs every month on day 1 at 0:00:00. Schedule will be used starting on 11/11/2021. |
|                         |                                                                                       |
|                         |                                                                                       |
|                         | OK Cancel Help                                                                        |

Figure 4-35 Configuring a scheduled execution plan

**Step 5** View that the job has been created.

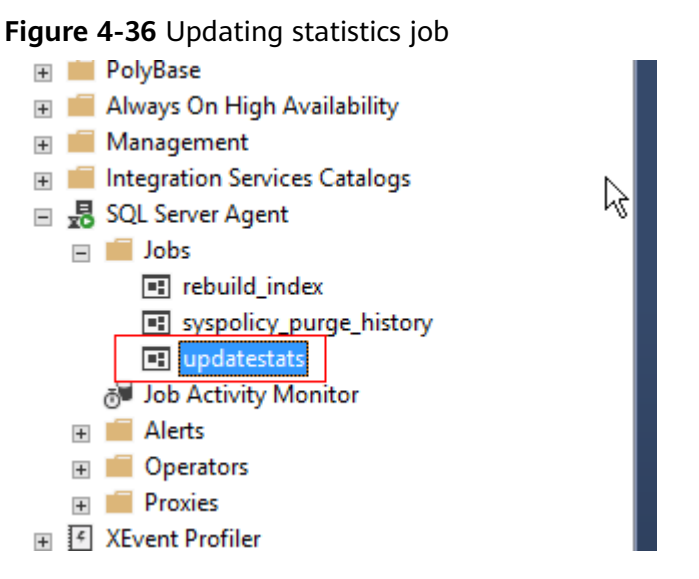

**Step 6** Right-click the job and choose **Start Job at Step** to manually run the job.

----End

#### Shrinking the Database Periodically

- Step 1 Perform Step 1 to Step 4.
- **Step 2** Enter the step name, type, and command, and click **OK**. Set **Command** to the SQL commands for shrinking the database.

EXEC [master].[dbo].[rds\_shrink\_database\_log] @dbname='myDbName';

Set **@dbname** to the database name.

Step 3 Select Schedules and click New to add a scheduled execution plan.

| •                                                                                                    |             |          | New Job |    |        |             | _      |       | x |
|----------------------------------------------------------------------------------------------------|-------------|----------|---------|----|--------|-------------|--------|-------|---|
| Select a page                                                                                                    | Script      | r 🕜 Help |         |    |        |             |        |       | • |
| Steps<br>Schedules                                                                                                    | Schedule li | st:      |         |    |        |             |        |       | _ |
| <ul> <li>Notifications</li> <li>Targets</li> </ul>                                                                                                    | ID          | Name     |         | Er | nabled | Description |        |       |   |
|                                                                                                    |             |          |         |    |        |             |        |       |   |
|                                                                                                    |             |          |         |    |        |             |        |       |   |
|                                                                                                    |             |          |         |    |        |             |        |       |   |
|                                                                                                    |             |          |         |    |        |             |        |       |   |
|                                                                                                    |             |          |         |    |        |             |        |       |   |
|                                                                                                    |             |          |         |    |        |             |        |       |   |
| Connection                                                                                                    |             |          |         |    |        |             |        |       |   |
| Server:<br>MSSQL-1519ED11\MSSQL2016S                                                                                                    |             |          |         |    |        |             |        |       |   |
| Connection:<br>rdsuser                                                                                                    |             |          |         |    |        |             |        |       |   |
| View connection properties                                                                                                    |             |          |         |    |        |             |        |       |   |
|                                                                                                    |             |          |         |    |        |             |        |       |   |
| Progress                                                                                                    |             |          |         |    |        |             |        |       |   |
| Ready                                                                                                    | <           |          | Ш       |    |        |             |        |       | > |
| The second second secon | Ne          | w        | Pick    |    | Edi    | t           | Remove | •     | ] |
|                                                                                                    |             |          |         |    |        | OK          |        | Cance |   |

Figure 4-37 Adding a scheduled execution plan

**Step 4** Add a schedule that is executed once a month, modify the daily frequency and duration, and click **OK**.

|                     | New Job Schedule                                                                      |   |
|---------------------|---------------------------------------------------------------------------------------|---|
| Name:               | rebuildmonthly Jobs in Schedule                                                       | 6 |
| Schedule type:      | Recurring V I Enabled                                                                 |   |
| One-time occurrence |                                                                                       |   |
| Date:               | 11/11/2021 v Time: 11:07:50                                                           |   |
| Frequency           |                                                                                       |   |
| Occurs:             | Monthly                                                                               |   |
| • Day               | 1 of every 1 or month(s)                                                              |   |
| ◯ The               | first     ✓     Monday     ✓     of every     1     ^     month(s)                    |   |
| Daily frequency     |                                                                                       |   |
| Occurs once at:     | 0:00:00                                                                               |   |
| Occurs every:       | 1 ↔ hour(s) ✓ Starting at: 0:00:00 ↔                                                  |   |
| Destruction         | Ending at: 23:59:59                                                                   |   |
| Duration            |                                                                                       |   |
| Start date:         | 11/11/2021 ■▼ O End date: 11/11/2021 ■▼                                               |   |
|                     | No end date:                                                                          |   |
| Summary             |                                                                                       |   |
| Description:        | Occurs every month on day 1 at 0:00:00. Schedule will be used starting on 11/11/2021. |   |
|                     | OK Cancel Help                                                                        |   |

Figure 4-38 Configuring a scheduled execution plan

**Step 5** Right-click the job and choose **Start Job at Step** to manually run the job.

----End

## **4.15 Using Extended Events**

Extended event permissions are available now. You can use **rdsuser** to manage extended events or grant extended event permissions to other users.

For more information, see Quickstart: Extended Events in SQL Server.

#### Constraints

- All RDS for SQL Server 2008 versions do not support extended events because Microsoft SQL Server 2008 does not support extended events.
- The etw\_classic\_sync\_target type is not available for extended event targets.
- When an extended event is created or updated, only the path **D:\RDSDBDATA \Log\error** is supported. The file name can be customized.

#### **Creating an Extended Event**

- **Step 1** Start the SQL Server Management Studio (SSMS) client and log in to it as user **rdsuser**.
- Step 2 Choose Management > Sessions > New Session.

Figure 4-39 Creating an extended event

| 🗄 💼 Databases          |                    |  |  |  |
|------------------------|--------------------|--|--|--|
| 🗄 📕 Security           |                    |  |  |  |
| 🗄 🛑 Server Objects     |                    |  |  |  |
| 🗄 💼 Replication        |                    |  |  |  |
| 🗄 💼 PolyBase           |                    |  |  |  |
| 🗄 🛑 Always On High Ava | ilability          |  |  |  |
| 🖃 📕 Management         |                    |  |  |  |
| 🗄 🧣 Policy Managem     | ent                |  |  |  |
| 🗄 🌄 Resource Govern    | nor                |  |  |  |
| Extended Events        |                    |  |  |  |
| □ ■ Sessions           | New Session Wizard |  |  |  |
| 🗄 🗽 system             | New Session        |  |  |  |
| 🗄 📕 SQL Server L       | Start PowerShell   |  |  |  |
| 🚽 Database Ma          | Reports >          |  |  |  |
| 🔊 Distributed T        |                    |  |  |  |
| 🗄 📕 Integration Serv   | Retresh            |  |  |  |
| 🗄 🛃 SQL Server Agent   |                    |  |  |  |
| 🗄 🕑 XEvent Profiler    |                    |  |  |  |

**Step 3** Click **General** and enter a session name.

| 🕵 New Session                                                        | -                                                                                                    |      | × |
|----------------------------------------------------------------------|----------------------------------------------------------------------------------------------------|------|---|
| 🐼 Cannot create a session without                                    | ut any events.                                                                                                    |      |   |
| Select a page<br>General<br>F Brents<br>F Date Storage<br>F Advanced | Script - CHelp<br>Session name: temp_name<br>Template: (Blank>                                                                                                    | ~    | ] |
|                                                                      | Schedule:<br>Start the event session at server startup.<br>Start the event session immediately after session creation.<br>Watch live data on screen as it is captured. |      |   |
| Connection<br>y∰ 10.154.217.115 [rdsuser]                            | Causaily fracking. □ Track how events are related to one another.                                                                                                    |      |   |
| View connection properties<br>Progress<br>Ready                      |                                                                                                    |      |   |
|                                                                      | OK Cancel                                                                                                    | Help |   |

Figure 4-40 Entering a session name

**Step 4** Click **Events** and select an event.

| 💀 New Session               |                                      |                              | - 🗆 X                                                                                    |
|-----------------------------|--------------------------------------|------------------------------|------------------------------------------------------------------------------------------|
| 1 Ready                     |                                      |                              |                                                                                          |
| Select a page               | 🗊 Script 👻 😯 Help                    |                              |                                                                                          |
| Events                      | Select Select the                    | events you want to capture f | rom the event library. Configure 🕨                                                       |
| Advanced                    | Event library:                       |                              | Selected events:                                                                         |
|                             | dead                                 | in Event names only          | Name 🖉 🍸                                                                                 |
|                             | Name                                 | Category 🗸 Channel 🗸         | Pack lock_deadlock 0                                                                     |
|                             | database_xml_deadlock_report         | deadlock Admin               | sqls                                                                                     |
|                             | lock_deadlock_chain                  | lock Analytic                | sqls                                                                                     |
|                             | scheduler_monitor_deadlock_ring_buff | . scheduling Operational     | sqlo                                                                                     |
|                             | xml_ <mark>dead</mark> lock_report   | deadlock Admin               | sqls                                                                                     |
|                             |                                      |                              |                                                                                          |
|                             |                                      |                              |                                                                                          |
|                             |                                      |                              |                                                                                          |
|                             |                                      |                              | 3                                                                                        |
|                             |                                      |                              |                                                                                          |
|                             |                                      |                              | <                                                                                        |
|                             |                                      |                              |                                                                                          |
|                             | <                                    |                              | 3                                                                                        |
| Connection                  | ^ Event Field                        | s Description                | lock_deadlock ^                                                                          |
| ψ₩ 10.154.217.115 [rdsuser] |                                      |                              | Ocours when an attempt to acquire a<br>lock is canceled for the victim of<br>a deadlock. |
| View connection properties  |                                      |                              |                                                                                          |
| Progress                    |                                      |                              |                                                                                          |
| Ready                       | v                                    |                              | v                                                                                        |
|                             |                                      |                              | OK Cancel Help                                                                           |

Figure 4-41 Selecting an event

**Step 5** Click **Configure** on the page displayed in **Step 4**.

| 🔀 New Session                                                                                                | -                                                                                                    |           |
|----------------------------------------------------------------------------------------------------|----------------------------------------------------------------------------------------------------|-----------|
| 🕕 Ready                                                                                                    |                                                                                                    |           |
| Select a page<br># General<br># Events<br># Data Storage<br># Advanced                                       | I Script - ② Help         I Script - ③ Help         I Scleot         Configure the events to collect additional fields and specify filters.         Selected events:         Event configuration options:         I Scleot         I Scleot                                                                                                    | nfigure 🕨 |
|                                                                                                    | look_deadlook       0         Name       Uscription         callstack       Collect the ourrent call stack         client_ap       Collect the ourrent call stack         client_co       Collect the ourrent call stack         client_po       Collect the ourrent call stack         client_po       Collect the ourrent call stack         client_po       Collect the ourrent outper calls         client_po       Collect the ourrent call stack         client_po       Collect the ourrent call stack         client_po       Collect client hostname         client_pid       Collect client process ID         collect_c       Collect the ourrent CFU's cycle count         collect_s       Collect the ourrent findows thread ID         collect_s       Collect the ourrent system time with         comple_p       Collect the same value as the CONTEX         context_info       Collect the same value as the CONTEX         context_docurrent CFU ID       create mini dump including all threads                                                                                                    |           |
| Connection<br>viii 10.154.217.115 [rdsuser]<br><u>View connection properties</u><br><b>Progress</b><br>Ready | Icek_deadlock       create_du       Create mini dump for the current thread         Occurs when an attempt to acquire a lock is canceled for the victim of a deadlook.       Collect database ID         Icek_deadlook       Icek_deadlook         Icek_deadlook       Icek_deadlook         Icek_deadlook       Icek_dead | ~         |
|                                                                                                    | OK Cancel                                                                                                    | Help      |

Figure 4-42 Configuring an event

**Step 6** Click **Data Storage** to configure the data storage.

#### **NOTE**

The file name can be customized. There is no need to click **Browse** because you can only browse the file system of the client where the SSMS is located, but not the file system of the RDS for SQL Server server. RDS for SQL Server supports the **D:\RDSDBDATA\Log\error** path only, so you only need to change the file name.

| 못 New Session                                      | -                                                                                                    |                  | × |
|----------------------------------------------------|----------------------------------------------------------------------------------------------------|------------------|---|
| 🕕 Ready                                            |                                                                                                    |                  |   |
| Select a page<br>General<br>Frants<br>Data Storage | Script ▼ Pelp<br>SQL Server Extended Events targets store event data. Targets can perform actions such as writing to a fil<br>aggregating event data.<br>Targets:                                                                                                    | .e and           |   |
|                                                    | Type<br>event_file<br>Click here to add a target<br>Use the event_file target to save the event data to an XEL file, which can be<br>save the event data to an XEL file, which can be<br>the event_file target to save the event data to an XEL file, which can be<br>the event_file target to save the event data to an XEL file target to an XEL file target to save the event data to an XEL file target target to an XEL file target target t | be arch          |   |
|                                                    | Add Properties: File name on server: temp_name                                                                                                    | Remove<br>Browse |   |
| Connection                                         | Maximum file size: 1 GB 🗸                                                                                                    |                  |   |
| <b>q₩</b> 10.154.217.115 [rdsuser]                 | ☑ Enable file rollover<br>Maximum number of files: 5÷                                                                                                    |                  |   |
| View connection properties                         |                                                                                                    |                  |   |
| Progress<br>Ready                                  |                                                                                                    |                  |   |
|                                                    | OK Cancel                                                                                                    | Hel              | p |

Figure 4-43 Configuring the data storage

**Step 7** Click **Advanced** to configure the file generation policy.

| 💀 New Session               |                                     |                                                                                                    | -         |     | $\times$ |
|-----------------------------|-------------------------------------|----------------------------------------------------------------------------------------------------|-----------|-----|----------|
| 🕕 Ready                     |                                     |                                                                                                    |           |     |          |
| Select a page               | 🗓 Script 🔻 😯 Help                   |                                                                                                    |           |     |          |
|                             | Event retention mode:               | <ul> <li>Single event loss</li> <li>Multiple event loss</li> <li>No event loss (not recommended)</li> </ul> |           |     |          |
|                             | Maximum dispatch latency:           | <ul> <li>In seconds 30 ★</li> <li>○ Unlimited</li> </ul>                                                    |           |     |          |
|                             | Max memory size:<br>Max event size: | 4 MB ~                                                                                                    |           |     |          |
|                             | Memory partition mode:              | None                                                                                                    |           |     |          |
|                             | manory partition model              | O Per node                                                                                                  |           |     |          |
|                             |                                     | O Per CPU                                                                                                   |           |     |          |
|                             |                                     | Restore Defaults                                                                                            |           |     |          |
| Connection                  |                                     |                                                                                                    |           |     |          |
| ψ₩ 10.154.217.115 [rdsuser] |                                     |                                                                                                    |           |     |          |
| View connection properties  |                                     |                                                                                                    |           |     |          |
| Progress                    |                                     |                                                                                                    |           |     |          |
| Ready                       |                                     |                                                                                                    |           |     |          |
|                             |                                     |                                                                                                    | OK Cancel | Hel | р        |

Figure 4-44 Configuring the file generation policy

**Step 8** Use the script to generate SQL statements. After confirming that the SQL statements are correct, run the SQL statements to create an extended event.

-- Example SQL statements generated CREATE EVENT SESSION [temp\_name] ON SERVER ADD EVENT sqlserver.lock\_deadlock( ACTION(sqlserver.session\_id,sqlserver.sql\_text,sqlserver.username)) ADD TARGET package0.event\_file(SET filename=N'temp\_name') GO

----End